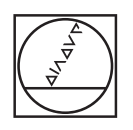

# HEIDENHAIN

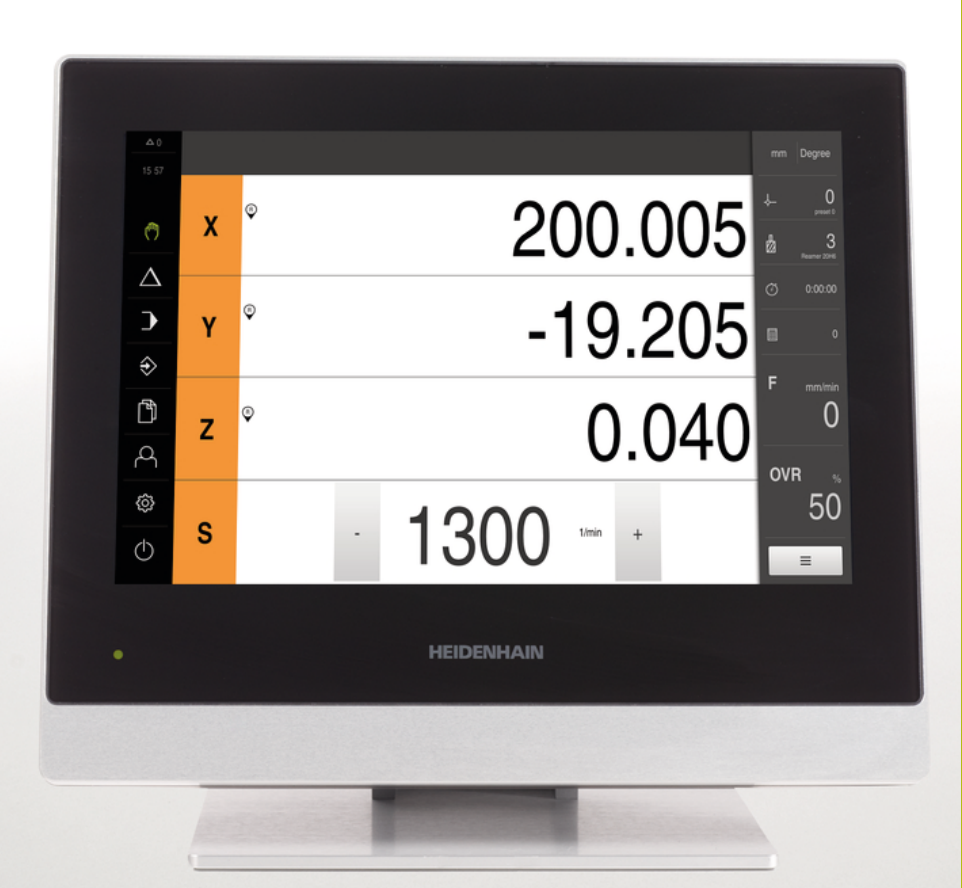

## **POSITIP 8000** Instrukcja eksploatacji

Wyświetlacz położenia

Język polski (pl) 09/2018

## Spis treści

| 1  | Zasadniczo                      | 19             |
|----|---------------------------------|----------------|
| 2  | Bezpieczeństwo                  | 29             |
| 3  | Transport i magazynowanie       | 35             |
| 4  | Montaż                          | 41             |
| 5  | Instalacja                      | 47             |
| 6  | Ogólne funkcje obsługi          | 63             |
| 7  | Uruchamianie10                  | 05             |
| 8  | Konfiguracja14                  | 45             |
| 9  | Frezowanie – Szybki start1      | 77             |
| 10 | Toczenie – Szybki start19       | 99             |
| 11 | Frezowanie – Obsługa ręczna2    | 11             |
| 12 | Toczenie – Obsługa ręczna22     | 21             |
| 13 | Frezowanie – trybie MDI         | 29             |
| 14 | Toczenie – Tryb MDI24           | 43             |
| 15 | Frezowanie – Przebieg programu2 | 53             |
| 16 | Toczenie – Przebieg programu    | 61             |
| 17 | Frezowanie – programowaniu      | 71             |
| 18 | Toczenie – Programowanie        | 83             |
| 19 | Menedżer plików29               | <del>9</del> 5 |
| 20 | Ustawienia30                    | 03             |
| 21 | Serwis i konserwacja            | 65             |
| 22 | Co zrobić, jeśli                | 73             |
| 23 | Demontaż i utylizacja           | 79             |
| 24 | Dane techniczne                 | 81             |
| 25 | Indeks                          | 89             |
| 26 | Spis ilustracji                 | <del>3</del> 2 |

| 1 | Zasa | dniczo                                             |                                                                                                    | 19                               |
|---|------|----------------------------------------------------|----------------------------------------------------------------------------------------------------|----------------------------------|
|   | 1.1  | Przegla                                            | ąd                                                                                                    | 20                               |
|   | 1.2  | Informa                                            | acje o produkcie                                                                                                    | 20                               |
|   | 1.3  | Oprogr                                             | ramowanie demo do produktu                                                                                                    | 20                               |
|   | 1.4  | Dokum                                              | ientacja do produktu                                                                                                    | 21                               |
|   |      | 1.4.1<br>1.4.2<br>1.4.3                            | Okres obowiązywania dokumentacji<br>Wskazówki dotyczące czytania dokumentacji<br>Przechowywanie i udostępnianie dokumentacji                                 | 21<br>22<br>23                   |
|   | 1.5  | O ninie                                            | ∌jszej instrukcji                                                                                                    | 23                               |
|   |      | 1.5.1<br>1.5.2<br>1.5.3<br>1.5.4<br>1.5.5<br>1.5.6 | Typ dokumentu<br>Grupy docelowe instrukcji<br>Grupy docelowe według typów użytkowników<br>Treść rozdziałów<br>Wykorzystywane wskazówki<br>Adiustacje tekstów | 23<br>23<br>24<br>25<br>27<br>28 |

| 2 | Bezp | pieczeństwo                                  |
|---|------|----------------------------------------------|
|   |      |                                              |
|   | 2.1  | Przegląd                                     |
|   |      |                                              |
|   | 2.2  | Ogólne środki bezpieczeństwa                 |
|   |      |                                              |
|   | 2.3  | Wykorzystywanie zgodnie z przepisami         |
|   | • •  |                                              |
|   | 2.4  | Wykorzystywanie niezgodne z przeznaczeniem   |
|   | 0.5  | Mars liftle also an angle                    |
|   | 2.5  | Kwalifikacje personelu                       |
|   | 26   | Obowiazki przedciebiorow 22                  |
|   | 2.0  | Obowiązki przedsiębiorcy                     |
|   | 27   | Ogólne wskazówki beznieczeństwa 32           |
|   | 2.1  |                                              |
|   |      | 2.7.1 Symbole na urządzeniu                  |
|   |      | 2.7.2 Wskazówki bezpieczeństwa dla elektryki |
|   |      |                                              |

| 3 | Transport i magazynowanie |                                       |  |  |  |
|---|---------------------------|---------------------------------------|--|--|--|
|   | 3.1                       | Przegląd                              |  |  |  |
|   | 3.2                       | Wypakowanie urządzenia                |  |  |  |
|   | 3.3                       | Zakres dostawy i akcesoria            |  |  |  |
|   |                           | 3.3.1Zakres dostawy                   |  |  |  |
|   | 3.4                       | Jeśli stwierdzono szkody transportowe |  |  |  |
|   | 3.5                       | Ponowne pakowanie i magazynowanie40   |  |  |  |
|   |                           | 3.5.1 Pakowanie urządzenia40          |  |  |  |
|   |                           | 3.5.2 Magazynowanie urządzenia40      |  |  |  |
| 4 | Mon                       | taż41                                 |  |  |  |
|   | 4.1                       | Przegląd42                            |  |  |  |

| 4.2 | Składar | nie urządzenia                        | 42  |
|-----|---------|---------------------------------------|-----|
|     | 4.2.1   | Montaż na nóżce stojakowej Single-Pos | .43 |
|     | 4.2.2   | Montaż na nóżce stojakowej Multi-Pos  | 45  |
|     | 4.2.3   | Montaż na uchwycie Multi-Pos          | 46  |

#### 

|      | •                                        |
|------|------------------------------------------|
| 5.0  | Dense stand source data state            |
| 5.3  | Przegląd urządzenia                      |
| 54   | Podłaczenie enkoderów 52                 |
| 0.4  |                                          |
| 5.5  | Podłączenie układów pomiarowych53        |
|      |                                          |
| 5.6  | Odrutowanie wejść i wyjść przełączenia54 |
|      |                                          |
| 5.7  | Podłączenie drukarki                     |
| E 0  |                                          |
| 5.8  | Podłączenie urządzen zapisu danych       |
| 5.9  | Pervferie sieciowa podłaczyć             |
|      | · · · · · · · · · · · · · · · · · · ·    |
| 5.10 | Podłączyć napięcie zasilające61          |
|      |                                          |

| 6 | Ogó  | Ine funk | kcje obsługi                                               | 63 |
|---|------|----------|------------------------------------------------------------|----|
|   | 6.1  | Przegla  | ad                                                         | 64 |
|   |      |          |                                                            |    |
|   | 6.2  | Obsług   | a przy pomocy ekranu dotykowego i sprzętu podawania danych |    |
|   |      | 6.2.1    | Ekran dotykowy i sprzęt podawania danych                   |    |
|   |      | 6.2.2    | Gesty i operacje myszką                                    | 65 |
|   | 6.3  | Ogólne   | elementy obsługi i funkcje                                 | 67 |
|   | 6.4  | POSITI   | P 8000 włączanie i wyłączanie                              | 70 |
|   |      | 6.4.1    | POSITIP 8000 włączyć                                       | 70 |
|   |      | 6.4.2    | Tryb oszczędzania energii aktywować lub dezaktywować       | 70 |
|   |      | 6.4.3    | POSITIP 8000 Wyłączenie                                    | 71 |
|   | 6.5  | Zalogo   | wanie użytkownika i wylogowanie                            | 71 |
|   |      | 6.5.1    | Zalogowanie użytkownika                                    | 72 |
|   |      | 6.5.2    | Wylogowanie użytkownika                                    | 72 |
|   | 66   | lletawi  | anja warsiji jazukowaj                                     | 72 |
|   | 0.0  | Ostawi   | enie wersji językowej                                      |    |
|   | 6.7  | Przepro  | owadzenie szukania znaczników referencyjnych po starcie    | 73 |
|   | 6.8  | Interfej | s użytkownika                                              | 73 |
|   |      | 6.8.1    | Interfejs użytkownika po Włącz                             | 74 |
|   |      | 6.8.2    | Menu główne interfejsu użytkownika                         | 75 |
|   |      | 6.8.3    | Menu Praca ręczna                                          | 77 |
|   |      | 6.8.4    | Menu Tryb MDI                                              | 79 |
|   |      | 6.8.5    | Menu Przebieg programu                                     | 82 |
|   |      | 6.8.6    | Menu Programowanie                                         |    |
|   |      | 6.8.7    | Menu Menedžer plików                                       |    |
|   |      | 6.8.8    | Menu Latewienie                                            | 87 |
|   |      | 0.0.9    |                                                            |    |
|   |      | 0.0.10   |                                                            |    |
|   | 6.9  | Wyświe   | etlacz położenia                                           |    |
|   |      | 6.9.1    | Elementy obsługi cyfrowego odczytu pozycji                 | 89 |
|   |      | 6.9.2    | Funkcje cyfrowego odczytu pozycji                          |    |
|   | 6.10 | Pasek :  | stanu                                                      | 94 |
|   |      | 6.10.1   | Elementy obsługi paska stanu                               | 94 |
|   |      |          |                                                            |    |
|   |      | 6.10.2   | Dopasowanie ustawień w menu szybkiego dostępu              |    |

|      | 6.10.4           | Kalkulator                                                  | 97          |
|------|------------------|-------------------------------------------------------------|-------------|
|      | 6.10.5           | Funkcje dodatkowe w trybie pracy ręcznej                    | 98          |
| 6.11 | OEM-pa           | asek                                                        | 99          |
|      | 6.11.1<br>6.11.2 | Elementy obsługi w Menu OEM<br>Wywołanie funkcji w Menu OEM | 99<br>. 100 |
| 6.12 | Komun            | ikaty i informacja zwrotna audio                            | . 101       |
|      | 6.12.1           | Komunikaty                                                  | . 101       |
|      | 6.12.2           | Asystent                                                    | . 103       |
|      | 6.12.3           | Informacja zwrotna audio                                    | . 103       |

| Uruc | hamianie105                            |                                                                                                    |                                          |  |  |
|------|----------------------------------------|----------------------------------------------------------------------------------------------------|------------------------------------------|--|--|
| 7.1  | Przeglą                                | Įd                                                                                                    | 106                                      |  |  |
| 7.2  | Zameld                                 | lowanie dla rozpoczęcia eksploatacji                                                                                                    |                                          |  |  |
|      | 7.2.1                                  | Zalogowanie użytkownika                                                                                                    | 106                                      |  |  |
|      | 7.2.2                                  | Przeprowadzenie szukania znaczników referencyjnych po starcje                                                                                                    |                                          |  |  |
|      | 7.2.3                                  | Ustawienie wersii iezykowei                                                                                                    |                                          |  |  |
|      | 7.2.4                                  | Zmiana hasła                                                                                                    |                                          |  |  |
| 7.3  | Pojedy                                 | ńcze kroki dla włączenia do eksploatacji                                                                                                    | 109                                      |  |  |
|      | 7.3.1                                  | Aplikacja kliknąć na                                                                                                    | 109                                      |  |  |
|      | 7.3.2                                  | Ustawienia podstawowe                                                                                                    | 110                                      |  |  |
|      | 7.3.3                                  | Konfigurowanie osi                                                                                                    |                                          |  |  |
|      | 7.3.4                                  | Wykorzystywanie funkcji M                                                                                                    | 128                                      |  |  |
|      | 7.3.5                                  | Konfigurowanie sondy impulsowej (aplikacja Frezowanie)                                                                                                    | 129                                      |  |  |
| 7.4  | Zakres                                 | OEM                                                                                                    | 130                                      |  |  |
|      | 7.4.1                                  | Pobranie i dodanie dokumentacji                                                                                                    | 130                                      |  |  |
|      | 7.4.2                                  | Ekran startowy dodać                                                                                                    | 131                                      |  |  |
|      | 7.4.3                                  | Menu OEM konfigurować                                                                                                    | 132                                      |  |  |
|      | 7.4.4                                  | Dopasowanie wskazania                                                                                                    | 137                                      |  |  |
|      | 7.4.5                                  | Dopasowanie komunikatów o błędach                                                                                                    | 137                                      |  |  |
|      | 7.4.6                                  | Zabezpieczanie i odtwarzanie ustawień OEM                                                                                                    | 141                                      |  |  |
|      | 7.4.7                                  | Konfigurowanie urządzenia dla zrzutów ekranu                                                                                                    | 142                                      |  |  |
| 7.5  | Zachow                                 | vaj dane konfiguracji                                                                                                    | 143                                      |  |  |
| 7.6  | Zabezp                                 | ieczenie plików użytkownika                                                                                                    | 144                                      |  |  |
|      | 7.1<br>7.2<br>7.3<br>7.4<br>7.5<br>7.6 | Uruchamian         7.1       Przegla         7.2       Zamelo         7.2.1       7.2.1         7.2.2       7.2.3         7.2.4       Pojedy         7.3       Pojedy         7.3.1       7.3.2         7.3.3       7.3.4         7.3.5       Zakres         7.4.1       7.4.2         7.4.3       7.4.4         7.4.5       7.4.6         7.4.7       Zachow         7.5       Zachow | Uruchamianie.         7.1       Przegląd |  |  |

| 8 | Kon | figuracj | iguracja145                                                   |     |  |  |
|---|-----|----------|---------------------------------------------------------------|-----|--|--|
|   | 8.1 | Przegla  | ąd                                                            | 146 |  |  |
|   | 8.2 | Zalogo   | wanie dla konfigurowania                                      | 147 |  |  |
|   |     | 8.2.1    | Zalogowanie użytkownika                                       | 147 |  |  |
|   |     | 8.2.2    | Przeprowadzenie szukania znaczników referencyjnych po starcie | 147 |  |  |
|   |     | 8.2.3    | Ustawienie wersji językowej                                   | 148 |  |  |
|   |     | 8.2.4    | Zmiana hasła                                                  | 148 |  |  |
|   | 8.3 | Pojedy   | ncze kroki dla konfigurowania                                 |     |  |  |
|   |     | 8.3.1    | Ustawienia podstawowe                                         | 149 |  |  |
|   |     | 8.3.2    | Przygotowanie operacji obróbkowych (opcjonalnie)              |     |  |  |
|   | 8.4 | Zachov   | vaj dane konfiguracji                                         | 175 |  |  |
|   | 0 5 | 7-6      |                                                               | 470 |  |  |
|   | 0.5 | Zapezp   | лестепие риком итуткомпка                                     |     |  |  |

| 9 | Frez | owanie  | – Szybki start                                           | . 177 |
|---|------|---------|----------------------------------------------------------|-------|
|   | 9.1  | Przegla | ld                                                       | 178   |
|   | -    |         |                                                          |       |
|   | 9.2  | Zameld  | lowanie dla szybkiego uruchomienia                       | 179   |
|   | 9.3  | Warunk  | d                                                        | 180   |
|   | 0.4  | Okraál  | ania nunktu admiaziania (nroce recene)                   | 400   |
|   | 9.4  | Okresie | enie punktu odniesienia (praca ręczna)                   | . 102 |
|   | 9.5  | Wytwar  | zanie otworu przelotowego (praca ręczna)                 | 183   |
|   |      | 9.5.1   | Wiercenie wstępne otworu przelotowego                    | 183   |
|   |      | 9.5.2   | Rozwiercanie otworu przelotowego                         | 184   |
|   | 9.6  | Wytwar  | zanie wybrania prostokątnego (tryb MDI)                  | 185   |
|   |      | 9.6.1   | Definiowanie wybrania prostokatnego                      | 186   |
|   |      | 9.6.2   | Frezowanie kieszeni prostokątnej                         | 187   |
|   |      |         |                                                          |       |
|   | 9.7  | Wytwar  | zanie pasowania (tryb MDI)                               | 188   |
|   |      | 9.7.1   | Definiowanie pasowania                                   | 189   |
|   |      | 9.7.2   | Rozwiercanie pasowania                                   | 189   |
|   | 9.8  | Określe | enie punktu odniesienia (praca ręczna)                   | 190   |
|   | 9.9  | Okrag ( | odwiertów i rząd odwiertów programować (programowanie).  | . 192 |
|   | 0.0  | 001     | Generowanie nadówka programu                             | 102   |
|   |      | 992     | Programowanie nazjedzia                                  | 193   |
|   |      | 9.9.3   | Programowanie okregu odwiertów                           |       |
|   |      | 9.9.4   | Programowanie narzędzia                                  | 194   |
|   |      | 9.9.5   | Programowanie rzędu odwiertów                            | 194   |
|   |      | 9.9.6   | Symulowanie przebiegu programu                           | 195   |
|   | 0 10 | Okrag   | odwiartów i rząd odwiartów wytwarząć (przabiag programu) | 106   |
|   | 9.10 | 0.40.4  |                                                          |       |
|   |      | 9.10.1  |                                                          | 196   |
|   |      | 9.10.2  | Odpracowywanie programu                                  | . 197 |

| 10 | Tocz | enie – Szybki start199                                                   |      |  |  |  |
|----|------|--------------------------------------------------------------------------|------|--|--|--|
|    | 10.1 | Przegląd                                                                 | 200  |  |  |  |
|    | 10.2 | Zameldowanie dla szybkiego uruchomienia                                  | 200  |  |  |  |
|    | 10.2 | Warunki                                                                  | 201  |  |  |  |
|    | 10.5 |                                                                          | 201  |  |  |  |
|    | 10.4 | Konfigurowanie tokarki                                                   | 203  |  |  |  |
|    |      | 10.4.1 Wymiarowanie narzędzia wyjściowego                                | 204  |  |  |  |
|    |      | 10.4.2 Określenie punktu odniesienia.                                    | 205  |  |  |  |
|    |      |                                                                          |      |  |  |  |
|    | 10.5 | Obróbka zgrubna konturu zewnętrznego                                     | 207  |  |  |  |
|    | 10.6 | Toczenie podcięcia                                                       | 208  |  |  |  |
|    | 10.7 | Obróbka na gotowo konturu zewnetrznego                                   | 209  |  |  |  |
|    |      |                                                                          |      |  |  |  |
| 11 | Frez | owanie – Obsługa ręczna                                                  | 211  |  |  |  |
|    | 11 1 | Przoglad                                                                 | 212  |  |  |  |
|    | 11.1 | F12eyiqu                                                                 | 212  |  |  |  |
|    | 11.2 | Szukanie znaczników referencyjnych                                       | 213  |  |  |  |
|    | 11.3 | Definiowanie punktów odniesienia                                         | 214  |  |  |  |
|    |      | 11.3.1 Funkcje do próbkowania punktów odniesienia (aplikacja Frezowanie) | 215  |  |  |  |
|    |      | 11.3.2 Próbkowanie punktów odniesienia (aplikacja Frezowanie)            | .216 |  |  |  |
|    |      | 11.3.3 Wyznaczenie pozycji jako punktów odniesienia                      | 218  |  |  |  |
|    | 11.4 | Generowanie nowego narzędzia                                             | 219  |  |  |  |
|    | 11 5 | Wybrać narzędzie                                                         | 220  |  |  |  |
|    | 11.0 |                                                                          | 220  |  |  |  |
| 12 | Tocz | enie – Obsługa reczna                                                    | 221  |  |  |  |
| 12 | 1002 | enie – Obsiuga ręczna                                                    | 221  |  |  |  |
|    | 12.1 | Przegląd                                                                 | 222  |  |  |  |
|    | 12.2 | Definiowanie górnej granicy dla obrotów wrzeciona (aplikacja Toczenie)   | 223  |  |  |  |
|    | 12.3 | Szukanie znaczników referencyjnych                                       | 224  |  |  |  |
|    | 12.4 | Wyznaczania pozycji jako punktów odniosiania                             | 225  |  |  |  |
|    | 12.4 |                                                                          | 225  |  |  |  |
|    | 12.5 | Generowanie nowego narzędzia                                             | 226  |  |  |  |
|    | 12.6 | Wybrać narzędzie                                                         | 227  |  |  |  |

| 13 | Frez                                                 | owanie – trybie MDI                                                                                                    | 229                                                         |
|----|------------------------------------------------------|----------------------------------------------------------------------------------------------------|-------------------------------------------------------------|
|    | 13.1                                                 | Przegląd                                                                                                    | 230                                                         |
|    | 13.2                                                 | Typy wierszy                                                                                                    | .231                                                        |
|    |                                                      | 13.2.1 Pozycjonowania                                                                                                    | 231                                                         |
|    |                                                      | 13.2.2 Wzorce obróbkowe                                                                                                    | .231                                                        |
|    | 13.3                                                 | Wiersze wykonać                                                                                                    | 235                                                         |
|    | 13.4                                                 | Wykorzystanie okna symulacji                                                                                                    | 237                                                         |
|    |                                                      | 13.4.1 Prezentacja jako podgląd konturu                                                                                                    | 238                                                         |
|    | 13.5                                                 | Praca z pomocą pozycjonowania                                                                                                    | 239                                                         |
|    | 13.6                                                 | Współcz. skalowania stosowanie                                                                                                    | 240                                                         |
|    |                                                      |                                                                                                    |                                                             |
|    |                                                      |                                                                                                    |                                                             |
| 14 | Tocz                                                 | enie – Tryh MDI                                                                                                    | 243                                                         |
| 14 | Tocz                                                 | enie – Tryb MDI                                                                                                    | 243                                                         |
| 14 | <b>Tocz</b><br>14.1                                  | enie – Tryb MDI<br>Przegląd                                                                                                    | <mark>243</mark><br>244                                     |
| 14 | <b>Tocz</b><br>14.1<br>14.2                          | enie – Tryb MDI.<br>Przegląd<br>Definiowanie górnej granicy dla obrotów wrzeciona (aplikacja Toczenie)                                                                                                    | 243<br>244<br>245                                           |
| 14 | Tocz<br>14.1<br>14.2<br>14.3                         | renie – Tryb MDI<br>Przegląd<br>Definiowanie górnej granicy dla obrotów wrzeciona (aplikacja Toczenie)<br>Typy wierszy                                                                                                    | 243<br>244<br>245<br>.246                                   |
| 14 | Tocz<br>14.1<br>14.2<br>14.3                         | Przegląd<br>Definiowanie górnej granicy dla obrotów wrzeciona (aplikacja Toczenie)<br>Typy wierszy<br>14.3.1 Pozycjonowania                                                                                                    | 243<br>244<br>245<br>246<br>246                             |
| 14 | Tocz<br>14.1<br>14.2<br>14.3<br>14.4                 | Przegląd<br>Definiowanie górnej granicy dla obrotów wrzeciona (aplikacja Toczenie)<br>Typy wierszy<br>14.3.1 Pozycjonowania<br>Wiersze wykonać                                                                                                    | 243<br>244<br>245<br>246<br>246<br>247                      |
| 14 | Tocz<br>14.1<br>14.2<br>14.3<br>14.4                 | Przegląd<br>Definiowanie górnej granicy dla obrotów wrzeciona (aplikacja Toczenie)<br>Typy wierszy<br>14.3.1 Pozycjonowania<br>Wiersze wykonać                                                                                                    | 243<br>244<br>245<br>246<br>246<br>247                      |
| 14 | Tocz<br>14.1<br>14.2<br>14.3<br>14.4<br>14.5         | Przegląd Definiowanie górnej granicy dla obrotów wrzeciona (aplikacja Toczenie) Typy wierszy 14.3.1 Pozycjonowania Wiersze wykonać Wykorzystanie okna symulacji 14.5.1 Prozentacja jako podrlad konturu                                                     | 243<br>244<br>245<br>246<br>246<br>247<br>248               |
| 14 | Tocz<br>14.1<br>14.2<br>14.3<br>14.4<br>14.5         | Przegląd<br>Definiowanie górnej granicy dla obrotów wrzeciona (aplikacja Toczenie)<br>Typy wierszy<br>14.3.1 Pozycjonowania<br>Wiersze wykonać<br>Wykorzystanie okna symulacji<br>14.5.1 Prezentacja jako podgląd konturu                                   | 243<br>244<br>245<br>246<br>246<br>247<br>248<br>249        |
| 14 | Tocz<br>14.1<br>14.2<br>14.3<br>14.4<br>14.5<br>14.5 | Przegląd<br>Definiowanie górnej granicy dla obrotów wrzeciona (aplikacja Toczenie)<br>Typy wierszy<br>14.3.1 Pozycjonowania<br>Wiersze wykonać<br>Wykorzystanie okna symulacji<br>14.5.1 Prezentacja jako podgląd konturu<br>Praca z pomocą pozycjonowania. | 243<br>244<br>245<br>246<br>246<br>247<br>248<br>249<br>250 |

| 15 | Frez | owanie  | <ul> <li>Przebieg programu</li> </ul>     | .253  |
|----|------|---------|-------------------------------------------|-------|
|    | 15.1 | Przeglą | d                                         | . 254 |
|    | 15.2 | Wykorz  | ystanie programu                          | 255   |
|    |      | 15.2.1  | Odpracowywanie programu                   | . 256 |
|    |      | 15.2.2  | Nawigacja do wierszy programu             | 257   |
|    |      | 15.2.3  | Przerwanie odpracowywania                 | 257   |
|    |      | 15.2.4  | Korzystanie z okna symulacji              | 257   |
|    |      | 15.2.5  | Współcz. skalowania stosowanie            | 259   |
|    |      | 15.2.6  | Nastawienie prędkości obrotowej wrzeciona | . 259 |
|    | 15.3 | Menedż  | zer programów                             | 260   |
|    |      | 15.3.1  | Otwarcie programu                         | 260   |
|    |      | 15.3.2  | Zamknięcie programu                       | 260   |

| 16 | Tocz | enie – F | Przebieg programu                         | . 261 |
|----|------|----------|-------------------------------------------|-------|
|    | 40.4 | Duranta  |                                           | 000   |
|    | 16.1 | Przeglą  | α                                         | . 262 |
|    | 16.2 | Wykorz   | ystanie programu                          | 264   |
|    |      | 16.2.1   | Odpracowywanie programu                   | . 265 |
|    |      | 16.2.2   | Nawigacja do wierszy programu             | 266   |
|    |      | 16.2.3   | Przerwanie odpracowywania                 | 266   |
|    |      | 16.2.4   | Korzystanie z okna symulacji              | 266   |
|    |      | 16.2.5   | Współcz. skalowania stosowanie            | 268   |
|    |      | 16.2.6   | Nastawienie prędkości obrotowej wrzeciona | . 268 |
|    |      |          | ,                                         |       |
|    | 16.3 | Menedź   | er programów                              | 269   |
|    |      | 16.3.1   | Otwarcie programu                         | 269   |
|    |      | 16.3.2   | Zamknięcie programu                       | 269   |

| 17 | Frez | owanie  | – programowaniu 2                           | 271 |
|----|------|---------|---------------------------------------------|-----|
|    | 17 1 | Przogla | d                                           | 770 |
|    | 17.1 | Fizeyią | u                                           | 112 |
|    | 17.2 | Туру w  | ierszy                                      | 273 |
|    |      | 17.2.1  | Pozycjonowania                              | 273 |
|    |      | 17.2.2  | Układy współrzędnych                        | 274 |
|    |      | 17.2.3  | Funkcje maszynowe                           | 274 |
|    |      | 17.2.4  | Wzorce obróbkowe                            | 275 |
|    |      |         |                                             |     |
|    | 17.3 | Genero  | wanie programu2                             | 276 |
|    |      | 17.3.1  | Wspomaganie programowania2                  | 276 |
|    |      | 17.3.2  | Utworzenie nagłówka programu2               | 277 |
|    |      | 17.3.3  | Dołączenie wierszy                          | 277 |
|    |      | 17.3.4  | Usuwanie wierszy                            | 277 |
|    |      | 17.3.5  | Zachowanie programu w pamięci2              | 277 |
|    | 17.4 | Wykorz  | ystanie okna symulacji                      | 278 |
|    |      | 17.4.1  | Prezentacja jako podglad konturu            | 279 |
|    |      | 17.4.2  | Aktywowanie okna symulacji                  | 280 |
|    |      | 17.4.3  | Sprawdzanie programu w oknie symulacji      | 280 |
|    |      |         |                                             |     |
|    | 17.5 | Menedź  | er programów                                | 281 |
|    |      | 17.5.1  | Otwarcie programu                           | 281 |
|    |      | 17.5.2  | Zamknięcie programu2                        | 281 |
|    |      | 17.5.3  | Zachowanie programu w pamięci2              | 281 |
|    |      | 17.5.4  | Zachowanie programu pod inną nazwą2         | 281 |
|    |      | 17.5.5  | Automatyczne zachowanie programu w pamięci2 | 281 |
|    |      | 17.5.6  | Usuwanie programu2                          | 282 |
|    | 17.6 | Edycia  | wierszy programu                            | 282 |
|    |      |         |                                             |     |

| 18 | Tocz | enie – I | Programowanie                              | 283 |
|----|------|----------|--------------------------------------------|-----|
|    | 18.1 | Przeglą  | Įd                                         |     |
|    | 18 2 | Typy w   | ierszy                                     | 285 |
|    | 10.2 | 18 2 1   | Pozvcionowania                             | 285 |
|    |      | 18.2.1   | Układy współrzednych                       | 285 |
|    |      | 18.2.3   | Funkcje maszynowe                          |     |
|    | 18.3 | Genero   | wanie programu                             |     |
|    |      | 18.3.1   | Wspomaganie programowania                  |     |
|    |      | 18.3.2   | Utworzenie nagłówka programu               |     |
|    |      | 18.3.3   | Dołączenie wierszy                         |     |
|    |      | 18.3.4   | Usuwanie wierszy                           |     |
|    |      | 18.3.5   | Zachowanie programu w pamięci              |     |
|    | 18.4 | Wykorz   | zystanie okna symulacji                    | 290 |
|    |      | 18.4.1   | Prezentacja jako podgląd konturu           |     |
|    |      | 18.4.2   | Aktywowanie okna symulacji                 | 292 |
|    |      | 18.4.3   | Sprawdzanie programu w oknie symulacji     | 292 |
|    | 18.5 | Menedź   | żer programów                              |     |
|    |      | 18.5.1   | Otwarcie programu                          | 293 |
|    |      | 18.5.2   | Zamknięcie programu                        | 293 |
|    |      | 18.5.3   | Zachowanie programu w pamięci              |     |
|    |      | 18.5.4   | Zachowanie programu pod inną nazwą         | 293 |
|    |      | 18.5.5   | Automatyczne zachowanie programu w pamięci | 293 |
|    |      | 18.5.6   | Usuwanie programu                          |     |
|    | 18.6 | Edycja   | wierszy programu                           |     |
|    |      |          |                                            |     |
| 19 | Men  | edżer p  | lików                                      |     |
|    | 19.1 | Przeglą  | Įd                                         |     |
|    | 19.2 | Typy pl  | lików                                      | 297 |
|    | 19.3 | Zarządz  | zanie folderami i plikami                  |     |
|    | 19.4 | Przegla  | d plików                                   |     |
|    | 19.5 | Fkenor   | towanie nlików                             | 301 |
|    | 10.0 | Import   |                                            |     |
|    | 19.0 | mporte   | Jwalle plikuw                              |     |

| 20 | Usta | wienia    |                                                  | 303 |
|----|------|-----------|--------------------------------------------------|-----|
|    | 20.1 | Przegla   | d                                                | 304 |
|    |      | 20.1.1    | Przeglad menu Ustawienia                         | 305 |
|    |      |           |                                                  |     |
|    | 20.2 | Ogólne    | informacje                                       | 306 |
|    |      | 20.2.1    | Informacje o urządzeniu                          | 306 |
|    |      | 20.2.2    | Ekran i touchscreen                              | 306 |
|    |      | 20.2.3    | Ekran                                            | 307 |
|    |      | 20.2.4    | Okno symulacji                                   | 309 |
|    |      | 20.2.5    | Urządzenia podawania danych                      | 310 |
|    |      | 20.2.6    | Džwięki                                          | 311 |
|    |      | 20.2.7    |                                                  | 311 |
|    |      | 20.2.8    | Własciwosci                                      | 210 |
|    |      | 20.2.9    |                                                  | 313 |
|    |      | 20.2.10   | Data i godzina                                   | 313 |
|    |      | 20.2.11   | Jednostka                                        |     |
|    |      | 20.2.13   | Prawa autorskie                                  |     |
|    |      | 20.2.14   | Wskazówki serwisowe                              | 315 |
|    |      | 20.2.15   | Dokumentacja                                     | 316 |
|    |      |           |                                                  |     |
|    | 20.3 | Czujniki  |                                                  | 317 |
|    |      | 20.3.1    | Sonda                                            | 317 |
|    | 20.4 | Interfejs | sy                                               | 318 |
|    |      | 20.4.1    | Sieć                                             | 318 |
|    |      | 20.4.2    | Napęd sieciowy                                   | 319 |
|    |      | 20.4.3    | USB                                              | 320 |
|    |      | 20.4.4    | Osie (funkcje przełączenia)                      | 320 |
|    |      | 20.4.5    | Position-dependent switching functions           | 320 |
|    | 20.5 | Użytkov   | vnik                                             | 322 |
|    |      | 20.5.1    | 0EM.                                             | 322 |
|    |      | 20.5.2    | Setup                                            | 323 |
|    |      | 20.5.3    | Operator                                         | 324 |
|    |      | 20.5.4    | Użytkownik dołączyć                              | 324 |
|    | 20.6 | Osio      |                                                  | 325 |
|    | 20.0 | 20.6.1    | Podstawowe zagadnienia odnośnie konfiguracji osi | 325 |
|    |      | 20.0.1    |                                                  | 320 |
|    |      | 20.6.3    | Informacia                                       | 330 |
|    |      | 20.6.4    | ,<br>Funkcje przełaczania                        | 330 |
|    |      | 20.6.5    | Wejścia (Funkcje przełączania)                   | 331 |
|    |      | 20.6.6    | Wyjścia (Funkcje przełączania)                   | 332 |
|    |      | 20.6.7    | NaęoĄenia                                        | 333 |
|    |      | 20.6.8    | M-funkcje dołączyć                               | 333 |

|      | 20.6.9  | Konfigurowanie funkcji M                           | 333 |
|------|---------|----------------------------------------------------|-----|
|      | 20.6.10 | Ustawienia specjalne                               | 334 |
|      | 20.6.11 | Osie X, Y                                          | 335 |
|      | 20.6.12 | Enkoder                                            | 337 |
|      | 20.6.13 | Znaczniki referencyjne (Enkoder)                   | 340 |
|      | 20.6.14 | Przesunięcie punktu referencyjnego                 |     |
|      | 20.6.15 | Liniowa kompensacja błędów (LEC)                   | 341 |
|      | 20.6.16 | Częściowa liniowa kompensacja błędów (SLEC)        |     |
|      | 20.6.17 | Tworzenie tabeli punktów oporowych                 |     |
|      | 20.6.18 | Wyjścia                                            | 343 |
|      | 20.6.19 | Wejścia                                            | 344 |
|      | 20.6.20 | Wyłącznik końcowy software                         | 345 |
|      | 20.6.21 | Oś wrzeciona S                                     |     |
|      | 20.6.22 | Wyjścia (S)                                        |     |
|      | 20.6.23 | Wejścia (S)                                        |     |
|      | 20.6.24 | Biegi przekładni dołączyć                          | 350 |
|      | 20.6.25 | Biegi przekładni konfigurować                      | 351 |
|      |         |                                                    |     |
| 20.7 | Serwis. |                                                    | 352 |
|      | 20.7.1  | Informacje oprogramowania firmowego                |     |
|      | 20.7.2  | Zabezpieczyć konfigurację i odtworzyć              | 353 |
|      | 20.7.3  | Firmware-update                                    | 354 |
|      | 20.7.4  | Resetowanie                                        |     |
|      | 20.7.5  | Zakres OEM                                         |     |
|      | 20.7.6  | Menu OEM                                           | 355 |
|      | 20.7.7  | OEM-Wpisy w menu dołączyć                          |     |
|      | 20.7.8  | OEM-wpis na pasku Logo                             | 357 |
|      | 20.7.9  | OEM-wpis w menu Prędkość obrotowa wrzeciona        | 357 |
|      | 20.7.10 | OEM-wpis na liście Funkcja M                       | 358 |
|      | 20.7.11 | OEM-wpis w menu Funkcje specj                      | 359 |
|      | 20.7.12 | OEM-wpis w menu Dokument                           |     |
|      | 20.7.13 | Ustawienia (Zakres OEM)                            |     |
|      | 20.7.14 | Wykonanie programu                                 |     |
|      | 20.7.15 | Text database                                      |     |
|      | 20.7.16 | Messages                                           | 362 |
|      | 20.7.17 | Konfigurowanie funkcji M                           |     |
|      | 20.7.18 | Dokumentacja                                       |     |
|      | 20.7.19 | Opcje software                                     | 364 |
|      | 20.7.20 | Zabezpieczyć konfigurację i odtworzyć (strefa OEM) | 364 |

| 21 | Serv | /is i konserwacja                           |
|----|------|---------------------------------------------|
|    | 21.1 | Przegląd                                    |
|    | 21.2 | Czyszczenie                                 |
|    | 21.3 | Plan prac konserwacyjnych                   |
|    | 21.4 | Wznowienie eksploatacji                     |
|    | 21.5 | Aktualizowanie oprogramowania firmowego     |
|    | 21.6 | Odtworzyć konfigurację                      |
|    | 21.7 | Restore user files                          |
|    | 21.8 | Wszystkie ustawienia zresetować             |
|    | 21.9 | Zresetować na stan przy dostawie            |
|    |      |                                             |
| 22 | Co z | robić, jeśli                                |
|    | 22.1 | Przegląd                                    |
|    | 22.2 | Awaria systemu lub przerwa w zasilaniu      |
|    |      | 22.2.1 Odtworzenie oprogramowania firmowego |
|    |      | 22.2.2 Odtworzyć konfigurację               |

| 22.3 | Usterki |                  | 375  |
|------|---------|------------------|------|
|      | 22.3.1  | Usuwanie usterek | .376 |

| 23 | Dem  | ontaż i utylizacja3                      | 79  |
|----|------|------------------------------------------|-----|
|    |      |                                          |     |
|    | 23.1 | Przegląd                                 | 380 |
|    | 00.0 | Dem entet                                | 200 |
|    | 23.2 | Demontaz                                 | 380 |
|    | 23.3 | Utvlizacia                               | 380 |
|    | 2010 | 0,1,1,2,0,2,1,1,1,1,1,1,1,1,1,1,1,1,1,1, |     |
|    |      |                                          |     |
| 24 | Dane | e techniczne                             | 81  |
|    |      |                                          |     |

| 24.1 | Przegląd                                                 | 382  |
|------|----------------------------------------------------------|------|
|      |                                                          |      |
| 24.2 | Dane urządzenia                                          | 382  |
|      |                                                          |      |
| 24.3 | Wymiary urządzenia i podłączenia                         | 385  |
|      | 24.3.1 Wymiary urządzenia z nóżką stojakową Single-Pos   | 386  |
|      | 24.3.2 Wymiary urządzenia z nóżką stojakową Duo-Pos      | .387 |
|      | 24.3.3 Wymiary urządzenia z nóżką stojakową Multi-Pos    | .387 |
|      | 24.3.4 Wymiary urządzenia z uchwytem mocującym Multi-Pos | 388  |
|      |                                                          |      |

| 25 | Indeks          |
|----|-----------------|
|    |                 |
|    |                 |
|    |                 |
| 26 | Spis ilustracji |
|    |                 |

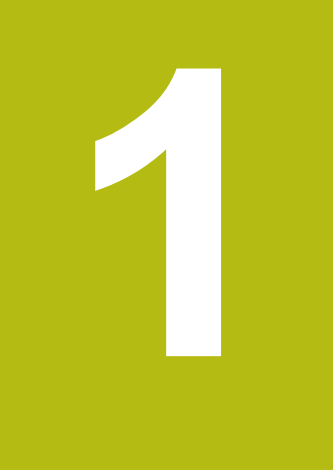

## Zasadniczo

### 1.1 Przegląd

Ten rozdział zawiera informacje o niniejszym produkcie i niniejszej instrukcji.

### 1.2 Informacje o produkcie

| Oznaczenie produktu | ID                        | Wersja oprogramowania<br>firmowego | Indeks |
|---------------------|---------------------------|------------------------------------|--------|
| POSITIP 8000        | 1089176-xx,<br>1089177-xx | 1252216.1.0.x                      |        |

Etykieta typu znajduje się na tylnej stronie korpusu urządzenia. Przykład:

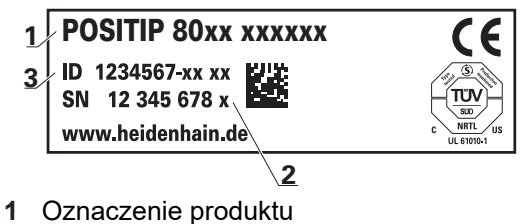

- 2 Indeks
- 3 Identnumer (ID)

i

### 1.3 Oprogramowanie demo do produktu

POSITIP 8000 demo to oprogramowanie, które można zainstalować niezależnie od urządzenia na komputerze. Przy pomocy POSITIP 8000 demo można zapoznać się z funkcjami urządzenia, testować te funkcje lub dokonywać ich demonstrowania.

Aktualną wersję software można pobrać bezpłatnie na: www.heidenhain.de

Aby pobrać plik instalacyjny z portalu HEIDENHAIN, konieczne są prawa dostępu do folderu portalu **Software** w katalogu odpowiedniego produktu.

Jeśli nie dysponuje się prawami dostępu do foldera portalu **Software**, to można zwrócić się do osoby kontaktowej firmy HEIDENHAINo ich udzielenie.

### 1.4 Dokumentacja do produktu

#### 1.4.1 Okres obowiązywania dokumentacji

Przed użyciem dokumentacji i urządzenia należy skontrolować, czy dokumentacja oraz urządzenie są ze sobą zgodne.

- Podany w dokumentacji numer identyfikacyjny oraz indeks porównać z danymi na tabliczce znamionowej urządzenia
- Podaną w dokumentacji wersję oprogramowania firmowego porównać z wersją oprogramowania sprzętowego na urządzeniu

Dalsze informacje: "Informacje o urządzeniu", Strona 306

Jeśli numery identyfikacyjne oraz indeksy a także wersje oprogramowania firmowego są zgodne, to dokumentacja posiada ważność użytkową

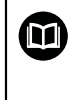

Jeśli numery identyfikacyjne i indeksy nie są zgodne a tym samym dokumentacja nie jest ważna, to można pobrać aktualną dokumentację urządzenia na **www.heidenhain.de**.

### 1.4.2 Wskazówki dotyczące czytania dokumentacji

### 

Wypadki śmiertelne, obrażenia lub szkody materialne przy nieuwzględnianiu dokumentacji!

Jeśli informacje zawarte w dokumentacji nie są uwzględniane, to może dojść do wypadków nawet śmiertelnych, obrażeń jak i szkód materialnych.

- Dokumentację uważnie i w całości przeczytać
- Przechowywać dokumentację do wglądu

Następująca tabela zawiera części składowe dokumentacji w kolejności ich priorytetu przy czytaniu.

| Dokumentacja           | Opis                                                                                                    |
|------------------------|----------------------------------------------------------------------------------------------------|
| Addendum               | Dodatek Addendum uzupełnia lub zamienia<br>odpowiednie treści instrukcji obsługi oraz w razie<br>potrzeby także instrukcji instalacji.<br>Jeśli taki dodatek jest zawarty w dostawie, to<br>posiada on najwyższy priorytet uwzględnienia.<br>Wszystkie pozostałe treści dokumentacji zacho-<br>wują swoją ważność.                                                                                                    |
| Instrukcjainstalacji   | Instrukcja instalacji zawiera wszystkie informacje<br>oraz wskazówki dotyczące bezpieczeństwa, dla<br>fachowego montażu oraz instalacji urządzenia.<br>Jako wyciąg z instrukcji eksploatacji ta instrukcja<br>instalacji zawarta jest w każdej dostawie.<br>Instrukcja instalacji posiada drugi co do ważności<br>priorytet przy czytaniu.                                                                                                    |
| Instrukcjaeksploatacji | Instrukcja eksploatacji zawiera wszystkie informa-<br>cje oraz wskazówki dotyczące bezpieczeństwa,<br>dla fachowej oraz przewidzianej z przeznacze-<br>niem eksploatacji. Instrukcja eksploatacji zawarta<br>jest na przesyłanym w dostawie nośniku pamięci<br>oraz może także zostać pobrana w strefie pobie-<br>rania <b>www.heidenhain.de</b> . Przed włączeniem<br>urządzenia do eksploatacji instrukcja ta powinna<br>zostać przeczytana.<br>Instrukcja eksploatacji posiada trzeci co do<br>ważności priorytet przy czytaniu. |
| Instrukcja obsługi     | Instrukcja obsługi dla użytkownika zawiera<br>wszystkie informacje, konieczne do zainstalo-<br>wania oprogramowania demo oraz właściwego<br>eksploatowania. Instrukcja obsługi dla użytkowni-<br>ka jest zawarta w folderze instalacyjnym oprogra-<br>mowania demo i może zostać pobrana w strefie<br>pobierania <b>www.heidenhain.de</b> .                                                                                                    |

#### Wymagane są zmiany lub stwierdzono błąd?

Nieprzerwanie staramy się ulepszać naszą dokumentację. Proszę pomóc nam przy tym i komunikować sugestie dotyczące zmian pod następującym adresem mailowym:

#### userdoc@heidenhain.de

#### 1.4.3 Przechowywanie i udostępnianie dokumentacji

Niniejsza instrukcja powinna być przechowywana w bezpośredniej bliskości miejsca pracy i w każdej chwili być dostępna dla personelu. Właściciel powinien poinformować personel o miejscu przechowywania tej instrukcji. Jeśli instrukcja nie jest więcej czytelna, to powinna ona zostać zamieniona na nową u producenta urządzenia.

Przy przekazaniu lub sprzedaży urządzenia osobom trzecim należy przekazać następujące dokumenty nowemu posiadaczowi:

- Załącznik Addendum (jeśli dostępny w dostawie)
- Instrukcja eksploatacji

### 1.5 O niniejszej instrukcji

Niniejsza instrukcja zawiera wszystkie informacje oraz wskazówki dotyczące bezpieczeństwa, dla fachowej eksploatacji urządzenia.

#### 1.5.1 Typ dokumentu

#### Instrukcja eksploatacji

Niniejsza instrukcja to instrukcja eksploatacji produktu.

Instrukcja eksploatacji

- jest zorientowana na cykl okresu żywotności produktu
- zawiera wszystkie konieczne informacje oraz wskazówki dotyczące bezpieczeństwa, dla fachowej eksploatacji produktu

#### 1.5.2 Grupy docelowe instrukcji

Niniejsza instrukcja musi zostać przeczytana oraz być uwzględniana przez każdą osobę, wykonującą następujące prace:

- Montaż
- Instalacja
- Włączenie do eksploatacji oraz konfiguracja
- Obsługa
- programowaniu
- Serwis, czyszczenie i konserwacja
- Usuwanie usterek
- Demontaż i utylizacja

### 1.5.3 Grupy docelowe według typów użytkowników

Grupy docelowe niniejszej instrukcji odnoszą się do różnych typów użytkowników urządzenia oraz autoryzacji tych typów użytkowników. Urządzenie dysponuje następującymi typami użytkowników:

#### Użytkownik OEM

Użytkownik **OEM** (Original Equipment Manufacturer) posiada najwyższy stopień autoryzacji. Może on dokonywać konfigurowania urządzania (np. podłączenia enkoderów i czujników). Może on wprowadzać użytkowników typu **Setup** i **Operator** oraz konfigurować użytkowników **Setup** i **Operator** . Użytkownik **OEM** nie może być powielany lub skasowany. Nie może on zostać automatycznie zalogowany.

#### Użytkownik Setup

Użytkownik **Setup** konfiguruje urządzenie dla użytku w miejscu eksploatacji. Może on generować użytkownika typu **Operator** . Użytkownik **Setup** nie może być powielany lub skasowany. Nie może zostać automatycznie zalogowany.

#### Użytkownik Operator

Użytkownik **Operator** dysponuje autoryzacją wykonywania podstawowych funkcji urządzenia.

Użytkownik typu **Operator** nie może generować dalszych użytkowników i nie może zmienić swojej nazwy ani swojego języka. Użytkownik z grupy **Operator** może zostać zameldowany automatycznie, kiedy urządzenie zostanie włączone.

#### 1.5.4 Treść rozdziałów

#### Poniższa tabela pokazuje:

- z jakich rozdziałów składa się niniejsza instrukcja
- jakie informacje zawierają rozdziały instrukcji
- do jakich grup docelowych odnoszą się rozdziały instrukcji

| Rozdział                          | Treść                                                                                                    |              | Grupa<br>docelowa |          |  |
|-----------------------------------|----------------------------------------------------------------------------------------------------|--------------|-------------------|----------|--|
|                                   | Niniejszy rozdział zawiera informacje dotyczące                                                                                                    | OEM          | Setup             | Operator |  |
| 1 "Zasadniczo"                    | <ul> <li> niniejszy produkt</li> <li> niniejsza instrukcja</li> </ul>                                                                                                    | √            | ✓                 | √        |  |
| 2 "Bezpieczeństwo"                | <ul> <li>Przepisy bezpieczeństwa oraz środki bezpieczeństwa</li> <li>dotyczące montażu produktu</li> <li>dotyczące instalacji produktu</li> <li>dotyczące eksploatacji produktu</li> </ul> | 1            | 1                 | 1        |  |
| 3 "Transport i<br>magazynowanie"  | <ul> <li> transport produktu</li> <li> magazynowanie produktu</li> <li> zakres dostawy produktu</li> <li> Osprzęt i akcesoria do produktu</li> </ul>                                       | 1            | √                 |          |  |
| 4 "Montaż"                        | zgodny z przeznaczeniem montaż produktu                                                                                                    | $\checkmark$ | ✓                 |          |  |
| 5 "Instalacja"                    | zgodna z przeznaczeniem instalacja produktu                                                                                                    | ✓            | ✓                 |          |  |
| 6 "Ogólne funkcje<br>obsługi"     | <ul> <li> elementy obsługi maski użytkownika produktu</li> <li> interfejs użytkownika produktu</li> <li> Funkcje podstawowe produktu</li> </ul>                                            | 1            | √                 | √        |  |
| 7 "Uruchamianie"                  | włączenie do eksploatacji produktu                                                                                                    | $\checkmark$ |                   |          |  |
| 8 "Konfiguracja"                  | zgodne z przeznaczeniem konfigurowanie produktu                                                                                                    |              | 1                 |          |  |
| 9 "Frezowanie Szybki<br>start"    | typowy przebieg wytwarzania na podstawie detalu<br>przykładowego                                                                                                    |              |                   | 1        |  |
| 10 "Toczenie Szybki<br>start"     | typowy przebieg wytwarzania na podstawie detalu przykładowego                                                                                                    |              |                   | √        |  |
| 11 "Frezowanie<br>Obsługa ręczna" | <ul> <li> tryb pracy "Praca ręczna"</li> <li> zastosowanie trybu pracy "Praca ręczna"</li> </ul>                                                                                           |              | √                 | √        |  |
| 12 "Toczenie Obsługa<br>ręczna"   | <ul> <li> tryb pracy "Praca ręczna"</li> <li> zastosowanie trybu pracy "Praca ręczna"</li> </ul>                                                                                           |              | √                 | ~        |  |
| 13 "Frezowanie trybie<br>MDI"     | <ul> <li> tryb pracy "Tryb MDI"</li> <li> zastosowanie trybu pracy "Tryb MDI"</li> <li> odpracowanie pojedynczych wierszy</li> </ul>                                                       |              | 1                 | √        |  |
| 14 "Toczenie Tryb MDI"            | <ul> <li> tryb pracy "Tryb MDI"</li> <li> zastosowanie trybu pracy "Tryb MDI"</li> <li> odpracowanie pojedynczych wierszy</li> </ul>                                                       |              | √                 | √        |  |

| Rozdział                             | Treść                                                                                                    | do  | Grupa<br>docelowa |              |  |
|--------------------------------------|----------------------------------------------------------------------------------------------------|-----|-------------------|--------------|--|
|                                      | Niniejszy rozdział zawiera informacje dotyczące                                                                                                    | OEM | Setup             | Operator     |  |
| 15 "Frezowanie<br>Przebieg programu" | <ul> <li> tryb pracy "Przebieg programu"</li> <li> zastosowanie trybu pracy "Przebieg programu"</li> <li> wykonanie zapisanych uprzednio programów</li> </ul> |     | 1                 | 1            |  |
| 16 "Toczenie Przebieg<br>programu"   | <ul> <li> tryb pracy "Przebieg programu"</li> <li> zastosowanie trybu pracy "Przebieg programu"</li> <li> wykonanie zapisanych uprzednio programów</li> </ul> |     | 1                 | √            |  |
| 17 "Frezowanie<br>programowaniu"     | <ul> <li> tryb pracy "Przebieg programu"</li> <li> zastosowanie trybu pracy "Przebieg programu"</li> <li> wykonanie zapisanych uprzednio programów</li> </ul> |     | 1                 | √            |  |
| 18 "Toczenie<br>Programowanie"       | <ul> <li> tryb pracy "Programowanie"</li> <li> zastosowanie trybu pracy "Programowanie"</li> <li> generowanie i edycja programów</li> </ul>                   |     | √                 | √            |  |
| 19 "Menedżer plików"                 | funkcje menu "Menedżer plików"                                                                                                    |     | $\checkmark$      | $\checkmark$ |  |
| 20 "Ustawienia"                      | Opcje ustawienia i przynależne parametry ustawienia dla produktu                                                                                              |     | 1                 | √            |  |
| 21 "Serwis i<br>konserwacja"         | ogólne prace konserwacyjne na produkcie                                                                                                    | ✓   | 1                 | √            |  |
| 22 "Co zrobić, jeśli"                | <ul> <li>… Przyczyny usterek i zakłóceń funkcjonalności<br/>produktu</li> <li>… Środki usuwania i zakłóceń funkcjonalności<br/>produktu</li> </ul>            | 1   | √                 | 1            |  |
| 23 "Demontaż i<br>utylizacja"        | <ul> <li> demontaż i utylizacja produktu</li> <li> Wytyczne odnośnie ochrony środowiska</li> </ul>                                                            | √   | 1                 | √            |  |
| 24 "Dane techniczne"                 | <ul> <li> dane techniczne produktu</li> <li> Wymiary produktu i wymiary montażowe (rysunki)</li> </ul>                                                        | 1   | 1                 | √            |  |
| 25 "Indeks"                          | Niniejszy rozdział umożliwia tematyczny dostęp do treści<br>niniejszej instrukcji.                                                                            | 1   | √                 | 1            |  |

#### 1.5.5 Wykorzystywane wskazówki

#### Wskazówki dotyczące bezpieczeństwa

Wskazówki bezpieczeństwa ostrzegają przed zagrożeniami przy pracy na urządzeniu oraz zawierają wskazówki dla ich unikania. Wskazówki bezpieczeństwa są klasyfikowane według stopnia zagrożenia i podzielone są na następujące grupy:

### 

Niebezpieczeństwo sygnalizuje zagrożenia dla osób. Jeśli instrukcja unikania zagrożeń nie jest uwzględniana, to zagrożenie prowadzi pewnie do wypadków śmiertelnych lub ciężkich obrażeń ciała.

#### 

Ostrzeżenie sygnalizuje zagrożenia dla osób. Jeśli instrukcja unikania zagrożeń nie jest uwzględniana, to zagrożenie prowadzi przypuszczalnie do wypadków śmiertelnych lub ciężkich obrażeń ciała.

### 

**Uwaga** sygnalizuje zagrożenia dla osób. Jeśli instrukcja unikania zagrożeń nie jest uwzględniana, to zagrożenie prowadzi **przypuszczalnie do lekkich obrażeń ciała**.

### WSKAZÓWKA

Wskazówka sygnalizuje zagrożenia dla przedmiotów lub danych. Jeśli instrukcja unikania zagrożeń nie jest uwzględniana, to zagrożenie prowadzi przypuszczalnie do powstania szkody materialnej.

#### Wskazówki informacyjne

Wskazówki informacyjne zapewniają bezbłędne i efektywne wykorzystywanie urządzenia. Wskazówki informacyjne są podzielone na następujące grupy:

| 6 |
|---|
|---|

Symbol informacji oznacza podpowiedź.

Podpowiedź podaje ważne dodatkowe lub uzupełniające informacje.

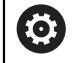

Symbol kółka zębatego wskazuje, iż opisywana funkcja jest **zależna od** obrabiarki, np.:

- maszyna powinna dysponować konieczną opcją software lub hardware
- zachowanie funkcji zależy od konfigurowalnych ustawień obrabiarki

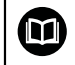

Symbol podręcznika wskazuje na **odsyłacz** do zewnętrznych dokumentacji, np. dokumentacji producenta obrabiarki lub innego dostawcy.

### 1.5.6 Adiustacje tekstów

W niniejszej instrukcji wykorzystywane są następujące adiustacje tekstów:

| Ekran           | Znaczenie                                                          |  |  |
|-----------------|--------------------------------------------------------------------|--|--|
| ►               | odznacza krok działania i wynik działania                          |  |  |
| >               | Przykład:                                                          |  |  |
|                 | Na OK kliknąć                                                      |  |  |
|                 | > Meldunek jest zamykany                                           |  |  |
| =               | odznacza wyliczenie                                                |  |  |
| =               | Przykład:                                                          |  |  |
|                 | Interfejs TTL                                                      |  |  |
|                 | Interfejs EnDat                                                    |  |  |
|                 | •                                                                  |  |  |
| tłusta czcionka | odznacza menu, wyświetlane wskazania oraz przyciski przełączeniowe |  |  |
|                 | Przykład:                                                          |  |  |
|                 | Na Zamknij kliknąć                                                 |  |  |
|                 | > System operacyjny zostaje zamknięty                              |  |  |
|                 | Urządzenie wyłącznikiem głównym wyłączyć                           |  |  |

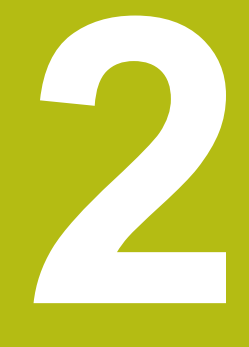

# Bezpieczeństwo

### 2.1 Przegląd

Niniejszy rozdział zawiera ważne informacje odnośnie bezpieczeństwa, dla prawidłowej eksploatacji urządzenia.

### 2.2 Ogólne środki bezpieczeństwa

Dla eksploatacji systemu obowiązują ogólnie przyjęte środki bezpieczeństwa, jakie konieczne są w szczególności w przypadku obsługi urządzeń przewodzących prąd. Niedotrzymywanie tych przepisów może spowodować uszkodzenia urządzenia lub szkody dla zdrowia obsługi.

Przepisy bezpieczeństwa mogą różnić się od siebie w zależności od przedsiębiorstwa. W przypadku konfliktu pomiędzy treścią niniejszej krótkiej instrukcji i wewnętrznymi przepisami oraz zasadami obowiązującymi w danej firmie, w której eksploatowane jest to urządzenie, należy kierować się bardziej surowymi przepisami bezpieczeństwa.

### 2.3 Wykorzystywanie zgodnie z przepisami

Urządzenia serii POSITIP 8000 to bardzo dokładne cyfrowe urządzenia odczytu położenia do eksploatacji na obsługiwanych ręcznie obrabiarkach. W kombinacji z enkoderami pomiaru długości i kąta urządzenia odczytu cyfrowego położenia serii POSITIP 8000 pokazują pozycję narzędzia w kilku osiach oraz udostępniają dalsze funkcje do obsługi obrabiarki.

Przy pomocy Opcja oprogramowania POSITIP 8000 NC1 można zautomatyzować wytwarzanie detalu.

Urządzenia tej serii

M

- mogą być eksploatowane wyłącznie w aplikacjach przemysłowych i w sferze produkcji
- muszą być montowane dla zgodnego z przeznaczeniem wykorzystania na odpowiedniej nóżce stojakowej lub w odpowiednim uchwycie
- są przewidziane do eksploatacji w zamkniętych pomieszczeniach i w otoczeniu, w którym wymogi odnośnie wilgoci, zabrudzenia, olejów i smarów są zgodne z wytycznymi zawartymi w opisie danych technicznych

Urządzenia wspomagają zastosowanie znacznej ilości urządzeń peryferyjnych różnych fabrykatów. HEIDENHAIN nie ponosi odpowiedzialności za eksploatację tych urządzeń peryferyjnych zgodnie z przeznaczeniem. Informacje odnośnie zgodnego z przeznaczeniem wykorzystania w przynależnych dokumentacjach muszą być uwzględniane.

### 2.4 Wykorzystywanie niezgodne z przeznaczeniem

Niedopuszczalne dla wszystkich urządzeń serii POSITIP 8000 są w szczególności następujące rodzaje eksploatacji:

- eksploatacja i magazynowanie poza zakresem warunków eksploatacji zgodnie z "Dane techniczne"
- eksploatacja na wolnym powietrzu
- eksploatacja na obszarach zagrożonych eksplozjami
- Eksploatacja urządzeń serii POSITIP 8000 jako element składowy funkcji bezpieczeństwa

### 2.5 Kwalifikacje personelu

Personel dla montażu, instalacji, obsługi, konserwacji i demontażu musi posiadać odpowiednie kwalifikacje dla tych prac a także być w dostatecznym stopniu poinformowany za pomocą dokumentacji urządzenia i podłączonej peryferii. Wymogi wobec personelu, koniecznego dla wykonywania pojedyńczych czynności

na urządzeniu są podane odpowiednich rozdziałach niniejszej instrukcji.

Poniżej są dokładniej opisane grupy osób, odnośnie ich kwalifikacji oraz zadań.

#### Obsługujący

Obsługujący wykorzystuje i obsługuje urządzenie w ramach określonej przeznaczeniem eksploatacji. Zostaje on poinformowany o swoich specjalnych zadaniach a także o wynikających z tego zagrożeniach przy niefachowej eksploatacji.

#### Personel fachowy

Personel fachowy jest szkolony odnośnie rozszerzonej eksploatacji i obsługi oraz parametryzowania. Personel fachowy jest w stanie na podstawie swojego przygotowania, wiedzy i doświadczenia oraz znajomości odpowiednich uwarunkowań wykonywać zlecane zadania wchodzące w zakres odpowiedniej aplikacji a także może samodzielnie rozpoznawać zagrożenia i ich unikać.

#### Fachowiec elektrotechnik

Fachowiec elektrotechnik jest w stanie na podstawie swojego przygotowania, wiedzy i doświadczenia oraz znajomości odpowiednich norm i uwarunkowań wykonywać prace na zespołach elektrycznych a także może samodzielnie rozpoznawać zagrożenia i ich unikać. Fachowiec elektrotechnik jest przygotowany specjalnie do pracy w danym zakresie.

Elektrotechnik musi wypełniać przepisy obowiązującego prawa bezpieczeństwa pracy dla zapobiegania awarii i wypadków.

### 2.6 Obowiązki przedsiębiorcy

Przedsiębiorca znajduje się w posiadaniu urządzenia i peryferii lub dokonuje ich najmu. Jest on zawsze odpowiedzialny za przewidzianą przeznaczeniem eksploatację.

Przedsiębiorca musi:

- zlecać rozmaite zadania przy pracy na urządzeniu wykwalifikowanemu personelowi, posiadającemu odpowiednie przygotowanie oraz autoryzację
- Szkolić personel sprawdzalnie odnośnie kompetencji i zadań
- Udostępnić wszelkie środki, konieczne dla personelu, do wypełnienia poleconych zadań
- zapewnić, iż urządzenie eksploatowane jest wyłącznie w nienagannym stanie technicznym
- zapewnić, iż urządzenie jest zabezpieczone przed niedozwoloną eksploatacją

### 2.7 Ogólne wskazówki bezpieczeństwa

Odpowiedzialność za dany system, w którym używany jest ten produkt, nosi monter lub instalujący ten system.

i

Urządzenie wspomaga wykorzystywanie wielu urządzeń peryferyjnych rozmaitych producentów. HEIDENHAIN nie ponosi odpowiedzialności za specyficzne aspekty bezpieczeństwa tych urządzeń. Wskazówki dotyczące bezpieczeństwa tych urządzeń należy zaczerpnąć z dokumentacji i je uwzględniać. Jeśli dokumentacja nie jest dostępna, to należy uzyskać ją u producenta.

Specyficzne wskazówki odnośnie bezpieczeństwa, które należy uwzględniać przy pojedyńczych czynnościach na urządzeniu, podane są w odpowiednich rozdziałach niniejszej instrukcji.

#### 2.7.1 Symbole na urządzeniu

Urządzenie jest odznaczone następującymi symbolami:

| Symbol                                | Znaczenie                                                                                                    |
|---------------------------------------|----------------------------------------------------------------------------------------------------|
| $\triangle$                           | Proszę uwzględniać wskazówki ostrzegawcze odnośnie elektryki i<br>podłączenia do sieci, zanim podłączymy urządzenie.                       |
|                                       | Uziemienie funkcjonalne zgodnie z IEC/EN 60204-1. Uwzględnić<br>wskazówki odnośnie instalacji.                                             |
| A A A A A A A A A A A A A A A A A A A | Pieczęć produktu. Jeśli pieczęć produktu zostanie naruszona,<br>złamana lub usunięta, to wygasają warunki gwarancyjne i sama<br>gwarancja. |

#### 2.7.2 Wskazówki bezpieczeństwa dla elektryki

### 

Niebezpieczny kontakt z elementami pod napięciem przy otwarciu urządzenia.

Elektryczny szok, porażenia lub wypadki śmiertelne mogą być skutkiem niewłaściwego otwierania.

- W żadnym wypadku nie otwierać obudowy urządzenia
- Wszelkiego rodzaju odkrywanie obudowy musi być dokonywane przez producenta

### 

Zagrożenie niebezpiecznego przepływu przez ciało przy bezpośrednim lub pośrednim kontakcie z elementami pod napięciem.

Elektryczny szok, porażenia lub wypadki śmiertelne mogą być skutkiem niewłaściwego otwierania.

- Prace z układami elektrycznymi i komponentami przewodzącymi prąd należy zlecać wyłącznie wyszkolonemu fachowcowi
- Dla złącza sieciowego oraz wszystkich innych złącz i portów używać wyłącznie odpowiadających normom kabli i wtyczek
- Defekty elektrycznych komponentów należy wymienić natychmiast komponentami producenta
- Wszystkie podłączone kable oraz gniazda złącz urządzenia sprawdzać regularnie. Wady, np. poluzowane złącza lub nadtopione kable natychmiast usuwać

### WSKAZÓWKA

Uszkodzenie wewnętrznych komponentów urządzenia!

W przypadku otwarcia urządzenia wygasają warunki gwarancyjne i sama gwarancja.

- W żadnym wypadku nie otwierać obudowy urządzenia
- Wszelkiego rodzaju ingerencje muszą być dokonywane przez producenta

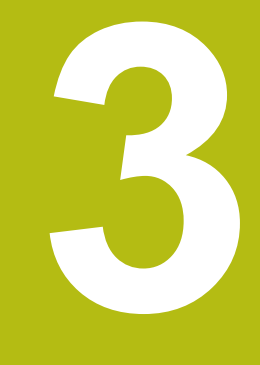

Transport i magazynowanie

### 3.1 Przegląd

Ten rozdział zawiera wszystkie informacje odnośnie transportu i magazynowania jak i zakresu dostawy oraz oprzyrządowania urządzenia.

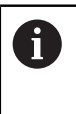

Następujące kroki mogą być przeprowadzane tylko przez wykwalifikowany personel. **Dalsze informacje:** "Kwalifikacje personelu", Strona 31

### 3.2 Wypakowanie urządzenia

- Otworzyć karton na górze
- Usunąć materiał pakowania
- Wyjąć zawartość
- Sprawdzić kompletność dostawy
- Skontrolować ewentualne szkody transportowe dostawy

### 3.3 Zakres dostawy i akcesoria

#### 3.3.1 Zakres dostawy

W dostawie zawarte są następujące artykuły:

| Oznaczenie                            | Opis                                                                                                    |
|---------------------------------------|----------------------------------------------------------------------------------------------------|
| Załącznik Addendum (opcjonal-<br>nie) | Uzupełnia lub zamienia odpowiednie treści<br>instrukcji eksploatacji oraz w razie potrzeby<br>także instrukcji instalacji. |
| Instrukcja eksploatacji               | Wersja PDF instrukcji eksploatacji na nośni-<br>ku pamięci w aktualnie dostępnych językach                                 |
| urządzenie                            | Wyświetlacz położenia POSITIP 8000                                                                                         |
| Instrukcja instalacji                 | Drukowane wydanie instrukcji instalacji w aktualnie dostępnych językach                                                    |
| Nóżka stojakowa Single-Pos            | Nóżka stojakowa do sztywnego montażu,<br>nachylenie 20°, wzorzec otworów montażo-<br>wych 100 mm x 100 mm                  |
# 3.3.2 Oprzyrządowanie i akcesoria

i

Opcje software muszą być aktywowane na urządzeniu kodem licencyjnym. Przynależne komponenty hardware mogą być wykorzystywane dopiero po odblokowaniu odpowiedniej opcji oprogramowania.

Dalsze informacje: "Opcje software aktywować", Strona 111

Przedstawione poniżej osprzęt i akcesoria mogą opcjonalnie zostać zamówione w firmie HEIDENHAIN :

| Akcesoria       | Oznaczenie                                           | Opis                                                                                                    | ID         |
|-----------------|------------------------------------------------------|----------------------------------------------------------------------------------------------------|------------|
| do eksploatacji |                                                      |                                                                                                    |            |
|                 | Opcja oprogramo-<br>wania POSITIP<br>8000 AEI1       | Aktywowanie dodatkowego<br>wejścia enkoderów                                                                                                    | 1089228-02 |
|                 | Opcja oprogramo-<br>wania POSITIP<br>8000 AEI1 Trial | Odblokowanie dodatko-<br>wego wejścia enkode-<br>ra, czasowo ograniczona<br>wersja testowa (60 dni)                                                                                                    | 1089228-52 |
|                 | Opcja oprogramo-<br>wania POSITIP<br>8000 NC1        | Sterowanie jednej osi<br>(silniki serwo i krokowe)<br>obrabiarki                                                                                                    | 1089228-03 |
|                 | Opcja oprogramo-<br>wania POSITIP<br>8000 NC1 Trial  | Sterowanie jednej osi<br>(silniki serwo i kroko-<br>we) obrabiarki, czasowo<br>ograniczona wersja testo-<br>wa (60 dni)                                                                                                  | 1089228-53 |
| do instalacji   |                                                      |                                                                                                    |            |
|                 | Czujnik krawędzio-<br>wy KT 130                      | Czujnik krawędziowy dla<br>próbkowania obrabianego<br>detalu (określanie punktów<br>odniesienia)                                                                                                    | 283273-xx  |
|                 | Kabel sieciowy                                       | Kabel zasilający siecio-<br>wy z wtyczką Euro (typ F),<br>długość 3 m                                                                                                    | 223775-01  |
|                 | Wtyczka adaptera 1<br>Vss                            | Implementacja przypo-<br>rządkowania interfejsu 1<br>V <sub>SS</sub> z wtyczki montowanej<br>Sub-D, 2-rzędowej, styk,<br>15-biegunowy na wtycz-<br>kę Sub-D, 2-rzędową, ze<br>śrubami ryglującymi, styk,<br>15-biegunowy | 1089214-01 |
|                 | Układ impulsowy TS<br>248                            | Układ impulsowy do<br>próbkowania obrabianego<br>detalu (określanie punktów<br>odniesienia), wyjście kabla<br>osiowo                                                                                                    | 683110-xx  |

| Akcesoria  | Oznaczenie                    | Opis                                                                                                    | ID         |
|------------|-------------------------------|----------------------------------------------------------------------------------------------------|------------|
|            | Układ impulsowy TS<br>248     | Układ impulsowy do<br>próbkowania obrabianego<br>detalu (określanie punktów<br>odniesienia), wyjście kabla<br>radialne                                         | 683112-xx  |
|            | Kabel USB                     | Kabel łączeniowy USB typ<br>wtyczki A na typ wtyczki B                                                                                                    | 354770-xx  |
|            | Kabel łączeniowy              | Kabel łączeniowy patrz<br>prospekt "Kable i złącza<br>wtykowe dla produktów<br>HEIDENHAIN"                                                                     |            |
| do montażu |                               |                                                                                                    |            |
|            | Ramy montażowe                | Ramy do montażu elektro-<br>niki peryferyjnej QUADRA-<br>CHEK 3000 i POSITIP<br>8000 w panelu                                                                  | 1089208-02 |
|            | Uchwyt Multi-Pos              | Uchwyt do zamocowa-<br>nia urządzenia na ramie-<br>niu, bezstopniowo odchyl-<br>ny, zakres odchylenia 90°,<br>wzorzec otworów montażo-<br>wych 100 mm x 100 mm | 1089230-04 |
|            | Nóżka stojakowa<br>Duo-Pos    | Nóżka stojakowa do sztyw-<br>nego montażu, nachyle-<br>nie 20° lub 45°, wzorzec<br>otworów montażowych 100<br>mm x 100 mm                                      | 1089230-02 |
|            | Nóżka stojakowa<br>Multi-Pos  | Nóżka stojakowa do<br>bezstopniowego odchylne-<br>go montażu zakres odchy-<br>lania 90°, wzorzec otworów<br>montażowych 100 mm x<br>100 mm                     | 1089230-03 |
|            | Nóżka stojakowa<br>Single-Pos | Nóżka stojakowa do sztyw-<br>nego montażu, nachyle-<br>nie 20°, wzorzec otworów<br>montażowych 100 mm x<br>100 mm                                              | 1089230-01 |

### 3.4 Jeśli stwierdzono szkody transportowe

- > To należy uzyskać potwierdzenie tej szkody u spedytora
- Materiały pakowania przechowywać dla zbadania.
- Powiadomić nadawcę o powstałych szkodach

A

Proszę skontaktować się z przedstawicielem handlowym lub producentem odnośnie części zamiennych

Jeśli stwierdzono szkody transportowe:

- Materiały pakowania przechowywać dla zbadania
  - HEIDENHAIN lub producenta obrabiarki skontaktować
     Obowiązuje to także dla dostawy części zamiennych.

# 3.5 Ponowne pakowanie i magazynowanie

Proszę pakować i magazynować urządzenie ostrożnie i odpowiednio do ukazanych warunków.

### 3.5.1 Pakowanie urządzenia

Ponowne pakowanie powinno w jak największym stopniu odpowiadać oryginalnemu opakowaniu.

- Wszystkie komponenty montażowe i pokrywki przeciwpyłowe tak umieścić na urządzeniu, jak były one umiejscowione przy dostawie lub tak opakować, jak były one opakowane.
- Tak zapakować urządzenie, aby
  - uderzenia i wstrząsy były tłumione przy transporcie
  - pył i wilgoć nie przenikały do opakowania
- Wszystkie przesłane w dostawie części osprzętu włożyć do opakowania Dalsze informacje: "Zakres dostawy i akcesoria", Strona 36
- Całą załączoną w dostawie dokumentację włożyć do opakowania
   Dalsze informacje: "Przechowywanie i udostępnianie dokumentacji", Strona 23

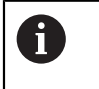

W przypadku przesyłek naprawczych urządzenia do serwisu:

Przesłać urządzenie bez osprzętu, bez enkoderów i bez peryferii

### 3.5.2 Magazynowanie urządzenia

- Pakować urządzenie jak to opisano powyżej
- Uwzględnić regulacje odnośnie warunków otoczenia
   Dalsze informacje: "Dane techniczne", Strona 381
- Sprawdzać urządzenie po każdym transporcie i po dłuższym magazynowaniu na uszkodzenia

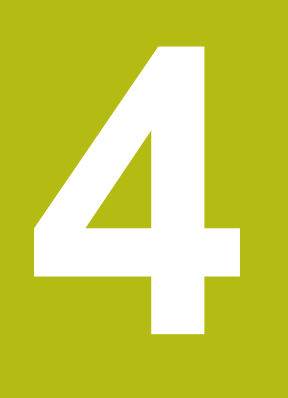

Montaż

# 4.1 Przegląd

Ten rozdział opisuje montaż urządzenia. Tu znajdują się instrukcje, jak należy prawidłowo zamontować urządzenie na nóżkach montażowych lub w uchwytach.

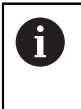

Następujące kroki mogą być przeprowadzane tylko przez wykwalifikowany personel. **Dalsze informacje:** "Kwalifikacje personelu", Strona 31

# 4.2 Składanie urządzenia

#### Ogólne wskazówki montażowe

Uchwyt dla wariantów montażu znajduje się w tylnej części urządzenia. Złącze jest kompatybilne ze standardem VESA 100 mm x 100 mm.

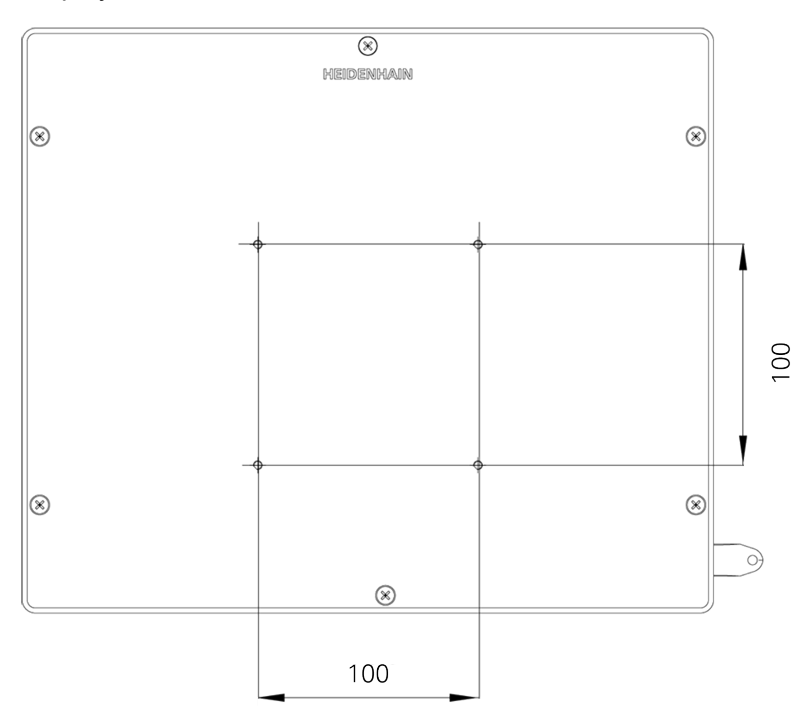

Ilustracja 1: Wymiary strony tylnej urządzenia

Materiał dla zamocowania wariantów montażu na urządzeniu jest dołączony do osprzętu.

Dodatkowo konieczne są:

- śrubokręt Torx T20
- śrubokręt Torx T25

i

- Klucz imbusowy SW 2,5 (nóżka stojakowa Duo-Pos)
- materiał do zamocowania na powierzchni ustawienia

Dla zgodnej z przeznaczeniem eksploatacji urządzenia należy ustawić je na nóżce stojakowej lub w uchwycie.

### 4.2.1 Montaż na nóżce stojakowej Single-Pos

Można przykręcić nóżkę Duo-Pos albo pod kątem nachylenia 20° do urządzenia.

Nóżkę zamocować dostarczonymi śrubami wpuszczanymi M4 x 8 ISO 14581 w górnych otworach z gwintem VESA 100na tylnej stronie urządzenia

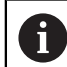

Uwzględnić dopuszczalny moment dokręcania wynoszący 2,6 Nm.

 Przykręcić nóżkę stojakową przy pomocy dwóch odpowiednich śrub od góry do powierzchni ustawienia

lub

- zamontować przesłane samoklejące stopki gumowe na dolną część stopki
- Kable przeprowadzić od tyłu przez otwór nóżki a następnie przez boczne otwory do złącz

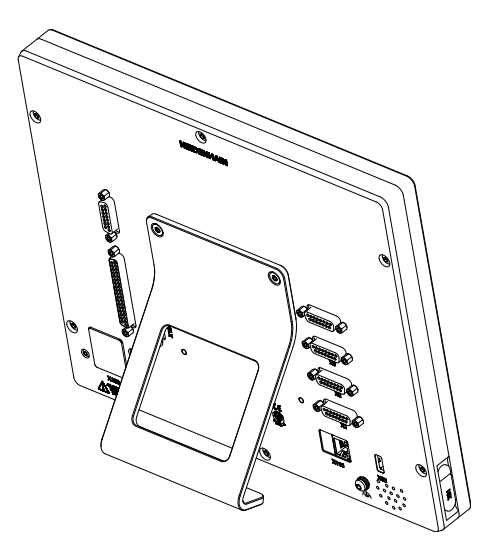

Ilustracja 2: Urządzenie zamontowane na nóżce stojakowej Single-Pos

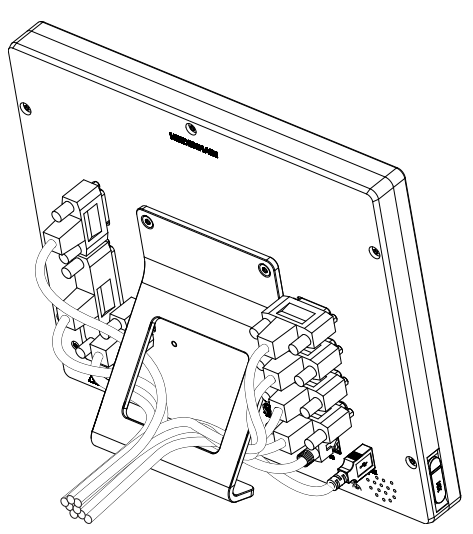

Ilustracja 3: Prowadzenie kabla na nóżce stojakowej Single-Pos

**Dalsze informacje:** "Wymiary urządzenia z nóżką stojakową Single-Pos", Strona 386

### Montaż na nóżce stojakowej Duo-Pos

Można przykręcić nóżkę Duo-Pos albo pod kątem nachylenia 20° albo pod kątem 45° do urządzenia.

Nóżkę zamocować dostarczonymi śrubami imbusowymi M4 x 8 ISO 7380 w dolnych otworach z gwintem VESA 100na tylnej stronie urządzenia

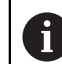

Uwzględnić dopuszczalny moment dokręcania wynoszący 2,6 Nm.

 Przykręcić nóżkę stojakową przy pomocy szczelin montażowych (szerokość = 4,5 mm) na powierzchni ustawienia

lub

- Urządzenie ustawić według uznania na pożądanym miejscu
- Kable przeprowadzić od tyłu przez obydwie podpórki nóżki a następnie przez boczne otwory do złącz

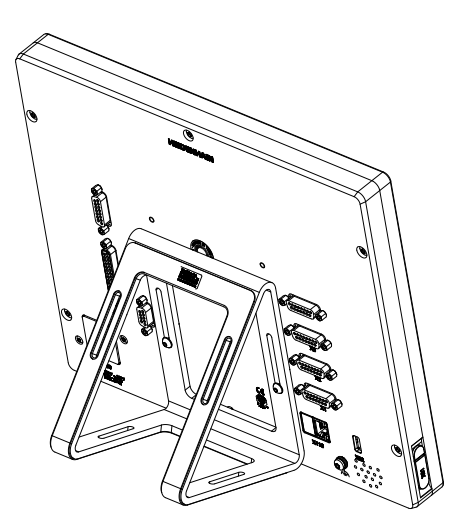

Ilustracja 4: Urządzenie zamontowane na nóżce stojakowej Duo-Pos

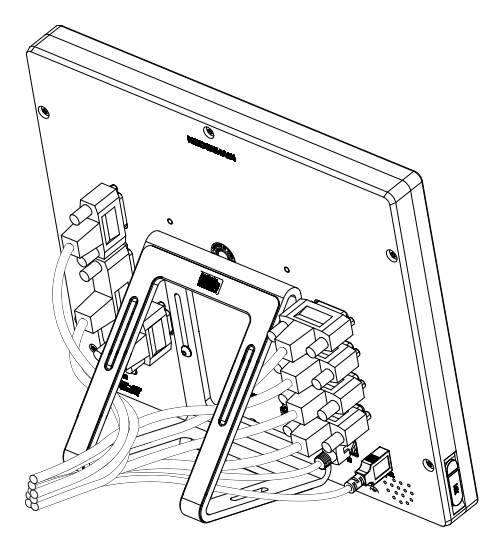

Ilustracja 5: Prowadzenie kabla na nóżce stojakowej Duo-Pos

**Dalsze informacje:** "Wymiary urządzenia z nóżką stojakową Duo-Pos", Strona 387

### 4.2.2 Montaż na nóżce stojakowej Multi-Pos

Nóżkę zamocować dostarczonymi śrubami wpuszczanymi M4 x 8 ISO 14581 (czarne) w otworach z gwintem VESA 100na tylnej stronie urządzenia

Uwzględnić dopuszczalny moment dokręcania wynoszący 2,6 Nm .

- Opcjonalnie można przykręcić nóżkę dwoma śrubami M5 od dołu do powierzchni ustawienia
- Ustawić pożądany kąt odchylenia nóżki stojakowej w obrębie zakresu nachylenia 90°.
- Przymocować nóżkę: śrubę T25 dokręcić

Uwzględnić moment dokręcania dla śruby T25 .

- Zalecany moment dokręcania: 5,0 Nm
- Maksymalnie dopuszczalny moment dokręcania: 15,0 Nm
- Kable przeprowadzić od tyłu przez obydwie podpórki nóżki a następnie przez boczne otwory do złącz

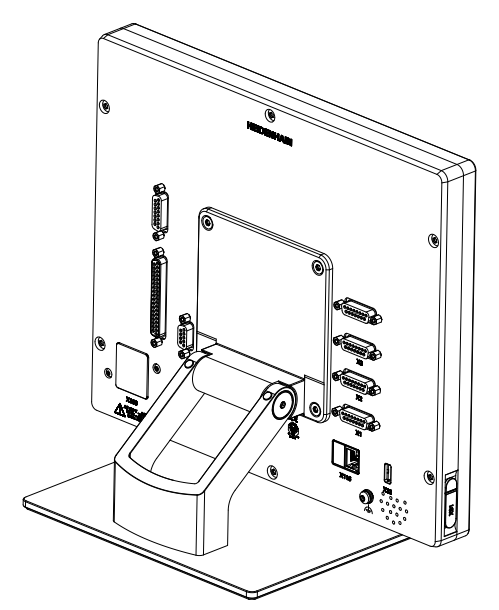

Ilustracja 6: Urządzenie zamontowane na nóżce stojakowej Multi-Pos

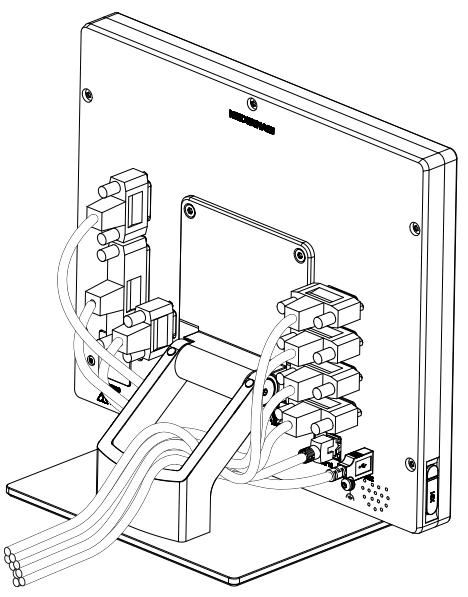

Ilustracja 7: Prowadzenie kabla na nóżce stojakowej Multi-Pos

**Dalsze informacje:** "Wymiary urządzenia z nóżką stojakową Multi-Pos", Strona 387

### 4.2.3 Montaż na uchwycie Multi-Pos

 Uchwyt zamocować dostarczonymi śrubami wpuszczanymi M4 x 8 ISO 14581 (czarne) w otworach z gwintem VESA 100-na tylnej stronie urządzenia

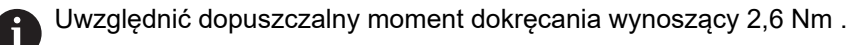

- Uchwyt zamontować przy pomocy dostarczonych śrub M8, wraz z podkładkami, uchwytem i nakrętką sześciokątną M8 na ramieniu
- Ustawić pożądany kąt odchylenia nóżki stojakowej w obrębie zakresu nachylenia 90°.
- Przymocować uchwyt: śrubę T25 dokręcić

Uwzględnić moment dokręcania dla śruby T25 .

- Zalecany moment dokręcania: 5,0 Nm
- Maksymalnie dopuszczalny moment dokręcania: 15,0 Nm
- Kable przeprowadzić od tyłu przez obydwie nóżki uchwytu a następnie przez boczne otwory do złącz

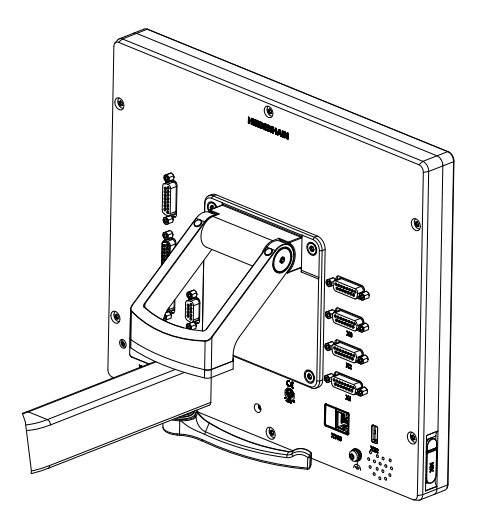

Ilustracja 8: Urządzenie zamontowane na uchwycie Multi-Pos

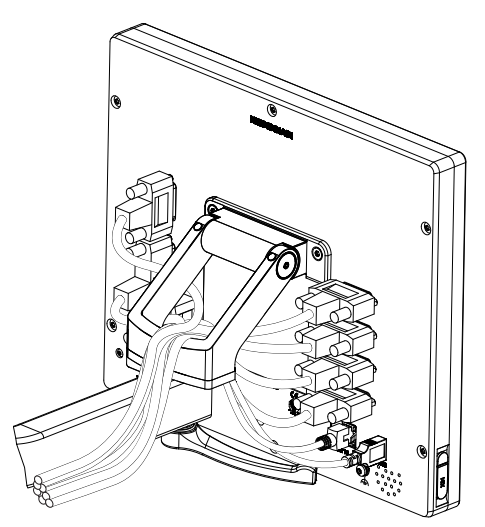

Ilustracja 9: Prowadzenie kabla w uchwycie Multi-Pos

**Dalsze informacje:** "Wymiary urządzenia z uchwytem mocującym Multi-Pos", Strona 388

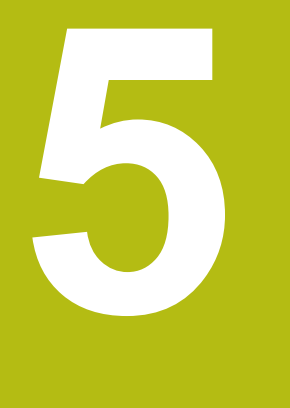

# Instalacja

# 5.1 Przegląd

Ten rozdział opisuje instalowanie urządzenia. Tu znajdują się informacje do złącz urządzenia i instrukcje, jak podłączyć prawidłowo urządzenia peryferyjne.

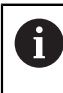

Następujące kroki mogą być przeprowadzane tylko przez wykwalifikowany personel. **Dalsze informacje:** "Kwalifikacje personelu", Strona 31

### 5.2 Ogólne wskazówki

# WSKAZÓWKA

Zakłócenia wywoływane źródłami wysokiej emisji elektromagnetycznej!

Urządzenia peryferyjne jak przetwornice częstotliwości bądź napędy mogą powodować zakłócenia.

Aby zwiększyć niewrażliwość na zakłócenia odnośnie czynników elektromagnetycznych, należy:

- wykorzystywać uziemienie funkcjonalne zgodnie z IEC/EN 60204-1
- Używać peryferii USB z pełnym ekranowaniem przy pomocy np. folii metalowej powlekanej i plecionki metalowej lub obudowy metalowej. Stopień pokrycia ekranu plecionego musi wynosić 85 % lub więcej. Ekran musi być podłączony wokół do wtyczki (podłączenie 360°).

# WSKAZÓWKA

Usterki oraz uszkodzenia urządzania powstałe przy produkcji bądź poluzowanie złączeń wtykowych podczas eksploatacji!

Wewnętrzne elementy konstrukcji mogą zostać uszkodzone.

 Dokonywać połączeń i rozłączeń wtykowych tylko przy wyłączonym urządzeniu

# WSKAZÓWKA

Wyładowanie elektrostatyczne (ESD)!

Ten produkt zawiera elektrostatycznie zagrożone komponenty, które poprzez wyładowanie elektrostatyczne mogą zostać uszkodzone.

- Uwzględnić koniecznie środki bezpieczeństwa przy eksploatowaniu wrażliwych na ESD komponentów
- Nie dotykać trzpieni złączeniowych lub pinów bez przewidzianego uziemienia
- Przy pracach podłączeniowych na urządzeniu nosić uziemioną opaskę na nadgarstek ESD

# WSKAZÓWKA

#### Szkody na urządzeniu poprzez błędne okablowanie!

Jeśli wejścia lub wyjścia zostaną błędnie okablowane, to mogą powstać szkody na urządzeniu lub peryferii.

- Uwzględnić rozkład pinów i złącz oraz dane techniczne urządzenia
- Zajmować wyłącznie wykorzystywane piny lub sploty

Dalsze informacje: "Dane techniczne", Strona 381

1

#### Przegląd urządzenia 5.3

Złącza na tylnej stronie urządzenia są zabezpieczone pokrywkami przeciwpyłowymi przed zabrudzeniem i uszkodzeniem.

# WSKAZÓWKA

Zabrudzenie i uszkodzenie z powodu brakujących pokrywek przeciwpyłowych!

Jeśli na niewykorzystywane złącza nie zostaną nasadzone pokrywki przeciwpyłowe, to kontakty złącz mogą zostać uszkodzone bądź zniszczone.

- Pokrywki przeciwpyłowe usuwać tylko wtedy, kiedy są podłączane urządzenia pomiarowe lub peryferyjne
- Jeśli urządzenie pomiarowe lub peryferyjne zostanie usunięte, to nasadzić ponownie pokrywkę przeciwpyłową na złącze

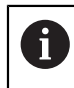

Rodzaje portów dla enkoderów są różne, w zależności od modelu urządzenia.

#### Strona tylna urządzenia bez pokrywek przeciwpyłowych

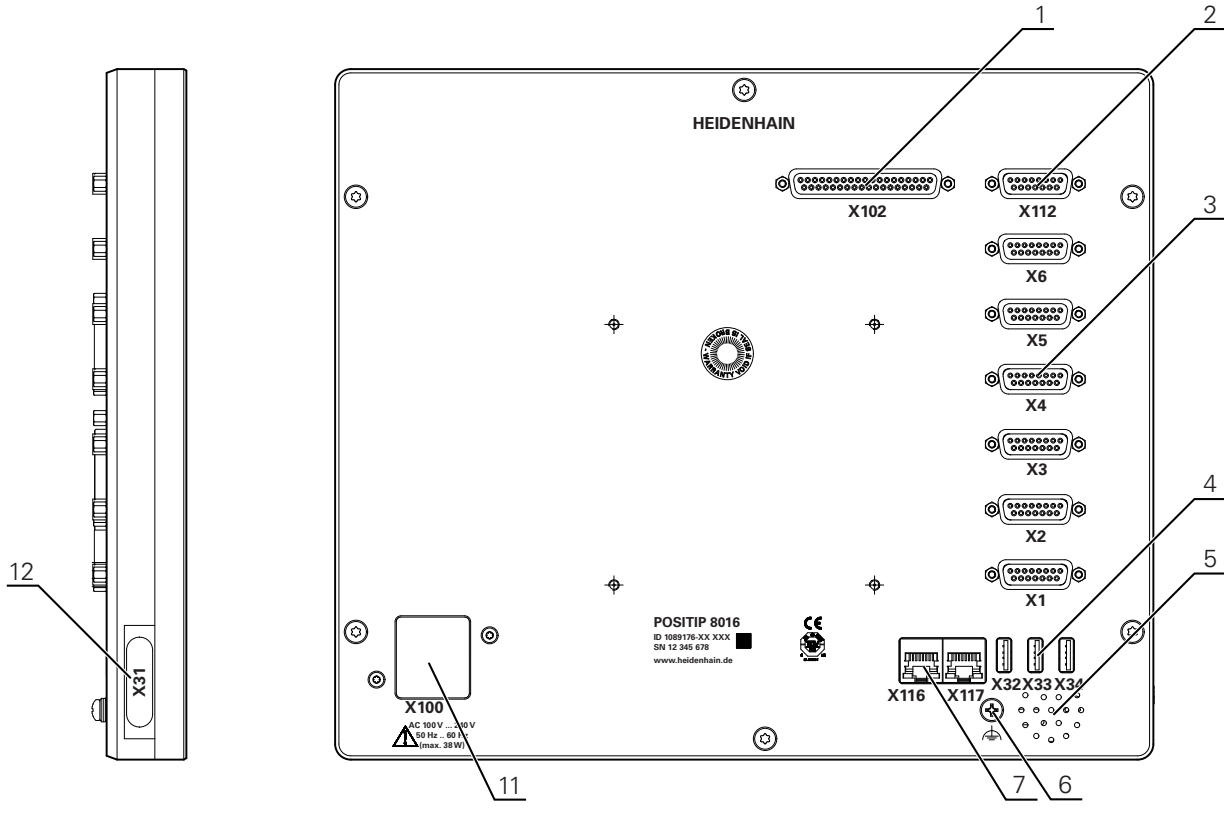

Ilustracja 10: Strona tylna w urządzeniach z ID 1089176-xx

5

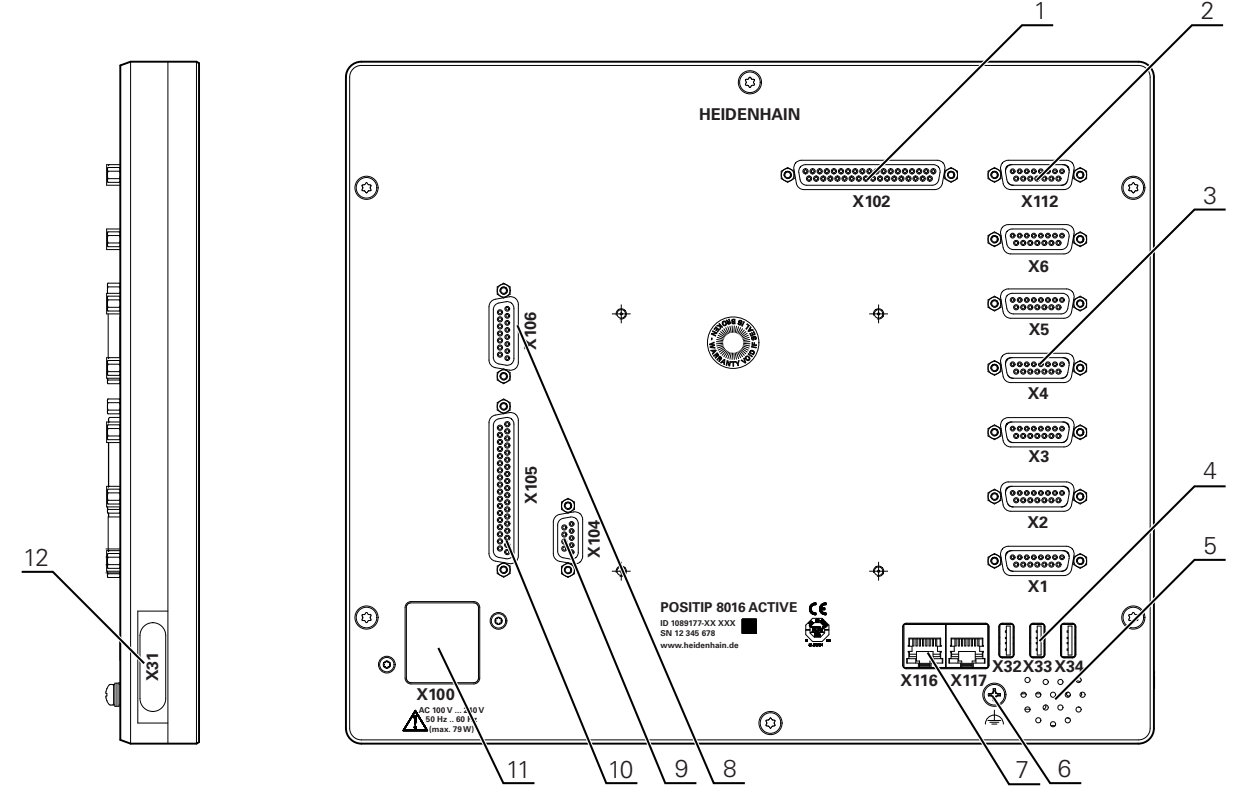

Ilustracja 11: Strona tylna w urządzeniach z ID 1089177-xx

Porty:

- 1 X102: 37-biegunowe Sub-D-złącze dla cyfrowego TTL-interfejsu (8 wejść, 16 wyjść)
- 2 X112: 15-biegunowe Sub-D-złącze dla układów impulsowych (np. HEIDENHAIN-układ impulsowy)
- 3 X1-X6: 15-biegunowe Sub-D-złącze dla enkoderów z interfejsami typu 1 V<sub>SS</sub>, 11 $\mu$ A<sub>SS</sub> lub EnDat 2.2

Standardowo 4 wejścia odblokowane, opcjonalnie 2 dalsze wejścia możliwe do odblokowania

- 4 X32-X34: USB 2.0 Hi-Speed-port (typ A) dla drukarki lbu pamięci masowej USB
- 5 Głośniki
- 6 Uziemienie funkcjonalne zgodnie z IEC/EN 60204-1
- 7 X116: złącze RJ45-Ethernet złącze dla komunikacji i wymiany danych z kolejnymi systemami/PC

X117: na razie nie jest obsługiwane

11 X100: włącznik sieciowy i złącze sieciowe

Dodatkowe porty w urządzeniach z ID 1089177-xx:

- 8 X106: 15-biegunowe Sub-D-złącze dla analogowego interfejsu (4 wejścia, 4 wyjścia)
- **9 X104**: 9-biegunowe Sub-D-złącze dla uniwersalnego interfejsu przekaźnikowego (2x przełączne kontakty przekaźnikowe)
- 10 X105: 37-biegunowe złącze Sub-D dla cyfrowego interfejsu (DC 24 V; 24 wejścia, 8 wyjść)

#### Lewa strona urządzenia

12 X31 (pod pokrywą ochronną): USB 2.0 Hi-Speed-port (typ A) dla drukarki lub pamięci masowej USB

# 5.4 Podłączenie enkoderów

- W przypadku enkoderów z interfejsem EnDat-2.2: jeśli do osi przyporządkowano już odpowiednie wejście enkodera w ustawieniach, to podłączony enkoder zostaje automatycznie rozpoznany przy restarcie a ustawienia są dopasowywane. Alternatywnie można przypisać wejście enkodera, po jego podłączeniu.
- Uwzględnićponiższy rozkład pinów
- Pokrywki przeciwpyłowe zdjąć i odłożyć dla przechowania
- Układać kabel w zależności od wariantu montażu

Dalsze informacje: "Składanie urządzenia", Strona 42

Układy pomiarowe podłączyć mocno do odpowiednich portów.

Dalsze informacje: "Przegląd urządzenia", Strona 50

Jeśli wtyki posiadają śruby: nie dociskać tych śrub zbyt mocno

#### Rozkład złącz X1, X2, X3, X4, X5, X6

| 1 V <sub>SS</sub> , 11                                                                                                    | 1 V <sub>SS</sub> , 11 μA <sub>SS</sub> , EnDat 2.2 |               |                 |                          |      |                   |                   |       |  |  |  |
|----------------------------------------------------------------------------------------------------|-----------------------------------------------------|---------------|-----------------|--------------------------|------|-------------------|-------------------|-------|--|--|--|
| $ \begin{pmatrix} 8 & 7 & 6 & 5 & 4 & 3 & 2 & 1 \\ 0 & 0 & 0 & 0 & 0 & 0 & 0 \\ 15 & 14 & 13 & 12 & 11 & 10 & 9 \\ 0 & 0 & 0 & 0 & 0 & 0 & 0 \\ \end{pmatrix} $ |                                                     |               |                 |                          |      |                   |                   |       |  |  |  |
|                                                                                                    | 1                                                   | 2             | 3               | 4                        | 5    | 6                 | 7                 | 8     |  |  |  |
| 1 V <sub>SS</sub>                                                                                                    | A+                                                  | 0 V           | B+              | U <sub>P</sub>           | 1    | 1                 | R-                | /     |  |  |  |
| 11 µA <sub>ss</sub>                                                                                                    | I <sub>1+</sub>                                     |               | I <sub>2+</sub> |                          | /    | Ekran<br>wewnętrz | - I <sub>0-</sub> | /     |  |  |  |
| EnDat                                                                                                    | /                                                   |               | /               |                          | DATA | ny                | /                 | CLOCK |  |  |  |
|                                                                                                    | 9                                                   | 10            | 11              | 12                       | 13   | 14                | 15                |       |  |  |  |
| 1 V <sub>SS</sub>                                                                                                    | A-                                                  | Sensor<br>0 V | B-              | Sensor<br>U <sub>P</sub> | /    | R+                | /                 |       |  |  |  |
| 11 µA <sub>ss</sub>                                                                                                    | ۱ <sub>1-</sub>                                     |               | ا <sub>2-</sub> |                          | /    | I <sub>0+</sub>   | 1                 |       |  |  |  |
| EnDat                                                                                                    | /                                                   |               | 1               |                          | DATA | /                 | CLOCK             |       |  |  |  |

i

### 5.5 Podłączenie układów pomiarowych

Można podłączyć następujące układy pomiarowe do urządzenia:

- HEIDENHAIN sonda dotykowa TS 248
  - HEIDENHAIN sonda krawędziowa KT 130
  - Dalsze informacje: "Zakres dostawy i akcesoria", Strona 36
- Uwzględnićponiższy rozkład pinów
- Pokrywki przeciwpyłowe zdjąć i odłożyć dla przechowania
- Układać kabel w zależności od wariantu montażu

Dalsze informacje: "Składanie urządzenia", Strona 42

Układ pomiarowy podłączyć mocno do złącza

Dalsze informacje: "Przegląd urządzenia", Strona 50

Jeśli wtyki posiadają śruby: nie dociskać tych śrub zbyt mocno

#### Rozmieszczenie styków X 112

| $ \begin{array}{cccccccccccccccccccccccccccccccccccc$ |       |        |     |         |        |      |     |  |
|-------------------------------------------------------|-------|--------|-----|---------|--------|------|-----|--|
| 1                                                     | 2     | 3      | 4   | 5       | 6      | 7    | 8   |  |
| LED+                                                  | B 5 V | B 12 V | 1   | DC 12 V | DC 5 V | /    | GND |  |
| 9                                                     | 10    | 11     | 12  | 13      | 14     | 15   |     |  |
| /                                                     | 1     | TP     | GND | TP      | 1      | LED- |     |  |

B - Probe signals, readiness

TP - Touch Probe, normally closed

# 5.6 Odrutowanie wejść i wyjść przełączenia

i

i

i

# 

Zagrożenie przy wykorzystywaniu wejść przełączenia dla funkcji bezpieczeństwa!

Jeśli wykorzystujemy wejścia przełączenia dla mechanicznych wyłączników krańcowych dla funkcji bezpieczeństwa, to następstwem mogą być poważne obrażenia bądź wypadki śmiertelne.

Nie używać wejść przełączenia dla mechanicznych wyłączników krańcowych w przypadku funkcji bezpieczeństwa

> W zależności od podłączanej peryferii należy niekiedy korzystać z wiedzy fachowej elektrotechnika, który musi dokonywać tego podłączenia.

> Przykład: przekroczenie napięcia bezpiecznego niskiego (SELV) **Dalsze informacje:** "Kwalifikacje personelu", Strona 31

Urządzenie spełnia wymogi normy IEC 61010-1 tylko w przypadku, jeśli peryferia jest zasilana z obwodu wtórnego o ograniczonej mocy energii według IEC 61010-1<sup>3rd Ed.</sup>, punkt 9.4 lub o ograniczonej wydajności według IEC 60950-1<sup>2nd Ed.</sup>, punkt 2.5 lub z obwodu wtórnego klasy 2 zgodnie z UL1310.

Zamiast IEC 61010-1<sup>3rd Ed.</sup>, punkt 9.4 można stosować także odpowiednie punkty norm DIN EN 61010-1, EN 61010-1, UL 61010-1 i CAN/CSA-C22.2 No. 61010-1 lub zamiast IEC 60950-1<sup>2nd Ed.</sup>, punkt 2.5 odpowiednie punkty norm DIN EN 60950-1, EN 60950-1, UL 60950-1, CAN/CSA-C22.2 No. 60950-1.

- Wejścia i wyjścia przełączenia odrutować zgodnie z poniższym rozkładem pinów
- Pokrywki przeciwpyłowe zdjąć i odłożyć dla przechowania
- Układać kabel w zależności od wariantu montażu
- Dalsze informacje: "Składanie urządzenia", Strona 42
- Kabel peryferii podłączyć do odpowiednich złączy

Dalsze informacje: "Przegląd urządzenia", Strona 50

Jeśli wtyki posiadają śruby: nie dociskać tych śrub zbyt mocno

Cyfrowe lub analogowe wejścia i wyjścia należy przyporządkować w ustawieniach urządzenia do odpowiedniej funkcji przełączenia.

### Konfiguracja pinu X112

| 19 18 17 16 1<br>0 0 0 0<br>37 36 35 34<br>0 0 0 0 | (19 18 17 16 15 14 13 12 11 10 9 8 7 6 5 4 3 2 1)<br>37 36 35 34 33 32 31 30 29 28 27 26 25 24 23 22 21 20)<br>0 0 0 0 0 0 0 0 0 0 0 0 0 0 0 0 0 0 0 |         |        |         |        |         |         |  |  |  |
|----------------------------------------------------|----------------------------------------------------------------------------------------------------|---------|--------|---------|--------|---------|---------|--|--|--|
| 1                                                  | 2                                                                                                    | 3       | 4      | 5       | 6      | 7       | 8       |  |  |  |
| GND                                                | Din 1                                                                                                    | Din 3   | Din 4  | Din 6   | GND    | Dout 0  | Dout 2  |  |  |  |
| 9                                                  | 10                                                                                                    | 11      | 12     | 13      | 14     | 15      | 16      |  |  |  |
| Dout 4                                             | GND                                                                                                    | Dout 6  | Dout 8 | Dout 10 | GND    | Dout 12 | Dout 14 |  |  |  |
| 17                                                 | 18                                                                                                    | 19      | 20     | 21      | 22     | 23      | 24      |  |  |  |
| /                                                  | 1                                                                                                    | GND     | Din 0  | Din 2   | DC 5 V | Din 5   | Din 7   |  |  |  |
| 25                                                 | 26                                                                                                    | 27      | 28     | 29      | 30     | 31      | 32      |  |  |  |
| GND                                                | Dout 1                                                                                                    | Dout 3  | Dout 5 | GND     | Dout 7 | Dout 9  | Dout 11 |  |  |  |
| 33                                                 | 34                                                                                                    | 35      | 36     | 37      |        |         |         |  |  |  |
| GND                                                | Dout 13                                                                                                    | Dout 15 | /      | /       |        |         |         |  |  |  |

Digital inputs:

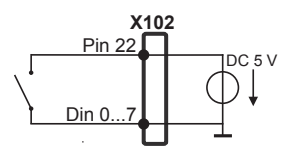

### Digital outputs:

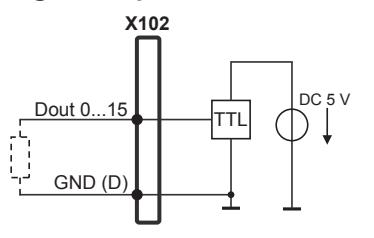

#### Obłożenie portu X104

| 5 4 3<br>0 0 0<br>9 8<br>0 0 | $ \left(\begin{array}{cccccccccccccccccccccccccccccccccccc$ |   |           |           |           |   |   |           |  |  |
|------------------------------|-------------------------------------------------------------|---|-----------|-----------|-----------|---|---|-----------|--|--|
| 1                            | 2                                                           | 3 | 4         | 5         | 6         | 7 | 8 | 9         |  |  |
| R-0<br>NO                    | R-0<br>NC                                                   | / | R-1<br>NO | R-1<br>NC | R-0<br>CO | / | / | R-1<br>CO |  |  |

CO - Change Over

NO - Normally Open

NC - Normally Closed

Wyjścia przekaźnika:

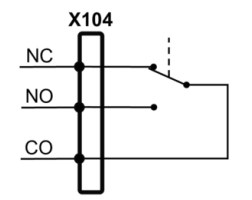

### Rozmieszczenie styków X 105

| 19 18 17 16 1<br>0 0 0<br>37 36 35 34<br>0 0 0 | 19 18 17 16 15 14 13 12 11 10 9 8 7 6 5 4 3 2 1<br>37 36 35 34 33 32 31 30 29 82 7 26 25 24 23 22 21 20<br>0 0 0 0 0 0 0 0 0 0 0 0 0 0 0 0 0 0 |        |         |        |        |        |        |  |  |  |
|------------------------------------------------|----------------------------------------------------------------------------------------------------|--------|---------|--------|--------|--------|--------|--|--|--|
| 1                                              | 2                                                                                                    | 3      | 4       | 5      | 6      | 7      | 8      |  |  |  |
| Din 0                                          | Din 2                                                                                                    | Din 4  | Din 6   | Din 8  | Din 10 | Din 12 | Din 14 |  |  |  |
| 9                                              | 10                                                                                                    | 11     | 12      | 13     | 14     | 15     | 16     |  |  |  |
| Din 16                                         | Din 18                                                                                                    | Din 20 | Din 22  | Dout 0 | Dout 2 | Dout 4 | Dout 6 |  |  |  |
| 17                                             | 18                                                                                                    | 19     | 20      | 21     | 22     | 23     | 24     |  |  |  |
| DC 24 V                                        | DC 24 V                                                                                                    | GND    | Din 1   | Din 3  | Din 5  | Din 7  | Din 9  |  |  |  |
| 25                                             | 26                                                                                                    | 27     | 28      | 29     | 30     | 31     | 32     |  |  |  |
| Din 11                                         | Din 13                                                                                                    | Din 15 | Din 17  | Din 19 | Din 21 | Din 23 | Dout 1 |  |  |  |
| 33                                             | 34                                                                                                    | 35     | 36      | 37     |        |        |        |  |  |  |
| Dout 3                                         | Dout 5                                                                                                    | Dout 7 | DC 24 V | GND    |        |        |        |  |  |  |

### Cyfrowe wejścia:

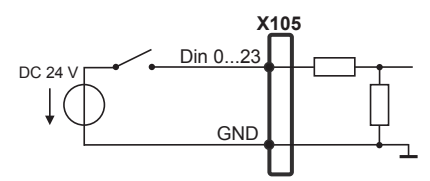

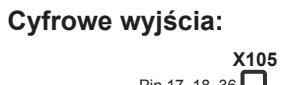

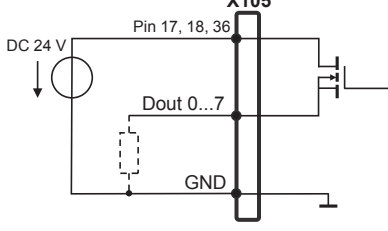

#### Rozmieszczenie styków X 106

| $ \begin{array}{cccccccccccccccccccccccccccccccccccc$ |         |         |         |        |       |       |       |  |  |
|-------------------------------------------------------|---------|---------|---------|--------|-------|-------|-------|--|--|
| 1                                                     | 2       | 3       | 4       | 5      | 6     | 7     | 8     |  |  |
| Aout 0+                                               | Aout 1+ | Aout 2+ | Aout 3+ | GND    | GND   | Ain 1 | Ain 3 |  |  |
| 9                                                     | 10      | 11      | 12      | 13     | 14    | 15    |       |  |  |
| Aout 0-                                               | Aout 1- | Aout 2- | Aout 3- | DC 5 V | Ain 0 | Ain 2 |       |  |  |

Analogowe wejścia:

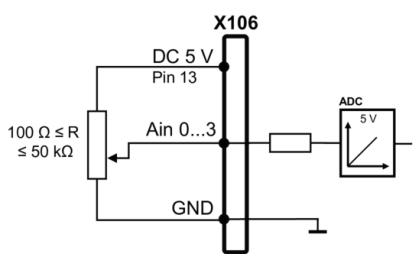

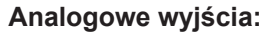

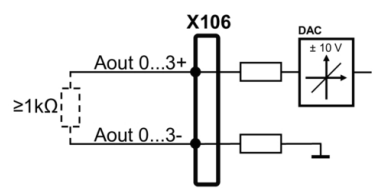

### 5.7 Podłączenie drukarki

#### Drukarkę USB podłączyć

- Uwzględnićponiższy rozkład pinów
- Pokrywki przeciwpyłowe zdjąć i odłożyć dla przechowania
- Układać kabel w zależności od wariantu montażu

Dalsze informacje: "Składanie urządzenia", Strona 42

Drukarkę USB podłączyć do jednego z portów USB typ A (X31, X32, X33, X34). Wtyczka kabla USB musi być wsunięta do końca

Dalsze informacje: "Przegląd urządzenia", Strona 50

#### Rozkład pinów X31, X32, X33, X34

| 1      | 2        | 3        | 4   |
|--------|----------|----------|-----|
| DC 5 V | Data (-) | Data (+) | GND |

#### Drukarkę Ethernet podłączyć

- Uwzględnićponiższy rozkład pinów
- Pokrywki przeciwpyłowe zdjąć i odłożyć dla przechowania
- Układać kabel w zależności od wariantu montażu

Dalsze informacje: "Składanie urządzenia", Strona 42

Podłączyć drukarkę Ethernet przy pomocy dostępnego w handlu kabla CAT.5 do portu Ethernet X116. Wtyczka kabla musi zostać wstawiona w porcie z kliknięciem

Dalsze informacje: "Przegląd urządzenia", Strona 50

#### Rozmieszczenie styków X116

| 1            | 2            | 3            | 4   | 5   | 6            | 7   | 8   |
|--------------|--------------|--------------|-----|-----|--------------|-----|-----|
| D1+<br>(TX+) | D1-<br>(TX-) | D2+<br>(RX+) | D3+ | D3- | D2-<br>(RX-) | D4+ | D4- |

# 5.8 Podłączenie urządzeń zapisu danych

- Uwzględnićponiższy rozkład pinów
- Pokrywki przeciwpyłowe zdjąć i odłożyć dla przechowania
- Układać kabel w zależności od wariantu montażu

Dalsze informacje: "Składanie urządzenia", Strona 42

Myszkę USB lub klawiaturę USB podłączyć do portu USB typ A (X31, X32, X33, X34). Wtyczka kabla USB musi być wsunięta do końca

Dalsze informacje: "Przegląd urządzenia", Strona 50

#### Rozkład pinów X31, X32, X33, X34

| 1      | 2        | 3        | 4   |
|--------|----------|----------|-----|
| DC 5 V | Data (-) | Data (+) | GND |

### 5.9 Peryferię sieciową podłączyć

- Uwzględnićponiższy rozkład pinów
- Pokrywki przeciwpyłowe zdjąć i odłożyć dla przechowania
- Układać kabel w zależności od wariantu montażu

Dalsze informacje: "Składanie urządzenia", Strona 42

 Podłączyć peryferię sieciową przy pomocy dostępnego w handlu kabla CAT.5 do portu Ethernet X116. Wtyczka kabla musi zostać wstawiona w porcie z kliknięciem

Dalsze informacje: "Przegląd urządzenia", Strona 50

#### Rozmieszczenie styków X116

| 1            | 2            | 3            | 4   | 5   | 6            | 7   | 8   |
|--------------|--------------|--------------|-----|-----|--------------|-----|-----|
| D1+<br>(TX+) | D1-<br>(TX-) | D2+<br>(RX+) | D3+ | D3- | D2-<br>(RX-) | D4+ | D4- |

# 5.10 Podłączyć napięcie zasilające

# 

Niebezpieczeństwo porażenia prądem!

Nieprawidłowo uziemione urządzenia mogą prowadzić do poważnych uszkodzeń lub śmierci poprzez porażenie prądem.

- Zasadniczo używać 3-żyłowego kabla sieciowego
- Zapewnić właściwe podłączenie przewodu ochronnego do instalacji budynku

# 

Niebezpieczeństwo pożaru przy zastosowaniu niewłaściwego kabla!

Zastosowanie kabli sieciowych, nie spełniających krajowych wymogów co do miejsca zainstalowania, może spowodować pożar.

- Stosować tylko kabel sieciowy, spełniający przynajmniej wymogi krajowe co do jego miejsca zainstalowania
- Uwzględnićponiższy rozkład pinów
- Podłączenie zasilania kablem, odpowiadającym wymogom, do gniazda z przewodem ochronnym

Dalsze informacje: "Przegląd urządzenia", Strona 50

#### Rozmieszczenie styków X100

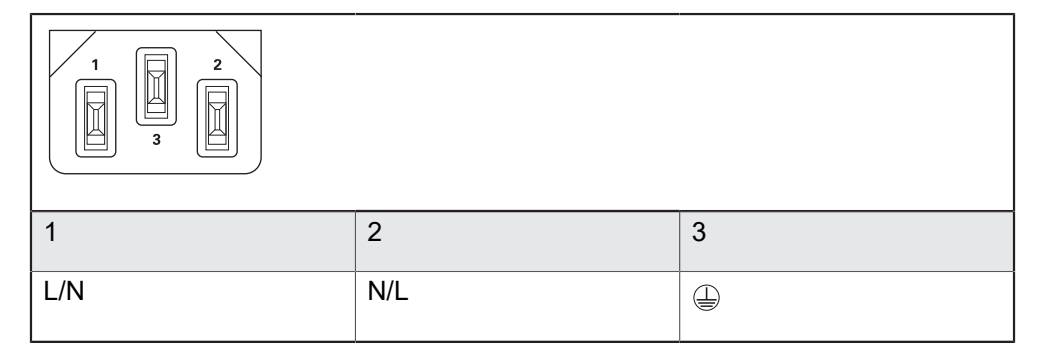

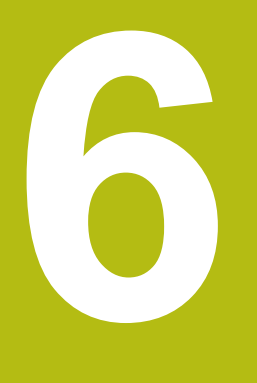

Ogólne funkcje obsługi

# 6.1 Przegląd

Niniejszy rozdział opisuje interfejs użytkownika oraz elementy obsługi jak i funkcje podstawowe urządzenia.

# 6.2 Obsługa przy pomocy ekranu dotykowego i sprzętu podawania danych

### 6.2.1 Ekran dotykowy i sprzęt podawania danych

Obsługa poszczególnych elementów na interfejsie użytkownika urządzenia następuje na ekranie dotykowym lub podłączoną myszką USB.

Do podawania danych można wykorzystywać klawiaturę ekranu dotykowego lub podłączoną klawiaturę USB.

Niewłaściwe funkcjonowanie ekranu dotykowego ze względu na wilgoć lub kontakt z wodą!

Wilgotność lub woda mogą wpływać negatywnie na funkcjonowanie ekranu dotykowego.

Chronić ekran dotykowy przed wilgocią lub kontaktem z wodą
 Dalsze informacje: "Dane urządzenia", Strona 382

#### 6.2.2 Gesty i operacje myszką

i

Aby aktywować elementy obsługi interfejsu użytkownika, a także je przełączać bądź przemieszczać, można wykorzystywać ekran dotykowy urządzenia lub myszkę . Obsługa ekranu dotykowego i myszki następuje gestami.

Gesty do obsługi przy pomocy ekranu dotykowego mogą różnić się od gestów do obsługi myszką. Jeśli występują różne gesty do obsługi ekranem dotykowym i myszką, to niniejsza instrukcja obsługi opisuje obydwie możliwości obsługi jako alternatywne kroki działania.

Alternatywne kroki działania do obsługi za pomocą ekranu dotykowego i myszki są oznaczone następującymi symbolami:

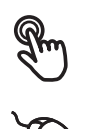

Obsługa przy pomocy ekranu dotykowego

Obsługa przy pomocy myszki

Poniższy przegląd opisuje rozmaite gesty do obsługi ekranu dotykowego i myszki:

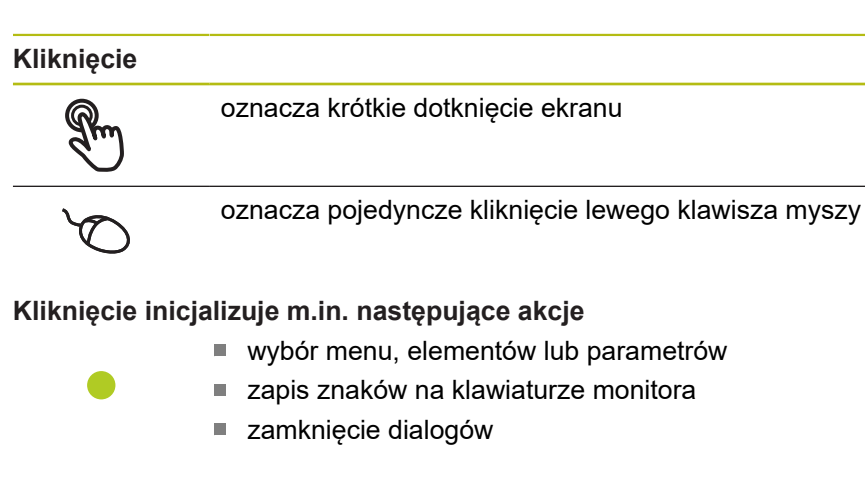

Trzymanie

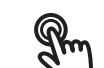

oznacza dłuższe dotknięcie ekranu

کر ا

oznacza pojedyncze naciśnięcie oraz następnie trzymanie naciśniętym lewego klawisza myszki

#### Trzymanie inicjalizuje m.in. następujące akcje

 Wartości w polach zapisu z przyciskami Plus i Minus szybko zmieniać

#### Przeciąganie

R

oznacza ruch palcem po ekranie dotykowym, przy którym przynajmniej punkt startu ruchu jest jednoznacznie zdefiniowany

oznacza jednorazowe naciśnięcie i trzymanie naciśniętym lewego klawisza myszki z równoczesnym przemieszczeniem myszki; przynajmniej punkt startu ruchu jest jednoznacznie zdefiniowany

#### Przeciąganie inicjalizuje m.in. następujące akcje

Przewijanie na listach i przewijanie tekstu

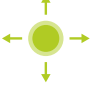

### 6.3 Ogólne elementy obsługi i funkcje

Następujące elementy obsługi umożliwiają konfigurację oraz obsługę na ekranie dotykowym lub przy pomocy sprzętu podawania danych:

#### Klawiatura ekranowa

Przy pomocy klawiatury ekranowej można zapisać tekst w polach wprowadzenia interfejsu użytkownika. W zależności od pola zapisu wyświetlana jest numeryczna bądź alfanumeryczna klawiatura ekranowa.

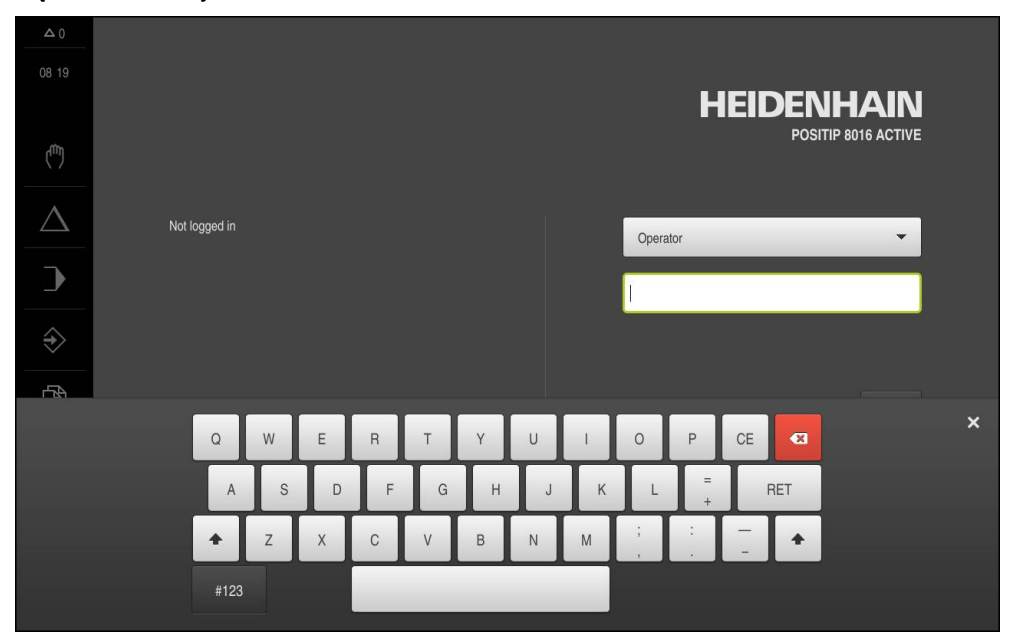

Ilustracja 12: Klawiatura ekranowa

- Dla zapisu wartości kliknąć na pole zapisu
- > Pole zapisu zostaje podświetlone
- > Wyświetlana jest klawiatura ekranowa
- Zapisać tekst lub liczby
- > Prawidłowy zapis jest odznaczany niekiedy w polu zapisu zielonym haczykiem
- > W przypadku niekompletnych wpisów lub niewłaściwych wartości wyświetlany jest czerwony wykrzyknik. Zapis nie może wówczas zostać zakończony
- Aby przejąć wartości, należy potwierdzić wprowadzenie z RET.
- > Wartości zostają wyświetlone
- > Klawiatura ekranowa zostaje skrywana

#### Pola zapisu z przyciskami Plus i Minus

Przy pomocy przycisków Plus + i Minus - z obydwu stron wartości liczbowej można dopasować odpowiednio wartości liczbowe.

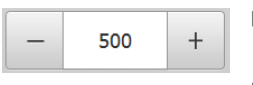

- Na + lub kliknąć, aż zostanie wyświetlona wymagana wartość
- + lub trzymać, aby szybciej móc zmienić wartości
- > Wybrana wartość zostaje wyświetlana

#### Przełącznik

Przy pomocy przełącznika przechodzimy pomiędzy poszczególnymi funkcjami.

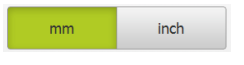

- Kliknąć na wymaganą funkcję
- > Aktywowana funkcja zostaje pokazywana zielonym kolorem
- > Nieaktywna funkcja zostaje pokazywana jasnoszarym kolorem

#### Przełącznik suwakowy

Przy pomocy przełącznika suwakowego aktywujemy lub dezaktywujemy funkcję.

| ON |  |
|----|--|
|----|--|

- Przełącznik suwakowy przeciągnąć na wymaganą pozycję lub kliknąć na przełącznik suwakowy
- > Funkcja zostaje aktywowana lub dezaktywowana

### Lista rozwijalna

Klawisze na listach rozwijalnych oznaczone są trójkątem, wskazującym w dół.

| 1 Vpp 🔻 |  |
|---------|--|
| 1 Vpp   |  |
| 11 µАрр |  |

- Kliknąć na klawisz
- > Lista rozwijalna otwiera się
- > Aktywny wpis jest zaznaczony na zielono
- Kliknąć na wymagany wpis
- > Wymagany wpis zostaje przejęty

#### Cofnij

Przycisk anuluje ostatni krok.

Już zakończone operacje nie mogą zostać anulowane.

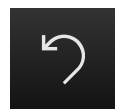

- Na Anuluj kliknąć
- > Ostatni krok zostaje anulowany

#### Dołączenie

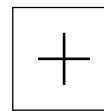

- Aby dołączyć dalszy element na Dodaj kliknąć
- > Nowy element zostaje dołączony

#### Zamknięcie

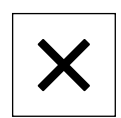

Aby zamknąć dialog, na Zamknij kliknąć

#### Potwierdzenie

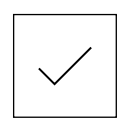

Aby zakończyć daną operację, na Potwierdź kliknąć

Powrót

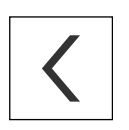

 Aby w strukturze menu powrócić do nadrzędnego poziomu, należy na Powrót kliknąć

# 6.4 POSITIP 8000 włączanie i wyłączanie

### 6.4.1 POSITIP 8000 włączyć

i

Przed zastosowaniem urządzenia należy przeprowadzić odpowiednie kroki dla włączenia do eksploatacji i konfigurowania. W zależności od celu wykorzystania mogą być konieczne dla konfiguracji dodatkowe parametry setupu.

Dalsze informacje: "Uruchamianie", Strona 105

- Nacisnąć włącznik zasilania
   Włącznik zasilania znajduje się na tylnej stronie urządzenia
- > Urządzenie zostaje uruchomione. To może potrwać pewien czas
- Jeśli automatyczne zalogowanie użytkownika jest aktywne i jako ostatni użytkownik był zameldowany użytkownik typu **Operator**, to pojawia się interfejs użytkownika w menu **Praca ręczna**
- Jeśli automatyczne zalogowanie użytkownika nie jest aktywne, to pojawia się menu Logowanie Deleze informacie: "Zalogowania użytkownika i usłagowania". Strang 71

Dalsze informacje: "Zalogowanie użytkownika i wylogowanie", Strona 71

### 6.4.2 Tryb oszczędzania energii aktywować lub dezaktywować

Jeśli przejściowo urządzenie nie jest używane, to należy aktywować tryb oszczędzania energii. Przy tym urządzenie przechodzi w stan nieaktywny, bez przerywania zasilania. W tym stanie ekran zostaje wyłączony.

#### Aktywowanie trybu oszczędzania energii

| 1             | ~   |
|---------------|-----|
| (             | L ) |
| $\overline{}$ | ノ   |

W menu głównym kliknąć na Wyłącz.

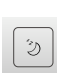

- Na Tryb oszczędzania energii kliknąć
- Ekran wyłącza się

#### Dezaktywowanie trybu oszczędzania energii

- Kliknąć w dowolnym miejscu ekranu dotykowego
- > W dolnej części pojawia się strzałka
- Strzałkę przeciągnąć w górę
- Ekran włącza się i ostatnio wyświetlany interfejs użytkownika pojawia się na ekranie

### 6.4.3 POSITIP 8000 Wyłączenie

# WSKAZÓWKA

Uszkodzenie systemu operacyjnego!

Jeśli urządzenie zostanie odłączone od źródła zasilania podczas gdy jest ono włączone, może zostać uszkodzony system operacyjny urządzenia.

- Urządzenie zamknąć w menu Wyłącz.
- Urządzenie nie odłączać od źródła zasilania, jak długo jest ono włączone
- Dopiero po zamknięciu urządzenia wyłącznikiem sieciowym wyłączyć
- $\bigcirc$
- W menu głównym kliknąć na Wyłącz.

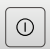

- Na Zamknij kliknąć
- > System operacyjny zostaje zamknięty
- Czekać, aż ekran pokaże meldunek: Można teraz wyłączyć urządzenie.
- POSITIP 8000 wyłącznikiem sieciowym wyłączyć

### 6.5 Zalogowanie użytkownika i wylogowanie

W menu Logowanie można zameldować lub wylogować się jako użytkownik.

Tylko jeden użytkownik może być zalogowany w urządzeniu. Zalogowany użytkownik zostaje wyświetlony. Aby zalogować nowego użytkownika, należy wylogować dotychczasowego użytkownika.

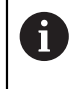

Urządzenie dysponuje różnymi stopniami dostępu, określającymi szeroki lub ograniczony dostęp do funkcji administratora oraz do określonego zakresu obsługi przez użytkownika.

### 6.5.1 Zalogowanie użytkownika

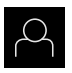

- W menu głównym kliknąć na Logowanie .
- Na liście rozwijanej wybrać użytkownika
- Na pole zapisu Hasło kliknąć
- Wpisać hasło użytkownika

**Dalsze informacje:** "Zameldowanie dla szybkiego uruchomienia", Strona 179

- Jeśli hasło nie jest zgodne z ustawieniami standardowymi, to należy zapytać o nie u konfigurującego system (Setup) lub producenta obrabiarek (OEM). Jeśli hasło zapomniano lub nie jest dostępne, należy kontaktować jedno z biur serwisowych HEIDENHAIN.
- Wpis z RET potwierdzić
- Na Zalogowanie kliknąć
- Użytkownik zostaje zameldowany i pojawiają się menu Praca ręczna

### 6.5.2 Wylogowanie użytkownika

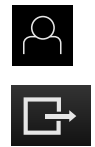

- Na Wymeldowanie kliknąć
- > Użytkownik zostaje wymeldowany

W menu głównym kliknąć na Logowanie .

- Wszystkie funkcje menu głównego poza Wyłączyć są nieaktywne
- Urządzenie można obsługiwać ponownie dopiero po zameldowaniu użytkownika

# 6.6 Ustawienie wersji językowej

Przy dostawie językiem interfejsu użytkownika jest język angielski. Interfejs użytkownika można przełączyć na wymaganą wersję językową

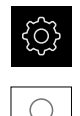

- W menu głównym kliknąć na Ustawienia .
- Na Użytkownik kliknąć
- > Zalogowany użytkownik zostaje oznaczony haczykiem.
- Wybrać zalogowanego użytkownika
- Wybrany dla użytkownika język jest wyświetlony na liście rozwijanej Język z odpowiednią flagą
- Na liście rozwijanej Język wybrać flagę wymaganego języka
- > Interfejs użytkownika jest wyświetlany w wybranym języku
# 6.7 Przeprowadzenie szukania znaczników referencyjnych po starcie

Jeśli urządzenie jest skonfigurowanie z aplikacją **Toczenie** i **osią wrzeciona S** , to należy zdefiniować przed możliwą operacją obróbki górną granicę dla obrotów wrzeciona.

**Dalsze informacje:** "Definiowanie górnej granicy dla obrotów wrzeciona (aplikacja Toczenie)", Strona 223

Jeśli szukanie znaczników referencyjnych po uruchomieniu urządzenia jest włączone, to wszystkie jego funkcje zostają zablokowane, aż szukanie znaczników referencyjnych zostanie pomyślnie zakończone. **Dalsze informacje:** "Znaczniki referencyjne (Enkoder)", Strona 340

6

A

i

W przypadku szeregowych enkoderów z interfejsem EnDat może zostać pominięte szukanie znaczników referencyjnych, ponieważ osie są referencjonowane automatycznie.

Jeśli szukanie znaczników referencyjnych na urządzeniu jest aktywne, to asystent wymaga od obsługującego aby przejechał znaczniki referencyjne osi po starcie.

- Po zalogowaniu kierować się instrukcjami asystenta
- Po udanym znalezieniu znaczników referencyjnych symbol referencji nie miga więcej

**Dalsze informacje:** "Elementy obsługi cyfrowego odczytu pozycji", Strona 89 **Dalsze informacje:** "Włączenie szukania znaczników referencyjnych", Strona 117

# 6.8 Interfejs użytkownika

î

Urządzenie jest dostępne w różnych wariantach z odpowiednio różnym wyposażeniem. Interfejsy użytkownika oraz zakres funkcjonalności mogą różnić się w zależności od modelu i wyposażenia.

# 6.8.1 Interfejs użytkownika po Włącz

#### Interfejs użytkownika w stanie po dostawie

Przedstawiony interfejs użytkownika pokazuje stan urządzenia przy dostawie. Ten interfejs użytkownika zostaje również wyświetlany po zresetowaniu urządzenia na ustawienia firmowe.

| Δ0               |               |                                   |
|------------------|---------------|-----------------------------------|
| 08 22            |               | HEIDENHAIN<br>POSITIP 8016 ACTIVE |
| ( <sup>m</sup> ) |               |                                   |
| $\Delta$         | Not logged in | Operator 👻                        |
| ♪                |               | Password                          |
| \$               |               |                                   |
| Ď                |               | 퓐                                 |
| 4                |               |                                   |
| ŝ                |               |                                   |
| $\bigcirc$       |               |                                   |

Ilustracja 13: Interfejs użytkownika w stanie po dostawie urządzenia

#### Interfejs użytkownika po starcie

Jeśli ostatnio był zameldowany użytkownik typu **Operator** z aktywnym automatycznym zalogowaniem użytkownika, to urządzenie pokazuje po starcie menu **Praca ręczna**.

Dalsze informacje: "Menu Praca ręczna", Strona 77

Jeśli nie aktywowano automatycznego zameldowania użytkownika, to urządzenie pokazuje menu **Logowanie**.

Dalsze informacje: "Menu Zalogowanie użytkownika", Strona 87

# 6.8.2 Menu główne interfejsu użytkownika

#### Interfejs użytkownika (w trybie pracy ręcznej)

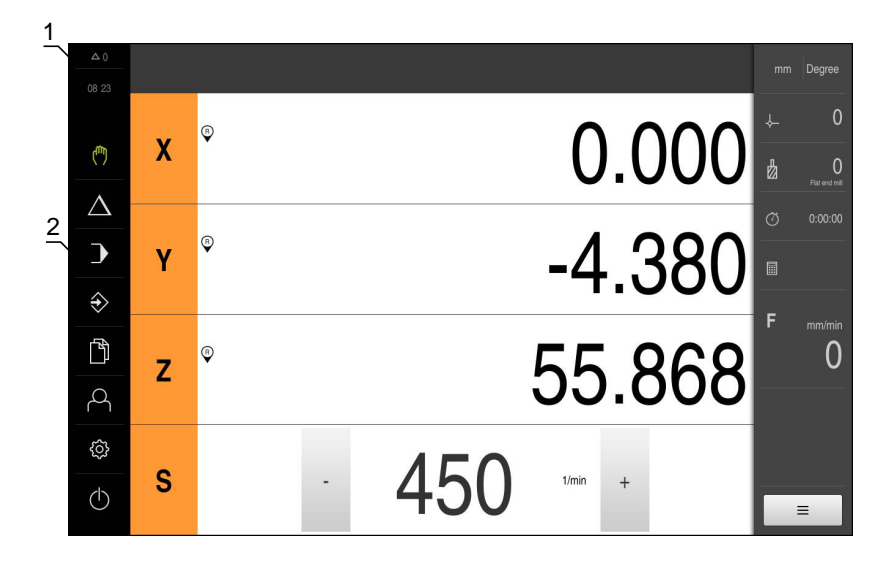

Ilustracja 14: Interfejs użytkownika (w trybie pracy ręcznej)

- 1 Obszar wyświetlania meldunków pokazuje godzinę oraz liczbę nie zamkniętych meldunków
- 2 Menu główne z elementami obsługi

#### Elementy obsługi głównego menu

Menu główne jest wyświetlane niezależnie od aktywowanej opcji software.

| Element obsługi              | Funkcja                                                                                                    |
|------------------------------|----------------------------------------------------------------------------------------------------|
| $\Delta$ 3                   | Komunikat                                                                                                    |
|                              | Pokazuje przegląd wszystkich komunikatów oraz pokazuje<br>liczbę nie zamkniętych komunikatów                                                  |
|                              | Dalsze informacje: "Komunikaty", Strona 101                                                                                                   |
| dite.                        | Praca ręczna                                                                                                    |
| (1")                         | Manualne pozycjonowanie osi obrabiarki                                                                                                    |
|                              | Dalsze informacje: "Menu Praca ręczna", Strona 77                                                                                             |
|                              | Tryb MDI                                                                                                    |
| $\Delta$                     | Bezpośrednie podawanie wymaganych przemieszczeń<br>osi (Manual Data Input); pozostały do pokonania dystans<br>zostaje obliczony i wyświetlony |
|                              | Dalsze informacje: "Menu Tryb MDI", Strona 79                                                                                                 |
|                              | Przebieg programu                                                                                                    |
|                              | Wykonanie uprzednio zapisanego programu z prowadze-<br>niem obsługującego                                                                     |
|                              | <b>Dalsze informacje:</b> "Menu Przebieg programu",<br>Strona 82                                                                              |
|                              | Programowanie                                                                                                    |
| $\langle \mathbf{+} \rangle$ | Utworzenie i zarządzanie pojedynczymi programami                                                                                              |
|                              | Dalsze informacje: "Menu Programowanie", Strona 83                                                                                            |

| Element obsługi | Funkcja                                                                                                    |
|-----------------|----------------------------------------------------------------------------------------------------|
| 5               | Menedżer plików                                                                                                    |
|                 | Zarządzanie plikami, dostępnymi w urządzeniu                                                                                             |
|                 | Dalsze informacje: "Menu Menedżer plików", Strona 86                                                                                     |
| $\bigcirc$      | Zalogowanie użytkownika                                                                                                    |
| $\sim$          | Zalogowanie i wylogowanie użytkownika                                                                                                    |
|                 | <b>Dalsze informacje:</b> "Menu Zalogowanie użytkownika",<br>Strona 87                                                                   |
| ~~~             | Ustawienia                                                                                                    |
| र्ेर            | Ustawienia urządzenia, jak np. konfigurowanie użytkowni-<br>ków, konfigurowanie czujników lub aktualizacja oprogramo-<br>wania firmowego |
|                 | Dalsze informacje: "Menu Ustawienia", Strona 88                                                                                          |
|                 | Wyłączenie                                                                                                    |
| ( <b>1</b> )    | Zamknięcie systemu operacyjnego lub aktywowanie trybu oszczędzania energii                                                               |
|                 | Dalsze informacje: "Menu Wyłącz", Strona 89                                                                                              |

### 6.8.3 Menu Praca ręczna

#### Wywołanie

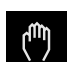

- W menu głównym kliknąć na Praca ręczna .
- > Zostaje wyświetlony interfejs użytkownika dla pracy ręcznej

#### Menu pracy ręcznej (aplikacja Frezowanie)

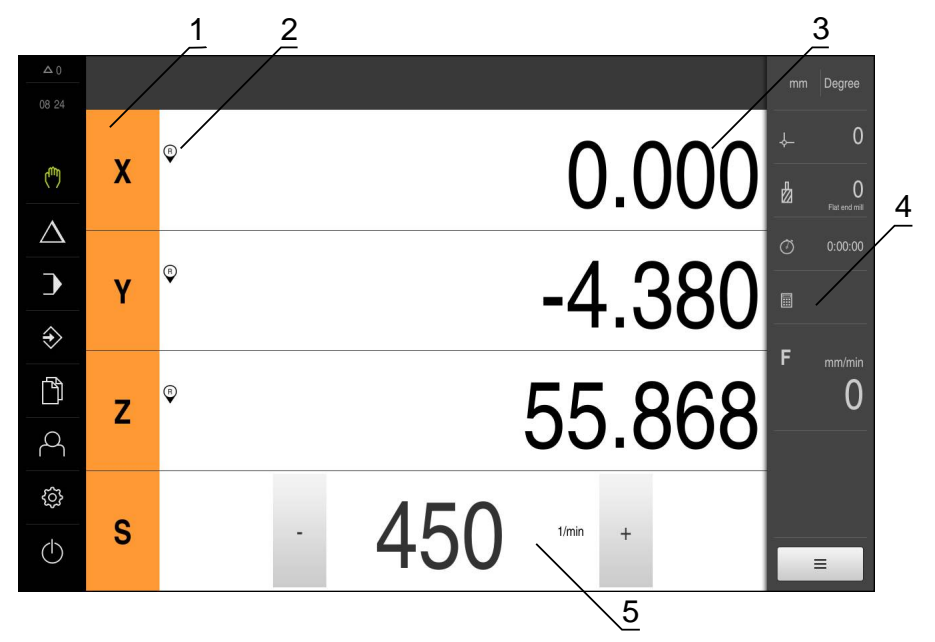

Ilustracja 15: Menu Praca ręczna w aplikacji frezowanie

- 1 Klawisz osiowy
- 2 Referencja
- 3 Wyświetlacz położenia
- 4 Pasek stanu
- 5 Prędkość obrotowa wrzeciona (obrabiarka)

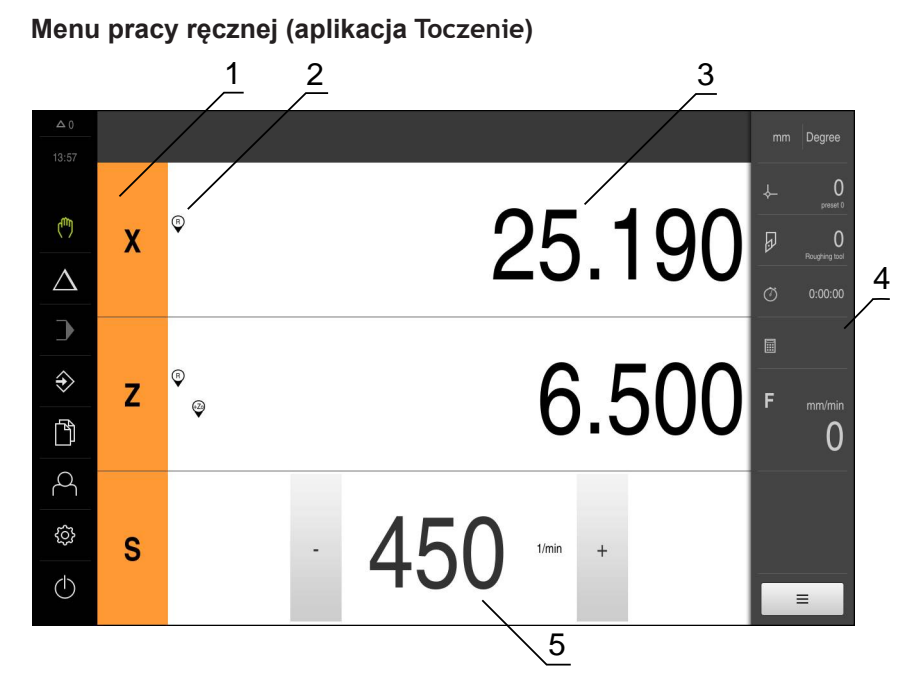

Ilustracja 16: Menu Praca ręczna w aplikacji toczenie

- 1 Klawisz osiowy
- 2 Referencja
- 3 Wyświetlacz położenia
- 4 Pasek stanu
- 5 Prędkość obrotowa wrzeciona (obrabiarka)

Menu **Praca ręczna** pokazuje w strefie roboczej zmierzone na osiach obrabiarki wartości położenia.

Na pasku statusu dostępne są dodatkowe funkcje.

**Dalsze informacje:** "Frezowanie Obsługa ręczna", Strona 211 **Dalsze informacje:** "Toczenie Obsługa ręczna", Strona 221

# 6.8.4 Menu Tryb MDI

#### Wywołanie

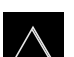

W menu głównym kliknąć na Tryb MDI.

#### Menu Tryb MDI (aplikacja Frezowanie)

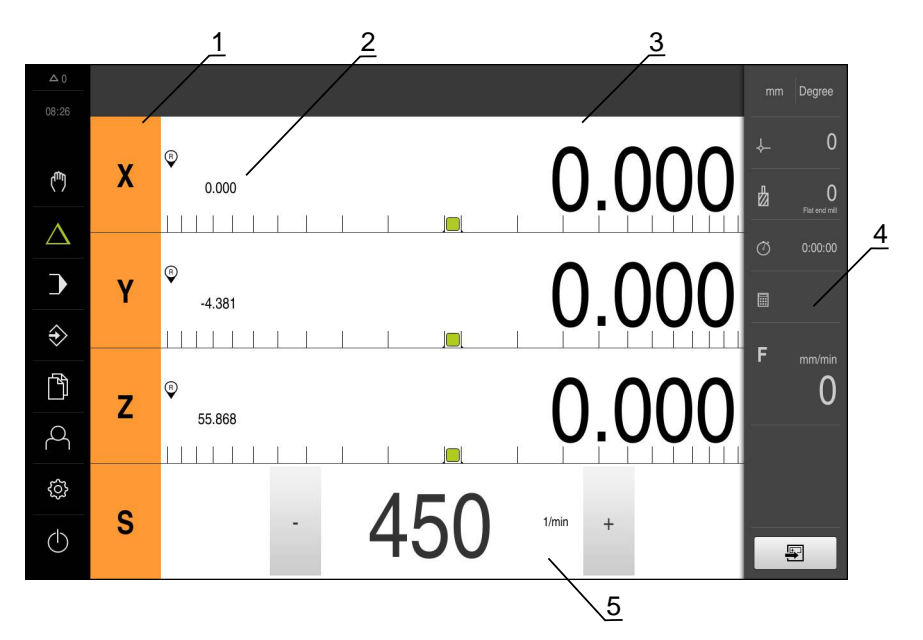

Ilustracja 17: Menu Tryb MDI w aplikacji frezowanie

- 1 Klawisz osiowy
- 2 Pozycja rzeczywista
- 3 Dystans do pokonania
- 4 Pasek stanu
- 5 Prędkość obrotowa wrzeciona (obrabiarka)

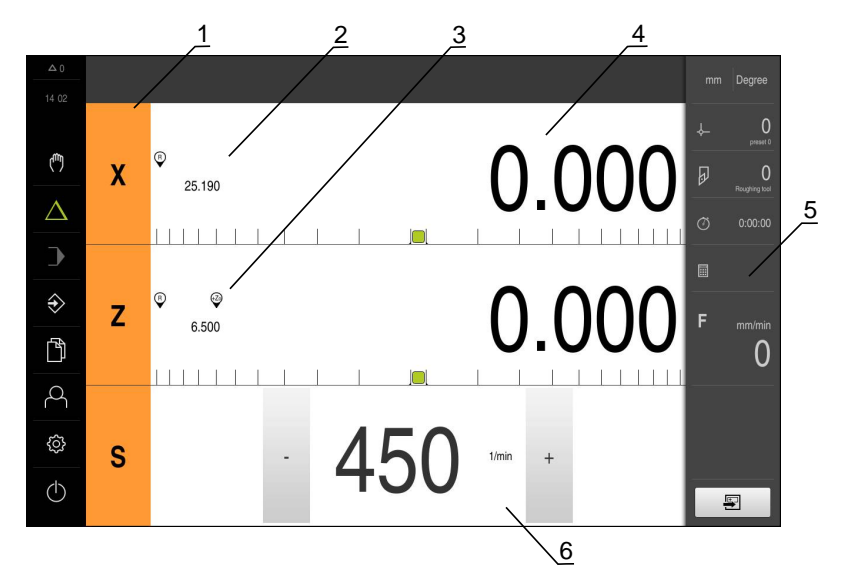

Menu Tryb MDI (aplikacja Toczenie)

Ilustracja 18: Menu Tryb MDI w aplikacji toczenie

- 1 Klawisz osiowy
- 2 Pozycja rzeczywista
- 3 Sprzężone osie
- 4 Dystans do pokonania
- 5 Pasek stanu
- 6 Prędkość obrotowa wrzeciona (obrabiarka)

#### **Dialog Wiersz MDI**

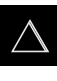

- W menu głównym kliknąć na Tryb MDI .
- Na pasku statusu kliknąć na Utworzyć .
- > Zostaje wyświetlony interfejs użytkownika dla trybu MDI

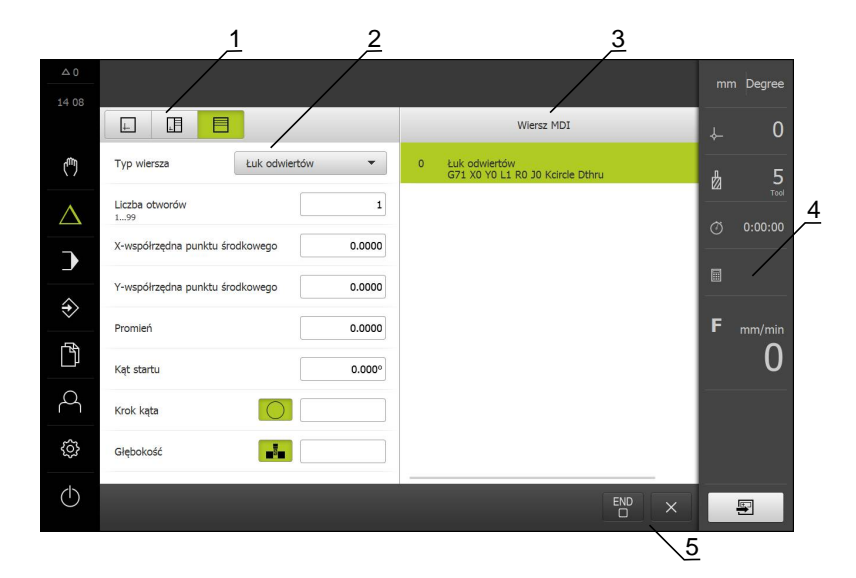

Ilustracja 19: Dialog Wiersz MDI

- 1 Pasek widoku
- 2 Parametry bloku
- 3 Wiersz MDI
- 4 Pasek stanu
- 5 Narzędzia bloku

Menu **Tryb MDI** umożliwia bezpośrednie podawanie wymaganych przemieszczeń osi (Manual Data Input). Przy tym dystans do punktu docelowego zostaje zadany z góry, pozostały do pokonania dystans zostaje obliczony i wyświetlony.

Na pasku statusu dostępne są dodatkowe wartości pomiarowe i funkcje.

**Dalsze informacje:** "Frezowanie trybie MDI", Strona 229 **Dalsze informacje:** "Toczenie Tryb MDI", Strona 243

### 6.8.5 Menu Przebieg programu

#### Wywołanie

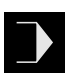

- W menu głównym kliknąć na Przebieg programu .
- Zostaje wyświetlony interfejs użytkownika dla przebiegu programu

#### Menu przebiegu programu (aplikacja Frezowanie)

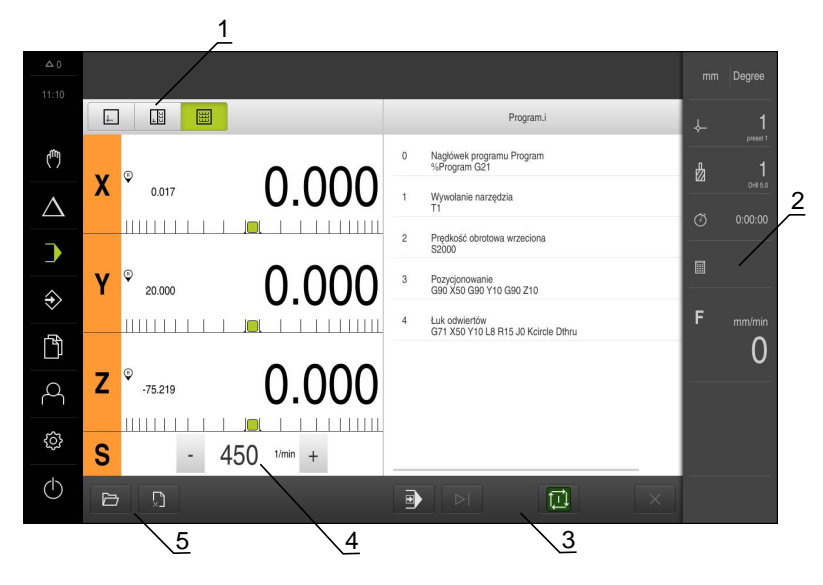

Ilustracja 20: Menu Przebieg programu w aplikacji frezowanie

- 1 Pasek widoku
- 2 Pasek stanu
- 3 Sterowanie programowe
- 4 Prędkość obrotowa wrzeciona (obrabiarka)
- 5 Zarządzanie programem

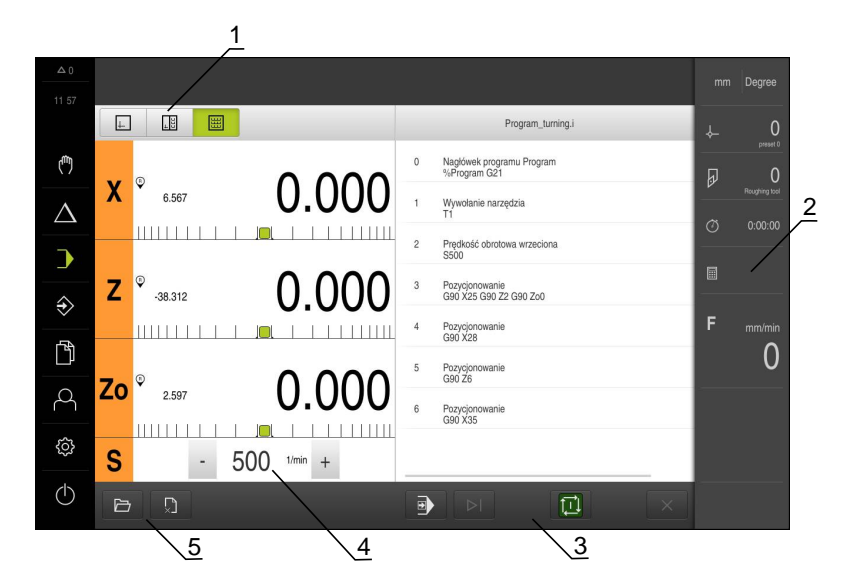

Ilustracja 21: Menu Przebieg programu w aplikacji toczenie

- 1 Pasek widoku
- 2 Pasek stanu
- 3 Sterowanie programowe
- 4 Prędkość obrotowa wrzeciona (obrabiarka)
- 5 Zarządzanie programem

Menu **Przebieg programu** umożliwia wykonywanie programu, zapisanego uprzednio w trybie pracy Programowanie. Obsługujący prowadzony jest przy tym przez Asystenta przez pojedyncze kroki programu.

Można także w opcjonalnym oknie symulacji prześledzić wizualizację wybranego wiersza programu.

Na pasku statusu dostępne są dodatkowe wartości pomiarowe i funkcje. Dalsze informacje: "Frezowanie Przebieg programu", Strona 253 Dalsze informacje: "Toczenie Przebieg programu", Strona 261

### 6.8.6 Menu Programowanie

#### Wywołanie

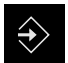

W menu głównym kliknąć na Programowanie .

> Zostaje wyświetlony interfejs użytkownika dla programowania

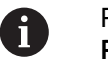

Pasek statusu oraz opcjonalny pasek OEM nie są dostępne w menu **Programowanie** .

### Menu programowania (aplikacja Frezowanie)

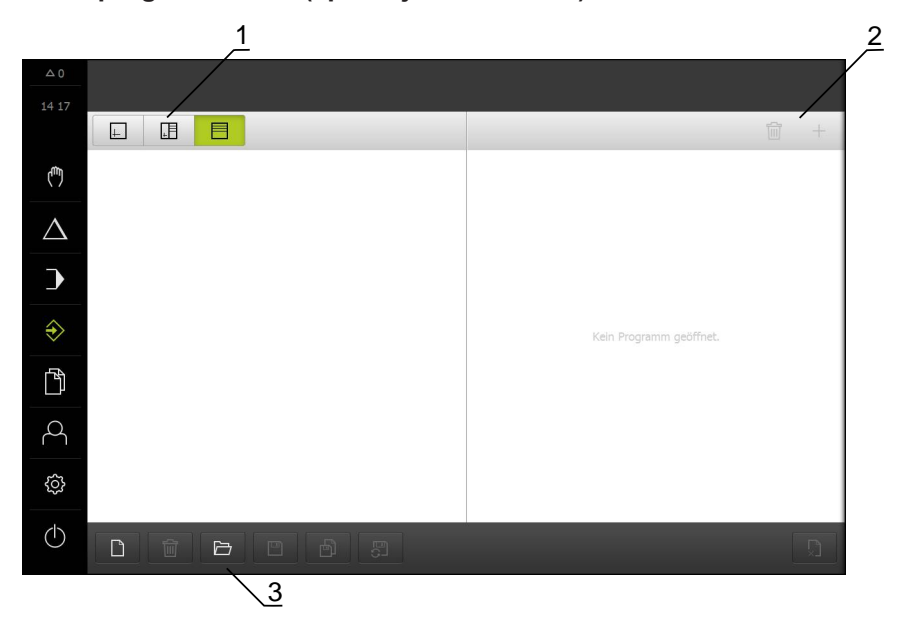

Ilustracja 22: Menu Programowanie w aplikacji frezowanie

- 1 Pasek widoku
- 2 Pasek narzędzi
- 3 Zarządzanie programem

Można także w opcjonalnym oknie symulacji prześledzić wizualizację wybranego wiersza programu.

|                  | 1     |            | 2 3                             |        |         |                                       | 4        |
|------------------|-------|------------|---------------------------------|--------|---------|---------------------------------------|----------|
| ▲ 0<br>08:45     |       |            |                                 |        |         |                                       | <u> </u> |
|                  |       |            |                                 |        | *Progra | m.i 🗑 🖊 +                             | 5        |
| ( <sup>m</sup> ) | 0 ' ' | 150 170    | Typ wiersza Łuk odwiertów       | •      | 0       | Nagłówek programu Pro<br>%Program G21 |          |
| Δ                |       | /          | Liczba otworów<br>199           | 8      | 1       | Wywołanie narzędzia.<br>T1            |          |
| )                |       | ~~~        | X-współrzędna punktu środkowego | 50.000 | 2       | Prędkość obrotowa wrze<br>S2000       |          |
| ⇒                | 10    |            | Y-współrzędna punktu środkowego | 10.000 | 3       | Pozycjonowanie<br>X50 Y10 Z10         |          |
| ĥ                |       |            | Promień                         | 15.000 | 4       | Luk odwiertów<br>G71 X50 Y10 L8 R15 J |          |
|                  |       | $\bigcirc$ | Kąt startu                      | 0.000° |         |                                       |          |
| 4                |       |            | Krok kąta                       |        |         |                                       |          |
| ŝ                | x     | ېڭ.        | Głębokość                       |        |         |                                       |          |
| Φ                |       |            |                                 |        |         | Q                                     |          |
|                  |       |            | 6                               |        |         |                                       |          |

Ilustracja 23: Menu Programowanie z otwartym oknem symulacji

- 1 Pasek widoku
- 2 Okno symulacji (opcjonalnie)
- 3 Parametry bloku
- 4 Pasek narzędzi
- 5 Wiersze programu
- 6 Zarządzanie programem

#### Menu programowania (aplikacja Toczenie)

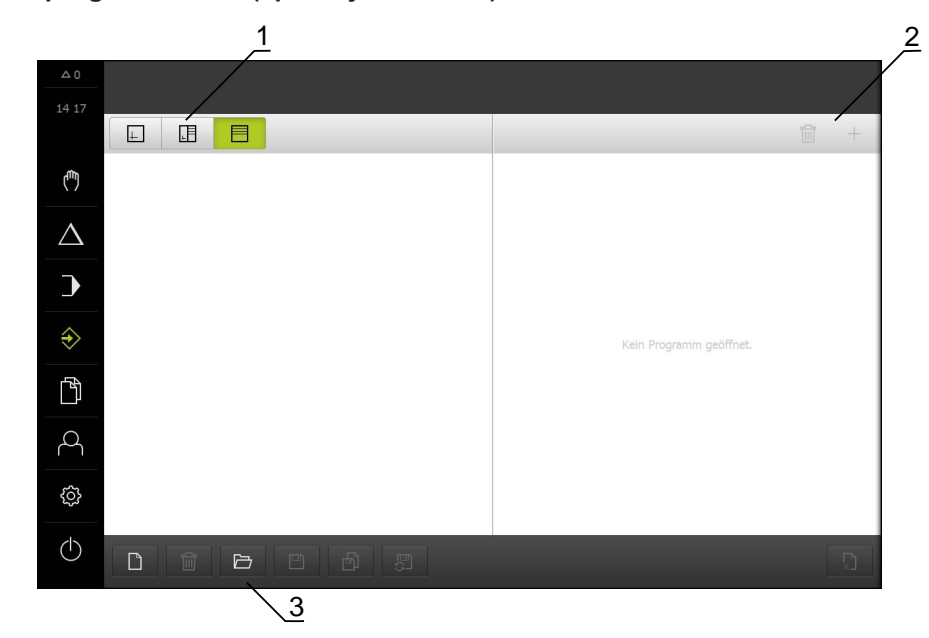

Ilustracja 24: Menu Programowanie w aplikacji toczenie

- 1 Pasek widoku
- 2 Pasek narzędzi
- 3 Zarządzanie programem

Można także w opcjonalnym oknie symulacji prześledzić wizualizację wybranego wiersza programu.

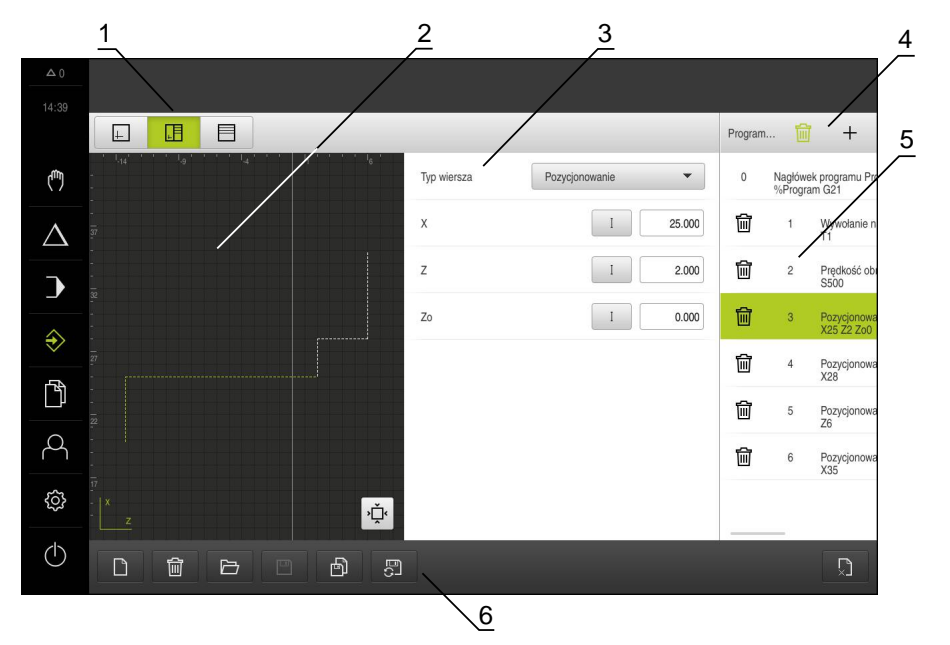

Ilustracja 25: Menu Programowanie z otwartym oknem symulacji

- 1 Pasek widoku
- 2 Okno symulacji (opcjonalnie)
- 3 Parametry bloku
- 4 Pasek narzędzi
- 5 Wiersze programu
- 6 Zarządzanie programem

Menu **Programowanie** umożliwia generowanie programów i zarządzanie programami. W tym celu definiuje się pojedyncze kroki obróbki lub szablony obróbki jako wiersze programu. Sekwencja tych wierszy tworzy wówczas program. **Dalsze informacje:** "Frezowanie programowaniu", Strona 271 **Dalsze informacje:** "Toczenie Programowanie", Strona 283

# 6.8.7 Menu Menedżer plików

#### Wywołanie

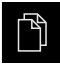

- W menu głównym kliknąć na Menedżer plików .
- Zostaje wyświetlony interfejs użytkownika z menedżerem plików

#### Krótki opis

| 1 | 0        |           |              |   |
|---|----------|-----------|--------------|---|
|   | 10 18    | Internal  | Internal     | 2 |
|   | Ċ        | USB-STICK | C1 Documents |   |
|   | $\Delta$ |           | C images     |   |
|   | €        |           | Ci Oem       |   |
|   | Ŷ        |           | C Programs   |   |
|   | ľ        |           | C System     |   |
|   | 6        |           | Ci User      |   |
|   | ŵ        |           |              |   |
|   | Φ        |           |              |   |

Ilustracja 26: Menu Menedżer plików

- 1 Lista dostępnych lokalizacji w pamięci
- 2 Lista folderów w wybranej lokalizacji w pamięci

Menu **Menedżer plików** pokazuje przegląd zachowanych w pamięci urządzania plików.

Ewentualnie podłączone nośniki pamięci masowej USB (format FAT32) oraz dostępne napędy sieciowe są wyświetlane na liście lokalizacji w pamięci. Podłączone nośniki pamięci masowej USB oraz napędy sieciowe są wyświetlane z nazwą lub z oznaczeniem napędu.

Dalsze informacje: "Menedżer plików", Strona 295

### 6.8.8 Menu Zalogowanie użytkownika

#### Wywołanie

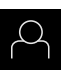

- W menu głównym kliknąć na Zalogowanie .
- Zostaje wyświetlony interfejs użytkownika dla zalogowania i wylogowania użytkownika

#### Krótki opis

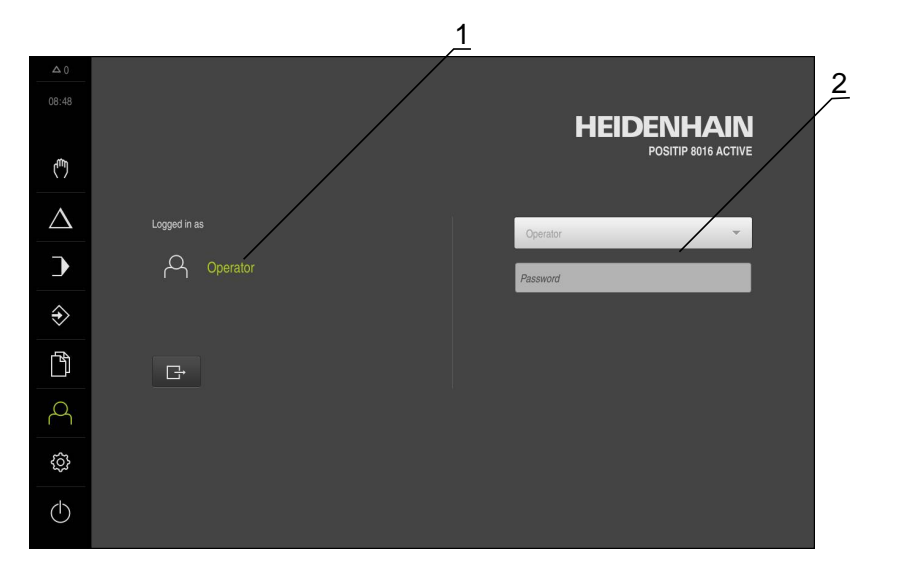

Ilustracja 27: Menu Zalogowanie

- 1 Wyświetlanie zameldowanego użytkownika
- 2 Zalogowanie użytkownika

Menu **Zalogowanie** pokazuje zalogowanego użytkownika w lewej kolumnie. Zalogowanie nowego użytkownika wyświetlane jest w prawej kolumnie.

Aby zalogować innego użytkownika, należy wymeldować dotychczasowego użytkownika.

Dalsze informacje: "Zalogowanie użytkownika i wylogowanie", Strona 71

### 6.8.9 Menu Ustawienia

#### Wywołanie

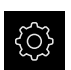

- W menu głównym kliknąć na Ustawienia .
- Zostaje wyświetlony interfejs użytkownika dla ustawień urządzenia

#### Krótki opis

|            |                   |          | $\frac{1}{2}$               |      |  |
|------------|-------------------|----------|-----------------------------|------|--|
|            |                   | /        | Ogólne informacie           |      |  |
|            |                   |          |                             |      |  |
|            | Ogólne informacje | @ <      | Informacje o urządzeniu     |      |  |
| (m)        | Czujniki          | ۲        | Ekran i touchscreen         | ÷    |  |
| Δ          | Interfejsy        | <u>ě</u> | Ekran                       | ×    |  |
| •          | Użytkownik        | 8        | Urządzenia podawania danych | •    |  |
| ÷          | Osie              | \$       | Dźwięki                     | +    |  |
|            | Serwis            | Z        | Drukarka                    | +    |  |
|            |                   |          | Data i godzina              | - 10 |  |
| Q          |                   | -        |                             |      |  |
|            |                   |          | Jednostka                   | - F  |  |
| ŝ          |                   |          | Prawa autorskie             | •    |  |
| $\bigcirc$ |                   |          | Wskazówki serwisowe         | •    |  |
|            |                   |          |                             |      |  |

Ilustracja 28: Menu Ustawienia

1 Lista opcji ustawienia

A

2 Lista parametrów ustawienia

Menu **Ustawienia** pokazuje wszystkie opcje do konfigurowania urządzenia. Przy pomocy parametrów ustawienia dopasowuje się urządzenie do wymogów danego miejsca eksploatacji.

Dalsze informacje: "Ustawienia", Strona 303

Urządzenie dysponuje różnymi stopniami dostępu, określającymi szeroki lub ograniczony dostęp do funkcji administratora oraz do określonego zakresu obsługi przez użytkownika.

### 6.8.10 Menu Wyłącz

#### Wywołanie

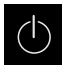

- W menu głównym kliknąć na Wyłącz.
- > Wyświetlane są elementy obsługi dla zamknięcia systemu operacyjnego, dla aktywowania trybu oszczędzania energii oraz dla aktywowania trybu czyszczenia

### Krótki opis

Menu Wyłącz pokazuje następujące opcje:

| Element obsługi | Funkcja                                                                              |
|-----------------|--------------------------------------------------------------------------------------|
|                 | Zamknąć                                                                              |
|                 | Zamyka system operacyjny                                                             |
|                 | Tryb oszczędzania energii                                                            |
|                 | Wyłącza ekran, system operacyjny zostaje przełączony na<br>tryb oszczędzania energii |
|                 | Tryb czyszczenia                                                                     |
|                 | Wyłącza ekran, system operacyjny pracuje dalej bez zmian                             |

**Dalsze informacje:** "POSITIP 8000 włączanie i wyłączanie", Strona 70 **Dalsze informacje:** "", Strona 366

# 6.9 Wyświetlacz położenia

Na odczycie położenia urządzenie pokazuje pozycje osi i niekiedy także informacje dodatkowe odnośnie skonfigurowanych osi.

Oprócz tego można połączyć wskazania osi i dysponować dostępem do funkcji wrzeciona.

# 6.9.1 Elementy obsługi cyfrowego odczytu pozycji

| Symbol | Znaczenie                                                                                                    |
|--------|----------------------------------------------------------------------------------------------------|
| X      | Klawisz osiowy<br>Funkcie klawisza osiowego:                                                                                                    |
|        | <ul> <li>Na klawisz osiowy kliknąć: otwiera pole wprowadzenia dla<br/>wartości pozycji (praca ręczna) lub dialog Wiersz MDI (tryb<br/>MDI)</li> </ul> |
|        | <ul> <li>Klawisz osiowy trzymać: aktualna pozycja zostaje ustawiona<br/>jako punkt zerowy</li> </ul>                                                  |
|        | <ul> <li>Klawisz osiowy przeciągnąć w prawo: otwiera menu, jeśli<br/>dostępne są funkcje dla danej osi</li> </ul>                                     |
| Xø     | Aplikacja toczenie: odczyt pozycji pokazuje średnicę radialnej<br>osi obróbki X .                                                                     |
|        | Dalsze informacje: "Ekran", Strona 307                                                                                                    |
| R      | Szukanie znaczników referencyjnych zostało pomyślnie<br>przeprowadzone                                                                                |

| Symbol      | Znaczenie                                                                                                    |
|-------------|----------------------------------------------------------------------------------------------------|
| Ø           | Szukanie znaczników referencyjnych nie wykonane lub znaczni-<br>ki nie rozpoznane                                                                                                    |
| +Z          | Oś Zo jest sprzężona z osią Z . Odczyt położenia podaje sumę<br>obydwu wartości położenia                                                                                                    |
|             | <b>Dalsze informacje:</b> "Sprzężenie osi (aplikacja Toczenie)",<br>Strona 90                                                                                                    |
| +Z          | Oś Z jest sprzężona z osią Zo . Odczyt położenia podaje sumę<br>obydwu wartości położenia                                                                                                    |
| <i>ደ</i> ጎጓ | Wybrany stopień wrzeciona przekładni                                                                                                    |
| <b>₩</b>    | <b>Dalsze informacje:</b> "Nastawienie stopnia przekładni dla wrzeciona", Strona 92                                                                                                    |
| {∓}         | Prędkość obrotowa wrzeciona nie może zostać osiągnięta na<br>wybranym stopniu przekładni                                                                                                    |
| •           | <ul> <li>Wybrać wyższy stopień przekładni</li> </ul>                                                                                                    |
| €           | Prędkość obrotowa wrzeciona nie może zostać osiągnięta na<br>wybranym stopniu przekładni                                                                                                    |
| •           | <ul> <li>Wybrać niższy stopień przekładni</li> </ul>                                                                                                    |
| CSS         | Tryb wrzeciona <b>CSS</b> (stała prędkość skrawania) jest aktywowa-<br>ny                                                                                                    |
| ·           | <b>Dalsze informacje:</b> "Nastawienie trybu wrzeciona (aplikacja<br>Toczenie)", Strona 93                                                                                                    |
|             | Jeśli symbol miga, to obliczone obroty wrzeciona leżą poza<br>zdefiniowanym zakresem obrotów. Pożądana prędkość skrawa-<br>nia nie może zostać osiągnięta. Wrzeciona obraca się dalej na<br>maksymalnych lub minimalnych obrotach |
|             | W trybie MDI w przebiegu programu stosowany jest współczyn-<br>nik skalowania na osi                                                                                                    |
| ·           | <b>Dalsze informacje:</b> "Dopasowanie ustawień w menu szybkiego<br>dostępu", Strona 95                                                                                                    |
| Ş           | Oś jest w regulacji                                                                                                    |

# 6.9.2 Funkcje cyfrowego odczytu pozycji

# Sprzężenie osi (aplikacja Toczenie)

W aplikacji **Toczenie** można na przemian dokonywać sprzęgania wskazania osi **Z** i **Zo** . W przypadku sprzężonych osi odczyt położenia pokazuje wartości pozycji obydwu osi jako sumę.

6

Jeśli osie **Z** i **Zo** zostały sprzężone, to tryb pracy Przebieg programu jest zablokowany.

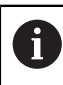

Sprzęganie jest dla osi **Z** i **Zo** identyczne. Poniżej zostaje opisane tylko sprzęganie osi **Z** .

#### Sprzęganie osi

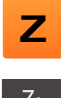

- W strefie roboczej klawisz osiowy Z przeciągnąć w prawo
- Zo 9 +Z0
- Na Sprzęgać kliknąć
   Oś Zo zostaje sprzęgana z osią Z .
- Symbol dla sprzęganych osi zostaje wyświetlony obok
  - klawisza osiowego Z .
- Wartość położenia dla sprzężonych osi jest wyświetlany jako suma

#### Rozłączenie osi

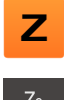

- W strefie roboczej klawisz osiowy Z przeciągnąć w prawo
- رم می
- Na Rozłączyć kliknąć
- Wartości położenia obydwu osi są pokazywane niezależnie od siebie

#### Nastawienie prędkości obrotowej wrzeciona

W zależności od konfiguracji podłączonej obrabiarki można sterować prędkościami obrotowymi wrzeciona.

- 1250 +

- Wrzeciono ustawić poprzez kliknięciem lub trzymanie klawiszy + lub - na wymaganą wartość
- lub
- Na pole Obroty wrzeciona kliknąć, podać wartość i z RET potwierdzić
- Podana prędkość obrotowa wrzeciona zostaje przejęta przez urządzenie jako wartość zadana.

# Nastawienie stopnia przekładni dla wrzeciona

Jeśli na obrabiarce stosowane jest wrzeciono przekładni, to można wybrać odpowiedni stopień przekładni.

| 0            | Wybór stopni przekładni może także być sterowany zewnętrznym<br>sygnałem.<br><b>Dalsze informacje:</b> "Oś wrzeciona S", Strona 346                                                                                                    |  |  |
|--------------|----------------------------------------------------------------------------------------------------|--|--|
| S            | W strefie roboczej klawisz osiowy S przeciągnąć w prawo                                                                                                    |  |  |
| <u> </u>     | Na Stopień przekładni kliknąć                                                                                                    |  |  |
| ίΩ,          | > Dialog Nastawić bieg przekładni zostaje wyświetlany                                                                                                    |  |  |
|              | Kliknąć na pożądany stopień przekładni                                                                                                    |  |  |
| /            | Na Potwierdź kliknąć                                                                                                    |  |  |
| $\checkmark$ | <ul> <li>Wybrany stopień przekładni zostaje przejęty jako nowa<br/>wartość</li> </ul>                                                                                                    |  |  |
|              | Klawisz osiowy S przeciągnąć w lewo                                                                                                    |  |  |
| €            | Symbol dla wybranego stopnia przekładni zostaje<br>wyświetlony obok klawisza osiowego S .                                                                                                    |  |  |
| 0            | Jeśli pożądane obroty wrzeciona nie mogą zostać osiągnięte na<br>wybranymi stopniu przekładni, to miga symbol dla stopnia przekładni ze<br>strzałką w górę (wyższy stopień przekładni) lub ze strzałką w dół (niższy<br>stopień przekładni). |  |  |

### Nastawienie trybu wrzeciona (aplikacja Toczenie)

W aplikacji Toczenie można zadecydować, czy urządzenie ma stosować dla trybu wrzeciona standardowy tryb obrotów lub CSS (stała prędkość skrawania).

W trybie wrzeciona CSS urządzenie oblicza obroty wrzeciona tak, iż prędkość skrawania narzędzia tokarskiego pozostaje stała, niezależnie od geometrii obrabianego detalu.

#### Aktywowanie trybu wrzeciona CSS

|--|

W strefie roboczej klawisz osiowy S przeciągnąć w prawo

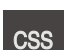

- Kliknać na CSS-tryb.
- > Dialog CSS aktywować zostaje wyświetlany

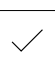

- Na Potwierdź kliknąć
- > Tryb wrzeciona CSS zostaje aktywowany
- > Prędkość wrzeciona jest wyświetlana z jednostką m/min

Podać wartość dla Maksymalne obroty wrzeciona.

- Klawisz osiowy S przeciągnąć w lewo
- > Symbol dla trybu wrzeciona CSS zostaje wyświetlony obok klawisza osiowego S

Tryb prędkości obr. aktywować

| S | 5 |  |
|---|---|--|
|   |   |  |
| T | > |  |

W strefie roboczej klawisz osiowy S przeciągnąć w prawo

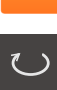

- Kliknąć na tryb obrotów
- > Dialog Tryb prędkości obr. aktywować zostaje wyświetlany
- Podać wartość dla Maksymalne obroty wrzeciona.

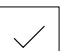

- Na Potwierdź kliknąć
- > Tryb obrotów zostaje aktywowany
- > Prędkość wrzeciona jest wyświetlana z jednostką 1/min.
- Klawisz osiowy S przeciągnąć w lewo

# 6.10 Pasek stanu

i

Pasek statusu oraz opcjonalny pasek OEM nie są dostępne w menu **Programowanie** .

Na pasku stanu urządzenie pokazuje prędkość posuwu i przemieszczenia. Oprócz tego przy pomocy elementów obsługi na pasku stanu możliwy jest dostęp do tablic punktów odniesienia i narzędzi jak i do programów dodatkowych Stoper i Kalkulator.

# 6.10.1 Elementy obsługi paska stanu

Na pasku stanu dostępne są następujące elementy obsługi:

| Element obsługi     | Funkcja                                                                                                    |
|---------------------|----------------------------------------------------------------------------------------------------|
| mm Degree           | Menu szybkiego dostępu<br>Konfigurowanie jednostek dla wartości linearnych i<br>kątowych, konfigurowanie współczynnika skalowania,<br>konfiguracja odczytu położenia dla radialnych osi obróbki<br>(aplikacja Toczenie); kliknięcie otwiera menu szybkiego<br>dostępu |
|                     | <b>Dalsze informacje:</b> "Dopasowanie ustawień w menu szybkiego dostępu", Strona 95                                                                                                    |
| - <b>\</b>          | Tabela punktów odniesieniaWyświetlanie aktualnego punktu odniesienia; kliknięcie<br>otwiera tabelę punktów odniesieniaDalsze informacje: "Generowanie tabeli odniesienia",                                                                                            |
|                     | Strona 168         Tabela narzędzi         Wyświetlanie aktualnego narzędzia; kliknięcie otwiera         tabelę narzędzi         Dalsze informacje: "Generowanie tabeli narzędzi",         Strona 164                                                                 |
| $\bigcirc$          | <b>Stoper</b><br>Wskazanie czasu z funkcją start/stop w formacie h:mm:ss<br><b>Dalsze informacje:</b> "Stoper", Strona 96                                                                                                    |
|                     | Kalkulator<br>Kalkulator z najważniejszymi funkcjami matematycznymi,<br>kalkulator obrotów i kalkulator form stożkowych<br>Dalsze informacje: "Kalkulator", Strona 97                                                                                                 |
| F <sub>mm/min</sub> | <b>Prędkość posuwu</b><br>Wyświetlanie aktualnej prędkości posuwu momentalnie<br>najszybszej osi<br>W trybach pracy <b>Praca ręczna</b> i <b>MDI</b> wartość posuwu może<br>być nastawiona; kliknięcie otwiera menu posuwu                                            |

| Element obsługi | Funkcja                                                                                                    |
|-----------------|----------------------------------------------------------------------------------------------------|
| ovr %           | <b>Override</b><br>Wyświetlanie zmienionej prędkości przemieszczenia osi.<br>Zmiany dokonuje się przy pomocy zewnętrznego regulatora<br>(potencjometru) na sterowanej NC obrabiarce        |
|                 | Funkcje dodatkowe<br>Funkcje dodatkowe w trybie pracy ręcznej, w zależności od<br>skonfigurowanej aplikacji<br>Dalsze informacje: "Funkcje dodatkowe w trybie pracy<br>ręcznej", Strona 98 |
| ±               | Wiersz MDI<br>Generowanie bloków obróbki w trybie MDI                                                                                                    |

#### 6.10.2 Dopasowanie ustawień w menu szybkiego dostępu

Przy pomocy menu szybkiego dostępu można dopasowywać następujące ustawienia:

- Jednostka dla wartości linearnych (Milimetry lub Cale)
- Jednostka dla wartości kątowych (Radiant, Stopień dziesiętny lub Sto-Min-Sek)
- Odczyt Radialne osie obróbki (Promień lub Średnica)
- Współcz. skalowania, który przy odpracowywaniu wiersza MDI lub bloku programu jest mnożony przez zachowaną w pamięci pozycję
- Wartość posuwu dla osi w trybach pracy Praca ręczna i MDI

#### Ustawienie jednostek

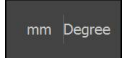

- Na pasku statusu kliknąć na menu szybkiego dostępu
- Wybrać pożądaną Jednostka dla wartości linearnych.

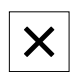

- Wybrać pożądaną Jednostka dla wartości kąta.
- Aby zamknąć menu szybkiego dostępu, na Zamknij kliknąć
- > Wybrane jednostki są wyświetlane w menu szybkiego dostępu

Odczyt dla opcji Radialne osie obróbki aktywować

| mm | Degree |
|----|--------|
|    |        |

Na pasku statusu kliknąć na menu szybkiego dostępu.

Aby zamknąć menu szybkiego dostępu, na Zamknij kliknąć

|              | 10.<br> |
|--------------|---------|
|              | _       |
| $\mathbf{N}$ |         |

- Wybrać pożądaną opcję
- - Jeśli została wybrana opcja Średnica, to pojawia się odpowiedni symbol na odczycie

#### Współcz. skalowania aktywować

Współcz. skalowania przy odpracowywaniu bloku MDI lub bloku programu mnożony jest przez zdeponowaną w pamięci pozycję W ten sposób można Wiersz MDI lub blok programu poddawać odbiciu lustrzanemu na jednej lub kilku osiach albo skalować, nie zmieniając przy tym bloku.

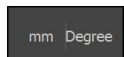

- Na pasku statusu kliknąć na menu szybkiego dostępu.
- Aby przejść do pożądanego ustawienia, obraz przeciągnąć w lewo
- Współcz. skalowania przełącznikiem suwakowym ON/OFF aktywować
- Podać dla każdej osi pożądany Współcz. skalowania .
- Wpis potwierdzić każdorazowo z RET .

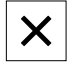

> Przy aktywnym współczynniku skalowania ≠ 1 pojawia się

Aby zamknąć menu szybkiego dostępu, na Zamknij kliknąć

odpowiedni symbol na odczycie

#### Nastawić wartość posuwu

W trybach pracy **Praca ręczna** i **MDI** można nastawić wartość posuwu dla osi w mm/min, w aplikacji **Toczenie** dodatkowo także w mm/obr.

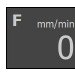

- Na pasku statusu kliknąć na Posuw .
- > Dialog Posuwzostaje otwarty
- Dla aplikacji Frezowanie: podać wartość posuwu w mm/min
- W razie konieczności dla aplikacji Toczenie: podać wartość posuwu w mm/obr

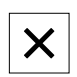

- Aby zamknąć dialog , na Zamknij kliknąć
- > Osie są przemieszczane z podaną wartością posuwu

# 6.10.3 Stoper

Do pomiaru czasów obróbki itp. urządzenie oferuje stoper na pasku stanu. Wyświetlanie czasu w formacie h:mm:ss działa na zasadzie normalnego stopera, czyli mierzy upływający czas.

| Element obsługi | Funkcja                                                                   |
|-----------------|---------------------------------------------------------------------------|
|                 | Start                                                                     |
|                 | Rozpoczyna pomiar czasu lub kontynuuje pomiar<br>czasu po <b>przerwie</b> |
|                 | Przerwa                                                                   |
| 11              | Przerywa mierzenie czasu                                                  |
|                 | Stop                                                                      |
|                 | Zatrzymuje mierzenie czasu i resetuje na 0:00:00                          |

### 6.10.4 Kalkulator

W celu przeprowadzania obliczeń urządzenie oferuje na pasku statusu kalkulator z najważniejszymi funkcjami matematycznymi. Można oprócz tego wybrać kalkulator obrotów oraz kalkulator stożka . Dla wprowadzenia wartości liczbowych używamy klawiszy numerycznych jak i w przypadku normalnego kalkulatora.

| Kalkulator        | Funkcja                                                                           | Zastosowanie |
|-------------------|-----------------------------------------------------------------------------------|--------------|
| Standard          | ator<br>cźka<br>Standard<br>Kalkulator z najważniejszymi funkcjami matematycznymi | Frezowanie   |
| Speed calculator  |                                                                                   | Toczenie     |
| Kalkulator stožka |                                                                                   |              |
| Standard          | Kalkulator obrotów                                                                | Frezowanie   |
| Speed calculator  | W przewidzianych polach wpisać Srednica (mm) i                                    | Toczenie     |
| Kalkulator stożka | <b>Predk.skrawania</b> (m/min)                                                    |              |
|                   | > Obroty są obliczane automatycznie                                               |              |
| Standard          | Kalkulator stożka                                                                 | Toczenie     |
| Speed calculator  | W przewidzianych polach wpisać D1, D2 i L.                                        |              |
| Kalkulator stożka | > Kąt obliczany jest automatycznie                                                |              |
|                   | Forma stożkowa zostaje przedstawiona graficznie                                   |              |

# 6.10.5 Funkcje dodatkowe w trybie pracy ręcznej

W zależności od skonfigurowanej aplikacji oddane są do dyspozycji następujące elementy obsługi:

| Element obsługi | Funkcja                                                                                |
|-----------------|----------------------------------------------------------------------------------------|
|                 | Znaczniki referencyjne                                                                 |
|                 | Uruchomienie szukanie znaczników referencyjnych                                        |
|                 | <b>Dalsze informacje:</b> "Włączenie szukania znaczników referencyjnych", Strona 117   |
|                 | Próbkowanie                                                                            |
|                 | Próbkowanie krawędzi detalu                                                            |
| ,               | <b>Dalsze informacje:</b> "Definiowanie punktów odniesienia",<br>Strona 214            |
|                 | Próbkowanie                                                                            |
|                 | Określenie linii środkowej detalu                                                      |
|                 | <b>Dalsze informacje:</b> "Definiowanie punktów odniesienia",<br>Strona 214            |
|                 | Próbkowanie                                                                            |
| $\bigcirc$      | Określenie punktu środkowego formy okrągłej (odwiert lub cylinder)                     |
|                 | <b>Dalsze informacje:</b> "Definiowanie punktów odniesienia",<br>Strona 214            |
| _ <u>_</u>      | Punkty odniesienia                                                                     |
| <b>~</b>        | wyznaczamy punkty odniesienia                                                          |
|                 | Dalsze informacje: "Próbkowanie punktów odniesienia (aplikacja Toczenie)", Strona 172  |
|                 | Dane narzędzi                                                                          |
|                 | Wymiarowanie narzędzia (dotykiem)                                                      |
|                 | <b>Dalsze informacje:</b> "Wymiarowanie narzędzia (aplikacja<br>Toczenie)", Strona 166 |

# 6.11 OEM-pasek

i

i

Pasek statusu oraz opcjonalny pasek OEM nie są dostępne w menu **Programowanie** .

Przy pomocy opcjonalnego paska OEMmożna w zależności od konfiguracji sterować funkcjami podłączonej obrabiarki.

# 6.11.1 Elementy obsługi w Menu OEM

Dostępne elementy obsługi na pasku OEM zależne są od konfiguracji urządzenia oraz podłączonej obrabiarki. **Dalsze informacje:** "Menu OEM konfigurować", Strona 132

W Menu OEM dostępne są z reguły następujące elementy obsługi:

| Element obsługi | Funkcja                                         |
|-----------------|-------------------------------------------------|
|                 | <b>Logo</b><br>Pokazuje skonfigurowane logo OEM |
|                 | Prędkość obrotowa wrzeciona                     |

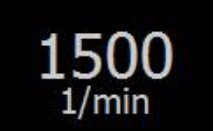

Pokazuje jedną lub kilka wartości zadanych dla prędkości obrotowej wrzeciona podłączonej sterowanej NC obrabiarki **Dalsze informacje:** "Konfigurowanie wartości zadanych dla prędkości obrotowej wrzeciona", Strona 133

# 6.11.2 Wywołanie funkcji w Menu OEM .

Dostępne elementy obsługi na pasku OEM zależne są od konfiguracji urządzenia oraz podłączonej obrabiarki. **Dalsze informacje:** "Menu OEM konfigurować", Strona 132

Przy pomocy elementów obsługi paska OEM można sterować specjalnymi funkcjami, np. funkcjami dotyczącymi wrzeciona.

Dalsze informacje: "Konfigurowanie funkcji specjalnych", Strona 135

#### Podawanie z góry prędkości obrotowej wrzeciona

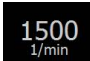

i

- Na pasku OEM na pożądane pole Prędkość obrotowa wrzeciona kliknąć
- Urządzenie zadaje z góry wartość napięcia, którą osiąga przy nieobciążonym wrzecionie wybrana prędkość obrotowa wrzeciona podłączonej obrabiarki

#### Programowanie prędkości obrotowej wrzeciona

- 1500 +

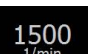

- Wrzeciono ustawić poprzez kliknięciem lub trzymanie klawiszy + lub - na wymaganą prędkość obrotową
- Na pasku OEM kliknąć na pożądane pole Prędkość obrotowa wrzeciona i trzymać
- > Kolor tła aktywnego pola przechodzi na zielony
- Aktualna prędkość obrotowa wrzeciona zostaje przejęta przez urządzenie i jest ona wyświetlana w polu Prędkość obrotowa wrzeciona .

# 6.12 Komunikaty i informacja zwrotna audio

# 6.12.1 Komunikaty

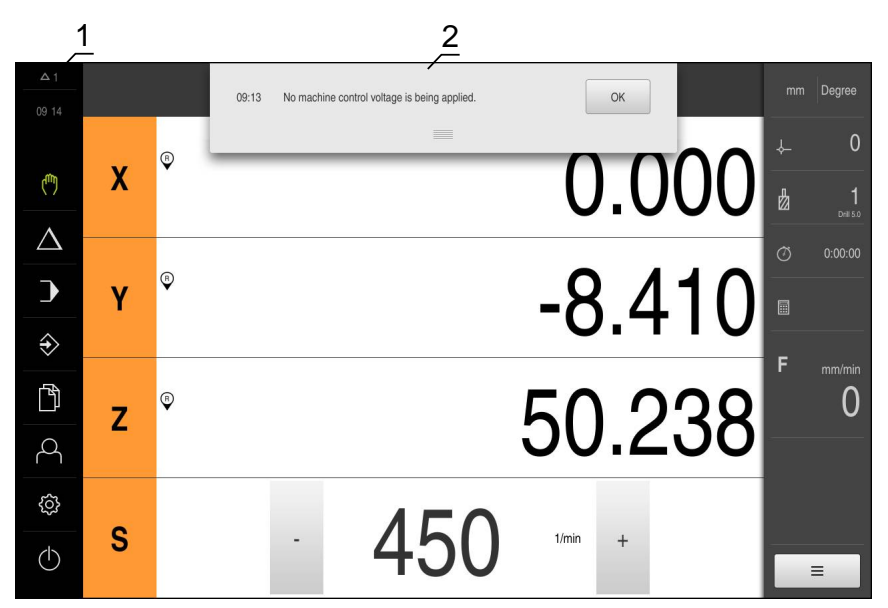

Ilustracja 29: Wyświetlanie komunikatów w strefie roboczej

- 1 Zakres wskazania komunikatów
- 2 Lista komunikatów

Komunikaty w górnej części strefy roboczej mogą być zainicjalizowane, np. poprzez błąd obsługi lub nie zakończone procesy.

Komunikaty są wyświetlane wraz z pojawieniem się przyczyny komunikatów lub przez kliknięcie na obszar wskazania **Komunikaty** w lewej górnej części ekranu.

#### Wywołanie meldunków

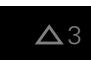

- Na Meldunki kliknąć
- > Zostaje otwarta lista meldunków

#### Dopasowanie obszaru wskazania

- Aby obszar wyświetlania meldunków powiększyć lub zmniejszyć, należy przeciągnąć uchwyt zmiany rozmiaru w dół lub w górę
- Aby zamknąć obszar wskazania, należy uchwyt zmiany rozmiaru przeciągnąć w górę z ekranu
- Liczba nie zamkniętych meldunków zostaje wyświetlana w Meldunki .

#### Zamknięcie meldunków

W zależności od treści komunikatów, można je zamykać następującymi elementami obsługi:

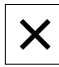

- Aby zamknąć komunikat o treści podpowiedzi, kliknąć na Zamknij.
- > Meldunek nie zostaje więcej wyświetlany

#### lub

- Aby zamknąć komunikat z możliwymi oddziaływaniem na aplikację, kliknąć na OK.
- Komunikat ten zostaje uwzględniany w razie konieczności przez aplikację
- > Komunikat nie zostaje więcej wyświetlany

### 6.12.2 Asystent

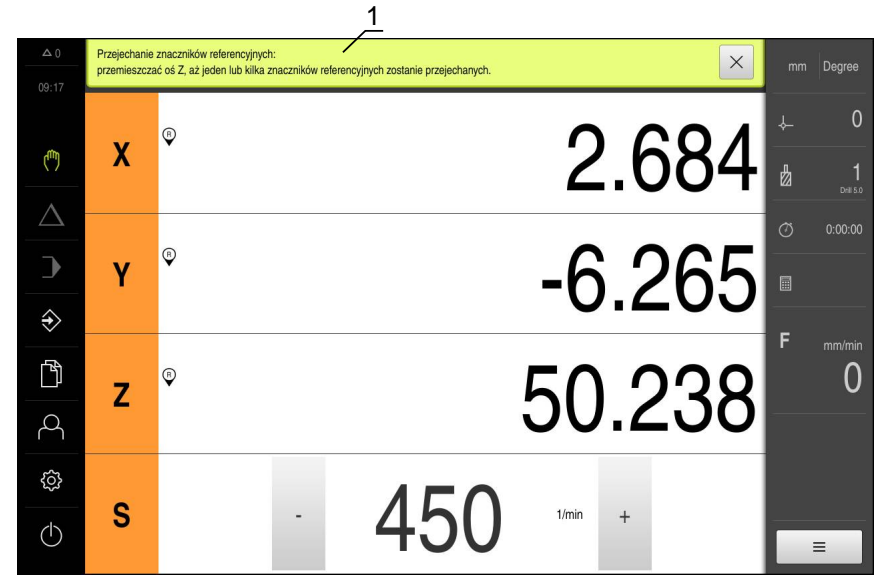

Ilustracja 30: Wspomaganie poszczególnych czynności przez asystenta

1 Asystent (przykład)

Asystent wspomaga użytkownika przy odpracowaniu poszczególnych procedur i czynności lub przy odpracowywaniu programów lub przy przeprowadzeniu operacji nauczenia.

Następujące elementy obsługi Asystenta są wyświetlane w zależności od kroku roboczego lub operacji.

| $\sim$ |
|--------|
| ۳ )    |
|        |
|        |

 Aby powrócić do ostatniego kroku roboczego lub powtórzyć operację, należy kliknąć na Anuluj.

| /      |
|--------|
| $\sim$ |
| •      |

Х

- Aby potwierdzić wyświetlony krok roboczy, należy kliknąć na Potwierdź
- Asystent przeskakuje do następnego kroku lub zamyka operację
- Aby przejść do następnego wskazania, na Następny kliknąć
- Aby przejść do poprzedniego wskazania, na Poprzedni kliknąć

Aby zamknąć Asystenta, na Zamknij kliknąć

# 6.12.3 Informacja zwrotna audio

Urządzenie może podawać akustyczną informację zwrotną, aby zasygnalizować akcje obsługi, zakończone procesy lub zakłócenia.

Dostępne sygnały dźwiękowe są zestawione w grupy tematyczne. W obrębie jednej grupy tematycznej tony odróżniają się od siebie.

Ustawienia informacji zwrotnej audio można wykonać w menu **Ustawienia** . **Dalsze informacje:** "Dźwięki", Strona 311

Uruchamianie

# 7.1 Przegląd

Ten rozdział zawiera wszystkie informacje odnośnie włączenia urządzenia do eksploatacji.

Przy włączeniu do eksploatacji urządzenie jest konfigurowane przez odpowiedniego fachowca (**OEM**) producenta maszyn do użytku na odpowiedniej obrabiarki.

Ustawienia można zresetować ponownie na ustawienia fabryczne. **Dalsze informacje:** "Resetowanie", Strona 354

Rozdział "Ogólne funkcje obsługi" musi zostać przeczytany i zrozumiany, zanim zostaną wykonane poniżej opisane czynności. **Dalsze informacje:** "Ogólne funkcje obsługi", Strona 63

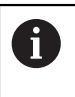

i

Następujące kroki mogą być przeprowadzane tylko przez wykwalifikowany personel. **Dalsze informacje:** "Kwalifikacje personelu", Strona 31

# 7.2 Zameldowanie dla rozpoczęcia eksploatacji

# 7.2.1 Zalogowanie użytkownika

Dla włączenia do eksploatacji urządzenia użytkownik OEM musi się zalogować.

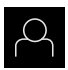

- W menu głównym kliknąć na Zalogowanie .
- W razie konieczności zameldowanego użytkownika wylogować
- Użytkownika OEM wybrać
- Na pole zapisu Hasło kliknąć
- Hasło "oem" wpisać

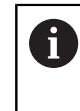

Jeśli hasło nie jest zgodne z ustawieniami standardowymi, to należy zapytać o nie u konfigurującego system (**Setup**) lub producenta obrabiarek (**OEM**) . Jeśli hasło zapomniano lub nie jest dostępne, należy kontaktować jedno z biur serwisowych HEIDENHAIN.

- 5
- Zapis potwierdzić z RET .
- Na Zalogowanie kliknąć
- > Użytkownik zostaje zalogowany
- > Urządzenie otwiera tryb pracy Praca ręczna

# 7.2.2 Przeprowadzenie szukania znaczników referencyjnych po starcie

Jeśli urządzenie jest skonfigurowanie z aplikacją **Toczenie** i **osią** wrzeciona S, to należy zdefiniować przed możliwą operacją obróbki górną granicę dla obrotów wrzeciona. **Dalsze informacie:** "Definiowanie górnej granicy dla obrotów wrzecion

**Dalsze informacje:** "Definiowanie górnej granicy dla obrotów wrzeciona (aplikacja Toczenie)", Strona 223

Jeśli szukanie znaczników referencyjnych po uruchomieniu urządzenia jest włączone, to wszystkie jego funkcje zostają zablokowane, aż szukanie znaczników referencyjnych zostanie pomyślnie zakończone. **Dalsze informacje:** "Znaczniki referencyjne (Enkoder)", Strona 340

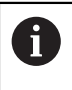

A

i

W przypadku szeregowych enkoderów z interfejsem EnDat może zostać pominięte szukanie znaczników referencyjnych, ponieważ osie są referencjonowane automatycznie.

Jeśli szukanie znaczników referencyjnych na urządzeniu jest aktywne, to asystent wymaga od obsługującego aby przejechał znaczniki referencyjne osi po starcie.

- Po zalogowaniu kierować się instrukcjami asystenta
- Po udanym znalezieniu znaczników referencyjnych symbol referencji nie miga więcej

**Dalsze informacje:** "Elementy obsługi cyfrowego odczytu pozycji", Strona 89 **Dalsze informacje:** "Włączenie szukania znaczników referencyjnych", Strona 117

# 7.2.3 Ustawienie wersji językowej

Przy dostawie językiem interfejsu użytkownika jest język angielski. Interfejs użytkownika można przełączyć na wymaganą wersję językową

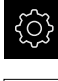

- W menu głównym kliknąć na Ustawienia .
- - Na Użytkownik kliknąć
  - > Zalogowany użytkownik zostaje oznaczony haczykiem.
  - Wybrać zalogowanego użytkownika
  - Wybrany dla użytkownika język jest wyświetlony na liście rozwijanej Język z odpowiednią flagą
  - Na liście rozwijanej Język wybrać flagę wymaganego języka
  - > Interfejs użytkownika jest wyświetlany w wybranym języku

# 7.2.4 Zmiana hasła

7

Aby uniknąć nadużywania konfiguracji, należy zmieniać hasło. Hasło jest poufne i nie może być rozpowszechniane.

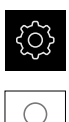

- W menu głównym kliknąć na Ustawienia .
- Na Użytkownik kliknąć
- > Zalogowany użytkownik zostaje oznaczony haczykiem.
- Wybrać zalogowanego użytkownika
- Na Hasło kliknąć
- Proszę zapisać aktualne hasło
- ► Zapis potwierdzić z **RET**.
- Zapisać nowe hasło i powtórzyć
- ► Zapis potwierdzić z **RET**.
- Na OK kliknąć
- Meldunek z OK zamknąć
- > Nowe hasło dostępne jest od następnego zalogowania
# 7.3 Pojedyńcze kroki dla włączenia do eksploatacji

# WSKAZÓWKA

Straty lub uszkodzenie danych konfiguracji!

Jeśli urządzenie zostanie odłączone od źródła zasilania podczas gdy jest ono włączone, to dane konfiguracji mogą zostać zatracone lub skorumpowane.

 Utworzyć kopię zapasową danych konfiguracji i przechowywać dla odtworzenia.

#### 7.3.1 Aplikacja kliknąć na

Przed włączeniem urządzenia do eksploatacji można wybierać między aplikacjami Frezowanie i Toczenie . Przy dostawie urządzenia wybrana jest aplikacja Frezowanie .

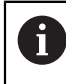

Kiedy zostaje zmieniony tryb aplikacji urządzenia, to wszystkie ustawienia osi są resetowane.

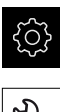

- W menu głównym kliknąć na Ustawienia .
- Na Serwis kliknąć
- Otworzyć jedno po drugim:
  - Zakres OEM
  - Ustawienia
- Na liście rozwijalnej wybrać Aplikacja pożądaną aplikację:
  - Frezowanie: tryb aplikacji Frezowanie
  - Toczenie: tryb aplikacji Toczenie

#### 7.3.2 Ustawienia podstawowe

#### Datę i godzinę ustawić

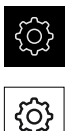

- W menu głównym kliknąć na Ustawienia .
- Na Ogólne informacje kliknąć
- Na Data i godzina kliknąć
- Ustawione wartości są wyświetlane w formacie rok, miesiąc, dzień, godzina, minuta
- Aby ustawić datę i godzinę w środkowym wierszu, należy przeciągnąć kolumny w górę lub w dół
- Dla potwierdzenia na Nastawić kliknąć
- Wymagany Format daty wybrać na liście:
  - MM-DD-RRRR: wskazanie jako miesiąc, dzień, rok
  - DD-MM-RRRR: wskazanie jako dzień, miesiąc, rok
  - RRRR-MM-DD: wskazanie jako rok, miesiąc, dzień

Dalsze informacje: "Data i godzina", Strona 313

#### Nastawienie jednostki

Można nastawić różne parametry dla jednostek, operacji zaokrąglenia oraz miejsc po przecinku .

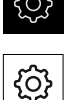

- W menu głównym kliknąć na Ustawienia .
- Na Ogólne informacje kliknąć
  - Na Jednostka kliknąć
  - Aby nastawić jednostki, należy kliknąć na odpowiednią listę rozwijalną i wybrać przewidzianą jednostkę
  - Aby nastawić operację zaokrąglenia, należy kliknąć na odpowiednią listę rozwijalną i wybrać operację zaokrąglenia
  - Aby nastawić liczbę wyświetlanych miejsc po przecinku, na lub + kliknąć

Dalsze informacje: "Jednostka", Strona 314

#### Opcje software aktywować

Dodatkowe **Opcje software** są aktywowane w urządzeniu poprzez **Kod licencyjny**.

Można skontrolować aktywowane **Opcje software** na stronie przeglądowej.

Dalsze informacje: "Opcje software skontrolować", Strona 113

#### Zgłoszenie o nadanie kodu licencyjnego

Można generować zgłoszenie o nadanie kodu następującymi sposobami.

- Wyczytanie informacji o urządzeniu dla zgłoszenia o nadanie kodu
- Generowanie wniosku o kod licencyjny

#### Wyczytanie informacji o urządzenia dla zgłoszenia o nadanie kodu

| {ç} | 3 |
|-----|---|
|     |   |

Q}

i

- W menu głównym kliknąć na Ustawienia .
- Na Ogólne informacje kliknąć
- Na Informacje o urządzeniu kliknąć
- > Zostaje otwarty przegląd informacji o urządzeniu
- Wyświetlane jest odznaczenie produktu, numer identyfikacyjny części, numer serii i wersję oprogramowania sprzętowego
- Skontaktować się z biurem serwisowym HEIDENHAIN i poprzez podanie wyświetlanych informacji o urządzeniu przekazać zgłoszenie w celu otrzymania kodu licencyjnego
- Kod licencyjny i plik licencyjny są generowane i przesyłane do odbiorcy mailem

#### Generowanie wniosku o kod licencyjny

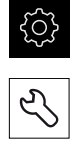

- Na Serwis kliknąć
- Na Opcje software kliknać
- Aby otrzymać płatną opcję software, na Zażądać opcji kliknąć
- Aby otrzymać bezpłatną wersję testową, na Zażądać opcji testowych kliknąć
- Pożądaną opcję software wybrać

W menu głównym kliknąć na Ustawienia.

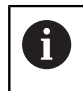

Aby zresetować wprowadzenie, przy odpowiedniej opcji software kliknąć na haczyk

- Na Generowanie zlecenia kliknąć
- W dialogu wybrać wymagane miejsce w pamięci, gdzie ma zostać zachowany wniosek licencyjny
- Podać odpowiednią nazwę pliku
- Zapis potwierdzić z RET .

- Na Zapisać jako kliknąć
- > Wniosek licencyjny zostaje wygenerowany i zachowany w wybranym folderze
- Jeśli wniosek licencyjny znajduje się na urządzeniu, to plik przenieść na podłączony nośnik pamięci masowej USB (format FAT32) lub na napęd sieciowy
   Dalsze informacje: "Przesuwanie pliku", Strona 298
- Kontaktować biuro serwisowe HEIDENHAIN, przesłać wniosek licencyjny w celu otrzymania kodu licencyjnego
- Kod licencyjny i plik licencyjny są generowane i przesyłane do odbiorcy mailem

#### Aktywacja kodu licencyjnego

Kod licencyjny można aktywować w następującymi sposobami:

- Kod licencyjny może zostać wczytany na urządzeniu z pobranego pliku licencyjnego
- Kod licencyjny może zostać wpisany manualnie

#### Wczytanie kodu licencyjnego z pliku licencyjnego

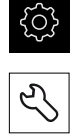

- Na Serwis kliknąć
- Otworzyć jedno po drugim:
  - Opcje software
  - Opcje aktywować
- Na Wczytanie pliku licencyjnego kliknąć

W menu głównym kliknąć na Ustawienia.

- Plik licencyjny w systemie plików, w pamięci masowej USB lub na napędzie sieciowym wybrać
- Wybór potwierdzić z Wybrać .
- Na OK kliknąć
- > Kod licencyjny jest aktywowany
- Na OK kliknąć
- > W zależności od opcji software może być koniecznym restart
- Restart z OK potwierdzić
- > Aktywowana opcja software jest dostępna

#### Wprowadzenie manualne kodu licencyjnego

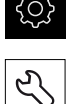

- W menu głównym kliknąć na Ustawienia .
- Na Serwis kliknąć
  - Otworzyć jedno po drugim:
    - Opcje software
    - Opcje aktywować
  - W polu zapisu Kod licencyjny podać odpowiedni kod licencyjny
  - Zapis potwierdzić z RET .
  - Na OK kliknąć
  - > Kod licencyjny jest aktywowany
  - Na OK kliknąć
  - > W zależności od opcji software może być koniecznym restart
  - Restart z OK potwierdzić
  - > Aktywowana opcja software jest dostępna

#### Opcje software skontrolować

Na stronie przeglądowej można skontrolować, jakie **Opcje software** są odblokowane dla urządzenia.

| ŝ |
|---|
|   |
|   |

- W menu głównym kliknąć na Ustawienia .
- Na Serwis kliknąć
- Otworzyć jedno po drugim:
  - Opcje software
  - Przegląd
- > Lista odblokowanych Opcje software zostaje wyświetlona

7

#### 7.3.3 Konfigurowanie osi

Przed przeprowadzeniem pomiarów należy referencjonować osie. Poza tym dla każdej osi należy skonfigurować parametry podłączonego enkodera.

Sposób wykonania zależy od typu interfejsu podłączonego enkodera oraz od typu osi:

- Enkodery z interfejsem typu EnDat:
  - Osie są referencjonowane automatycznie
  - Wiele parametrów zostaje przejętych automatycznie
  - Pojedyncze parametry należy konfigurować manualnie

**Dalsze informacje:** "Konfigurowanie osi dla enkoderów z interfejsem EnDat", Strona 115

- Enkodery z interfejsem typu 1 V<sub>ss</sub> i 11 µA<sub>ss</sub>:
  - Należy wykonać szukanie znaczników referencyjnych
  - Wszystkie parametry należy konfigurować manualnie

**Dalsze informacje:** "Włączenie szukania znaczników referencyjnych", Strona 117 i Strona 118

- Typ osi Wrzeciono bądź Wrzeciono przekładniowe:
  - Wejścia i wyjścia a także dodatkowe parametry należy konfigurować
     Dalsze informacje: "Oś wrzeciona S", Strona 346

Parametry enkoderów firmy HEIDENHAIN, podłączanych typowo do urządzenia, znajdują się w przeglądzie standardowych enkoderów.

Dalsze informacje: "Przegląd typowych enkoderów", Strona 121

Następnie może być wykonywana kompensacja błędów.

Dalsze informacje: "Przeprowadzenie kompensacji błędów", Strona 124

#### Konfigurowanie osi dla enkoderów z interfejsem EnDat

Jeśli do osi przyporządkowano już odpowiednie wejście enkodera, to podłączony enkoder z interfejsem EnDat zostaje automatycznie rozpoznany przy restarcie a ustawienia są dopasowywane. Alternatywnie można przypisać wejście enkodera, po jego podłączeniu.

Warunek: enkoder z interfejsem EnDat musi być podłączony do urządzenia.

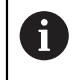

Sposób nastawienia jest dla wszystkich osi identyczny. Poniżej zostaje opisane tylko konfigurowanie osi X.

| ŝ |
|---|
|   |

- W menu głównym kliknąć na Ustawienia .
- Na Osie kliknąć
- Kliknąć na X lub w razie konieczności na Nie zdefiniowano.
- W razie konieczności wybrać na liście rozwijalnej Nazwa osi oznaczenie dla osi
- Na Enkoder kliknąć
- Na liście rozwijalnej Wejście enkodera określić złącze dla odpowiedniego enkodera:
  - X1
  - X2
  - X3
  - X4
  - X5
  - X6
- Dostępne informacje dotyczące enkodera są przesyłane do urządzenia
- > Ustawienia są aktualizowane

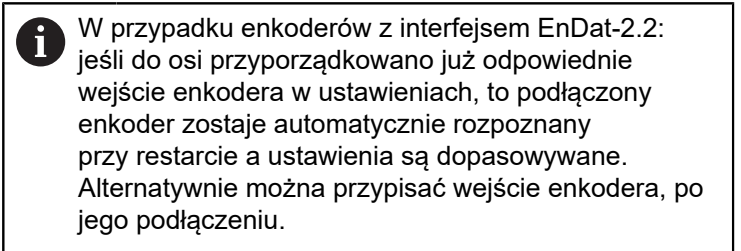

- ▶ Na liście rozwijalnej Typ enkodera wybrać typ enkodera:
  - Enkoder liniowy
  - Enkoder kątowy
  - Enkoder kątowy jako enkoder liniowy
- Dla opcji Enkoder kątowy jako enkoder liniowy wpisać Mechaniczna przekładnia.
- Na Przesunięcie punktu referencyjnego kliknąć
- Przesunięcie punktu referencyjnego (obliczenie offsetu pomiędzy znacznikiem referencyjnym i punktem zerowym obrabiarki) suwakiem ON/OFF aktywować lub dezaktywować

- Jeśli aktywowano, to podać wartość offsetu dla Przesunięcie punktu referencyjnego.
- Zapis potwierdzić z RET .
- Alternatywnie na Przejąć w Aktualna pozycja dla przesunięcia punktu referencyjnego kliknąć, aby przejąć aktualną pozycję jako wartość offsetu
- Aby przejść do poprzedniego wskazania, na Powrót kliknąć
- > Aby wyświetlić elektroniczną tabliczkę znamionową enkodera, kliknąć na **Identification label**.
- Aby wyświetlić wyniki diagnozy enkodera, kliknąć na Diagnoza .

Dalsze informacje: "Osie X, Y ...", Strona 335

<

#### Włączenie szukania znaczników referencyjnych

Przy pomocy znaczników referencyjnych urządzenie może przyporządkować stół maszyny do układu maszyny. Przy włączonym szukaniu znaczników referencyjnych zostaje po starcie urządzenia wyświetlany asystent, żądający od obsługującego, przemieszczenia osi w celu szukania znaczników referencyjnych.

**Warunek:** zamontowane przetworniki dysponują znacznikami referencyjnymi, skonfigurowanymi w parametrach osiowych.

W przypadku szeregowych enkoderów z interfejsem EnDat może zostać pominięte szukanie znaczników referencyjnych, ponieważ osie są referencjonowane automatycznie.

W zależności od konfiguracji automatyczne szukanie znaczników referencyjnych może także zostać anulowane po uruchomieniu urządzenia.

Dalsze informacje: "Znaczniki referencyjne (Enkoder)", Strona 340

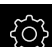

i

i

W menu głównym kliknąć na Ustawienia .

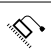

- Na Osie kliknąć
- Otworzyć jedno po drugim:
  - Ogólne nastawienia
  - Znaczniki referencyjne
- Szukanie znaczników referencyjnych po starcie urządzenia suwakiem ON/OFF aktywować
- Znaczniki referencyjne muszą zostać przejechane po każdym starcie urządzenia
- Funkcjonalność urządzenia dostępna jest dopiero po operacji szukania znaczników referencyjnych
- Po udanym znalezieniu znaczników referencyjnych symbol referencji nie miga więcej
   Dalsze informacje: "Elementy obsługi cyfrowego odczytu pozycji", Strona 89

#### Konfigurowanieosi dla enkoderów z interfejsem 1 V<sub>ss</sub>- oraz 11 μA<sub>ss</sub>-.

đ

Sposób nastawienia jest dla wszystkich osi identyczny. Poniżej zostaje opisane tylko konfigurowanie osi X.

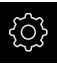

- W menu głównym kliknąć na Ustawienia .
- <u>نې</u>

<

- Na Osie kliknąć
- Kliknąć na X lub w razie konieczności na Nie zdefiniowano .
- W razie konieczności wybrać na liście rozwijalnej Nazwa osi oznaczenie dla osi
- Na Typ osi kliknąć
- Typ osi Oś linearna wybrać
- > Aby przejść do poprzedniego wskazania, na Powrót kliknąć
- Na Enkoder kliknąć
  - Na liście rozwijalnej Wejście enkodera określić złącze dla odpowiedniego enkodera:
    - X1
    - X2
    - X3
    - X4
    - X5
    - X6
  - Na liście rozwijalnej Sygnał inkrementalny wybrać typ sygnału inkrementalnego:
    - 1 Vss: sinusoidalny sygnał napięcia
    - 11 µA: sinusoidalny sygnał prądowy
  - Na liście rozwijalnej Typ enkodera wybrać typ enkodera:
    - Enkoder liniowy: oś linearna
    - Enkoder kątowy: oś obrotowa
    - Enkoder kątowy jako enkoder liniowy: oś obrotowa jest wyświetlana jako oś linearna
  - W zależności od dokonanego wyboru podać dalsze parametry:
    - Przy Enkoder liniowy podać Okres sygnału [µm] (patrz Strona 121)
    - Przy Enkoder kątowy podać Liczba działek (patrz Strona 121)
    - Przy Enkoder kątowy jako enkoder liniowy podać Liczba działek oraz Mechaniczna przekładnia
  - Zapis potwierdzić z RET .
  - Na Znaczniki referencyjne kliknąć
  - Na liście rozwijalnej Znacznik referencyjny wybrać znacznik referencyjny:

- **Brak**: żaden znacznik referencyjny nie jest dostępny
- Jedno: enkoder dysponuje jednym znacznikiem referencyjnym
- Kodowane: enkoder dysponuje kodowanymi znacznikami referencyjnymi
- Jeśli enkoder liniowy dysponuje kodowanymi znacznikami referencyjnymi, to należy podać Maksymalny odcinek przemieszczenia (patrz Strona 121)
- Jeśli enkoder kątowy dysponuje kodowanymi znacznikami referencyjnymi, to należy podać parametr dla Odległość podstawowa (patrz Strona 121)
- Zapis potwierdzić z RET .
- Inwersja impulsów znaczników referencyjnych przełącznikiem suwakowym ON/OFF aktywować lub dezaktywować
- Na Przesunięcie punktu referencyjnego kliknąć
- Przesunięcie punktu referencyjnego (obliczenie offsetu pomiędzy znacznikiem referencyjnym i punktem zerowym obrabiarki) suwakiem ON/OFF aktywować lub dezaktywować
- Jeśli aktywowano, to podać wartość offsetu dla Przesunięcie punktu referencyjnego.
- Zapis potwierdzić z RET.
- Alternatywnie na Przejąć w Aktualna pozycja dla przesunięcia punktu referencyjnego kliknąć, aby przejąć aktualną pozycję jako wartość offsetu
- Aby przejść do poprzedniego wskazania, dwa razy na Poprzedni kliknąć
- Na liście rozwijalnej Częstotliwość filtra analogowego wybrać częstotliwość filtra dolnoprzepustowego dla tłumienia sygnałów zakłócenia:
  - 33 kHz: częstotliwości zakłóceń powyżej 33 kHZ
  - 400 kHz: częstotliwości zakłóceń powyżej 400 kHz
- Opór końcowy suwakiem ON/OFF aktywować lub dezaktywować

Dla sygnałów inkrementalnych typu sygnał prądowy (11 µA<sub>SS</sub>) dezaktywowany jest automatycznie opór zamykania.

- Na liście rozwijalnej Monitorowanie błędów wybrać rodzaj monitorowania błędów:
  - Wyłączyć: monitorowanie błędów nie jest aktywne
  - **Zabrudzenie**: monitorowanie błędów amplitudy sygnału
  - Częstotliwość: monitorowanie błędów częstotliwości sygnału
  - Częstotliwość & zabrudzenie: monitorowanie błędów amplitudy sygnału i częstotliwości sygnału

<

- Na liście rozwijalnej Kierunek zliczania wybrać wymagany kierunek zliczania:
  - Pozytyw: kierunek odpowiada kierunkowi zliczania enkodera
  - Negatyw: kierunek przeciwnie do kierunku zliczania enkodera

Dalsze informacje: "Osie X, Y ...", Strona 335

#### Przegląd typowych enkoderów

Następujący przegląd zawiera parametry enkoderów firmy HEIDENHAIN, podłączanych zazwyczaj do urządzenia.

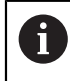

Jeśli inne przyrządy pomiarowe są podłączane, to należy wyszukać konieczne parametry w odpowiedniej dokumentacji.

#### liniały pomiarowe

Przykłady dla standardowo wykorzystywanych inkrementalnych enkoderów

| Enkodery-Seria | Interfejs         | Okres sygnału | Znacznik<br>referencyjny | Maksymalny odcinek<br>przemieszczenia |
|----------------|-------------------|---------------|--------------------------|---------------------------------------|
| LS 388C/688C   | 1 V <sub>SS</sub> | 20 µm         | Kodowane                 | 20 mm                                 |
| LS 187/487C    | 1 V <sub>SS</sub> | 20 µm         | Kodowane                 | 20 mm                                 |
| LB 382C        | 1 V <sub>SS</sub> | 40 µm         | Kodowane                 | 80 mm                                 |

Przykłady dla standardowo wykorzystywanych absolutnych enkoderów

| Enkodery-Seria | Interfejs | Krok pomiarowy |
|----------------|-----------|----------------|
| LC 415         | EnDat 2.2 | 5 nm           |

#### Enkodery kątowe i selsyny

i

| Enkodery-Seria | Interfejs         | Liczba kresek/<br>sygnały wyjściowe<br>na jeden obrót | Znacznik<br>referencyjny | Odległość<br>podstawowa |
|----------------|-------------------|-------------------------------------------------------|--------------------------|-------------------------|
| RON 285C       | 1 V <sub>SS</sub> | 18000                                                 | Kodowane                 | 20°                     |
| ROD 280C       | 1 V <sub>SS</sub> | 18000                                                 | Kodowane                 | 20°                     |
| ROD 480        | 1 V <sub>SS</sub> | 1000 5000                                             | Jedno                    | -                       |
| ERN 180        | 1 V <sub>SS</sub> | 1000 5000                                             | Jedno                    | -                       |
| ERN 480        | 1 V <sub>SS</sub> | 1000 5000                                             | Jedno                    | -                       |

Przy pomocy następujących formuł można obliczyć odstęp podstawowy zakodowanych znaczników referencyjnych w przetwornikach pomiaru kąta: Odstęp podstawowy = 360° ÷ liczba znaczników referencyjnych × 2 Odstęp podstawowy = (360° × odstęp podstawowy w okresach sygnału) ÷ liczba kresek

| Przykłady | dla | standardowo | W | ykorzys | tywan | ych | absolutn | ych | enkoderów |
|-----------|-----|-------------|---|---------|-------|-----|----------|-----|-----------|
|-----------|-----|-------------|---|---------|-------|-----|----------|-----|-----------|

| Enkodery-Seria | Interfejs | Krok pomiarowy |
|----------------|-----------|----------------|
| ROC 425        | EnDat 2.2 | 25 bit         |
| RCN 5310       | EnDat 2.2 | 26 bit         |

#### Konfigurowanie osi wrzeciona ;

W zależności od konfiguracji podłączonej obrabiarki należy przed eksploatacją skonfigurować wejścia i wyjścia oraz dalsze parametry osi wrzeciona. Jeśli na obrabiarce stosowane jest wrzeciono przekładni, to można także skonfigurować odpowiednie stopnie przekładni.

|   | ~~~                 |
|---|---------------------|
| ( | $\langle O \rangle$ |
|   | دتها                |

<

<

- W menu głównym kliknąć na Ustawienia .
- Na Osie kliknąć
  - Kliknąć na S lub w razie konieczności na Nie zdefiniowano .
  - Na Typ osi kliknąć
  - Typ osi wybrać:
    - Wrzeciono
    - Wrzeciono przekładniowe
  - Aby przejść do poprzedniego wskazania, na Powrót kliknąć
  - W razie konieczności na liście rozwijalnej Nazwa osi wybrać oznaczenie osi S dla danej osi
  - Na Wyjścia kliknąć
  - Wpisać parametry dla wykorzystywanych analogowych wyjść (patrz Strona 348)
  - > Aby przejść do poprzedniego wskazania, na Powrót kliknąć
  - Na Wejścia kliknąć
  - Wpisać parametry dla wykorzystywanych cyfrowych i analogowych wejść (patrz Strona 349)
  - Aby przejść do poprzedniego wskazania, na Powrót kliknąć
  - Jeśli pod Typ osi wybrano opcję Wrzeciono przekładniowe , to kliknąć na Biegi przekładni .
  - Na Dołączyć kliknąć
  - Kliknąć na stopnie przekładni i podać parametry dla stopni przekładni (patrz Strona 351)
  - Aby przejść do poprzedniego wskazania, na Powrót kliknąć
  - Jeśli pod Typ osi wybrano opcję Wrzeciono przekładniowe , Wybór biegu przekładni zewnętrznym sygnałem przełącznikiem suwakowym ON/OFF aktywować lub dezaktywować
  - W polach Czas rozruchu dla górnego zakresu obrotów wrzeciona i Czas rozruchu dla dolnego zakresu obrotów wrzeciona wpisać odpowiednie wartości
  - Jeśli pod Typ osi wybrano opcję Wrzeciono, to należy w polach Punkt załamania charakterystyk czasów rozruchu i Minimalna prędkość obrotowa wpisać odpowiednie wartości
  - W razie konieczności w polach Maksymalna prędkość obrotowa wrzeciona dla nastawionego stop wrzeciona i Maksymalna prędkość obrotowa wrzeciona dla nacinania gwintu wpisać odpowiednie wartości

Dalsze informacje: "Oś wrzeciona S", Strona 346

#### Minimalna konfiguracja dla wyjść i wejść

Do właściwej eksploatacji wrzeciona konieczne jest przyporządkowanie osi wrzeciona przynajmniej jednego wyjścia analogowego. Oś wrzeciona może być uruchamiana bądź zatrzymywana albo poprzez **M-funkcje** M3/M4 albo manualnie.

Jeśli nie są dostępne **M-funkcje** M3/M4, to wrzeciono może być obsługiwane tylko manualnie. W tym celu należy skonfigurować parametry cyfrowych wejść **Wrzeciono start** i **Wrzeciono stop** . Z tego wynika następująca minimalna konfiguracja wyjść i wejść:

| Wystero-                  | Analogowe        | Wejścia          |                  |  |  |
|---------------------------|------------------|------------------|------------------|--|--|
| wanie osi<br>wrzeciona    | wyjście          | Wrzeciono start  | Wrzeciono stop   |  |  |
| manualnie                 | przyporządkowana | przyporządkowana | przyporządkowana |  |  |
| <b>M-funkcje</b><br>M3/M4 | przyporządkowana | nie połączona    | nie połączona    |  |  |

#### Przeprowadzenie kompensacji błędów

Wpływy mechaniczne jak np. błędy prowadnic, odchylanie na pozycjach końcowych, tolerancje powierzchni nośnej albo niekorzystne zamontowania (błędy Abbe) mogą prowadzić do powstawania błędów pomiaru. Przy pomocy kompensacji błędów urządzenie może automatycznie kompensować systematyczne błędy pomiaru podczas obróbki detalu. Poprzez porównywanie wartości zadanych i rzeczywistych można definiować jeden lub kilka współczynników kompensacji.

Przy tym rozróżnia się następujące metody:

- Liniowa kompensacja błędów (LEC): współczynnik kompensacji zostaje obliczony z zadanej długości wzorca pomiaru (zadana długość) i rzeczywistego dystansu przemieszczenia (długość rzeczywista). Współczynnik kompensacji zostaje zastosowany liniowo na całym zakresie pomiaru.
- Fragmentaryczna linearna kompensacja błędów (SLEC): oś jest dzielona za pomocą maks. 200 punktów oporowych krótkie odcinki. Dla każdego fragmentu zostaje definiowany i zastosowany własny współczynnik kompensacji.

# WSKAZÓWKA

Późniejsze zmiany ustawień enkoderów mogą prowadzić do powstawania błędów

Jeśli ustawienia enkoderów takie jak wejście enkodera, typ enkodera, okres sygnału lub znaczniki referencyjne zostaną zmienione, to określone uprzednio współczynniki kompensacji ewentualnie nie są więcej przydatne.

 Jeśli ustawienia enkoderów zostają zmieniane, to należy na nowo konfigurować kompensację błędów

Dla wszystkich metod musi zostać bardzo dokładnie zostać zmierzony rzeczywisty przebieg błędów, np. przy pomocy porównawczego przyrządu pomiarowego lub wzorca kalibracji.

Linearna kompensacja błędów oraz fragmentaryczna linearna kompensacja błędów nie mogą być ze sobą kombinowane.

ī

i

#### Konfigurowanie linearnej kompensacji błędów (LEC)

W przypadku liniowej kompensacji błędów (LEC) urządzenie stosuje współczynnik kompensacji, obliczony z zadanej długości wzorca pomiaru (zadana długość) i rzeczywistego dystansu przemieszczenia (długość rzeczywista). Współczynnik kompensacji zostaje zastosowany na całym zakresie pomiaru.

W menu głównym kliknąć na Ustawienia .

|  | _  |
|--|----|
|  | ٦. |
|  |    |

- Na Osie kliknąć
- Wybrać oś
- Otworzyć jedno po drugim:
  - Kompensacja błędów
  - Liniowa kompensacja błędów (LEC)
- Podać długość wzorca pomiaru (zadaną długość)
- Zapis potwierdzić z RET .
- Podać określoną poprzez pomiar długość rzeczywistego odcinka przemieszczenia (długość rzeczywista)
- Zapis potwierdzić z RET .
- Kompensacja przełącznikiem suwakowym ON/OFF aktywować

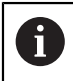

Liniowa kompensacja błędów (LEC) może być zastosowana także dla enkoderów kątowych, jeżeli kąt rotacji wynosi mniej niż 360°.

Dalsze informacje: "Liniowa kompensacja błędów (LEC)", Strona 341

#### Konfigurowanie fragmentarycznej liniowej kompensacji błędów (SLEC)

Dla przeprowadzenia fragmentarycznej linearnej kompensacji błędów oś jest dzielona za pomocą maks. 200 punktów oporowych na krótkie odcinki. Odchylenie pomiędzy rzeczywistą drogą przemieszczenia od długości odcinka na danym fragmencie daje wartość kompensacji, wyrównującą mechaniczne wpływy na osi.

- ŝ
- W menu głównym kliknąć na Ustawienia .
- Na Osie kliknąć
  - Wybrać oś
  - Otworzyć jedno po drugim:
    - Kompensacja błędów
    - Częściowa liniowa kompensacja błędów (SLEC)
  - Kompensacja przełącznikiem suwakowym ON/OFF dezaktywować
  - Na Tworzenie tabeli punktów oporowych kliknąć
  - Kliknięciem na + lub nastawić Liczba punktów korekcji (maks. 200).
  - Pożądaną Odległość punktów korekcji podać
  - Zapis potwierdzić z RET .
  - punkt startu podać
  - Zapis potwierdzić z RET .
  - Aby wygenerować tabelę punktów oporowych (pomocniczych), na Generować kliknąć
  - > Zostaje utworzona tabela punktów oporowych
  - W tabeli punktów oporowych wyświetlane są Pozycje punktów oporowych (P) i Wartości kompensacji (D) odpowiednich fragmentów odcinka
  - Wartość kompensacji (D) "0,0" dla punktu oporowego 0 podać
  - Zapis potwierdzić z RET .
  - Określone w pomiarze wartości kompensacji podać w polu Wartość kompensacji (D) dla wygenerowanych punktów oporowych
  - Zapis potwierdzić z RET .
  - Aby przejść do poprzedniego wskazania, dwa razy na Poprzedni kliknąć
  - Kompensacja przełącznikiem suwakowym ON/OFF aktywować
  - > Kompensacja błędów dla osi zostaje zastosowana

**Dalsze informacje:** "Częściowa liniowa kompensacja błędów (SLEC)", Strona 342

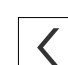

#### Dopasowanie istniejącej tabeli punktów oporowych

Po wygenerowaniu tabeli punktów oporowych dla fragmentarycznej liniowej kompensacji błędów, może ta tabela zostać odpowiednio dopasowana w razie konieczności.

W menu głównym kliknąć na Ustawienia .

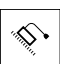

<

- Na Osie kliknąć
- Wybrać oś
- Otworzyć jedno po drugim:
  - Kompensacja błędów
  - Częściowa liniowa kompensacja błędów (SLEC)
- Kompensacja przełącznikiem suwakowym ON/OFF dezaktywować
- Na Tabela punktów korekcji kliknąć
- W tabeli punktów oporowych wyświetlane są Pozycje punktów oporowych (P) i Wartości kompensacji (D) odpowiednich fragmentów odcinka
- Wartość kompensacji (D) dla punktów oporowych dopasować
- Zapisy z RET potwierdzić
- Aby przejść do poprzedniego wskazania, na Powrót kliknąć
- Kompensacja przełącznikiem suwakowym ON/OFF aktywować
- Dopasowana kompensacja błędów dla osi zostaje zastosowana

**Dalsze informacje:** "Częściowa liniowa kompensacja błędów (SLEC)", Strona 342

#### 7.3.4 Wykorzystywanie funkcji M

Dla zabiegów obróbkowych można także, w zależności od konfiguracji obrabiarki, wykorzystywać funkcje M (funkcje maszynowe). Za pomocą funkcji M można wpływać na następujące czynniki:

- funkcje obrabiarki, jak na przykład włączanie i wyłączanie obrotów wrzeciona i chłodziwa
- Aplikacja Frezowanie: zachowanie narzędzia na torze kształtowym
- przebieg programu

Można stosować funkcje M jako typ bloku przy programowaniu i w przebiegu programu.

Dalsze informacje: "Funkcje maszynowe", Strona 274

Można opcjonalnie do wywołania funkcji M w przebiegu programu wyświetlać grafikę.

Dalsze informacje: "Konfigurowanie funkcji M", Strona 363

W urządzeniu rozróżniane są standardowe funkcje M oraz specyficzne funkcje M producenta.

#### Standardowe funkcje M

Urządzenie obsługuje następujące standardowe funkcje M (zorientowane na DIN 66025/ISO 6983):

| Kod | Opis                                                  |
|-----|-------------------------------------------------------|
| M2  | Przebieg programu STOP, wrzeciono STOP, chłodziwo OFF |
| M3  | Obrót wrzeciona w kierunku ruchu wskazówek zegara     |
| M4  | Obrót wrzeciona przeciwnie do ruchu wskazówek zegara  |
| M5  | Wrzeciono STOP                                        |
| M8  | Chłodziwo ON                                          |
| M9  | Chłodziwo OFF                                         |
| M30 | Przebieg programu STOP, wrzeciono STOP, chłodziwo OFF |

Te funkcje M są faktycznie niezależne od obrabiarki, jednakże niektóre funkcje M są zależne od konfiguracji obrabiarki (np. funkcje wrzeciona).

#### Specyficzne funkcje M

i

Specyficzne funkcje M producenta M100 do M120 są tylko dostępne, jeśli podłączone wyjście zostanie uprzednio skonfigurowane. **Dalsze informacje:** "Konfigurowanie funkcji M", Strona 333

Urządzenie obsługuje także specyficzne funkcje M z następującymi właściwościami:

- zakres numerów definiowalny od M100 do M120
- funkcja zależna od producenta obrabiarki
- wykorzystanie na pasku OEM

Dalsze informacje: "Menu OEM konfigurować", Strona 132

## 7.3.5 Konfigurowanie sondy impulsowej (aplikacja Frezowanie)

Poniższe informacje obowiązują tylko dla aplikacji Frezowanie.

Wykorzystując funkcje próbkowania urządzenia można określić punkty odniesienia za pomocą czujnika krawędziowegofirmy HEIDENHAIN KT 130 . Trzpień czujnika krawędziowego może zostać wyposażony dodatkowo kulką rubinową.

Przy wykorzystaniu czujnika krawędziowego KT 130 należy skonfigurować odpowiednie parametry. Urządzenie uwzględnia te parametry przy wykonywanych funkcjach próbkowania.

i

W menu głównym kliknąć na Ustawienia .

- ۲
- Na Czujniki kliknąć
- Na Sonda kliknąć
- Na liście rozwijalnej Sonda wybrać typ KT 130 dla detekcji krawędzi
- W razie konieczności opcję Sondy krawędziowej używać zawsze do próbkowania przełącznikiem suwakowym ON/ OFF aktywować lub dezaktywować
- Różnicę długości czujnika krawędziowego w punkcie Długość podać
- Zapis potwierdzić z RET .
- Średnicę trzpienia czujnika krawędziowego w punkcie Srednica podać
- Zapis potwierdzić z RET .

# 7.4 Zakres OEM

W strefie **Zakres OEM** fachowiec przeprowadzający włączenie do eksploatacji ma możliwość dokonywania specyficznych dopasowań na urządzeniu:

- Dokumentacja: OEM-dokumentacja, np. dołączenie wskazówek serwisowych
- Ekran startowy: definiowanie ekranu startowego z własnym logo firmowym
- Menu OEM: konfigurowanie paska OEM ze specyficznymi funkcjami
- Ustawienia: wybrać aplikację, elementy odczytu i dopasować komunikaty
- Zrzuty ekranu: skonfigurować urządzenie z programem ScreenshotClient dla generowania zrzutów ekranu

#### 7.4.1 Pobranie i dodanie dokumentacji

Można zachować dokumentację urządzenia na urządzeniu oraz dokonywać jej przeglądu bezpośrednio na urządzeniu.

Można pobierać tylko dokumenty w formacie \*.pdf jako dokumentację. Dokumenty innych formatów plików urządzenie nie są pokazywane.

ŝ

i

W menu głównym kliknąć na Ustawienia .

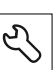

- Na Serwis kliknąć
- Otworzyć jedno po drugim:
  - Zakres OEM
  - Dokumentacja
  - Wybór dokumentacji
- W razie konieczności podłączyć pamięć masową USB (format FAT32) do portu USB na urządzeniu
- Aby przejść do wymaganego pliku, należy kliknąć na odpowiednie miejsce w pamięci

Jeśli omyłkowo wybrano inny folder, to można nawigować z powrotem do pierwotnego foldera.

- Kliknąć na nazwę pliku na liście
- Nawigować do foldera z tym plikiem
- Na plik kliknąć
- Na Wybrać kliknąć
- > Plik zostaje skopiowany do strefy Wskazówki serwisowe urządzenia
  - Dalsze informacje: "Wskazówki serwisowe", Strona 315
- Pomyślne kopiowanie z OK potwierdzić

Dalsze informacje: "Dokumentacja", Strona 363

#### Nośnik pamięci masowej USB pewnie usunąć

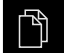

- W menu głównym kliknąć na Menedżer plików .
- Nawigacja do listy lokalizacji pamięci
- Na Pewnie usuń kliknąć
- > Pojawia się meldunek Nośnik danych może zostać usunięty.
- Nośnik pamięci masowej USB odłączyć

#### 7.4.2 Ekran startowy dodać

W włączeniu urządzenia można wyświetlać specyficzny dla OEM ekran startowy, np. z nazwą firmy lub z logo firmowym. W tym celu należy zachować w urządzeniu plik grafiki z następującymi właściwościami:

- Typ plików: PNG lub JPG
- Rozdzielczość: 96 ppi
- Format grafiki: 16:10 (w innych formatach są odpowiednio skalowane)
- Wielkość zdjęcia: max. 1280 x 800 px

#### Dołączenie ekranu startowego

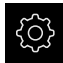

- W menu głównym kliknąć na Ustawienia .
- Ľ
- Na Serwis kliknąć
- Otworzyć jedno po drugim:
  - Zakres OEM
  - Ekran startowy
  - Wybór ekranu startowego
- W razie konieczności podłączyć pamięć masową USB (format FAT32) do portu USB na urządzeniu
- Aby przejść do wymaganego pliku, należy kliknąć na odpowiednie miejsce w pamięci

Jeśli omyłkowo wybrano inny folder, to można nawigować z powrotem do pierwotnego foldera.

- Kliknąć na nazwę pliku na liście
- Nawigować do foldera z tym plikiem
- Na plik kliknąć
- Na Wybrać kliknąć
- Plik grafiki jest kopiowany do urządzenia i wyświetlany przy następnym starcie jako ekran startowy
- Pomyślne kopiowanie z OK potwierdzić

#### Nośnik pamięci masowej USB pewnie usunąć

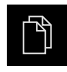

- W menu głównym kliknąć na Menedżer plików .
- Nawigacja do listy lokalizacji pamięci

Na Pewnie usuń kliknąć

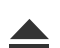

- > Pojawia się meldunek Nośnik danych może zostać usunięty.
- Nośnik pamięci masowej USB odłączyć

#### 7.4.3 Menu OEM konfigurować

Można dokonywać konfiguracji wyświetlanego ekranu i wpisów w menu paska OEM.

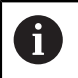

Jeśli należy konfigurować więcej wpisów w menu, niż może być wyświetlanych w **Menu OEM**, to można **Menu OEM** przewijać pionowo.

#### Menu OEM wyświetlić lub skryć

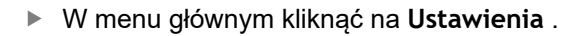

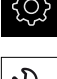

- Na Serwis kliknąć
- Otworzyć jedno po drugim:
  - Zakres OEM
  - Menu OEM
- Menu wyświetlić suwakiem ON/OFF aktywować lub dezaktywować

#### Konfigurowanie logo OEM

Na pasku OEM można wyświetlać specyficzne dla OEM logo firmy Opcjonalnie można kliknięciem na logo OEM otworzyć plik PDF z dokumentacją OEM.

#### Konfigurowanie logo OEM

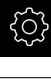

W menu głównym kliknąć na Ustawienia .

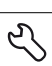

- Na Serwis kliknąć
- Otworzyć jedno po drugim:
  - Zakres OEM
  - Menu OEM
  - Wpisy w menu
- +
- Na Dołączyć kliknąć
   Na pole zapisu Opis kliknąć
- Podać opis dla wpisu w menu
- Zapis potwierdzić z RET .
- Na liście rozwijalnej Typ na Logo kliknąć
- Uprzednio zachowany plik grafiki z Wybrać logo wybierz
- W razie konieczności nowy plik z Załadować plik obrazów wybrać
  Deleze informacie: "OEM wpie po posku Logo"

**Dalsze informacje:** "OEM-wpis na pasku Logo", Strona 357

- Nawigować do foldera, zawierającego ten plik grafiki, aby wybrać pożądany
- Na Wybrać kliknąć
- Na liście rozwijalnej Powiązanie z dokumentacją wybrać pożądaną opcję

#### Konfigurowanie wartości zadanych dla prędkości obrotowej wrzeciona

Na pasku OEM można definiować wpisy w menu, sterujące w zależności od konfiguracji obrabiarki prędkościami obrotowymi wrzeciona.

Można także skonfigurowane prędkości obrotowe wrzeciona kliknięciem i trzymaniem pola **Prędkość obrotowa wrzeciona** nadpisywać wartością aktualnie nastawionej prędkości obrotowej osi wrzeciona. **Dalsze informacje:** "Wywołanie funkcji w Menu OEM .", Strona 100

#### Konfigurowanie wartości zadanych dla prędkości obrotowej wrzeciona

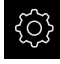

i

W menu głównym kliknąć na Ustawienia .

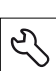

+

- Na Serwis kliknąć
- Otworzyć jedno po drugim:
  - Zakres OEM
  - Menu OEM
  - Wpisy w menu
- Na Dołączyć kliknąć
- Na pole zapisu Opis kliknąć
- Podać opis dla wpisu w menu
- Zapis potwierdzić z RET .
- Na liście rozwijalnej Typ na Prędkość obrotowa wrzeciona kliknąć
- Na liście rozwijalnej Wrzeciono kliknąć na oznaczenie wrzeciona
- W polu wpisowym Prędkość obrotowa wrzeciona podać pożądaną wartość zadaną

## Konfigurowanie funkcji M

Na pasku OEM można definiować wpisy w menu, sterujące w zależności od konfiguracji obrabiarki zastosowaniem funkcji M.

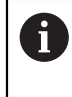

Specyficzne funkcje M producenta M100 do M120 są tylko dostępne, jeśli podłączone wyjście zostanie uprzednio skonfigurowane. **Dalsze informacje:** "Konfigurowanie funkcji M", Strona 333

#### Konfigurowanie funkcji M

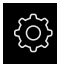

W menu głównym kliknąć na Ustawienia .

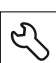

+

- Na Serwis kliknąć
- Otworzyć jedno po drugim:
  - Zakres OEM
  - Menu OEM
  - Wpisy w menu
- Na Dołączyć kliknąć
- Na pole zapisu **Opis** kliknąć
- Podać opis dla wpisu w menu
- Zapis potwierdzić z RET .
- Na liście rozwijalnej Typ na Funkcja M kliknąć
- Numer w polu wpisu Numer funkcji M podać:
  - 100.T ... 120.T (TOGGLE przełącza przy naciśnięciu między stanami)
  - 100.P ... 120.P (PULSE wydaje przy kliknięciu krótki impuls, może poprzez ustawienie Pulse time zostać przedłużony)
- Zapis potwierdzić z RET .
- Dla każdej funkcji M można dodatkowo przy pomocy Wybrać obraz dla aktywnej funkcji i Wybrać obraz dla nieaktywnej funkcji definiować odpowiednie obrazy dla odczytu statusu

Dalsze informacje: "OEM-wpis na liście Funkcja M", Strona 358

## Konfigurowanie funkcji specjalnych

Na pasku OEM można definiować wpisy w menu, sterujące specjalnymi funkcjami podłączonej obrabiarki.

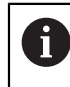

Dostępne funkcje zależne są od konfiguracji urządzenia oraz podłączonej obrabiarki.

#### Konfigurowanie funkcji specjalnych

W menu głównym kliknąć na Ustawienia .

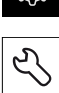

+

{O}

- Na Serwis kliknąć
- Otworzyć jedno po drugim:
  - Zakres OEM
  - Menu OEM
  - Wpisy w menu
- Na Dołączyć kliknąć
- Na pole zapisu Opis kliknąć
- Podać opis dla wpisu w menu
- ► Zapis potwierdzić z RET .
- Na liście rozwijalnej Typ na Funkcje specj. kliknąć
- Na liście rozwijalnej Funkcja kliknąć na pożądaną funkcję specjalną
  - nacinanie gwintu
  - Kierunek wrzeciona
  - Chlodziwo
  - Chłodziwo przy pracy wrzeciona
  - Oś zablokować
  - Oś narzędzia wyzerować
- Dla każdej funkcji specjalnej można dodatkowo przy pomocy Wybrać obraz dla aktywnej funkcji i Wybrać obraz dla nieaktywnej funkcji definiować odpowiednie obrazy dla odczytu statusu

**Dalsze informacje:** "OEM-wpis w menu Funkcje specj.", Strona 359

#### Konfigurowanie dokumentów

Na pasku OEM można definiować wpisy menu, wyświetlające dodatkowe dokumenty. W tym celu należy zachować w urządzeniu odpowiedni plik w formacie PDF.

#### Konfigurowanie dokumentów

W menu głównym kliknąć na Ustawienia .

| ŝ | ) |
|---|---|
|   |   |
| Ľ | , |

- Na Serwis kliknąć
- Otworzyć jedno po drugim:
  - Zakres OEM
  - Menu OEM
  - Wpisy w menu

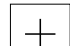

- Na Dołączyć kliknąć
- Na pole zapisu Opis kliknąć
- Podać opis dla wpisu w menu
- Zapis potwierdzić z RET .
- Na liście rozwijalnej Typ na Dokument kliknąć
- Uprzednio zachowany dokument z Wybrać dokument wybrać
- Pożądany plik grafiki dla wyświetlenia z Wybrać obraz dla wskazania wybrać
- Nawigować do foldera, zawierającego ten plik grafiki, aby wybrać pożądany
- Na Wybrać kliknąć

#### Usuwanie wpisów w menu

Można dokonywać usuwania pojedynczych dostępnych wpisów paska OEM.

#### Usuwanie wpisów w menu

| ŝ             |
|---------------|
|               |
| $\mathcal{L}$ |

- W menu głównym kliknąć na Ustawienia .
- Na Serwis kliknąć
- Otworzyć jedno po drugim:
  - Zakres OEM
  - Menu OEM
  - Wpisy w menu
- Kliknąć na pożądany wpis
- Na Usunąć wpis w menu kliknąć
- Aby potwierdzić usunięcie, na OK kliknąć
- > Wpis menu zostaje usunięty z listy OEM

136

#### 7.4.4 Dopasowanie wskazania

Można dopasować wskazanie potencjometrów override w menu Praca ręczna i Tryb MDI . Poza tym można definiować układ klawiatury dla klawiatury ekranowej.

#### Wskazanie regulacji override dopasować

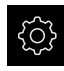

- W menu głównym kliknąć na Ustawienia.

- Otworzyć jedno po drugim:
  - Zakres OEM

Na Serwis kliknąć

- Ustawienia
- Na liście rozwijalnej Wskazanie regulacji override wybrać pożądaną jednostkę:
  - Procent: procentowa różnica prędkości przemieszczenia
  - Wartość: absolutna wartość prędkości przemieszczenia

#### Definiowanie układu klawiatury

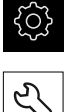

W menu głównym kliknąć na Ustawienia.

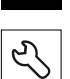

- Na Serwis kliknąć
- Otworzyć jedno po drugim:
  - Zakres OEM
  - Ustawienia
- Na liście rozwijalnej Design klawiatury wybrać pożądany ► układ dla klawiatury ekranowej

#### 7.4.5 Dopasowanie komunikatów o błędach

Przy autoryzacji OEM można definiować specyficzne komunikaty o błędach, albo nadpisujące standardowe komunikaty albo jako dodatkowe komunikaty, generowane i wyświetlane poprzez zdefiniowane sygnały wejściowe. W tym celu może być utworzona baza danych, zawierająca specyficzne komunikaty o błędach.

#### GenerowanieText database

Dla bazy danych tekstowych ze specyficznymi dla OEM komunikatami o błędach generowany jest na komputerze plik typu "\*.xml" a w pliku tym zachowywane są wpisy pojedynczych tekstów meldunków.

Plik XML musi posiadać kodowanie plików UTF-8. Poniższa ilustracja pokazuje poprawną strukturę pliku XML:

| 1  | <pre><?xml version="1.0" encoding="UTF-8"?></pre>                       |
|----|-------------------------------------------------------------------------|
| 2  | <pre>csource version="1"&gt;</pre>                                      |
| З  | <pre>centry id="ID_OEM_EMERGENCY_STOP"&gt;</pre>                        |
| 4  | <text lang="de">Der Not-Aus ist aktiv.</text>                           |
| 5  | <text lang="cs">Nouzové zastavení je aktivní.</text>                    |
| 6  | <text lang="en">The emergency stop is active.</text>                    |
| 7  | <text lang="fr">L'arrêt d'urgence est actif.</text>                     |
| 8  | <text lang="it">L'arresto d'emergenza è attivo.</text>                  |
| 9  | <text lang="es">La parada de emergencia está activa.</text>             |
| 10 | <text lang="ja">緊急停止がアクティブです。</text>                                    |
| 11 | <text lang="pl">Wyłączenie awaryjne jest aktywne.</text>                |
| 12 | <text lang="pt">0 desligamento de emergência está ativo.</text>         |
| 13 | <text lang="ru">Arruben аварийный останов.</text>                       |
| 14 | <text lang="zh">急停激活。</text>                                            |
| 15 | <text lang="zh-tw">緊急停止啟動。</text>                                       |
| 16 | <text lang="ko">비상 정지가 작동 중입니다.</text>                                  |
| 17 | <text lang="tr">Acil kapatma etkin.</text>                              |
| 18 | <text lang="nl">De noodstop is actief.</text>                           |
| 19 |                                                                         |
| 20 | <pre>centry id="ID_OEM_CONTROL_VOLTAGE"&gt;</pre>                       |
| 21 | <text lang="de">Es liegt keine Steuerspannung an.</text>                |
| 22 | <pre><text lang="cs">Není použito žádné řídicí napětí.</text></pre>     |
| 23 | <text lang="en">No machine control voltage is being applied.</text>     |
| 24 | <text lang="fr">Aucune tension de commande niapos;est appliquée.</text> |
| 25 | <text lang="it">Non è applicata alcuna tensione di comando.</text>      |
| 26 | <text lang="es">No está aplicada la tensión de control.</text>          |
| 27 | <text lang="ja">御電圧は適用されていません。</text>                                   |
| 28 | <text lang="pl">Brak zasilania sterowania.</text>                       |
| 29 | <text lang="pt">Não existe tensão de comando.</text>                    |
| 30 | <text lang="ru">Управляющее напряжение отсутствует.</text>              |
| 31 | <text lang="zh">无控制电压。</text>                                           |
| 32 | <text lang="zh-tw">並無供應控制電壓。</text>                                     |
| 33 | <text lang="ko">공급된 제어 전압이 없습니다.</text>                                 |
| 34 | <text lang="tr">Kumanda gerilimi mevcut değil.</text>                   |
| 35 | <text lang="nl">Er is geen sprake van stuurspanning.</text>             |
| 36 |                                                                         |
| 37 | - / ROUTCES                                                             |

Ilustracja 31: Przykład -Plik XML dla bazy danych tekstowych

Plik XML importowany jest następnie przy pomocy nośnika pamięci masowej USB (format FAT32) do urządzenia i należy skopiować ten plik np. w katalogu **Internal/Oem**.

#### ImportowanieText database .

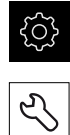

- W menu głównym kliknąć na Ustawienia .
- Na Serwis kliknąć
- Otworzyć jedno po drugim:
  - Zakres OEM

  - Text database
- Aby przejść do wymaganego pliku, należy kliknąć na odpowiednie miejsce w pamięci

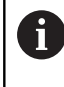

- Jeśli omyłkowo wybrano inny folder, to można nawigować z powrotem do pierwotnego foldera.
  - Kliknąć na nazwę pliku na liście
- Nawigacja do foldera z plikiem XML
- Na plik kliknąć
- Na Wybrać kliknąć
- Pomyślne kopiowanie z OK potwierdzić
- > Importowanie Text database było udane

Dalsze informacje: "Text database", Strona 361

#### Konfigurowanie komunikatów o błędach

Komunikaty o błędach OEM mogą zostać powiązane z wejściami jako dodatkowe komunikaty. Komunikaty o błędach są wyświetlane, kiedy tylko wejście zostaje przełączone na aktywne. W tym celu należy przyporządkować komunikaty o błędach do pożądanych sygnałów wejściowych.

W menu głównym kliknąć na Ustawienia .

| _ |   |
|---|---|
|   | Ľ |

+

- Na Serwis kliknąć
- Otworzyć jedno po drugim:
  - Zakres OEM
  - Ustawienia
  - Messages

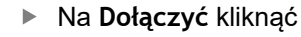

- Na pole zapisu Nazwa kliknąć
- Podać jednoznaczną nazwę
- ► Zapis potwierdzić z RET .
- Na pole zapisu Text ID or text kliknąć
- Podać ID tekstu, dostępnego jako tekst komunikatu w bazie danych lub alternatywnie wpisać nowy tekst komunikatu
- Na liście rozwijalnej Message type wybrać pożądany typ komunikatu:
  - Standard: komunikat jest wyświetlany, jak długo wejście jest aktywne
  - Acknowledgment by user: komunikat jest wyświetlany do momentu jego pokwitowania przez użytkownika
- Na Input kliknąć
- Wybrać pożądane wejście cyfrowe
- Aby przejść do poprzedniego wskazania, na Powrót kliknąć

Dalsze informacje: "Messages", Strona 362

#### Usuwanie komunikatów o błędach

Można dokonywać usuwania pojedynczych dostępnych komunikatów o błędach.

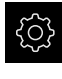

<

W menu głównym kliknąć na Ustawienia .

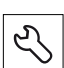

- Na Serwis kliknąć
- Otworzyć jedno po drugim:
  - Zakres OEM
  - Ustawienia
  - Messages
- Kliknąć na pożądany wpis komunikatu
- Na Wpis usuń kliknąć
- Aby potwierdzić usunięcie, na OK kliknąć
- > Komunikat o błędach zostaje skasowany

#### 7.4.6 Zabezpieczanie i odtwarzanie ustawień OEM

Wszystkie ustawienia strefy OEM mogą zostać zachowane jako plik, aby były dostępne po zresetowaniu na ustawienia fabryczne lub dla instalacji na kilku urządzeniach.

#### Back up OEM specific folders and files

Ustawienia strefy OEM mogą być zachowane jako plik ZIP na nośniku pamięci masowej USB lub na podłączonym napędzie sieciowym.

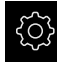

W menu głównym kliknąć na Ustawienia .

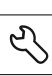

- Na Serwis kliknąć
- Otworzyć jedno po drugim:
  - Zakres OEM
  - Zabezpieczyć konfigurację i odtworzyć
  - Back up OEM specific folders and files
  - Zachowaj jako ZIP
- W razie konieczności podłączyć pamięć masową USB (format FAT32) do portu USB w urządzeniu
- Wybrać folder, do którego mają być skopiowane dane
- Podać pożądaną nazwę danych, n p. "<yyyy-mm-dd>\_OEM\_config"
- Zapis potwierdzić z RET .
- Na Zapisać jako kliknąć
- Udane zabezpieczenie danych z OK potwierdzić
- > Dane zostały zabezpieczone

**Restore OEM specific folders and files** 

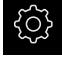

W menu głównym kliknąć na Ustawienia .

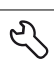

- Na Serwis kliknąć
- Otworzyć jedno po drugim:
  - Zakres OEM
  - Zabezpieczyć konfigurację i odtworzyć
  - Restore OEM specific folders and files
  - Load as ZIP
- W razie konieczności podłączyć pamięć masową USB (format FAT32) do portu USB w urządzeniu
- Nawigować do foldera, zawierającego plik zabezpieczenia
- Wybór pliku zabezpieczenia
- Na Wybrać kliknąć
- Pomyślne kopiowanie z OK potwierdzić

#### Nośnik pamięci masowej USB pewnie usunąć

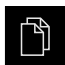

- W menu głównym kliknąć na Menedżer plików .
- Nawigacja do listy lokalizacji pamięci
- Na Pewnie usuń kliknąć
- > Pojawia się meldunek Nośnik danych może zostać usunięty.
- Nośnik pamięci masowej USB odłączyć

4

## 7.4.7 Konfigurowanie urządzenia dla zrzutów ekranu

#### ScreenshotClient

Przy pomocy oprogramowania dla PC ScreenshotClient mogą być generowane z komputera zrzuty aktywnego ekranu urządzenia.

| ScreenshotClient                                                                                        |              |                  |   |
|----------------------------------------------------------------------------------------------------|--------------|------------------|---|
| Connection                                                                                              | 127.0.0.1    | Disconnect       | X |
| Identifier                                                                                              | C:\HEIDEM    | NHAIN\screenshot |   |
| Language                                                                                                | 🕜 all        | de fr 🕥          |   |
|                                                                                                    | Snapshot     |                  |   |
| [2] Screenshot was taken successfully.<br>[1] Connection established.<br>[0] Screenshot Client started. |              |                  |   |
|                                                                                                    | $\backslash$ |                  |   |

Ilustracja 32: Interfejs użytkownika w ScreenshotClient

- 1 Status połączenia
- 2 Ścieżka pliku oraz nazwa pliku
- 3 Wybór języka
- 4 Meldunki o statusie

ScreenshotClient jest zawarty w instalacji standardowej wersji **POSITIP 8000 Demo**.

i

Szczegółowy opis znajduje się w **instrukcji obsługi POSITIP 8000 Demo**, zawartej w folderze do pobrania oprogramowania.

Dalsze informacje: "Oprogramowanie demo do produktu", Strona 20

#### Aktywowanie zdalnego dostępu do zdjęć ekranu

Aby móc połączyć ScreenshotClient od komputera z urządzeniem, należy aktywować na urządzeniu **Dostęp zdalny do zdjęć ekranu**.

| ŝ |
|---|
|   |

- W menu głównym kliknąć na Ustawienia .
- Ľ
- Na Serwis kliknąć
- Na Zakres OEM kliknąć
- Dostęp zdalny do zdjęć ekranu przełącznikiem suwakowym ON/OFF aktywować

Dalsze informacje: "Zakres OEM", Strona 355

#### 7.5 Zachowaj dane konfiguracji

Ustawienia urządzenia mogą zostać zachowane jako plik, aby były dostępne po zresetowaniu na ustawienia fabryczne lub dla instalacji na kilku urządzeniach.

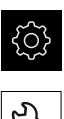

- W menu głównym kliknąć na Ustawienia.
- Na Serwis kliknąć
- Otworzyć jedno po drugim:
  - Zabezpieczyć konfigurację i odtworzyć
  - Zachowaj dane konfiguracji

#### Pełne zabezpieczenie przeprowadzić

Przy pełnym zabezpieczeniu konfiguracji są zachowywane wszystkie ustawienia urządzenia.

- Na Pełne zabezpieczenie kliknać
- W razie konieczności podłączyć pamięć masową USB (format FAT32) do portu na urządzeniu
- Wybrać folder, do którego mają być skopiowane dane konfiguracji
- Podać wymaganą nazwę danych konfiguracji, np. "<yyyy-</p> mm-dd>\_config"
- Zapis potwierdzić z RET .
- Na Zapisać jako kliknać
- Udane zabezpieczenie konfiguracji z OK potwierdzić
- > Plik konfiguracji został zapisany do pamięci

Dalsze informacje: "Zabezpieczyć konfigurację i odtworzyć", Strona 353

#### Nośnik pamięci masowej USB pewnie usunąć

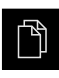

- W menu głównym kliknąć na Menedżer plików .
- Nawigacja do listy lokalizacji pamięci

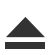

- Na Pewnie usuń kliknąć
- > Pojawia się meldunek Nośnik danych może zostać usunięty.
- Nośnik pamięci masowej USB odłączyć

# 7.6 Zabezpieczenie plików użytkownika

Pliki użytkownika urządzenia mogą zostać zachowane jako plik, aby były dostępne po zresetowaniu na ustawienia przy dostawie. Wraz z zachowaniem w pamięci ustawień może w ten sposób zostać zabezpieczona kompletna konfiguracja urządzenia.

Dalsze informacje: "Zachowaj dane konfiguracji", Strona 143

# 6

Jako pliki użytkownika zostają zabezpieczone wszystkie pliki wszystkich grup użytkowników, zachowane w odpowiednich folderach, a także mogą one zostać odtworzone.

Pliki w folderze System nie zostają odtwarzane.

#### Przeprowadzenie zabezpieczenia

Pliki użytkownika mogą być zachowane jako plik ZIP na nośniku pamięci masowej USB lub na podłączonym napędzie sieciowym.

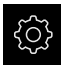

W menu głównym kliknąć na Ustawienia .

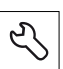

- Na Serwis kliknąć
- Otworzyć jedno po drugim:
  - Zabezpieczyć konfigurację i odtworzyć
  - Zabezpieczenie plików użytkownika
- Na Zachowaj jako ZIP kliknąć
- W razie konieczności podłączyć pamięć masową USB (format FAT32) do portu na urządzeniu
- Wybrać folder, do którego ma być skopiowany plik ZIP
- Podać pożądaną nazwę pliku ZIP, np. "<yyyy-mmdd>\_config"
- ► Zapis potwierdzić z **RET**.
- Na Zapisać jako kliknąć
- Udane zabezpieczenie plików użytkownika z OK potwierdzić
- > Pliki użytkownika zostały zapisane do pamięci

Dalsze informacje: "Zabezpieczyć konfigurację i odtworzyć", Strona 353

#### Nośnik pamięci masowej USB pewnie usunąć

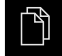

- W menu głównym kliknąć na Menedżer plików .
- Nawigacja do listy lokalizacji pamięci

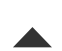

- Na Pewnie usuń kliknąć
   Pojawia się meldunek Nośnik danych może zostać usunięty.
- Nośnik pamięci masowej USB odłączyć
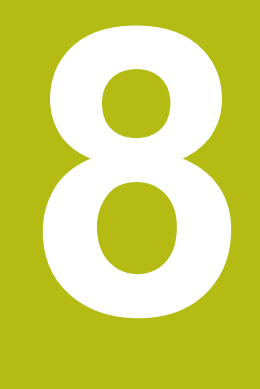

## Konfiguracja

## 8.1 Przegląd

Ten rozdział zawiera wszystkie informacje odnośnie konfigurowania urządzenia.

Przy konfigurowaniu urządzenie jest przygotowywane przez odpowiedniego fachowca (**Setup**) do użytku na obrabiarce w odpowiednich aplikacjach. Do tego zalicza się np. konfigurowanie użytkowników, generowanie tablic punktów odniesienia i tabeli narzędzi.

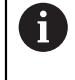

i

Rozdział "Ogólne funkcje obsługi" musi zostać przeczytany i zrozumiany, zanim zostaną wykonane poniżej opisane czynności. **Dalsze informacje:** "Ogólne funkcje obsługi", Strona 63

Następujące kroki mogą być przeprowadzane tylko przez wykwalifikowany personel. **Dalsze informacje:** "Kwalifikacje personelu", Strona 31

## 8.2 Zalogowanie dla konfigurowania

## 8.2.1 Zalogowanie użytkownika

Dla konfigurowania urządzenia musi zalogować się użytkownik Setup .

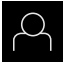

- W menu głównym kliknąć na Zalogowanie .
- W razie konieczności zameldowanego użytkownika wylogować
- Użytkownika Setup wybrać
- Na pole zapisu Hasło kliknąć
- Hasło "setup" wpisać

 Jeśli hasło nie jest zgodne z ustawieniami standardowymi, to należy zapytać o nie u konfigurującego system (Setup) lub producenta obrabiarek (OEM) .
 Jeśli hasło zapomniano lub nie jest dostępne, należy kontaktować jedno z biur serwisowych HEIDENHAIN.

- Zapis potwierdzić z RET .
- Na Zalogowanie kliknąć

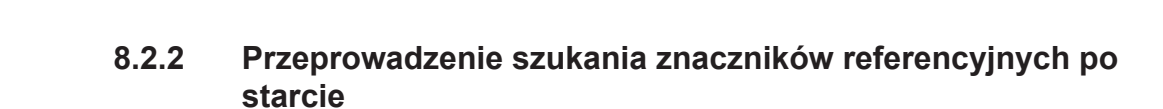

Jeśli urządzenie jest skonfigurowanie z aplikacją **Toczenie** i **osią** wrzeciona S, to należy zdefiniować przed możliwą operacją obróbki górną granicę dla obrotów wrzeciona. **Dalsze informacje:** "Definiowanie górnej granicy dla obrotów wrzeciona

(aplikacja Toczenie)", Strona 223

Jeśli szukanie znaczników referencyjnych po uruchomieniu urządzenia jest włączone, to wszystkie jego funkcje zostają zablokowane, aż szukanie znaczników referencyjnych zostanie pomyślnie zakończone. **Dalsze informacje:** "Znaczniki referencyjne (Enkoder)", Strona 340

6

W przypadku szeregowych enkoderów z interfejsem EnDat może zostać pominięte szukanie znaczników referencyjnych, ponieważ osie są referencjonowane automatycznie.

Jeśli szukanie znaczników referencyjnych na urządzeniu jest aktywne, to asystent wymaga od obsługującego aby przejechał znaczniki referencyjne osi po starcie.

- Po zalogowaniu kierować się instrukcjami asystenta
- Po udanym znalezieniu znaczników referencyjnych symbol referencji nie miga więcej

**Dalsze informacje:** "Elementy obsługi cyfrowego odczytu pozycji", Strona 89 **Dalsze informacje:** "Włączenie szukania znaczników referencyjnych", Strona 117

i

i

## 8.2.3 Ustawienie wersji językowej

Przy dostawie językiem interfejsu użytkownika jest język angielski. Interfejs użytkownika można przełączyć na wymaganą wersję językową

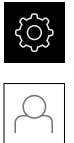

- W menu głównym kliknąć na Ustawienia .
- Na Użytkownik kliknąć
- > Zalogowany użytkownik zostaje oznaczony haczykiem.
- Wybrać zalogowanego użytkownika
- Wybrany dla użytkownika język jest wyświetlony na liście rozwijanej Język z odpowiednią flagą
- ▶ Na liście rozwijanej Język wybrać flagę wymaganego języka
- > Interfejs użytkownika jest wyświetlany w wybranym języku

## 8.2.4 Zmiana hasła

Aby uniknąć nadużywania konfiguracji, należy zmieniać hasło. Hasło jest poufne i nie może być rozpowszechniane.

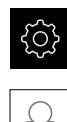

- W menu głównym kliknąć na Ustawienia .
- Na Użytkownik kliknąć
- > Zalogowany użytkownik zostaje oznaczony haczykiem.
- Wybrać zalogowanego użytkownika
- Na Hasło kliknąć
- Proszę zapisać aktualne hasło
- Zapis potwierdzić z RET .
- Zapisać nowe hasło i powtórzyć
- ► Zapis potwierdzić z **RET**.
- Na OK kliknąć
- Meldunek z OK zamknąć
- > Nowe hasło dostępne jest od następnego zalogowania

#### 8.3 Pojedyncze kroki dla konfigurowania

#### 8.3.1 Ustawienia podstawowe

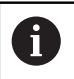

Ewentualnie fachowiec włączający do eksploatacji (OEM) dokonał już niektórych ustawień podstawowych.

#### Datę i godzinę ustawić

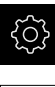

W menu głównym kliknąć na Ustawienia.

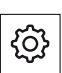

- Na Ogólne informacje kliknać
- Na **Data i godzina** kliknąć
  - > Ustawione wartości są wyświetlane w formacie rok, miesiąc, dzień, godzina, minuta
  - Aby ustawić datę i godzinę w środkowym wierszu, należy przeciągnąć kolumny w górę lub w dół
- Dla potwierdzenia na Nastawić kliknąć
- Wymagany Format daty wybrać na liście:
  - MM-DD-RRRR: wskazanie jako miesiąc, dzień, rok
  - DD-MM-RRRR: wskazanie jako dzień, miesiąc, rok
  - RRRR-MM-DD: wskazanie jako rok, miesiąc, dzień

Dalsze informacje: "Data i godzina", Strona 313

#### Nastawienie jednostki

Można nastawić różne parametry dla jednostek, operacji zaokrąglenia oraz miejsc po przecinku.

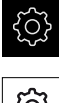

W menu głównym kliknąć na Ustawienia.

| <u>نې</u> |           |
|-----------|-----------|
|           | <u>نې</u> |

- Na Ogólne informacje kliknać
- Na Jednostka kliknąć
- Aby nastawić jednostki, należy kliknąć na odpowiednią listę rozwijalną i wybrać przewidzianą jednostkę
- Aby nastawić operację zaokrąglenia, należy kliknąć na odpowiednią listę rozwijalną i wybrać operację zaokrąglenia
- Aby nastawić liczbę wyświetlanych miejsc po przecinku, na lub + kliknać

Dalsze informacje: "Jednostka", Strona 314

## Generowanie i konfigurowanie użytkownika

W stanie dostawczym urządzenia są skonfigurowane następujące typy użytkownika z różnymi uprawnieniami autoryzacji:

- OEM
- Setup
- Operator

#### Utworzenie użytkownika i hasła

Można generować nowych użytkowników typu **Operator** . Dla ID użytkownika i dla hasła dozwolone są wszystkie znaki. Rozróżniana jest pisownia dużą i małą literą. **Warunek:** zameldowany jest użytkownik typu **OEM** lub **Setup** .

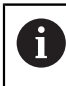

Nowi użytkownicy typu **OEM** lub **Setup** nie mogą zostać na nowo utworzeni.

| ഹ്ദ |
|-----|
| र्  |

W menu głównym kliknąć na Ustawienia .

| _ |   |       |
|---|---|-------|
|   | 0 | <hr/> |
| L | 2 | 2     |
| L | [ |       |
| L |   | _     |
| _ |   |       |

- Na Użytkownik kliknąć
- Na Dołączyć kliknąć
- Na pole zapisu ID użytkownika kliknąć

 ID użytkownika jest wyświetlane dla wyboru użytkownika, np. w masce zalogowania użytkownika.
 ID użytkownika nie może później zostać zmieniona.

- Podać ID użytkownika
- ► Zapis potwierdzić z RET .
- Na pole zapisu Nazwa kliknąć
- Podać nazwę nowego użytkownika
- ► Zapis potwierdzić z RET .
- Na pole zapisu Hasło kliknąć
- Zapisać nowe hasło i powtórzyć
- Sapis potwierdzić z **RET** .

Treść obydwu pól hasła można wyświetlić tekstem otwartym i ponownie skryć.

- Przełącznikiem suwakowym ON/OFF wyświetlić lub skryć
- Na OK kliknąć
- > Wyświetlany jest meldunek
- Meldunek z OK zamknąć
- > Użytkownik jest utworzony z danymi podstawowymi. Dalsze dopasowania użytkownik może wykonać sam później

#### Konfigurowanie użytkownika

Po nowym utworzeniu konta użytkownika typu **Operator**, można dołączyć następujące dane użytkownika lub zmienić istniejące:

- Nazwa
- Imię
- Oddział
- Hasło
- Język
- Automatyczne zalogowanie

0

Jeśli Automatyczne Zalogowanie jest aktywowane dla jednego lub więcej użytkowników, to przy włączeniu zameldowany jest automatycznie ostatni użytkownik. Przy tym nie musi być podawane ID użytkownika ani hasło.

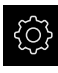

W menu głównym kliknąć na Ustawienia.

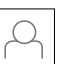

- Na Użytkownik kliknąć
- Wybór użytkownika
- Kliknąć na pole zapisu, którego treść ma być edytowana: Nazwa, Imię, Oddział
- Treść(ci) edytować i z RET potwierdzić
- Aby zmienić hasło, należy kliknąć na Hasło.
- > Dialog Zmiana hasła zostaje wyświetlany
- Jeśli hasło zalogowanego użytkownika zostaje zmieniane, to podać aktualne hasło
- Zapis potwierdzić z RET .
- Zapisać nowe hasło i powtórzyć
- Zapisy z RET potwierdzić
- Na OK kliknąć
- > Wyświetlany jest meldunek
- Meldunek z OK zamknąć
- Aby zmienić język dialogu, na liście rozwijalnej Język wybrać flagę wymaganego języka
- Automatyczne zalogowanie przełącznikiem suwakowym ON/OFF aktywować lub dezaktywować

#### Usuwanie użytkownika

Nie potrzebni więcej użytkownicy typu Operator mogą zostać skasowani.

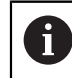

Użytkownicy typu **OEM** i **Setup** nie mogą zostać usunięci.

Warunek: użytkownik typu OEM lub Setup jest zameldowany.

| درجه |
|------|
|------|

W menu głównym kliknąć na Ustawienia .

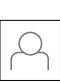

- Na Użytkownik kliknąć
- Kliknąć na użytkownika, który ma być usunięty
- Na Otworzyć konto użytkownika kliknąć
- Hasło uprawnionego użytkownika (OEM lub Setup) podać
- Na OK kliknąć
- > Użytkownik zostaje skasowany

#### Dołączenie instrukcji eksploatacji

Urządzenie udostępnia możliwość załadowania przynależnej instrukcji obsługi w wymaganym języku. Instrukcja eksploatacji może zostać skopiowana z dostarczanego wraz z urządzeniem nośniku pamięci masowej USB.

Ostatnia aktualna wersja instrukcji eksploatacji znajduje się także pod **www.heidenhain.de**.

Warunek: instrukcja eksploatacji jest dostępna jako plik PDF.

|   | ŝ |
|---|---|
|   |   |
| Γ | ~ |

- W menu głównym kliknąć na Ustawienia .
- Na Serwis kliknąć
- Otworzyć jedno po drugim:
  - Dokumentacja
  - Dołączyć instrukcję obsługi.
- W razie konieczności podłączyć pamięć masową USB (format FAT32) do portu USB na urządzeniu
- Nawigować do foldera, zawierającego nową instrukcję obsługi

Jeśli omyłkowo wybrano inny folder, to można nawigować z powrotem do pierwotnego foldera.
 Kliknąć na nazwę pliku na liście

- Wybrać plik
- Na Wybrać kliknąć
- > Instrukcja obsługi jest kopiowana do urządzenia
- Ewentualnie dostępna dotychczas instrukcja zostaje nadpisana
- Pomyślne kopiowanie z OK potwierdzić
- > Instrukcja eksploatacji może zostać otwarta na urządzeniu

## Konfigurowanie sieci

#### Ustawienia sieciowe konfigurować

6

Należy zwrócić się do administratora sieci, aby uzyskać właściwe ustawienia sieciowe do konfigurowania urządzenia.

Warunek: sieć firmowa jest podłączona do urządzenia. Dalsze informacje: "Peryferię sieciową podłączyć", Strona 60

- <u></u>
- W menu głównym kliknąć na Ustawienia .

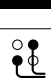

- Na Interfejsy kliknąć
- Na Sieć kliknąć
- Kliknąć na interfejs X116.
- > Adres MAC zostaje automatycznie rozpoznany
- W zależności od otoczenia sieciowego DHCP przełącznikiem suwakowym ON/OFF aktywować lub dezaktywować
- Przy aktywowanym DHCP ustawienie sieciowe dokonywane jest automatycznie, kiedy tylko zostanie przyporządkowany adres IP
- Przy nieaktywnym DHCP podać IPv4-adres, IPv4-subnet maska oraz IPv4-standardgateway.
- Zapisy z RET potwierdzić
- W zależności od otoczenia sieciowego IPv6-SLAAC przełącznikiem suwakowym ON/OFF aktywować lub dezaktywować
- > Przy aktywnym IPv6-SLAAC ustawienie sieciowe dokonywane jest automatycznie, kiedy tylko zostanie przyporządkowany adres IP
- Przy nieaktywnym IPv6-SLAAC IPv6-adres, IPv6-długość prefixu subnetu oraz IPv6-standardgateway wpisać
- Zapisy z RET potwierdzić
- Preferowany serwer DNS i w razie konieczności alternatywny serwer DNS wpisać
- Zapisy z RET potwierdzić
- > Konfiguracja złącza sieciowego zostaje przejęta

Dalsze informacje: "Sieć", Strona 318

#### Napęd sieciowy konfigurować

Do konfigurowania napędu sieciowego konieczne są następujące dane:

- Nazwa
- Adres serwera IP lub hostname
- zwolniony katalog
- Nazwa użytkownika
- Hasło
- Opcje napędu sieciowego

6

Należy zwrócić się do administratora sieci, aby uzyskać właściwe ustawienia sieciowe do konfigurowania urządzenia.

**Warunek:** sieć firmowa jest podłączona do urządzenia i napęd sieciowy jest dostępny.

Dalsze informacje: "Peryferię sieciową podłączyć", Strona 60

| ŝ |
|---|
|   |

W menu głównym kliknąć na Ustawienia .

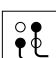

- Na Interfejsy kliknąć
- Na Napęd sieciowy kliknąć
- Wpisać dane do napędu sieciowego
- Zapisy z RET potwierdzić
- Pokaż hasło przełącznikiem suwakowym ON/OFF aktywować lub dezaktywować
- W razie konieczności Opcje napędu sieciowego wybrać
  - Autoryzacja dla zakodowania hasła w sieci wybrać
  - Opcje połączenia konfigurować
  - Na OK kliknąć
- Na Połącz. kliknąć
- Połączenie z napędem sieciowym zostaje utworzone

Dalsze informacje: "Napęd sieciowy", Strona 319

#### Konfigurowanie drukarki

Przy pomocy drukarki, podłączonej poprzez USB lub sieć firmową urządzenie może drukować zachowane pliki PDF. Urządzenie obsługuje przy tym wiele typów drukarek najróżniejszych producentów. Pełna lista obsługiwanych drukarek znajduje się w strefie produktów **www.heidenhain.de**.

Jeśli wykorzystywana drukarka znajduje się na liście, to odpowiedni sterownik dostępny jest w urządzeniu i można konfigurować bezpośrednio drukarkę. Jeśli tak nie jest, to konieczny jest specyficzny dla drukarki plik PPD.

Dalsze informacje: "Pliki PPD", Strona 160

#### Dołączenie drukarki USB

Warunek: drukarka USB jest podłączona do urządzenia. Dalsze informacje: "Podłączenie drukarki", Strona 59

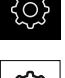

- W menu głównym kliknąć na Ustawienia.
- Na Ogólne informacje kliknąć
- Na Drukarka kliknąć ►
- Jeśli drukarka standardowa nie jest jeszcze skonfigurowana, to pojawia się meldunek
- W meldunku kliknąć na Zamknij
- Otworzyć jedno po drugim:
  - Dołączyć drukarkę
  - USB-drukarka
- > Podłączona drukarka USB zostaje automatycznie rozpoznana
- Na Znalezione drukarki kliknać
- Lista znalezionych drukarek zostaje wyświetlona
- > Jeśli podłączona jest tylko jedna drukarka, to ta drukarka zostaje automatycznie wybrana
- Wybrać pożądaną drukarkę
- Ponownie na Znalezione drukarki kliknąć
- > Wyświetlane są dostępne informacje o drukarce, jak nazwa i opis
- W razie konieczności w polu zapisu Nazwa podać wymaganą nazwę drukarki

Tekst nie może zawierać kresek ukośnych ("/"), kratek ("#") lub spacji.

- Zapis potwierdzić z RET.
- W razie konieczności w polu zapisu Opis podać opcjonalny opis drukarki, np. "drukarka kolorowa"
- Zapis potwierdzić z RET.
- W razie konieczności w polu zapisu Lokalizacja podać opcjonalnie lokalizację drukarki, np. "biuro"
- Zapis potwierdzić z RET.
- W razie konieczności w polu zapisu Połączenie podać parametry połączenia, jeśli nie następuje to automatycznie
- Zapis potwierdzić z RET.
- Na Wybrać sterownik kliknąć
- Wybrać odpowiedni do drukarki sterownik

Jeśli odpowiedni sterownik nie jest dostępny na liście, 1 to odpowiedni plik PPD musi zostać skopiowany do urządzenia

Dalsze informacje: "Pliki PPD", Strona 160

> Sterownik jest aktywowany

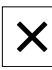

- W meldunku na Zamknij kliknąć
- Na Wyznaczyć wartości standardowe kliknąć
- Aby nastawić rozdzielczość drukarki, na Rozdzielczość kliknąć
- Wybrać pożądaną rozdzielczość
- Ponownie na Rozdzielczość kliknąć
- Aby nastawić format papieru, na Format papieru kliknąć
- Wybrać pożądany format papieru
- W zależności od typu drukarki wybrać w razie potrzeby inne wartości jak typ papieru lub druk dwustronny
- Na Właściwości kliknąć
- > Podane wartości są zachowywane jako wartości standardowe
- > Drukarka zostaje dołączona i może być wykorzystywana

6

Aby skonfigurować rozszerzone ustawienia podłączonej drukarki, należy wykorzystywać interfejs Web CUPS. Ten interfejs Web może być także stosowany, jeśli konfiguracja drukarki poprzez urządzenie nie była udana.

Dalsze informacje: "Wykorzystanie CUPS", Strona 161

Dalsze informacje: "Drukarka", Strona 311

#### Drukarka sieciowa dołączyć

Warunek: drukarka sieciowa lub sieć jest podłączona do urządzenia.
Dalsze informacje: "Podłączenie drukarki", Strona 59
Dalsze informacje: "Peryferię sieciową podłączyć", Strona 60

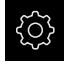

W menu głównym kliknąć na Ustawienia .

| •   |
|-----|
| 50  |
| 502 |

- Na Ogólne informacje kliknąć
- Na Drukarka kliknąć
- Otworzyć jedno po drugim:
  - Dołączyć drukarkę
  - Drukarka sieciowa
- > Dostępne w sieci drukarki zostają automatycznie rozpoznane
- Na Znalezione drukarki kliknąć
- > Lista znalezionych drukarek zostaje wyświetlona
- Jeśli podłączona jest tylko jedna drukarka, to ta drukarka zostaje automatycznie wybrana
- Wybrać pożądaną drukarkę
- Ponownie na Znalezione drukarki kliknąć
- Wyświetlane są dostępne informacje o drukarce, jak nazwa i opis
- W razie konieczności w polu zapisu Nazwa podać wymaganą nazwę drukarki

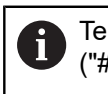

Tekst nie może zawierać kresek ukośnych ("/"), kratek ("#") lub spacji.

- ► Zapis potwierdzić z RET .
- W razie konieczności w polu zapisu Opis podać opcjonalny opis drukarki, np. "drukarka kolorowa"
- Zapis potwierdzić z RET .
- W razie konieczności w polu zapisu Lokalizacja podać opcjonalnie lokalizację drukarki, np. "biuro"
- Zapis potwierdzić z RET .
- W razie konieczności w polu zapisu Połączenie podać parametry połączenia, jeśli nie następuje to automatycznie
- Zapis potwierdzić z RET .
- Na Wybrać sterownik kliknąć
- Wybrać odpowiedni do drukarki sterownik

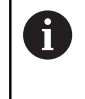

Jeśli odpowiedni sterownik nie jest dostępny na liście, to odpowiedni plik PPD musi zostać skopiowany do urządzenia **Dalsze informacje:** "Pliki PPD", Strona 160

- > Sterownik jest aktywowany
- W meldunku na Zamknij kliknąć
- Na Wyznaczyć wartości standardowe kliknąć

- Aby nastawić rozdzielczość drukarki, na Rozdzielczość kliknąć
- Wybrać pożądaną rozdzielczość
- Ponownie na Rozdzielczość kliknąć
- Aby nastawić format papieru, na Format papieru kliknąć
- Wybrać pożądany format papieru
- W zależności od typu drukarki wybrać w razie potrzeby inne wartości jak typ papieru lub druk dwustronny
- Na Właściwości kliknąć
- > Podane wartości są zachowywane jako wartości standardowe
- > Drukarka zostaje dołączona i może być wykorzystywana

Aby skonfigurować rozszerzone ustawienia podłączonej drukarki, należy wykorzystywać interfejs Web CUPS. Ten interfejs Web może być także stosowany, jeśli konfiguracja drukarki poprzez urządzenie nie była udana.

Dalsze informacje: "Wykorzystanie CUPS", Strona 161

Dalsze informacje: "Drukarka", Strona 311

A

#### Nie obsługiwane drukarki

Dla skonfigurowania nie obsługiwanej drukarki konieczny jest dla urządzenia tzw. plik PPD, zawierający informacje o właściwościach drukarki i sterowników.

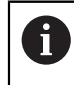

Urządzenie obsługuje wyłącznie sterowniki, udostępnione przez Gutenprint (www.gutenprint.sourceforge.net).

Jako alternatywa może zostać wybrana podobna drukarka z listy obsługiwanych drukarek. Przy tym jej funkcjonalność jest niekiedy ograniczona, zasadniczo drukowanie powinno być możliwe.

#### Pliki PPD

Konieczny plik PPD można otrzymać w następujący sposób:

- Pod www.openprinting.org/printers odszukać producenta drukarki i model drukarki
- Pobrać odpowiedni plik PPD

lub

- Szukać na stronie internetowej producenta drukarki sterownika Linux dla modelu drukarki
- Pobrać odpowiedni plik PPD

#### Wykorzystanie plików PPD

Jeśli konfiguruje się nie obsługiwaną na urządzeniu drukarkę, to należy przy wyborze sterownika skopiować znaleziony plik PPD na urządzenie:

- Na Wybrać sterownik kliknąć
- W dialogu Wybrać producenta na Wybór \*.ppd-pliku kliknąć
- Na Wybral plik kliknąć
- Aby przejść do wymaganego pliku PPD, kliknąć na odpowiednie miejsce w pamięci.
- Przejść do foldera z pobranym plikiem PPD
- Wybrać plik PPD
- Na Wybrać kliknąć
- > Plik PPD jest kopiowany do urządzenia
- Na Dalej kliknąć
- > Plik PPD zostaje przejęty i sterownik jest aktywowany
- W meldunku na Zamknij kliknąć

#### Rozszerzone ustawienia drukarki

#### Wykorzystanie CUPS

Do sterowania drukarką urządzenie wykorzystuje Common Unix Printing System (CUPS). W sieci firmowej CUPS umożliwia konfigurowanie i administrowanie podłączonymi drukarkami poprzez interfejs web. Te funkcjonalności są zależne od tego, czy urządzenie wykorzystuje drukarkę USB czy też drukarkę sieciową.

Poprzez interfejs web w CUPS można konfigurować rozszerzone ustawienia podłączonej do urządzenia drukarki. Jeśli konfigurowanie drukarki poprzez urządzenie nie może zostać pomyślnie wykonane, to można stosować także interfejs web.

Warunek: sieć firmowa jest podłączona do urządzenia.

Dalsze informacje: "Peryferię sieciową podłączyć", Strona 60

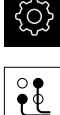

- W menu głównym kliknąć na Ustawienia .
- Na Interfejsy kliknąć
- Na Sieć kliknąć
- Kliknąć na interfejs X116.
- Adres IP urządzenia z IPv4-adres określić i zanotować
- Na komputerze w sieci firmowej wywołać interfejs web w CUPS z następującym URL: http://[IP-adres urządzenia]:631 (np. http://10.6.225.86:631)
- W interfejsie web na zakładkę Administration kliknąć i wybrać pożądaną akcję

| Server       Add Printer     Find New Printers     Manage Printers       Classes     Edit Configuration File     View Access Log       Add Class     Manage Classes     Server Settings:       Add Class     Manage Classes     Shore printers shared by other systems       obs     Allow users to cancel any job (not just their own)       damage Jobe     Save deugging information for throubleshooting       Change Settings |             | Administr         | ation Classes   | Online Help                                                                                                    | Jobs            | Printers                         | iearch Help |  |  |  |
|----------------------------------------------------------------------------------------------------|-------------|-------------------|-----------------|----------------------------------------------------------------------------------------------------|-----------------|----------------------------------|-------------|--|--|--|
| Add Printer       Find New Printers       Manage Printers         Classes       Server Settings:         Add Class       Manage Classes       Server Settings:         Obs       Shore printers shared by other systems       Share printers connected to this system         Manage Jobs       Allow users to cancel any job (not just their own)         Save Subscriptions       Change Settings                                | rinters     |                   |                 | Server                                                                                                    | Server          |                                  |             |  |  |  |
| Classes     Server Settings:       Advanced >     Advanced >       Advanced >     Share printers shared by other systems       Obs     Share printers connected to this system       Allow printing from the Internet     Allow users to cancel any job (not just their own)       Allow users to cancel any job (not just their own)     Save debugging information for troubleshooting       Change Settings     Change Settings | Add Printer | Find New Printers | Manage Printers | Edit Configuration File                                                                                                    | View Access Log | Log View Error Log View Page Log |             |  |  |  |
|                                                                                                    | Add Class N | lanage Classes    |                 | Show printers shared by other systems     Share printers connected to this system     Allow printing from the Internet     Allow remee administration     Allow users to cancel any job (not just their own)     Save debugging information for troubleshooting     Change Settings |                 |                                  |             |  |  |  |

6

Dalsze informacje do interfejsu web w CUPS znajdują się pod zakładką **Pomoc online**.

## Zmiana nastawienia rozdzielczości i wielkości papieru dla drukarki

W menu głównym kliknąć na Ustawienia.

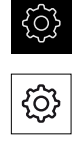

- Na Ogólne informacje kliknać
- Na Drukarka kliknąć
- Jeśli kilka drukarek standardowych jest skonfigurowanych na urządzeniu, to na liście rozwijalnej Drukarka standardowa wybrać wymaganą drukarkę
- Na Właściwości kliknąć
- Aby nastawić rozdzielczość drukarki, na Rozdzielczość kliknąć
- > Udostępniane przez sterownik rozdzielczości zostają wyświetlone
- Wybrać rozdzielczość
- Ponownie na Rozdzielczość kliknąć
- Aby nastawić format papieru, na Format papieru kliknąć
- Udostępniane przez sterownik formaty papieru zostają wyświetlone
- Wybrać format papieru
- > Podane wartości są zachowywane jako wartości standardowe

W zależności od typu drukarki można pod **Właściwości** wybrać w razie potrzeby inne wartości jak typ papieru lub druk dwustronny.

Dalsze informacje: "Drukarka", Strona 311

#### Usunąć drukarkę

| ŝ |  |
|---|--|
|   |  |

i

W menu głównym kliknąć na Ustawienia .

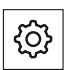

- Na Ogólne informacje kliknąć
- Otworzyć jedno po drugim:
  - Drukarka
  - Usunąć drukarkę
- Nie potrzebne więcej drukarki na liście rozwijalnej Drukarka wybrać
- > Typ, lokalizacja i połączenie drukarki są wyświetlane
- Na Usunąć kliknąć
- Z OK potwierdzić
- Drukarka zostaje usunięta z listy i nie może być więcej wykorzystywana

## Konfigurowanie obsługi myszką lub na ekranie dotykowym (touch screen)

Urządzenie może być obsługiwane na ekranie dotykowym lub podłączoną myszką (USB). Kiedy urządzenie znajduje się w stanie dostawczym, to dotknięcie ekranu prowadzi do dezaktywowania myszki. Alternatywnie można określić, czy urządzenie może być obsługiwane albo tylko myszką albo tylko na ekranie dotykowym.

Warunek: myszka USB jest podłączona do urządzenia.

**Dalsze informacje:** "Podłączenie urządzeń zapisu danych", Strona 60 Aby umożliwić obsługiwanie w szczególnych warunkach, można nastawić wrażliwość dotykową ekranu (np. obsługa w rękawiczkach).

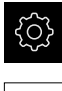

- ▶ W menu głównym kliknąć na Ustawienia .
- <u>ن</u>
- Na Urządzenia podawania danych kliknąć
- Na liście rozwijalnej Wrażliwość touchscreen wybrać pożądaną opcję
- Na liście rozwijalnej Zamiennik myszy dla gestów multitouch wybrać pożądaną opcję

Dalsze informacje: "Urządzenia podawania danych", Strona 310

### Konfigurowanie klawiatury USB

W stanie dostawczym językiem interfejsu użytkownika jest język angielski. Można przełączyć układ klawiatury na wymaganą wersję językową

Warunek: klawiatura USB jest podłączona do urządzenia.

Dalsze informacje: "Podłączenie urządzeń zapisu danych", Strona 60

| c | <br> |
|---|------|
|   | دريه |

W menu głównym kliknąć na Ustawienia .

| <u>(</u> |
|----------|

- Na Urządzenia podawania danych kliknąć
- Na liście rozwijalnej Obłożenie klawiatury USB wybrać flagę pożądanej wersji językowej
- > Układ klawiatury odpowiada wybranej wersji językowej

Dalsze informacje: "Urządzenia podawania danych", Strona 310

## 8.3.2 Przygotowanie operacji obróbkowych (opcjonalnie)

W zależności od przewidzianego zastosowania fachowiec konfigurujący (**Setup**) może przygotować urządzenie dla specjalnej aplikacji a mianowicie poprzez utworzenie tabel narzędzi oraz tablic punktów odniesienia.

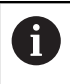

Następujące czynności mogą przeprowadzić użytkownicy typu **Operator**.

## Generowanie tabeli narzędzi

Z reguły programuje się współrzędne tak, jak został wymiarowany obrabiany detal na rysunku technicznym.

W aplikacji **Frezowanie** urządzenie może za pomocą tak zwanej korekcji promienia narzędzia obliczyć tor kształtowy punktu środkowego narzędzia. W tym celu należy podać **Długość narzędzia** i **Średnica narzędzia** dla każdego narzędzia.

W aplikacji **Toczenie** należy podać współrzędną narzędzia **X** oraz współrzędną **Z** wykorzystywanego narzędzia tokarskiego. Narzędzie mogą być wymiarowane przy pomocy funkcji **Określenie danych narzędziowych** bezpośrednio na tokarce.

Na pasku statusu możliwy jest dostęp do tabeli narzędzia, w której zawarte są specyficzne parametry do każdego wykorzystywanego narzędzia. Urządzenie zachowuje maks. 99 narzędzi w tabeli narzędzi.

| Na | ırzędzia      |   |          |        |    | × |
|----|---------------|---|----------|--------|----|---|
| 0  | Flat end mill | D | 12.000 L | 61.238 | mm |   |
| 1  | Drill 5.0     | D | 5.000 🛄  | 49.580 | mm |   |
| 2  | Drill 6.1     | D | 6.100 L  | 53.258 | mm |   |
| 3  | Reamer 20H6   | D | 20.000 L | 78.000 | mm |   |
| 4  | Drill 19.8    | D | 19.800 L | 75.000 | mm |   |
|    |               |   |          |        |    |   |
|    | Ø             |   |          |        |    |   |

llustracja 33: Tablica narzędzi z parametrami w aplikacji Frezowanie

- 1 Typ narzędzia
- 2 Średnica narzędzia
- 3 Długość narzędzia
- 4 Edycja tabeli narzędzi

#### Parametry narzędzia

Można definiować następujące parametry:

|                                | Opis                                                                               | Parametry                                                                |                                                                                 |
|--------------------------------|------------------------------------------------------------------------------------|--------------------------------------------------------------------------|---------------------------------------------------------------------------------|
| Aplikacja<br><b>Frezowanie</b> | <b>Typ narzędzia</b><br>Oznaczenie, jedno-<br>znacznie identyfikujące<br>narzędzie | <b>Srednica D</b><br>Średnica<br>powierzchni<br>przylegania<br>narzędzia | <b>Długość L</b><br>Długość narzę-<br>dzia na osi narzę-<br>dzia                |
| Aplikacja<br><b>Toczenie</b>   | <b>Typ narzędzia</b><br>Oznaczenie, jedno-<br>znacznie identyfikujące<br>narzędzie | Współrzędna<br>narzędzia X<br>Wierzchołek<br>ostrza narzędzia<br>w osi Z | Współrzędna<br>narzędzia <b>Z</b><br>Wierzchołek<br>ostrza narzędzia<br>w osi X |

#### Generowanie narzędzi

#### Aplikacja Frezowanie

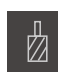

- Na pasku statusu kliknąć na Narzędzia.
- > Dialog Narzędzia zostaje wyświetlany

#### Aplikacja Toczenie

|--|

- Na pasku statusu kliknąć na Narzędzia.
- > Dialog Narzędzia zostaje wyświetlany

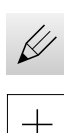

- Na Otworzyć tabelę kliknąć
- > Dialog Tabela narzędzi zostaje wyświetlany
- Na Dołączyć kliknąć
- W polu zapisu Typ narzędzia podać nazwę
- Zapis potwierdzić z RET .
- Kliknąć na pola wpisu jedno po drugim i podać odpowiednie wartości
- W razie konieczności przełączyć w menu wyboru jednostkę miary
- > Podane wartości są przeliczane
- Zapis potwierdzić z RET .
- > Zdefiniowane narzędzie zostaje wstawione do tabeli narzędzi
- Aby zabezpieczyć wpisane narzędzie od nieumyślnej zmiany bądź omyłkowego usunięcia, za wpisem narzędzia na Blokuj kliknąć
- Symbol zmienia się i wpis danych narzędzia jest zabezpieczony

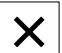

- Na Zamknij kliknąć
- > Dialog Tabela narzędzi zostaje zamknięty

## Wymiarowanie narzędzia (aplikacja Toczenie)

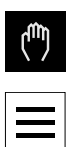

- W menu głównym kliknąć na Praca ręczna .
- > Zostaje wyświetlony interfejs użytkownika dla pracy ręcznej
- Na pasku statusu na Funkcje dodatkowe kliknąć

|--|--|

- W dialogu na Dane narzędzi kliknąć
- > Dialog Określenie danych narzędziowych zostaje otwarty
- Narzędzie przemieścić na pożądaną pozycję
- Na Zachowaj pozycję kliknąć
- > Aktualna pozycja narzędzia zostaje zachowana
- Narzędziem przejechać na bezpieczną pozycję
- W polach zapisu podać pożądane dane położenia
- W Asystencie na Potwierdź kliknąć
- > Dialog Wybrać narzędzie zostaje otwarty
- W polu Wybrane narzędzie wybrać pożądane narzędzie:
  - Aby nadpisać istniejące narzędzie, należy wybrać wpis z tablicy narzędzi
  - Aby utworzyć nowe narzędzie, zapisać do tablicy narzędzi jeszcze nie nadany dotychczas numer i z RET potwierdzić
- W Asystencie na Potwierdź kliknąć
- Wypróbkowane współrzędne zostają przejęte do danych narzędzia

#### Usuwanie narzędzi

#### Aplikacja Frezowanie

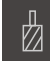

- Na pasku statusu kliknąć na Narzędzia .
- > Dialog Narzędzia zostaje wyświetlany

#### Aplikacja Toczenie

|--|

- Na pasku statusu kliknąć na Narzędzia .
- > Dialog Narzędzia zostaje wyświetlany

- Na Otworzyć tabelę kliknąć
- > Dialog Tabela narzędzi zostaje wyświetlany
- Aby wybrać jedno lub kilka narzędzi, kliknąć na kwadracik odpowiedniego wiersza
- > Kolor tła aktywnego kwadracika przechodzi na zielony

Wpisane dane narzędzia mogą zostać zabezpieczone od omyłkowego zmieniania lub usuwania.

- Za wpisem na Odblokuj kliknąć
- Symbol zmienia się i wpis danych narzędzia jest zwolniony

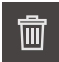

- Na Usuń kliknąć
- > Wyświetlany jest meldunek
- Meldunek z OK zamknąć
- > Wybrane narzędzie zostaje usunięte z tabeli narzędzi

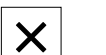

- Na Zamknij kliknąć
- > Dialog Tabela narzędzi zostaje zamknięty

## Generowanie tabeli odniesienia

Na pasku statusu mamy dostęp do tablicy punktów odniesienia. Tabela punktów odniesienia zawiera absolutne pozycje punktów odniesienia w odniesieniu do znacznika referencyjnego. Urządzenie zachowuje maks. 99 punktów odniesienia w tablicy.

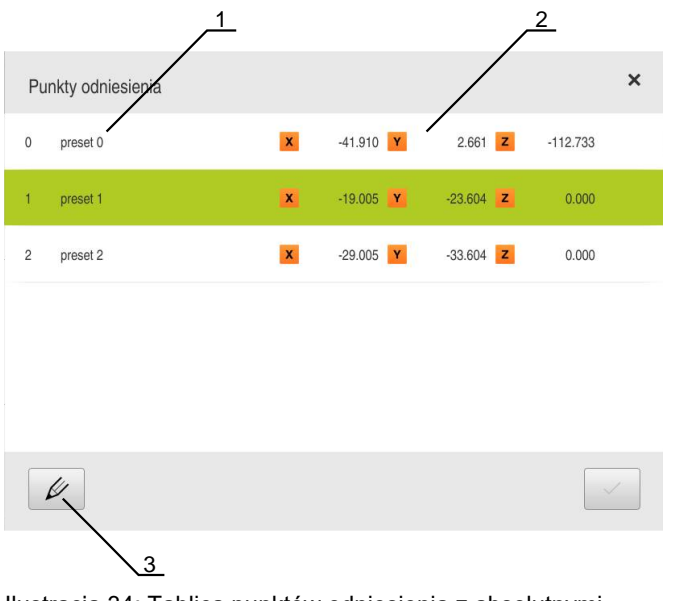

Ilustracja 34: Tablica punktów odniesienia z absolutnymi pozycjami w aplikacji **Frezowanie** 

- 1 Oznaczenie
- 2 Współrzędne
- 3 Edycja tablicy punktów odniesienia

#### Generowanie punktu odniesienia

Można definiować tablicę punktów odniesienia przy pomocy następujących metod:

| Zastosowanie                                                                                                    | Oznaczenie  | Opis                                                                                                    |
|----------------------------------------------------------------------------------------------------|-------------|----------------------------------------------------------------------------------------------------|
| Frezowanie                                                                                                    | Próbkowanie | Próbkowanie detalu przy pomocy HEIDENHA-<br>IN-czujnika krawędziowego KT 130. Urządze-<br>nie przejmuje automatycznie punkty odniesie-<br>nia do tablicy. |
| Frezowanie<br>Toczenie                                                                                                    | Dotykanie   | Próbkowanie detalu narzędziem. Należy przy<br>tym odpowiednią pozycję narzędzia definiować<br>manualnie jako punkt odniesienia.                           |
| Frezowaniewprowa-Przy tym należy podać wartości numerycz-Toczeniedzeniene punktów odniesienia manualnie do tablicynumerycznepunktów odniesienia |             |                                                                                                    |
| Definiowanie punktów odniesienia następuje w zależności od aplikacji                                                                            |             |                                                                                                    |

także przez użytkownika typu **Operator**.

#### **Funkcje do próbkowania punktów odniesienia (aplikacja Frezowanie)** Urządzenie obsługuje definiowanie punktów odniesienia próbkowaniem za pomocą Asystenta.

Do próbkowania detalu urządzenie oferuje następujące funkcje:

| Symbol | Funkcja                                                                                                    | Schemat             |
|--------|----------------------------------------------------------------------------------------------------|---------------------|
|        | Próbkowanie krawędzi detalu<br>(1 operacja próbkowania)                                                                                                    | ZA<br>Y<br>X        |
|        | Określenie linii środkowej detalu<br>(2 operacje próbkowania)                                                                                                    | ZA<br>1 M<br>2<br>X |
| 0      | Określenie punktu środkowego formy<br>kolistej (odwiert lub cylinder)<br>(3 operacje próbkowania z<br>narzędziem, 4 operacje próbkowania z<br>czujnikiem krawędziowym) |                     |

## Próbkowanie punktów odniesienia (aplikacja Frezowanie)

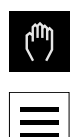

- W menu głównym kliknąć na Praca ręczna .
- > Zostaje wyświetlony interfejs użytkownika dla pracy ręcznej
- Na pasku statusu na Funkcje dodatkowe kliknąć
- W dialogu pod **Próbkowanie** kliknąć na pożądaną funkcję:
- Pomiar krawędzi

lub

- Określenie linii środkowej
- lub
  - Określenie punktu środkowego okręgu
- W dialogu Wybrać narzędzie wybrać zamontowane narzędzie:
  - Jeśli używany jest czujnik krawędziowy HEIDENHAIN-KT 130 : to Wykorzystywanie układu impulsowego aktywować
  - Jeśli używa się narzędzia:
    - Wykorzystywanie układu impulsowego dezaktywować
    - W polu Średnica narzędzia podać pożądaną wartość lub
    - Wybrać odpowiednie narzędzie z tabeli narzędzi
- W Asystencie na Potwierdź kliknąć
- Kierować się instrukcjami Asystenta przy próbkowaniu
- Przy poszczególnych krokach roboczych próbkowania uwzględniać:
  - Czujnik krawędziowy zbliżyć do krawędzi obrabianego detalu, aż zapali się czerwone LED w czujniku.
  - lub
  - Przemieścić narzędzie do dotknięcia krawędzi detalu
  - Każdy etap operacji potwierdzić w Asystencie
  - Po ostatnim próbkowaniu czujnik krawędziowy lub narzędzie odsunąć
- Po ostatnim próbkowaniu zostaje wyświetlany dialog Wybrać punkt odniesienia.
- W polu Wybrany punkt odniesienia wybrać pożądany punkt odniesienia:
  - Aby nadpisać istniejący punkt odniesienia, należy wybrać wpis z tabeli punktów odniesienia
  - Aby utworzyć nowy punkt odniesienia, zapisać w tablicy punktów odniesienia jeszcze nie nadany numer
  - Zapis potwierdzić z RET .

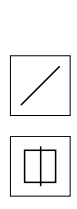

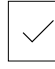

170

- W polu Określić wartości pozycji podać pożądaną wartość:
  - Aby przejąć zmierzoną wartość, pola wpisu pozostawić pustymi
  - Aby zdefiniować nową wartość, należy wpisać pożądaną wartość
  - ► Zapis potwierdzić z **RET**.
- W Asystencie na Potwierdź kliknąć
- Wypróbkowana współrzędna zostaje przejęta jako punkt odniesienia

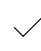

## Próbkowanie punktów odniesienia (aplikacja Toczenie)

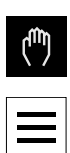

- W menu głównym kliknąć na Praca ręczna .
- > Zostaje wyświetlony interfejs użytkownika dla pracy ręcznej
- Na pasku statusu na Funkcje dodatkowe kliknąć

|   | ⇒   |
|---|-----|
|   | -ý— |
| L |     |

- W dialogu na Punkty odniesienia kliknąć
- Dialog Określenie danych punktu odniesienia zostaje otwarty

|  | / |  |
|--|---|--|

- Narzędzie przemieścić na pożądaną pozycję
- Na Zachowaj pozycję kliknąć
- > Aktualna pozycja narzędzia zostaje zachowana
- Narzędziem przejechać na bezpieczną pozycję
- W polach zapisu podać pożądane dane położenia
- W Asystencie na Potwierdź kliknąć
- > Dialog wyboru punktu odniesienia zostaje otwarty
- W polu Wybrany punkt odniesienia wybrać pożądany punkt odniesienia:
  - Aby nadpisać istniejący punkt odniesienia, należy wybrać wpis z tabeli punktów odniesienia
  - Aby utworzyć nowy punkt odniesienia, zapisać w tablicy punktów odniesienia jeszcze nie nadany numer i z RET potwierdzić
- W Asystencie na Potwierdź kliknąć
- Wypróbkowane współrzędne zostają przejęte jako punkt odniesienia

#### Manualne określanie punktu odniesienia

Jeśli podajemy punkty odniesienia manualnie w tablicy, to obowiązuje:

- Wpis w tabeli punktów odniesienia przyporządkowuje aktualnej pozycji rzeczywistej pojedynczych osi nowe wartości pozycji
- Usuwanie wpisu z CE resetuje wartości pozycji dla poszczególnych osi ponownie na punkt zerowy obrabiarki. W ten sposób nowe wartości pozycji odnoszą się zawsze do punktu zerowego obrabiarki.

| - <b> </b> |
|------------|
|            |
|            |

- Na pasku statusu na **Punkty odniesienia** kliknąć
- > Dialog Punkty odniesienia zostaje wyświetlany
- Na Otworzyć tabelę kliknąć
   Dialog Tabela punktów odniesienia zostaje wyświetlany
- Na Dołączyć kliknąć
- ▶ W polu **Opis** podać nazwę
- Kliknąć na pole zapisu dla jednej lub kilku pożądanych osi i podać odpowiednią wartość pozycji
- Zapis potwierdzić z RET .
- > Zdefiniowany punkt odniesienia zostaje wstawiony do tablicy punktów odniesienia

| D |  |
|---|--|
|   |  |

X

- Aby zabezpieczyć wpisany punkt odniesienia od nieumyślnej zmiany bądź omyłkowego usunięcia, za wpisem punktu na Blokuj kliknąć
- Symbol zmienia się i wpis danych narzędzia jest zabezpieczony
- Na Zamknij kliknąć
- > Dialog Tabela punktów odniesienia zostaje zamknięty

#### Usunąć punkty odniesienia

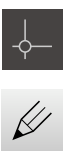

Π

X

- Na pasku statusu na Punkty odniesienia kliknąć
- > Dialog Punkty odniesienia zostaje wyświetlany
- Na Otworzyć tabelę kliknąć
- > Dialog Tabela punktów odniesienia zostaje wyświetlany
- Aby wybrać jeden lub kilka punktów odniesienia, kliknąć na kwadracik odpowiedniego wiersza
- > Kolor tła aktywnego kwadracika przechodzi na zielony

Wpis punktu odniesienia może zostać zabezpieczony od omyłkowego zmieniania lub usuwania.

- Za wpisem na Odblokuj kliknąć
- Symbol zmienia się i wpis danych narzędzia jest zwolniony
- Na Usuń kliknąć
- > Wyświetlany jest meldunek
- Meldunek z OK zamknąć
- Jeden lub kilka wybranych punktów odniesienia zostaje usuniętych z tablicy punktów odniesienia
- Na Zamknij kliknąć
- > Dialog Tabela punktów odniesienia zostaje zamknięty

## 8.4 Zachowaj dane konfiguracji

Ustawienia urządzenia mogą zostać zachowane jako plik, aby były dostępne po zresetowaniu na ustawienia fabryczne lub dla instalacji na kilku urządzeniach.

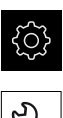

- W menu głównym kliknąć na Ustawienia .
- Ľ
- Na Serwis kliknąć
- Otworzyć jedno po drugim:
  - Zabezpieczyć konfigurację i odtworzyć
  - Zachowaj dane konfiguracji

#### Pełne zabezpieczenie przeprowadzić

Przy pełnym zabezpieczeniu konfiguracji są zachowywane wszystkie ustawienia urządzenia.

- Na Pełne zabezpieczenie kliknąć
- W razie konieczności podłączyć pamięć masową USB (format FAT32) do portu na urządzeniu
- Wybrać folder, do którego mają być skopiowane dane konfiguracji
- Podać wymaganą nazwę danych konfiguracji, np. "<yyyymm-dd>\_config"
- Zapis potwierdzić z RET .
- Na Zapisać jako kliknąć
- Udane zabezpieczenie konfiguracji z OK potwierdzić
- > Plik konfiguracji został zapisany do pamięci

Dalsze informacje: "Zabezpieczyć konfigurację i odtworzyć", Strona 353

#### Nośnik pamięci masowej USB pewnie usunąć

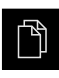

- W menu głównym kliknąć na Menedżer plików .
- Nawigacja do listy lokalizacji pamięci

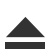

- Na Pewnie usuń kliknąć
- > Pojawia się meldunek Nośnik danych może zostać usunięty.
- Nośnik pamięci masowej USB odłączyć

## 8.5 Zabezpieczenie plików użytkownika

Pliki użytkownika urządzenia mogą zostać zachowane jako plik, aby były dostępne po zresetowaniu na ustawienia przy dostawie. Wraz z zachowaniem w pamięci ustawień może w ten sposób zostać zabezpieczona kompletna konfiguracja urządzenia.

Dalsze informacje: "Zachowaj dane konfiguracji", Strona 143

# Jako pliki użytkownika zostają zabezpieczone wszystkie pliki wszystkich grup użytkowników, zachowane w odpowiednich folderach, a także mogą one zostać odtworzone.

Pliki w folderze System nie zostają odtwarzane.

#### Przeprowadzenie zabezpieczenia

Pliki użytkownika mogą być zachowane jako plik ZIP na nośniku pamięci masowej USB lub na podłączonym napędzie sieciowym.

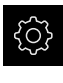

i

W menu głównym kliknąć na Ustawienia .

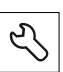

- Na Serwis kliknąć
- Otworzyć jedno po drugim:
  - Zabezpieczyć konfigurację i odtworzyć
  - Zabezpieczenie plików użytkownika
- Na Zachowaj jako ZIP kliknąć
- W razie konieczności podłączyć pamięć masową USB (format FAT32) do portu na urządzeniu
- Wybrać folder, do którego ma być skopiowany plik ZIP
- Podać pożądaną nazwę pliku ZIP, np. "<yyyy-mmdd>\_config"
- ► Zapis potwierdzić z **RET**.
- Na Zapisać jako kliknąć
- Udane zabezpieczenie plików użytkownika z OK potwierdzić
- > Pliki użytkownika zostały zapisane do pamięci

Dalsze informacje: "Zabezpieczyć konfigurację i odtworzyć", Strona 353

#### Nośnik pamięci masowej USB pewnie usunąć

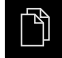

- W menu głównym kliknąć na Menedżer plików .
- Nawigacja do listy lokalizacji pamięci

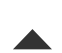

- Na Pewnie usuń kliknąć
   Pojawia się meldunek Nośnik danych może zostać usunięty.
- Nośnik pamięci masowej USB odłączyć

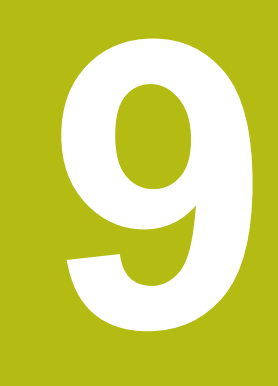

Frezowanie – Szybki start

## 9.1 Przegląd

Ten rozdział opisuje wytwarzanie detalu przykładowego. Podczas wytwarzania przykładowego detalu, niniejszy rozdział prowadzi na podstawie różnych możliwości obróbki krok po kroku przez różne tryby pracy urządzenia. Następujące krok obróbkowe muszą zostać przeprowadzone dla właściwego wytwarzania kołnierza:

| Krok obróbki                       | Tryb pracy                        |
|------------------------------------|-----------------------------------|
| Określenie punktu odniesienia 0    | Obsługa ręczna                    |
| Wytwarzanie otworu przelotowego    | Obsługa ręczna                    |
| Wytwarzanie wybrania prostokątnego | Tryb MDI                          |
| Wytwarzanie pasowania              | Tryb MDI                          |
| Określenie punktu odniesienia 1    | Obsługa ręczna                    |
| Wytwarzanie okręgu odwiertów       | Programowanie i przebieg programu |
| Wytwarzanie rzędu odwiertów        | Programowanie i przebieg programu |

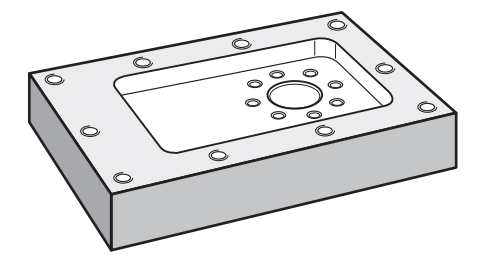

Ilustracja 35: Detal przykładowy

i

A

Ten rozdział nie opisuje wytwarzanie konturu zewnętrznego detalu przykładowego. Kontur zewnętrzny jest przyjmowany za już istniejący.

> Dokładny opis odpowiednich czynności znajduje się w rozdziałach "Frezowanie Obsługa ręczna", "Frezowanie trybie MDI", "Frezowanie programowaniu" i "Frezowanie Przebieg programu".

Rozdział "Ogólne funkcje obsługi" musi zostać przeczytany i zrozumiany, zanim zostaną wykonane poniżej opisane czynności. **Dalsze informacje:** "Ogólne funkcje obsługi", Strona 63

## 9.2 Zameldowanie dla szybkiego uruchomienia

#### Zalogowanie użytkownika

Dla szybkiego uruchomienia obsługujący musi się zalogować jako Operator .

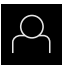

- W menu głównym kliknąć na Zalogowanie .
- W razie konieczności zameldowanego użytkownika wylogować
- Użytkownika Operator wybrać
- Na pole zapisu Hasło kliknąć
- Hasło "operator" wpisać

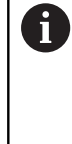

Jeśli hasło nie jest zgodne z ustawieniami standardowymi, to należy zapytać o nie u konfigurującego system (**Setup**) lub producenta obrabiarek (**OEM**).

Jeśli hasło zapomniano lub nie jest dostępne, należy kontaktować jedno z biur serwisowych HEIDENHAIN.

- ► Zapis potwierdzić z RET .
- Na Zalogowanie kliknąć

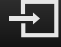

## 9.3 Warunki

Wytwarzanie flanszy aluminiowej następuje na obsługiwanej ręcznie lub sterowanej NC obrabiarce. Do flanszy dostępny jest następujący wymiarowany rysunek techniczny:

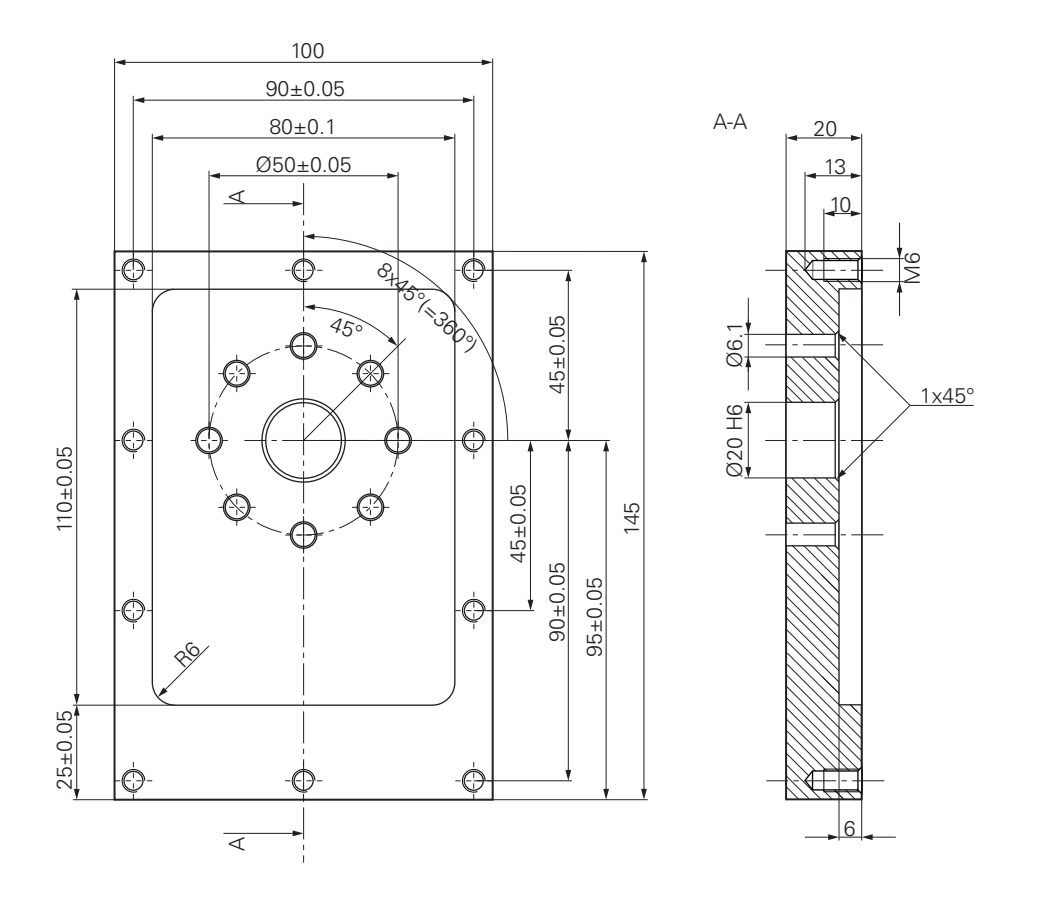

Ilustracja 36: Detal przykładowy - Rysunek techniczny

#### Obrabiarka

- Obrabiarka jest włączona
- Obrobiony wstępnie detal zostaje zamocowany na obrabiarce

#### Urządzenie

- Oś wrzeciona jest skonfigurowana
- Osie są referencjonowane
   Dalsze informacje: "Szukanie znaczników referencyjnych", Strona 213
- Czujnik krawędziowy firmy HEIDENHAIN- KT 130 jest dostępny
#### Narzędzia

Następujące narzędzia są dostępne:

- Wiertło Ø 5,0 mm
- Wiertło Ø 6,1 mm
- Wiertło Ø 19,8 mm
- Rozwiertak Ø 20 mm H6
- Frez trzpieniowy Ø 12 mm
- Pogłębiacz stożkowy Ø 25 mm 90°
- Gwintownik M6

#### Tablica narzędzi

Dla tego przykładu wychodzi się z założenia, iż narzędzia dla danej obróbki nie są jeszcze zdefiniowane.

Do każdego używanego narzędzia należy dlatego też najpierw zdefiniować specyficzne parametry w tabeli narzędzi urządzenia. Przy późniejszej obróbce obsługujący posiada dostęp do parametrów w tabeli narzędzi.

Dalsze informacje: "Generowanie tabeli narzędzi", Strona 164

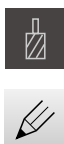

- Na pasku statusu na Narzędzia kliknąć
- > Dialog Narzędzia zostaje wyświetlany
- Na Otworzyć tabelę kliknąć
- > Dialog Tabela narzędzi zostaje wyświetlany
- Na Dołączyć kliknąć
- ▶ W polu zapisu Typ narzędzia podać nazwę wiertło 5,0.
- Zapis z RET potwierdzić
- W polu Srednica zapisać wartość 5,0.
- Zapis z RET potwierdzić
- W polu zapisu Długość podać długość wiertła
- Zapis z RET potwierdzić
- Zdefiniowane wiertło Ø 5,0 mm zostaje dołączony do tabeli narzędzi
- Operację powtórzyć dla innych narzędzi, przy tym stosować konwencję nazwy [typ] [średnica].

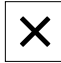

Na Zamknij kliknąć
 Dialog Tabela narzędzi zostaje zamknięty

## 9.4 Określenie punktu odniesienia (praca ręczna)

Najpierw należy określić punkt odniesienia. Urządzenie oblicza, wychodząc z punktu odniesienia, wszystkie wartości dla relatywnego układu współrzędnych. Punkt odniesienia określa się przy pomocy czujnika krawędziowego HEIDENHAIN-KT 130.

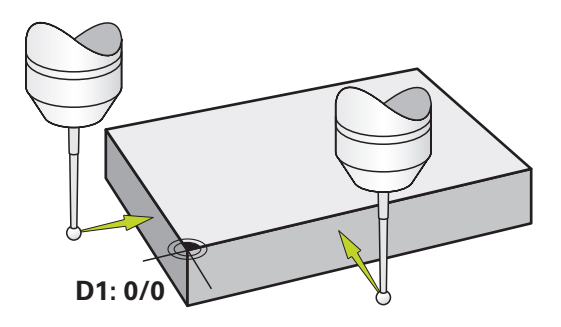

Ilustracja 37: Detal przykładowy - Określenie punktu odniesienia D1

#### Wywołanie

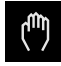

- W menu głównym kliknąć na Praca ręczna.
- > Zostaje wyświetlony interfejs użytkownika dla pracy ręcznej

#### Próbkowanie punktu odniesienia D1

 Na obrabiarce zamontować czujnik krawędziowy HEIDENHAIN- KT 130 we wrzecionie i podłączyć do urządzenia
 Dalsze informacje: "Konfigurowanie sondy impulsowej (aplikacja Frezowanie)", Strona 129

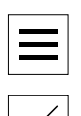

- Na pasku statusu na Funkcje dodatkowe kliknąć
- W dialogu na Próbkowanie krawędzi kliknąć
- > Dialog Wybrać narzędzie zostaje otwarty
- W dialogu Wybrać narzędzie aktywować opcję Wykorzystywanie układu impulsowego .
- Kierować się instrukcjami Asystenta i zdefiniować punkt odniesienia poprzez próbkowanie w kierunku X
- Czujnik krawędziowy zbliżyć do krawędzi obrabianego detalu, aż zapali się czerwone LED w czujniku
- > Dialog Wybrać punkt odniesienia zostaje otwarty
- Czujnik odsunąć od krawędzi obrabianego detalu
- W polu Wybrany punkt odniesienia wybrać punkt odniesienia 0 z tablicy punktów odniesienia
- W polu Określić wartości pozycji podać wartość 0 dla kierunku X i z RET potwierdzić
- W Asystencie na Potwierdź kliknąć
- Wypróbkowana współrzędna zostaje przejęta w punkcie odniesienia 0.
- Powtórzyć operację i poprzez próbkowanie zdefiniować punkt odniesienia w kierunku Y

## 9.5 Wytwarzanie otworu przelotowego (praca ręczna)

W pierwszym zabiegu obróbkowym wiercony jest wstępnie otwór przelotowy ręcznie przy pomocy wiertła  $\emptyset$  5,0 mm . Otwór przelotowy jest rozwiercany następnie wiertłem  $\emptyset$  19,8 mm . Wartości można przejąć z wymiarowanego rysunku i zapisać w odpowiednich polach.

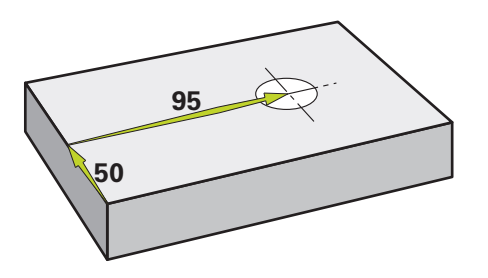

Ilustracja 38: Detal przykładowy - wytwarzanie otworu przelotowego

#### Wywołanie

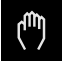

- W menu głównym kliknąć na Praca ręczna.
- > Zostaje wyświetlony interfejs użytkownika dla pracy ręcznej

#### 9.5.1 Wiercenie wstępne otworu przelotowego

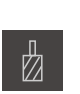

- ▶ Na obrabiarce zamontować wiertło Ø 5,0 mm we wrzecionie
- Na pasku statusu kliknąć na Narzędzia .
- > Dialog Narzędzia zostaje wyświetlany

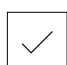

- 3500 +

- Na wiertło 5,0 kliknąć
  Na Potwierdź kliknąć
- Odpowiednie parametry narzędzia zostają automatycznie przejęte z urządzenia
- > Dialog Narzędzia zostaje zamknięty
- Na urządzeniu nastawić obroty wrzeciona 3500 1/min.
- Na obrabiarce przemieszczać wrzeciono:
  - Kierunek X: 95 mm
  - Kierunek Y: 50 mm
- Wiercić wstępnie otwór przelotowy i odsunąć następnie wrzeciono
- Pozycje X i Y zachować
- > Otwór przelotowy został udanie nawiercony wstępnie

## 9.5.2 Rozwiercanie otworu przelotowego

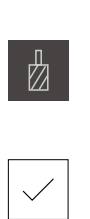

- 400 +

- Na obrabiarce zamontować wiertło Ø 19,8 mm we wrzecionie
- Na pasku statusu kliknąć na Narzędzia.
- > Dialog Narzędzia zostaje wyświetlany
- Na wiertło 19,8 kliknąć
- Na Potwierdź kliknąć
  - > Odpowiednie parametry narzędzia zostają automatycznie przejęte z urządzenia
  - > Dialog Narzędzia zostaje zamknięty
  - Na urządzeniu nastawić obroty wrzeciona 400 1/min.
  - Rozwiercić otwór przelotowy i odsunąć następnie wrzeciono
  - > Otwór przelotowy został udanie rozwiercony

## 9.6 Wytwarzanie wybrania prostokątnego (tryb MDI)

Wybranie prostokątne wytwarzane jest w trybie MDI. Wartości można przejąć z wymiarowanego rysunku i zapisać w odpowiednich polach.

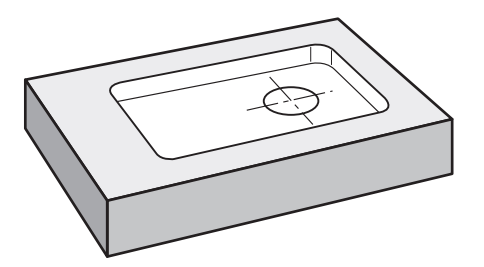

Ilustracja 39: Detal przykładowy - wytwarzanie wybrania prostokątnego

#### Wywołanie

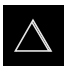

- W menu głównym kliknąć na Tryb MDI.
- > Zostaje wyświetlony interfejs użytkownika dla trybu MDI

## 9.6.1 Definiowanie wybrania prostokątnego

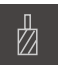

- Na pasku statusu kliknąć na Narzędzia .
  Dialog Narzędzia zostaje wyświetlany

Ζ

- Na Frez trzpieniowy kliknąć
- Na Potwierdź kliknąć
- > Odpowiednie parametry narzędzia zostają automatycznie przejęte z urządzenia
- > Dialog Narzędzia zostaje zamknięty
- Dotknąć narzędziem powierzchni kołnierza
- Na odczycie położenia trzymać klawisz osiowy Z.
- > Urządzenie pokazuje przy osi Z wartość 0
- Na pasku statusu kliknąć na Utworzyć.
- > Wyświetlany jest nowy wiersz
- Na liście rozwijalnej Typ wiersza wybrać typ Kieszeń prostokątna .
- Odpowiednio do danych wymiarowych podać następujące parametry:
  - Bezpieczna wysokość: 10
  - Głębokość: -6
  - X-współrzędna punktu środkowego: 80
  - Y-współrzędna punktu środkowego: 50
  - Długość boku X: 110
  - Długość boku Y: 80
  - Kierunek: zgodnie z ruchem wskazówek zegara
  - Naddatek na obróbkę wykańczającą: 0.2
- Dla osi narzędzia sterowanej NC podać dodatkowo następujące parametry:
  - **Głębokość startu**: 0.5
  - Plunging depth: 4
  - Posuw frezowania: 800
  - Feed rate for plunging: 260
- Zapisy za każdym razem z RET potwierdzić
- Aby odpracować wiersz, na END kliknąć
- Zostaje wyświetlana pomoc pozycjonowania
- Jeśli okno symulacji jest aktywne, to wybranie prostokątne jest wizualizowane

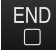

### 9.6.2 Frezowanie kieszeni prostokątnej

Wartości obrotów wrzeciona, głębokości frezowania i szybkości posuwu są zależne od wydajności skrawania freza trzpieniowego oraz obrabiarki.

- Na obrabiarce zamontować frez trzpieniowy Ø 12 mm we wrzecionie
- Na urządzeniu nastawić obroty wrzeciona na odpowiednią wartość

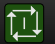

i

- W przypadku osi sterowanych NC na urządzeniu lub na obrabiarce kliknąć na klawisz NC-START bądź go nacisnąć
- Rozpocząć obróbkę, przy tym kierować się instrukcjami Asystenta

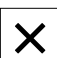

- > Urządzenie wykonuje pojedyncze kroki operacji frezowania
- Na Zamknąć kliknąć
- > Odpracowywanie zostaje zakończone
- > Asystent zostaje zamknięty
- > Wybranie prostokątne zostało wytworzone

## 9.7 Wytwarzanie pasowania (tryb MDI)

Pasowanie wytwarzane jest w trybie MDI. Wartości można przejąć z wymiarowanego rysunku i zapisać w odpowiednich polach.

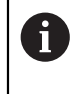

Otwór przelotowy należy opatrzyć fazką przed rozwiercaniem. Fazka umożliwia lepsze nacięcie rozwiertakiem i w ten sposób zapobiega się powstawaniu zadziorów.

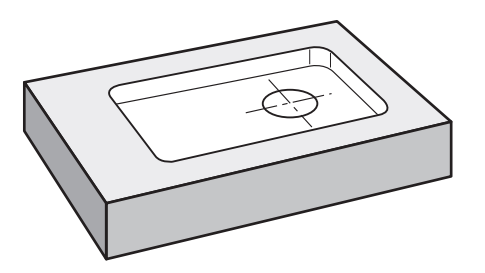

Ilustracja 40: Detal przykładowy – wytwarzanie pasowania

#### Wywołanie

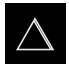

- W menu głównym kliknąć na Tryb MDI .
- > Zostaje wyświetlony interfejs użytkownika dla trybu MDI

#### 9.7.1 Definiowanie pasowania

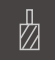

- Na pasku statusu na Narzędzia kliknąć
- > Dialog Narzędzia zostaje wyświetlany

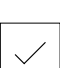

- Na Rozwiertak kliknąć
  Na Potwierdź kliknąć
- Odpowiednie parametry narzędzia zostają automatycznie przejęte z urządzenia
- > Dialog Narzędzia zostaje zamknięty
- Na pasku statusu kliknąć na Utworzyć.
- > Wyświetlany jest nowy wiersz
- Na liście rozwijalnej Typ wiersza wybrać typ Pozycjonowanie.
- Odpowiednio do danych wymiarowych podać następujące parametry:
  - X-współrzędna: 95
  - Y-współrzędna: 50
  - Z-współrzędna: przewiercanie
- Dla osi narzędzia sterowanej NC podać następujące parametry:
  - Z-współrzędna: -25
- Zapisy za każdym razem z RET potwierdzić
- Aby odpracować wiersz, na END kliknąć
- > Zostaje wyświetlana pomoc pozycjonowania
- Jeśli okno symulacji jest aktywne, to pozycja i droga przemieszczenia są wizualizowane

#### 9.7.2 Rozwiercanie pasowania

END

Na obrabiarce zamontować rozwiertak Ø 20 mm H6 we wrzecionie
 W przypadku osi sterowanych NC na urządzeniu lub na

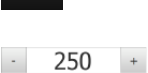

- obrabiarce kliknąć na klawisz NC-START bądź go nacisnąć
- Na urządzeniu nastawić obroty wrzeciona 250 1/min .
- Rozpocząć obróbkę, przy tym kierować się instrukcjami Asystenta

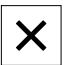

- Na Zamknąć kliknąć
- > Odpracowywanie zostaje zakończone
- > Asystent zostaje zamknięty
- > Pasowanie zostało wytworzone

9

## 9.8 Określenie punktu odniesienia (praca ręczna)

Aby nastawić okrąg odwiertów oraz pierścień odwiertów, należy określić punkt środkowy pasowania jako punkt odniesienia. Urządzenie oblicza, wychodząc z punktu odniesienia, wszystkie wartości dla relatywnego układu współrzędnych. Punkt odniesienia określa się przy pomocy czujnika krawędziowego HEIDENHAIN-KT 130.

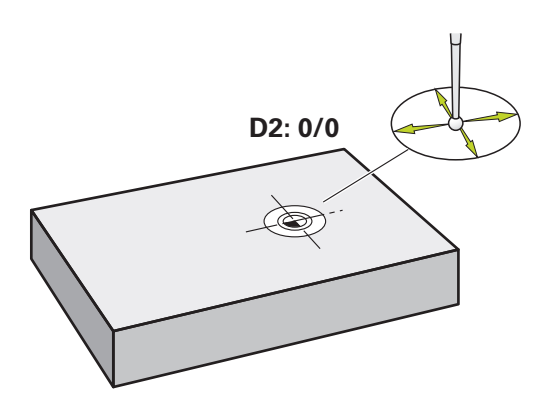

Ilustracja 41: Detal przykładowy – określenie punktu odniesienia D2

#### Wywołanie

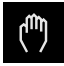

- W menu głównym kliknąć na Praca ręczna.
- > Zostaje wyświetlony interfejs użytkownika dla pracy ręcznej

#### Punkt odniesienia D2 próbkować

 Na obrabiarce zamontować czujnik krawędziowy HEIDENHAIN- KT 130 we wrzecionie i podłączyć do urządzenia
 Dalsze informacje: "Konfigurowanie sondy impulsowej (aplikacja Frezowanie)", Strona 129

| Γ | $\bigcirc$ |
|---|------------|

 $|\bigcirc|$ 

- Na pasku statusu na Funkcje dodatkowe kliknąć
- W dialogu na Określenie punktu środkowego okręgu kliknąć
- > Dialog Wybrać narzędzie zostaje otwarty
- W dialogu Wybrać narzędzie aktywować opcję Wykorzystywanie układu impulsowego .
- Kierować się instrukcjami Asystenta
- Czujnik krawędziowy zbliżyć do krawędzi obrabianego detalu, aż zapali się czerwone LED w czujniku
- > Dialog Wybrać punkt odniesienia zostaje otwarty
- Czujnik odsunąć od krawędzi obrabianego detalu
- W polu Wybrany punkt odniesienia wybrać punkt odniesienia 1.
- W polu Określić wartości pozycji podać wartość 0 wartości pozycji X i wartości w Y oraz z RET potwierdzić
- W Asystencie na Potwierdź kliknąć
- Wypróbkowane współrzędne zostają przejęte w punkcie odniesienia 1.

#### Aktywować punkt odniesienia

|--|

- Na pasku statusu na Punkty odniesienia kliknąć
- > Dialog Punkty odniesienia zostaje otwarty

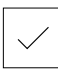

- Na Potwierdź kliknąć
- > Punkt odniesienia jest wyznaczony

Na punkt odniesienia 1 kliknąć

> Na pasku statusu zostaje wyświetlony punkt odniesienia 1.

## 9.9 Okrąg odwiertów i rząd odwiertów programować (programowanie)

Okrąg odwiertów i rząd odwiertów wytwarza się w trybie pracy Programowanie Można wykorzystywać ten program ponownie przy wytwarzaniu niewielkich serii. Wartości można przejąć z wymiarowanego rysunku i zapisać w odpowiednich polach.

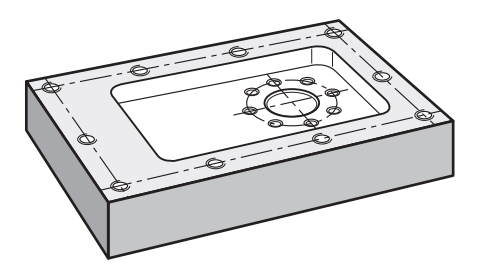

Ilustracja 42: Detal przykładowy – programowanie okręgu odwiertów i rzędu odwiertów

#### Wywołanie

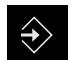

- W menu głównym kliknąć na Programowanie .
- > Zostaje wyświetlony interfejs użytkownika dla programowania

#### 9.9.1 Generowanie nagłówka programu

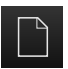

- W menedżerze programów na Utworzyć nowy program kliknąć
- > Dialog zostaje otwarty
- W dialogu wybrać lokalizację w pamięci, np.
  Internal/Programs, w której program ma być zachowany
- Podać nazwę programu
- Zapis potwierdzić z RET .
- Na Utworzyć kliknąć
- Nowy program z wierszem startu Nagłówek programu zostaje utworzony
- W polu Nazwa podać nazwę Przykład .
- Zapis potwierdzić z RET .
- W polu Jednostka dla wartości linearnych wybrać jednostkę miary mm .
- Program został utworzony i można rozpoczynać następnie programowanie

#### 9.9.2 Programowanie narzędzia

|   | L |   |
|---|---|---|
| _ | t | _ |
|   | 1 |   |

- Na pasku narzędzi na Dołącz wiersz kliknąć
- > Nowy wiersz zostaje dołączony poniżej aktualnej pozycji
- Na liście rozwijalnej Typ wiersza wybrać typ wiersza Wywołanie narzędzia.

| - | - |
|---|---|

+

- Na Numer aktywnego narzędzia kliknąć
- > Dialog Narzędzia zostaje wyświetlany
- Na wiertło 6,1 kliknąć
- > Odpowiednie parametry narzędzia zostają automatycznie przejęte z urządzenia
- > Dialog Narzędzia zostaje zamknięty
- Na pasku narzędzi na Dołącz wiersz kliknąć
- > Nowy wiersz zostaje dołączony poniżej aktualnej pozycji
- Na liście rozwijalnej Typ wiersza wybrać typ wiersza Prędkość obrotowa wrzeciona.
- W polu Prędkość obrotowa wrzeciona zapisać wartość 3000.
- Zapis potwierdzić z RET .

#### 9.9.3 Programowanie okręgu odwiertów

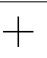

- Na pasku narzędzi na Dołącz wiersz kliknąć
- > Nowy wiersz zostaje dołączony poniżej aktualnej pozycji
- Na liście rozwijalnej Typ wiersza wybrać typ wiersza Okręg odwiertów .
- Zapisać następujące wartości:
  - Liczba otworów: 8
  - X-współrzędna punktu środkowego: 0
  - Y-współrzędna punktu środkowego: 0
  - Promień: 25
  - Kąt startu: 0°
  - Krok kąta: koło pełne
  - Głębokość: -25
- Dla osi narzędzia sterowanej NC podać dodatkowo następujące parametry:
  - Bezpieczna wysokość: 10
  - Posuw: 2000
  - Feed rate for plunging: 600
- Zapisy za każdym razem z RET potwierdzić
- Aby zapis zakończyć, na END kliknąć

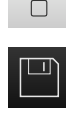

END

- W menedżerze programów na Zapis programu do pamięci kliknąć
- > Program zostaje zachowany w pamięci

## 9.9.4 Programowanie narzędzia

+

+

- Na pasku narzędzi na Dołącz wiersz kliknąć
- > Nowy wiersz zostaje dołączony poniżej aktualnej pozycji
- Na liście rozwijalnej Typ wiersza wybrać typ wiersza Wywołanie narzędzia.
- Na Numer aktywnego narzędzia kliknąć
- > Dialog Narzędzia zostaje wyświetlany
- Na wiertło 5,0 kliknąć
- > Odpowiednie parametry narzędzia zostają automatycznie przejęte z urządzenia
- > Dialog Narzędzia zostaje zamknięty
- Na pasku narzędzi na Dołącz wiersz kliknąć
- > Nowy wiersz zostaje dołączony poniżej aktualnej pozycji
- Na liście rozwijalnej Typ wiersza wybrać typ wiersza Prędkość obrotowa wrzeciona.
- W polu Prędkość obrotowa wrzeciona zapisać wartość 3000.
- ► Zapis potwierdzić z RET .

#### 9.9.5 Programowanie rzędu odwiertów

- Na pasku narzędzi na Dołącz wiersz kliknąć
- > Nowy wiersz zostaje dołączony poniżej aktualnej pozycji
- Na liście rozwijalnej Typ wiersza wybrać typ wiersza Rząd odwiertów .
- Zapisać następujące wartości:
  - X-współrzędna 1. otworu: -90
  - Y-współrzędna 1. otworu: -45
  - Otwory na jeden rząd: 4
  - Odstęp otworów: 45
  - Kąt: 0°
  - Głębokość: -13
  - Liczba rzędów: 3
  - Odstęp pomiędzy rzędami: 45
  - Tryb wypełniania: pierścień odwiertów
- Dla osi narzędzia sterowanej NC podać dodatkowo następujące parametry:
  - Bezpieczna wysokość: 10
  - Posuw: 2000
  - Feed rate for plunging: 600
- Zapisy za każdym razem z RET potwierdzić
- W menedżerze programów na Zapis programu do pamięci kliknąć
- > Program zostaje zachowany w pamięci

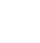

194

#### 9.9.6 Symulowanie przebiegu programu

Kiedy zaprogramowano udanie okrąg odwiertów i rząd odwiertów, można symulować utworzony program w oknie symulacji.

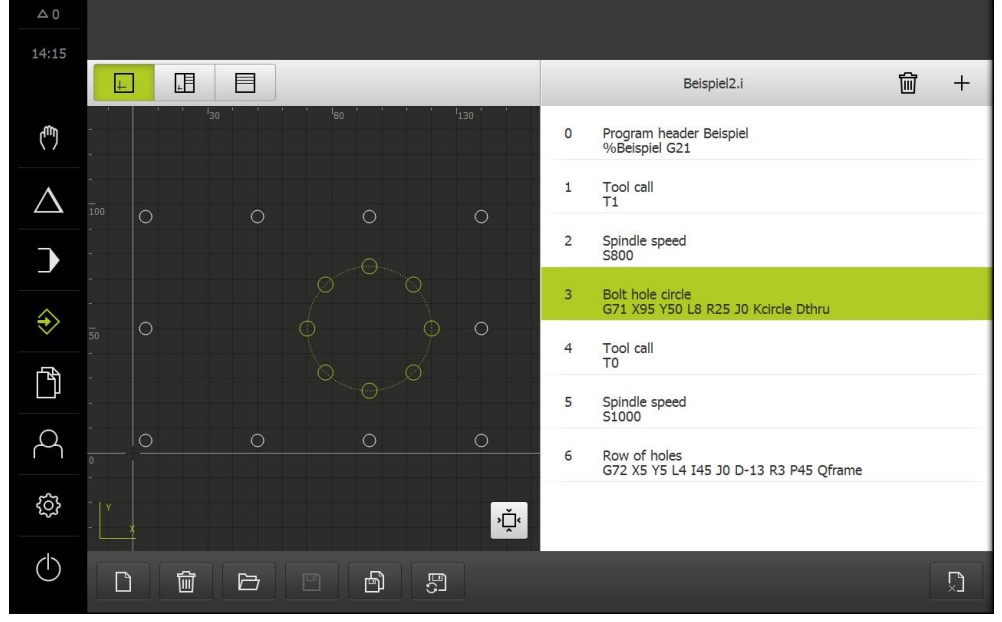

Ilustracja 43: Detal przykładowy - okno symulacji

| ŝ |   |
|---|---|
| l |   |
| l | 1 |
| l | + |

- Na Okno symulacji kliknąć
- > Okno symulacji jest wyświetlane
- Kliknąć na wiersze programu jeden po drugim
- Kliknięty krok obróbki jest przedstawiany w oknie symulacji kolorem
- Skontrolować podgląd na błędy programowania np. przecinanie się odwiertów
- Jeśli żadne błędy programowania nie zostaną stwierdzone, to można wytwarzać okrąg i rząd odwiertów

# 9.10 Okrąg odwiertów i rząd odwiertów wytwarzać (przebieg programu)

Zdefiniowano pojedyncze etapy obróbki dla okręgu odwiertów i rzędu odwiertów w programie. W trybie przebiegu programu można ten utworzony program odpracować.

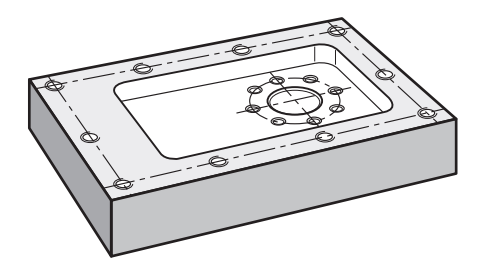

Ilustracja 44: Detal przykładowy - wytwarzanie okręgu odwiertów i rzędu odwiertów

### 9.10.1 Otworzyć program

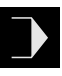

- W urządzeniu w menu głównym kliknąć na Przebieg programu .
- Zostaje wyświetlony interfejs użytkownika dla przebiegu programu
- W menedżerze programów na Otwórz program kliknąć
- > Dialog zostaje otwarty
- W dialogu wybrać lokalizację w pamięci Internal/Programs.
- Na plik Przykład.i kliknąć
- Na Otworzyć kliknąć
- > Wybrany program zostaje otwarty

#### 9.10.2 Odpracowywanie programu

- Na obrabiarce zamontować wiertło Ø 6,1 mm we wrzecionie
- W sterowaniu programowym na NC-START kliknąć

lub

- Na obrabiarce: NC-START-klawisz nacisnąć
- Urządzenie zaznacza pierwszy wiersz wywołanie narzędzia w programie
- > Asystent pokazuje odpowiednie instrukcje
- Aby ponownie rozpocząć obróbkę na NC-START kliknąć
- lub
  - Na obrabiarce: NC-START-klawisz nacisnąć
  - Ustawiane są obroty wrzeciona i pierwszy wiersz obróbki okręgu odwiertów zostaje zaznaczony
  - Wyświetlane są pojedyncze kroki wiersza obróbki okręgu odwiertów
  - Aby przemieszczać oś na NC-START kliknąć
  - lub
  - Na obrabiarce: NC-START-klawisz nacisnąć
  - > Przemieszczenie jest wykonywane
  - Niekiedy w zależności od obrabiarki konieczna jest ingerencja obsługującego, np. przy przewiercaniu manualne przemieszczenie osi Z
  - Wywołać następny krok wiersza obróbki okręgu odwiertów z Dalej .
  - > Następny krok zostaje wywołany
  - Aby wykonać następne przemieszczenie na NC-START kliknąć

#### lub

- Na obrabiarce: NC-START-klawisz nacisnąć
- Kierować się instrukcjami Asystenta
- Kiedy wszystkie zabiegi wiersza obróbki okrąg odwiertów zostaną wykonane, na Następny krok programu kliknąć
- > Następny wiersz obróbki rząd odwiertów zostaje zaznaczony
- Wyświetlane są pojedyncze kroki wiersza obróbki rzędu odwiertów
- Na obrabiarce zamontować wiertło Ø 5,0 mm we wrzecionie
- Operację dla wiersza obróbki rząd odwiertów powtórzyć
- Po wywierceniu rzędu odwiertów, na Zamknąć kliknąć
- > Obróbka zostaje zakończona
- > Program zostaje zresetowany
- > Asystent zostaje zamknięty

Toczenie – Szybki start

## 10.1 Przegląd

Ten rozdział opisuje wytwarzanie detalu przykładowego. Podczas wytwarzania przykładowego detalu, niniejszy rozdział prowadzi krok po kroku na podstawie różnych możliwości obróbki urządzenia. Następujące krok obróbkowe muszą zostać przeprowadzone dla właściwego wytwarzania uchwytu łożyskowego:

| Krok obróbki                           | Tryb pracy   |
|----------------------------------------|--------------|
| Konfigurowanie tokarki                 | Praca ręczna |
| Obróbka zgrubna konturu zewnętrznego   | Praca ręczna |
| Toczenie nacięć                        | Praca ręczna |
| Obróbka konturu zewnętrznego na gotowo | Praca ręczna |

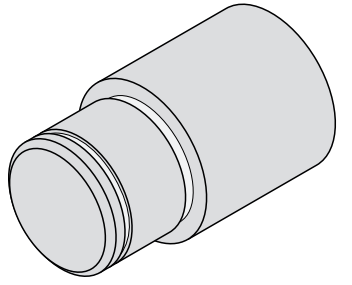

Ilustracja 45: Detal przykładowy

Rozdział "Ogólne funkcje obsługi" musi zostać przeczytany i zrozumiany, zanim zostaną wykonane poniżej opisane czynności. **Dalsze informacje:** "Ogólne funkcje obsługi", Strona 63

## 10.2 Zameldowanie dla szybkiego uruchomienia

#### Zalogowanie użytkownika

Dla szybkiego uruchomienia obsługujący musi się zalogować jako Operator .

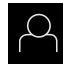

i

- W menu głównym kliknąć na Zalogowanie .
- W razie konieczności zameldowanego użytkownika wylogować
- Użytkownika Operator wybrać
- Na pole zapisu Hasło kliknąć
- Hasło "operator" wpisać

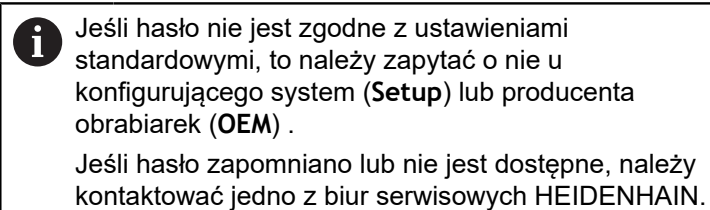

- Zapis potwierdzić z RET.
- ▶ Na Zalogowanie kliknąć

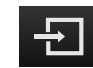

## 10.3 Warunki

Wytwarzanie uchwytu łożyska następuje na obsługiwanej ręcznie tokarce. Do uchwytu łożyska dostępny jest następujący wymiarowany rysunek techniczny:

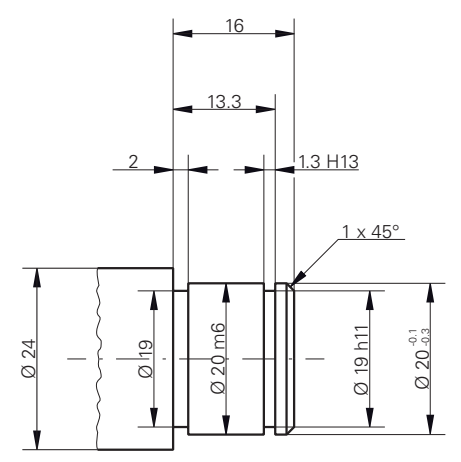

Ilustracja 46: Detal przykładowy – Rysunek techniczny

#### Tokarka

- Tokarka jest włączona
- Półwyrób detalu z Ø 24 mm jest zamocowany na tokarce

#### Urządzenie

Osie są referencjonowane
 Dalsze informacje: "Szukanie znaczników referencyjnych", Strona 213

#### Narzędzia

Następujące narzędzia są dostępne:

- Nóż zdzierak
- Nóż wykańczak
- Nóż do toczenia poprzecznego 1 mm
- Nóż tokarski 45°

#### Tablica narzędzi

Dla tego przykładu wychodzi się z założenia, iż narzędzia dla danej obróbki nie są jeszcze zdefiniowane.

Wszystkie wykorzystywane narzędzia muszą zostać uprzednio zapisane do tablicy narzędzi.

Dalsze informacje: "Generowanie tabeli narzędzi", Strona 164

| ŀ |  |
|---|--|
|   |  |

- Na pasku statusu na Narzędzia kliknąć
- > Dialog Narzędzia zostaje wyświetlany

| Ø |
|---|
|   |
|   |

- Na Otworzyć tabelę kliknąć
- > Dialog Tabela narzędzi zostaje wyświetlany
- +

X

- Na Dołączyć kliknąć
- W polu Typ narzędzia podać oznaczenie noża wykańczaka.
- Zapis z RET potwierdzić
- ▶ W polu X zapisać wartość 0.
- Zapis z RET potwierdzić
- ▶ W polu Z zapisać wartość 0.
- Zapis z RET potwierdzić
- Zdefiniowany nóż wykańczak zostaje dołączony do tabeli narzędzi
- Powtórzyć operację dla pozostałych narzędzi
- Na Zamknij kliknąć
- > Dialog Tabela narzędzi zostaje zamknięty

## 10.4 Konfigurowanie tokarki

Najpierw należy na pierwszym etapie obróbki skonfigurować tokarkę. Urządzenie wymaga do obliczenia względnego układu współrzędnych podania parametrów pojedynczych narzędzi. Aby wytworzyć detal, należy określić punkt odniesienia.

X O

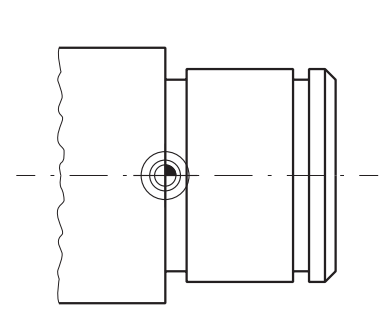

Ilustracja 48: Punkt bazowy

Ilustracja 47: Parametry noża wykańczaka

#### Wywołanie

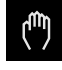

- W menu głównym kliknąć na Praca ręczna .
- Zostaje wyświetlony interfejs użytkownika dla pracy ręcznej

#### Sprzęganie osi

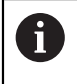

Na tokarce z suportem wzdłużnym Z i suportem narzędziowym Zo dostępna jest możliwość sprzęgania obydwu osi Z i Zo.

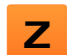

W strefie roboczej klawisz osiowy Z przeciągnąć w prawo

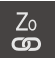

- Na Sprzęgać kliknąć
- > Oś Zo zostaje sprzęgana z osią Z .

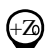

- Symbol dla sprzęganych osi zostaje wyświetlony obok klawisza osiowego Z.
- Wartość położenia dla sprzężonych osi jest wyświetlany jako suma

## 10.4.1 Wymiarowanie narzędzia wyjściowego

Dla każdego stosowanego narzędzia należy określić pozycję krawędzi skrawania (dla X i/lub Z) w odniesieniu do układu współrzędnych maszyny lub punktu odniesienia detalu. W tym celu należy najpierw określić narzędzie, wychodząc z którego obliczane są wszystkie dalsze parametry pozostałych narzędzi. W przykładzie stosowany jest nóż wykańczak jako narzędzie wyjściowe.

- Na tokarce zamontować nóż wykańczak w uchwycie
- Na pasku statusu kliknąć na Narzędzia .
- > Dialog Narzędzia zostaje wyświetlany
- Na Nóż wykańczak kliknąć
- Na Potwierdź kliknąć
- Narzędzie nóż wykańczak jest wyświetlany na pasku statusu
- Na tokarce nastawić obroty wrzeciona 1500 1/min
- Na pasku statusu na Funkcje dodatkowe kliknąć
- Na Dane narzędzi kliknąć
- > Dialog Określenie danych narzędziowych zostaje otwarty
- Zbliżyć nóż wykańczak do detalu i dotknąć detalu
- Jeśli osiągnięto odpowiednią wartość Z, to kliknąć na Zachowaj pozycję.
- Toczenie poprzeczne nożem wykańczakiem
- Narzędziem przejechać na bezpieczną pozycję
- W polu Z zapisać wartość 0.
- Przemieścić nóż wykańczak do detalu
- Jeśli osiągnięto odpowiednią wartość X, to kliknąć na Zachowaj pozycję.
- Nożem wykańczakiem toczyć stopień na średnicy zewnętrznej detalu
- Narzędziem przejechać na bezpieczną pozycję
- Wyłączyć wrzeciono
- Odpowiednim przyrządem zmierzyć obtoczoną średnicę zewnętrzną
- W polu X podać zmierzoną wartość
- W Asystencie na Potwierdź kliknąć
- > Dialog Wybrać narzędzie zostaje wyświetlany
- Na nóż wykańczak kliknąć
- W Asystencie na Potwierdź kliknąć
- > Parametry zostają przejęte do tablicy narzędzi

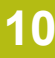

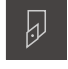

#### 10.4.2 Pomiar narzędzi

Określono uprzednio nóż wykańczak jako narzędzie wyjściowe. Dla każdego dalszego stosowanego narzędzia należy określić offset względem narzędzia wyjściowego. Parametry wymiarowanych narzędzi są automatycznie przeliczane podczas wymiarowania z parametrami narzędzia wyjściowego. Określone dla każdego narzędzia parametry są niezależne i pozostają zachowane, nawet jeśli narzędzie wyjściowe zostanie skasowane. W przykładzie zdzierak jest dołączony jako narzędzie.

- Na tokarce zamontować zdzierak w uchwycie
- Na pasku statusu kliknąć na Narzędzia.
- > Dialog Narzędzia zostaje wyświetlany
- Kliknąć na Zdzierak .
- Na Potwierdź kliknąć
- > Narzędzie Zdzierak jest wyświetlane na pasku statusu
- Na tokarce nastawić obroty wrzeciona 1500 1/min
- Na pasku statusu na Funkcje dodatkowe kliknąć

| <b>_</b> |  |
|----------|--|
|          |  |

- Na Dane narzędzi kliknąć
- > Dialog **Określenie danych narzędziowych** zostaje otwarty
- Powoli przemieszczać do powierzchni poprzecznej aż powstaną niewielkie wióry
- Jeśli osiągnięto odpowiednią wartość Z, to kliknąć na Zachowaj pozycję.
- Narzędziem przejechać na bezpieczną pozycję
- W polu Z zapisać wartość 0.
- Przemieścić zdzierak do detalu
- Jeśli osiągnięto odpowiednią wartość X, to kliknąć na Zachowaj pozycję.
- Zdzierakiem toczyć stopień na średnicy zewnętrznej detalu
- Narzędziem przejechać na bezpieczną pozycję
- Wyłączyć wrzeciono
- Odpowiednim przyrządem zmierzyć obtoczoną średnicę zewnętrzną
- W polu X podać zmierzoną wartość
- W Asystencie na Potwierdź kliknąć
- > Dialog Wybrać narzędzie zostaje wyświetlany
- Kliknąć na Zdzierak .
- W Asystencie na Potwierdź kliknąć
- > Parametry zostają przejęte do tablicy narzędzi
- Powtórzyć operację dla pozostałych narzędzi

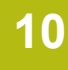

## 10.4.3 Określenie punktu odniesienia

Aby wytworzyć uchwyt łożyska, należy określić punkt odniesienia. Zgodnie z rysunkiem technicznym wymiarowanie odnosi się do powierzchni bocznej łożyska. Powierzchnia boczna łożyska jest zaznaczona zielonym kolorem na rysunku. Urządzenie oblicza, wychodząc z punktu odniesienia, wszystkie wartości dla relatywnego układu współrzędnych.

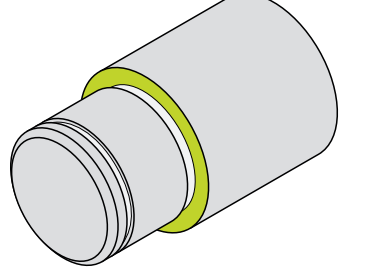

Ilustracja 49: Detal przykładowy - określenie punktu odniesienia

| Į            |  |
|--------------|--|
|              |  |
| $\checkmark$ |  |
|              |  |

- Na tokarce zamontować nóż wykańczak w uchwycie
- Na pasku statusu kliknąć na Narzędzia .
- > Dialog Narzędzia zostaje wyświetlany
- Na Nóż wykańczak kliknąć
- Na Potwierdź kliknąć
- > Narzędzie Wykańczak wyświetlany jest na pasku statusu
- Na pasku statusu na Funkcje dodatkowe kliknąć
- ÷
- W dialogu na Punkty odniesienia kliknąć
- Dialog Określenie danych punktu odniesienia zostaje otwarty
- Wykańczak przemieszczać w kierunku Z ok. 17 mm przy detalu w ujemnym kierunku
- Na Zachowaj pozycję kliknąć
- > Aktualna pozycja narzędzia zostaje zachowana
- Narzędziem przejechać na bezpieczną pozycję
- ▶ W polu Z zapisać wartość 0.
- W Asystencie na Potwierdź kliknąć
- > Dialog Wybrać punkt odniesienia zostaje wyświetlany
- W polu Wybrany punkt odniesienia wybrać punkt odniesienia 0.
- W Asystencie na Potwierdź kliknąć
- Wypróbkowana współrzędna zostaje przejęta jako punkt odniesienia

## 10.5 Obróbka zgrubna konturu zewnętrznego

Na drugim etapie obróbki wykonywana jest obróbka zgrubna konturu zewnętrznego. Cały kontur należy toczyć z naddatkiem. Naddatek zapewnia wytwarzanie znakomitej jakościowo powierzchni na ostatnim etapie obróbki wykańczakiem.

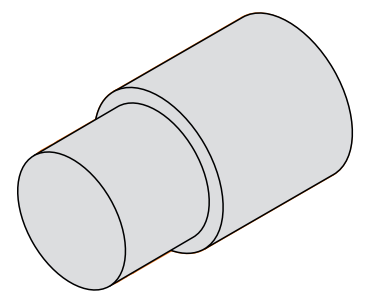

Ilustracja 50: Detal przykładowy - obróbka zgrubna konturu zewnętrznego

- Na tokarce zamontować zdzierak w uchwycie
- Na pasku statusu kliknąć na Narzędzia.
- > Dialog Narzędzia zostaje wyświetlany
- Kliknąć na Zdzierak .
- Na Potwierdź kliknąć
- Odpowiednie parametry narzędzia zostają automatycznie przejęte z urządzenia
- > Dialog Narzędzia zostaje zamknięty
- Na tokarce nastawić obroty wrzeciona 1500 1/min.
- Na tokarce przemieszczać narzędzie na pozycję:
  - X: 25,0 mm
  - Z: 16,2 mm
- Toczenie poprzeczne zdzierakiem
- Narzędziem przejechać na bezpieczną pozycję
- Na tokarce przemieszczać narzędzie na pozycję:
  - X: 20,2 mm
  - Z: 17,0 mm
- Na tokarce przemieszczać narzędzie na pozycję:
  Z: 0,2 mm
- Na tokarce przemieszczać narzędzie na pozycję:
  - X: 25,0 mm
- Narzędziem przejechać na bezpieczną pozycję
- Wyłączyć wrzeciono
- > Kontur zewnętrzny został pomyślnie obrobiony zgrubnie

## 10.6 Toczenie podcięcia

Na trzecim etapie obróbki wytwarzane są obydwa podcięcia. Pierwsze podtoczenie służy jako podcięcie do powierzchni bocznej, drugie podcięcie podtrzymuje pierścień osadczy sprężynujący.

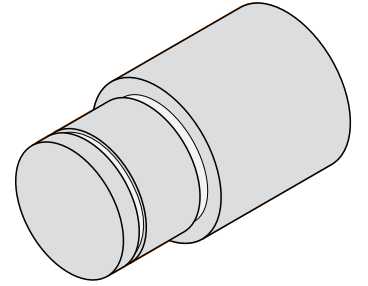

Ilustracja 51: Detal przykładowy - wytwarzanie podcięć

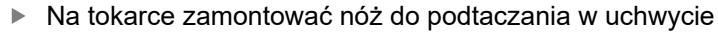

- Na pasku statusu kliknąć na Narzędzia .
- > Dialog Narzędzia zostaje wyświetlany
- Na nóż do podtaczania 1 mm kliknąć
- Na Potwierdź kliknąć
- Odpowiednie parametry narzędzia zostają automatycznie przejęte z urządzenia
- > Dialog Narzędzia zostaje zamknięty
- Na tokarce nastawić obroty wrzeciona 400 1/min.
- Na tokarce przemieszczać narzędzie na pozycję:
  - X: 21,0 mm
  - Z: 12,3 mm
- Na tokarce przemieszczać narzędzie na pozycję:
  X: 18,935 mm
- Na tokarce przemieszczać narzędzie na pozycję:
  X: 21,0 mm
- Na tokarce przemieszczać narzędzie na pozycję:
  - Z: 12,0 mm
- Na tokarce przemieszczać narzędzie na pozycję:
  X: 18,935 mm
- Na tokarce przemieszczać narzędzie na pozycję:
  X: 21,0 mm
- Narzędziem przejechać na bezpieczną pozycję
- Powtórzyć operację dla drugiego podtoczenia
- Wyłączyć wrzeciono
- > Podtoczenia zostały wytworzone

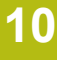

## 10.7 Obróbka na gotowo konturu zewnętrznego

Na czwartym i ostatnim etapie obróbki wykonywana jest obróbka na gotowo konturu zewnętrznego wykańczakiem.

Przed obróbką na gotowo należy wykonać fazkę 1 x 45° i wszystkie pozostałe krawędzie lekko nafrezować. Ten zabieg pozwala zapobiec powstawaniu gratu.

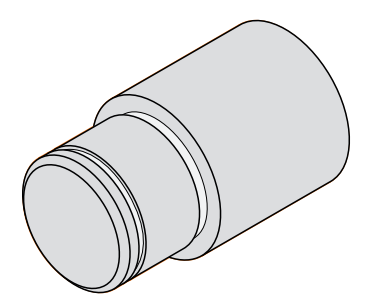

i

Ilustracja 52: Detal przykładowy - obróbka na gotowo konturu zewnętrznego

- Na tokarce zamontować nóż wykańczak w uchwycie
- Na pasku statusu kliknąć na Narzędzia .
- > Dialog Narzędzia zostaje wyświetlany
- Na Nóż wykańczak kliknąć
- Na Potwierdź kliknąć
- > Odpowiednie parametry narzędzia zostają automatycznie przejęte z urządzenia
- > Dialog Narzędzia zostaje zamknięty
- Na tokarce nastawić obroty wrzeciona 1500 1/min.
- Na tokarce przemieszczać narzędzie na pozycję:
  - X: 25,0 mm
  - Z: 16,0 mm
- Toczenie poprzeczne nożem wykańczakiem
- Narzędziem przejechać na bezpieczną pozycję
- Na tokarce przemieszczać narzędzie na pozycję:
  - X: 19,8 mm
  - Z: 17,0 mm
- Na tokarce przemieszczać narzędzie na pozycję:
  Z: 12,5 mm
- Na tokarce przemieszczać narzędzie na pozycję:
  X: 20,015 mm
- Na tokarce przemieszczać narzędzie na pozycję:
  - Z: 1,5 mm
- Na tokarce przemieszczać narzędzie na pozycję:
  X: 19,5 mm
- Na tokarce przemieszczać narzędzie na pozycję:
  Z: 0,0 mm
- Na tokarce przemieszczać narzędzie na pozycję:
  - X: 25,0 mm

- Narzędziem przejechać na bezpieczną pozycję
- Wyłączyć wrzeciono
- > Kontur zewnętrzny został pomyślnie obrobiony na gotowo

Frezowanie – Obsługa ręczna

## 11.1 Przegląd

i

Niniejszy rozdział opisuje tryb Praca ręczna i jak w tym trybie pracy przeprowadzać proste zabiegi obróbkowe na detalu.

Rozdział "Ogólne funkcje obsługi" musi zostać przeczytany i zrozumiany, zanim zostaną wykonane poniżej opisane czynności. **Dalsze informacje:** "Ogólne funkcje obsługi", Strona 63

#### Krótki opis

Poprzez przejechanie znaczników referencyjnych na podziałkach enkoderów umożliwia się określenie absolutnej pozycji. W trybie pracy ręcznej po znalezieniu znaczników referencyjnych wyznacza się punkty odniesienia, służące jako podstawa dla zgodnej z wymogami rysunku technicznego obróbki detalu.

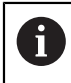

Wyznaczenie punktów odniesienia w trybie pracy ręcznej jest warunkiem do wykorzystania urządzenia w trybie MDI.

Dla prostych zabiegów obróbkowych w trybie pracy ręcznej zostają opisane pomiary pozycji oraz wybór narzędzia.

#### Wywołanie

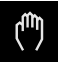

- W menu głównym kliknąć na Praca ręczna .
- Zostaje wyświetlony interfejs użytkownika dla pracy ręcznej
  2

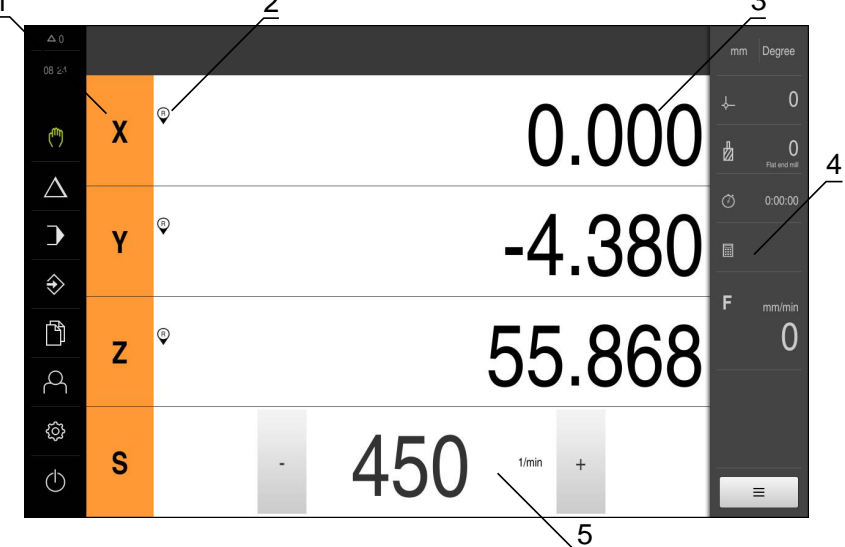

Ilustracja 53: Menu Praca ręczna

- 1 Klawisz osiowy
- 2 Referencja
- 3 Wyświetlacz położenia
- 4 Pasek stanu
- 5 Prędkość obrotowa wrzeciona (obrabiarka)

#### 11.2 Szukanie znaczników referencyjnych

Przy pomocy znaczników referencyjnych urządzenie może przyporządkować pozycje osi przyrządu pomiarowego do obrabiarki.

Jeśli niedostępne są znaczniki referencyjne dla przyrządu pomiarowego poprzez zdefiniowany układ współrzędnych, to przed rozpoczęciem pomiaru należy przeprowadzić szukanie znaczników referencyjnych.

Jeśli urządzenie jest skonfigurowanie z aplikacją Toczenie i osią wrzeciona S, to należy zdefiniować przed możliwą operacją obróbki górna granice dla obrotów wrzeciona.

Dalsze informacje: "Definiowanie górnej granicy dla obrotów wrzeciona (aplikacja Toczenie)", Strona 223

Jeśli szukanie znaczników referencyjnych po uruchomieniu urządzenia jest włączone, to wszystkie jego funkcje zostają zablokowane, aż szukanie znaczników referencyjnych zostanie pomyślnie zakończone.

Dalsze informacje: "Znaczniki referencyjne (Enkoder)", Strona 340

i

F

F

W przypadku szeregowych enkoderów z interfejsem EnDat może zostać pominięte szukanie znaczników referencyjnych, ponieważ osie są referencjonowane automatycznie.

Jeśli szukanie znaczników referencyjnych na urządzeniu jest aktywne, to asystent wymaga od obsługującego aby przejechał znaczniki referencyjne osi po starcie.

- Po zalogowaniu kierować się instrukcjami asystenta
- Po udanym znalezieniu znaczników referencyjnych symbol referencji nie miga > więcej

Dalsze informacje: "Elementy obsługi cyfrowego odczytu pozycji", Strona 89 Dalsze informacje: "Włączenie szukania znaczników referencyjnych", Strona 117

#### Uruchomienie manualne szukania znaczników referencyjnych

Jeśli szukanie znaczników referencyjnych po starcie nie zostało wykonane, to można uruchomić te operacje manualnie.

| (m) |
|-----|
|     |

- W menu głównym kliknąć na Praca ręczna.
- > Zostaje wyświetlony interfejs użytkownika dla pracy ręcznej
- Na pasku statusu na Funkcje dodatkowe kliknąć

| Ð |  |
|---|--|

- Na Znaczniki referencyjne kliknąć
- > Dostępne znaczniki referencyjne są usuwane
- > Symbol referencji miga
- Kierować się instrukcjami Asystenta
- > Po udanym znalezieniu znaczników referencyjnych symbol referencji nie miga więcej

## 11.3 Definiowanie punktów odniesienia

W trybie pracy ręcznej można definiować punkty odniesienia na detalu przy pomocy następujących metod:

- Próbkowanie przy pomocy czujnika krawędziowego HEIDENHAIN- KT 130. Urządzenie przejmuje przy tym automatycznie punkty odniesienia do tablicy.
- Próbkowanie detalu narzędziem ("dotykanie"). Należy przy tym odpowiednią pozycję narzędzia definiować jako punkt odniesienia.

6

Ustawienia w tablicy punktów odniesienia wykonał ewentualnie już fachowiec konfigurujący (**Setup**).

Dalsze informacje: "Generowanie tabeli odniesienia", Strona 168

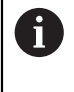

Przy próbkowaniu ("dotykaniu") narzędziem urządzenie wykorzystuje parametry zachowane w tabeli narzędzi. **Dalsze informacje:** "Generowanie tabeli narzędzi", Strona 164

#### Warunek:

- Obrabiany detal jest zamocowany na obrabiarce
- Osie są referencjonowane

## 11.3.1 Funkcje do próbkowania punktów odniesienia (aplikacja Frezowanie)

Urządzenie obsługuje definiowanie punktów odniesienia próbkowaniem za pomocą Asystenta.

Do próbkowania detalu urządzenie oferuje następujące funkcje:

| Symbol | Funkcja                                                                                                    | Schemat                                 |
|--------|----------------------------------------------------------------------------------------------------|-----------------------------------------|
|        | Próbkowanie krawędzi detalu<br>(1 operacja próbkowania)                                                                                                    | Z A V V V V V V V V V V V V V V V V V V |
|        | Określenie linii środkowej detalu<br>(2 operacje próbkowania)                                                                                                    |                                         |
|        | Określenie punktu środkowego formy<br>kolistej (odwiert lub cylinder)<br>(3 operacje próbkowania z<br>narzędziem, 4 operacje próbkowania z<br>czujnikiem krawędziowym) |                                         |

## 11.3.2 Próbkowanie punktów odniesienia (aplikacja Frezowanie)

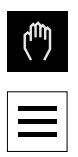

- W menu głównym kliknąć na Praca ręczna.
- > Zostaje wyświetlony interfejs użytkownika dla pracy ręcznej
- Na pasku statusu na Funkcje dodatkowe kliknąć
- W dialogu pod Próbkowanie kliknąć na pożądaną funkcję:
- Pomiar krawędzi

lub

Określenie linii środkowej

lub

- Określenie punktu środkowego okręgu
- W dialogu Wybrać narzędzie wybrać zamontowane narzędzie:
  - Jeśli używany jest czujnik krawędziowy HEIDENHAIN-KT 130 : to Wykorzystywanie układu impulsowego aktywować
  - Jeśli używa się narzędzia:
    - Wykorzystywanie układu impulsowego dezaktywować
    - W polu Średnica narzędzia podać pożądaną wartość lub
    - Wybrać odpowiednie narzędzie z tabeli narzędzi
- W Asystencie na Potwierdź kliknąć
- Kierować się instrukcjami Asystenta przy próbkowaniu
- Przy poszczególnych krokach roboczych próbkowania uwzględniać:
  - Czujnik krawędziowy zbliżyć do krawędzi obrabianego detalu, aż zapali się czerwone LED w czujniku.

#### lub

- Przemieścić narzędzie do dotknięcia krawędzi detalu
- Każdy etap operacji potwierdzić w Asystencie
- Po ostatnim próbkowaniu czujnik krawędziowy lub narzędzie odsunąć
- Po ostatnim próbkowaniu zostaje wyświetlany dialog Wybrać punkt odniesienia .
- W polu Wybrany punkt odniesienia wybrać pożądany punkt odniesienia:
  - Aby nadpisać istniejący punkt odniesienia, należy wybrać wpis z tabeli punktów odniesienia
  - Aby utworzyć nowy punkt odniesienia, zapisać w tablicy punktów odniesienia jeszcze nie nadany numer
  - Zapis potwierdzić z RET .
- W polu Określić wartości pozycji podać pożądaną wartość:
  - Aby przejąć zmierzoną wartość, pola wpisu pozostawić pustymi
  - Aby zdefiniować nową wartość, należy wpisać pożądaną wartość
  - ► Zapis potwierdzić z **RET**.
- W Asystencie na Potwierdź kliknąć
- Wypróbkowana współrzędna zostaje przejęta jako punkt odniesienia

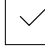

### 11.3.3 Wyznaczenie pozycji jako punktów odniesienia

Dla prostych zabiegów obróbkowych można wykorzystywać aktualną pozycję jako punkt odniesienia i przeprowadzać proste obliczenia pozycji.

- Obrabiany detal jest zamocowany na obrabiarce
- Osie są referencjonowane
   Dalsze informacje: "Szukanie znaczników referencyjnych", Strona 213

#### Aktualną pozycję określić jako punkt odniesienia

Pożądaną pozycję najechać

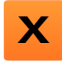

X

- Klawisz osiowy trzymać
- Aktualna pozycja nadpisuje w tablicy punktów odniesienia aktywny punkt odniesienia
- Aktywny punkt odniesienia zostaje przejęty jako nowa wartość
- Przeprowadzić konieczną obróbkę

#### Definiowanie wartości aktualnej pozycji

- Pożądaną pozycję najechać
  - W strefie roboczej na klawisz osiowy lub wartość położenia kliknąć
  - Podać pożądaną wartość pozycji
  - Zapis potwierdzić z RET .
  - > Wartość pozycji zostaje przejęta dla aktualnej pozycji
  - Podana wartość pozycji zostaje połączona z aktualną pozycją oraz nadpisuje w tablicy punktów odniesienia aktywny punkt odniesienia
  - Aktywny punkt odniesienia zostaje przejęty jako nowa wartość
  - Przeprowadzić konieczną obróbkę

### 11.4 Generowanie nowego narzędzia

W trybie pracy ręcznej można dołączyć wykorzystywane narzędzia do tabeli narzędzi.

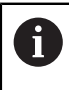

Ustawienia w tablicy punktów odniesienia wykonał ewentualnie już fachowiec konfigurujący (**Setup**).

Dalsze informacje: "Generowanie tabeli narzędzi", Strona 164

- Obrabiany detal jest zamocowany na obrabiarce
- Osie są referencjonowane

Aplikacja Frezowanie

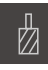

- Na pasku statusu kliknąć na Narzędzia.
- > Dialog Narzędzia zostaje wyświetlany

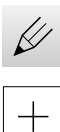

- Na Otworzyć tabelę kliknąć
- > Dialog Tabela narzędzi zostaje wyświetlany
- Na Dołączyć kliknąć
- W polu zapisu Typ narzędzia podać nazwę
- Zapis potwierdzić z RET .
- Kliknąć na pola wpisu jedno po drugim i podać odpowiednie wartości
- W razie konieczności przełączyć w menu wyboru jednostkę miary
- > Podane wartości są przeliczane
- Zapis potwierdzić z RET .
- > Zdefiniowane narzędzie zostaje wstawione do tabeli narzędzi

u j

- Aby zabezpieczyć wpisane narzędzie od nieumyślnej zmiany bądź omyłkowego usunięcia, za wpisem narzędzia na Blokuj kliknąć
- Symbol zmienia się i wpis danych narzędzia jest zabezpieczony

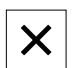

- Na Zamknij kliknąć
- > Dialog Tabela narzędzi zostaje zamknięty

# 1

# 11.5 Wybrać narzędzie

Na pasku statusu zostaje wyświetlone aktualnie wybrane narzędzie. Tu mamy dostęp do tabeli narzędzi, w której można wybrać pożądane narzędzie. Odpowiednie parametry narzędzia zostają automatycznie przejęte z urządzenia.

Urządzenie dysponuje funkcją korekcji promienia narzędzia, umożliwiającą bezpośrednie wprowadzenie rozmiarów z rysunku technicznego. Urządzenie pokazuje przy obróbce automatycznie drogę przemieszczenia, która jest wydłużona (R+) lub skrócona (R–) o promień narzędzia.

Ustawienia w tablicy punktów odniesienia wykonał ewentualnie już fachowiec konfigurujący (**Setup**). **Dalsze informacje:** "Generowanie tabeli narzędzi", Strona 164

| كك |  |
|----|--|

i

- Na pasku statusu na Narzędzia kliknąć
- > Dialog Narzędzia zostaje wyświetlany
- Kliknąć na pożądane narzędzie
   Na Patwiardź kliknać

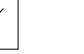

- Na Potwierdź kliknąć
- > Odpowiednie parametry narzędzia zostają automatycznie przejęte z urządzenia
- > Wybrane narzędzie zostaje wyświetlane na pasku statusu
- Wybrane narzędzie zamontować na obrabiarce

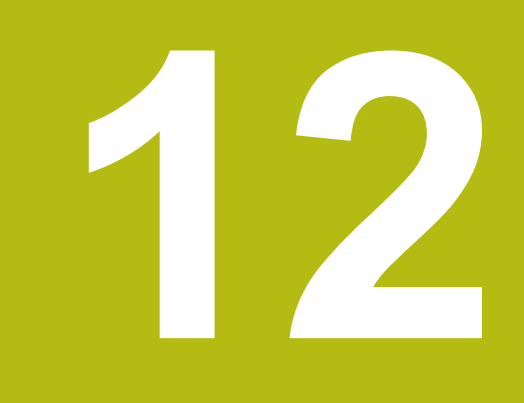

Toczenie – Obsługa ręczna

# 12.1 Przegląd

Niniejszy rozdział opisuje tryb "Praca ręczna" i jak w tym trybie pracy przeprowadzać proste zabiegi obróbkowe na detalu.

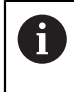

Rozdział "Ogólne funkcje obsługi" musi zostać przeczytany i zrozumiany, zanim zostaną wykonane poniżej opisane czynności. **Dalsze informacje:** "Ogólne funkcje obsługi", Strona 63

#### Krótki opis

Poprzez przejechanie znaczników referencyjnych na podziałkach enkoderów umożliwia się określenie absolutnej pozycji. W trybie pracy ręcznej po znalezieniu znaczników referencyjnych wyznacza się punkty odniesienia, służące jako podstawa dla zgodnej z wymogami rysunku technicznego obróbki detalu.

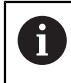

Wyznaczenie punktów odniesienia w trybie pracy ręcznej jest warunkiem do wykorzystania urządzenia w trybie MDI.

Dla prostych zabiegów obróbkowych w trybie pracy ręcznej zostają opisane pomiary pozycji oraz wybór narzędzia.

#### Wywołanie

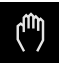

- W menu głównym kliknąć na Praca ręczna .
- > Zostaje wyświetlony interfejs użytkownika dla pracy ręcznej

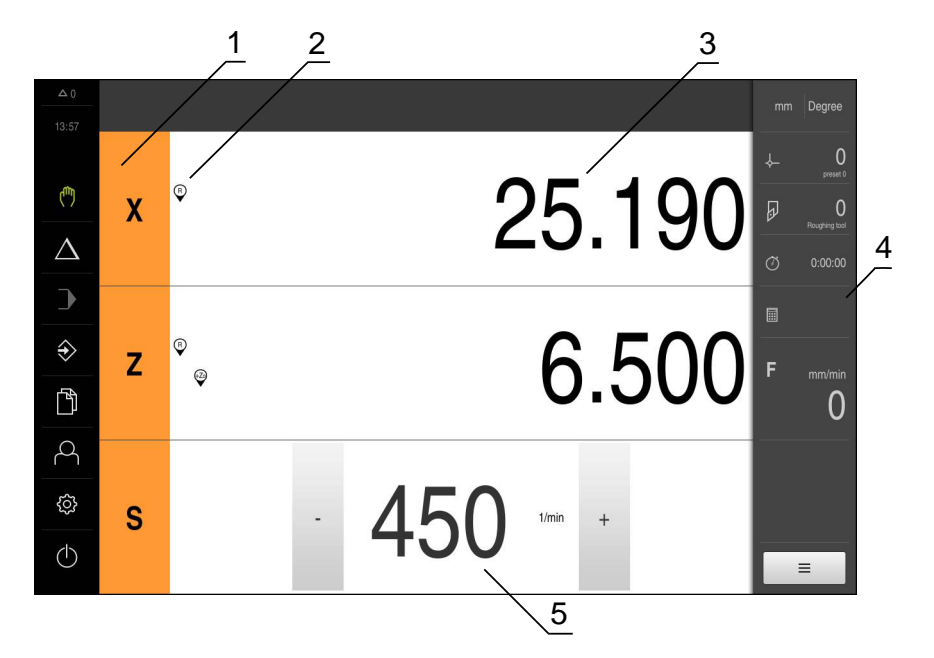

- 1 Klawisz osiowy
- 2 Referencja
- 3 Wyświetlacz położenia
- 4 Pasek stanu
- 5 Prędkość obrotowa wrzeciona (obrabiarka)

Jeśli urządzenie jest skonfigurowanie z aplikacją **Toczenie** i **osią wrzeciona S**, to należy zdefiniować przed możliwą operacją obróbki górną granicę dla obrotów wrzeciona.

W tym celu wyświetlany jest po każdym włączeniu dialog **Górna gran. obrotów** wrzeciona .

| △ 0              |   |                                                                                                    | mm     | Degree  |
|------------------|---|----------------------------------------------------------------------------------------------------|--------|---------|
| ( <sup>6</sup> ) | х | <ul> <li>Obergrenze für Spindeldrehzahl</li> <li>Geben Sie die Obergrenze für die Spindeldrehzahl bezogen auf das aktuell verwendete Spannmittel ein.</li> <li>Maximale Spindeldrehzahl</li> </ul> | +<br>₽ | 0       |
| →                |   |                                                                                                    |        | 0:00:00 |
| ⇒                | z | ° ''''''''                                                                                                    | F      | mm/min  |
| Ď                |   | 0.700                                                                                                    |        | 0       |
| A                |   |                                                                                                    |        |         |
| ŝ                | S | - <b>1</b> /min +                                                                                                    |        |         |
| Φ                |   | U                                                                                                    |        |         |

Ilustracja 54: Dialog Górna gran. obrotów wrzeciona

- Na pole zapisu Maksymalne obroty wrzeciona kliknąć
- Podać górną granicę obrotów wrzeciona w odniesieniu do aktualnie stosowanego mocowania
- Zapis potwierdzić z RET .

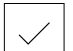

- Na Potwierdź kliknąć
- > Górna granica zostaje przejęta przez urządzenie
- > Dialog Górna gran. obrotów wrzeciona zostaje zamknięty

# 12.3 Szukanie znaczników referencyjnych

Przy pomocy znaczników referencyjnych urządzenie może przyporządkować pozycje osi przyrządu pomiarowego do obrabiarki.

Jeśli niedostępne są znaczniki referencyjne dla przyrządu pomiarowego poprzez zdefiniowany układ współrzędnych, to przed rozpoczęciem pomiaru należy przeprowadzić szukanie znaczników referencyjnych.

Jeśli urządzenie jest skonfigurowanie z aplikacją **Toczenie** i **osią wrzeciona S** , to należy zdefiniować przed możliwą operacją obróbki górną granicę dla obrotów wrzeciona.

**Dalsze informacje:** "Definiowanie górnej granicy dla obrotów wrzeciona (aplikacja Toczenie)", Strona 223

Jeśli szukanie znaczników referencyjnych po uruchomieniu urządzenia jest włączone, to wszystkie jego funkcje zostają zablokowane, aż szukanie znaczników referencyjnych zostanie pomyślnie zakończone.

Dalsze informacje: "Znaczniki referencyjne (Enkoder)", Strona 340

6

F

F

W przypadku szeregowych enkoderów z interfejsem EnDat może zostać pominięte szukanie znaczników referencyjnych, ponieważ osie są referencjonowane automatycznie.

Jeśli szukanie znaczników referencyjnych na urządzeniu jest aktywne, to asystent wymaga od obsługującego aby przejechał znaczniki referencyjne osi po starcie.

- Po zalogowaniu kierować się instrukcjami asystenta
- Po udanym znalezieniu znaczników referencyjnych symbol referencji nie miga więcej

**Dalsze informacje:** "Elementy obsługi cyfrowego odczytu pozycji", Strona 89 **Dalsze informacje:** "Włączenie szukania znaczników referencyjnych", Strona 117

#### Uruchomienie manualne szukania znaczników referencyjnych

Jeśli szukanie znaczników referencyjnych po starcie nie zostało wykonane, to można uruchomić te operacje manualnie.

| ų | Î | Ŋ |  |
|---|---|---|--|
|   |   |   |  |

- W menu głównym kliknąć na Praca ręczna.
- > Zostaje wyświetlony interfejs użytkownika dla pracy ręcznej
- Na pasku statusu na Funkcje dodatkowe kliknąć

| Ð |  |
|---|--|

- Na Znaczniki referencyjne kliknąć
- > Dostępne znaczniki referencyjne są usuwane
- > Symbol referencji miga
- Kierować się instrukcjami Asystenta
- Po udanym znalezieniu znaczników referencyjnych symbol referencji nie miga więcej

### 12.4 Wyznaczenie pozycji jako punktów odniesienia

Dla prostych zabiegów obróbkowych można wykorzystywać aktualną pozycję jako punkt odniesienia i przeprowadzać proste obliczenia pozycji.

- Obrabiany detal jest zamocowany na obrabiarce
- Osie są referencjonowane
   Dalsze informacje: "Szukanie znaczników referencyjnych", Strona 213

#### Aktualną pozycję określić jako punkt odniesienia

Pożądaną pozycję najechać

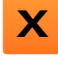

- Klawisz osiowy trzymać
- Aktualna pozycja nadpisuje w tablicy punktów odniesienia aktywny punkt odniesienia
- Aktywny punkt odniesienia zostaje przejęty jako nowa wartość
- Przeprowadzić konieczną obróbkę

#### Definiowanie wartości aktualnej pozycji

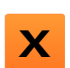

- Pożądaną pozycję najechać
- W strefie roboczej na klawisz osiowy lub wartość położenia kliknąć
- Podać pożądaną wartość pozycji
- ► Zapis potwierdzić z RET .
- > Wartość pozycji zostaje przejęta dla aktualnej pozycji
- Podana wartość pozycji zostaje połączona z aktualną pozycją oraz nadpisuje w tablicy punktów odniesienia aktywny punkt odniesienia
- Aktywny punkt odniesienia zostaje przejęty jako nowa wartość
- Przeprowadzić konieczną obróbkę

# 12.5 Generowanie nowego narzędzia

W trybie pracy ręcznej można dołączyć wykorzystywane narzędzia do tabeli narzędzi.

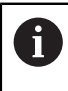

Ustawienia w tablicy punktów odniesienia wykonał ewentualnie już fachowiec konfigurujący (**Setup**).

Dalsze informacje: "Generowanie tabeli narzędzi", Strona 164

- Obrabiany detal jest zamocowany na obrabiarce
- Osie są referencjonowane

#### Aplikacja Toczenie

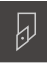

- Na pasku statusu kliknąć na Narzędzia .
- > Dialog Narzędzia zostaje wyświetlany

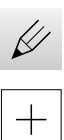

- Na Otworzyć tabelę kliknąć
- > Dialog Tabela narzędzi zostaje wyświetlany
- Na Dołączyć kliknąć
- W polu zapisu Typ narzędzia podać nazwę
- Zapis potwierdzić z RET .
- Kliknąć na pola wpisu jedno po drugim i podać odpowiednie wartości
- W razie konieczności przełączyć w menu wyboru jednostkę miary
- > Podane wartości są przeliczane
- Zapis potwierdzić z RET .
- > Zdefiniowane narzędzie zostaje wstawione do tabeli narzędzi

| D |  |
|---|--|
|   |  |

X

- Aby zabezpieczyć wpisane narzędzie od nieumyślnej zmiany bądź omyłkowego usunięcia, za wpisem narzędzia na Blokuj kliknąć
- Symbol zmienia się i wpis danych narzędzia jest zabezpieczony
- Na Zamknij kliknąć
- > Dialog Tabela narzędzi zostaje zamknięty

### 12.6 Wybrać narzędzie

Na pasku statusu zostaje wyświetlone aktualnie wybrane narzędzie. Tu mamy dostęp do tabeli narzędzi, w której można wybrać pożądane narzędzie. Odpowiednie parametry narzędzia zostają automatycznie przejęte z urządzenia.

> Ustawienia w tablicy punktów odniesienia wykonał ewentualnie już fachowiec konfigurujący (**Setup**). **Dalsze informacje:** "Generowanie tabeli narzędzi", Strona 164

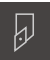

A

- Na pasku statusu na Narzędzia kliknąć
- > Dialog Narzędzia zostaje wyświetlany
- Kliknąć na pożądane narzędzie
- $\checkmark$
- Na Potwierdź kliknąć
- > Odpowiednie parametry narzędzia zostają automatycznie przejęte z urządzenia
- > Wybrane narzędzie zostaje wyświetlane na pasku statusu
- Wybrane narzędzie zamontować na obrabiarce

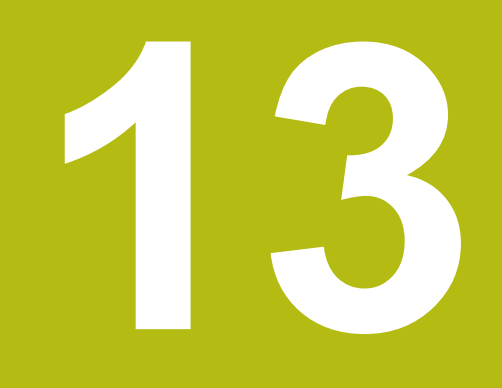

Frezowanie – trybie MDI

### 13.1 Przegląd

Niniejszy rozdział opisuje tryb pracy MDI (Manual Data Input) i jak w tym trybie pracy przeprowadzać zabiegi obróbkowe pojedynczymi wierszami.

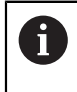

i

Rozdział "Ogólne funkcje obsługi" musi zostać przeczytany i zrozumiany, zanim zostaną wykonane poniżej opisane czynności. **Dalsze informacje:** "Ogólne funkcje obsługi", Strona 63

#### Krótki opis

Tryb MDI daje możliwość, dokładnego wykonania za każdym razem wiersza obróbki. Podawane wartości można przejąć z jednoznacznie wymiarowanego, zgodnego z wymogami wytwarzania rysunku do odpowiednich pól.

> Warunkiem dla wykorzystywania urządzenia w trybie MDI jest określenie punktów odniesienia w trybie pracy ręcznej. **Dalsze informacje:** "Definiowanie punktów odniesienia", Strona 214

Funkcje trybu MDI umożliwiają efektywne wytwarzanie pojedynczych detali. Dla małych serii można programować zabiegi obróbkowe w trybie programowania i wykorzystywać te kroki obróbkowe później w trybie przebiegu programu.

**Dalsze informacje:** "Frezowanie programowaniu", Strona 271 **Dalsze informacje:** "Frezowanie Przebieg programu", Strona 253

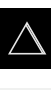

W menu głównym kliknąć na Tryb MDI.

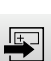

- Na pasku statusu kliknąć na Utworzyć .
- > Zostaje wyświetlony interfejs użytkownika dla trybu MDI

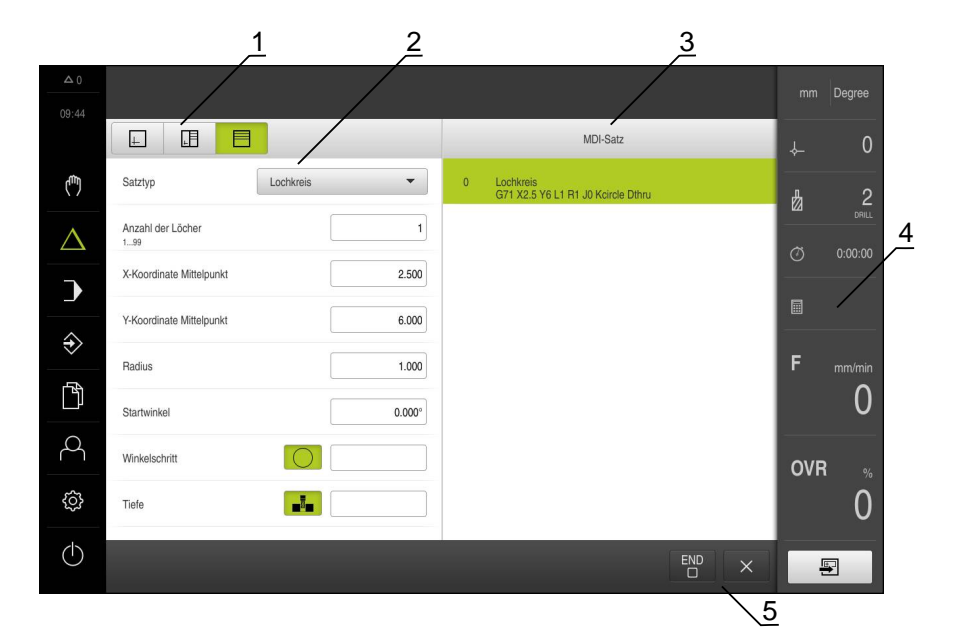

Ilustracja 55: Menu Tryb MDI

- 1 Pasek widoku
- 2 Parametry bloku
- 3 Wiersz MDI
- 4 Pasek stanu
- 5 Narzędzia bloku

### 13.2 Typy wierszy

Przy obróbce w trybie MDI można wykorzystywać następujące typy wierszy:

- Funkcje pozycjonowania
- Wzorce obróbkowe

#### 13.2.1 Pozycjonowania

Można definiować wartości do pozycjonowania manualnie. W zależności od konfiguracji podłączonej obrabiarki można następnie albo automatycznie najechać te pozycje lub samodzielnie.

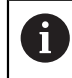

W odpowiednich polach zapisu można przejąć aktualną pozycję osi z **Przejąć pozycję rzeczywistą** .

Następujące parametry znajdują się do dyspozycji:

#### Wiersz Pozycjonowanie

| Parametry  | Opis                                                                                                    |
|------------|----------------------------------------------------------------------------------------------------|
| <b>R</b> 0 | Korekcja promienia narzędzia wyłączona (ustawienie<br>standardowe)                                                               |
| R+         | Korekcja promienia narzędzia dodatnia, dystans<br>przemieszczenia zostaje wydłużony o promień narzę-<br>dzia (kontur zewnętrzny) |
| R-         | Korekcja promienia narzędzia ujemna, dystans<br>przemieszczenia zostaje skrócony o promień narzędzia<br>(kontur wewnętrzny)      |
|            | Wartość pozycji inkrementalna, czyli odnosi się do<br>aktualnej pozycji                                                          |
|            | Przewiercanie bez podawania wartości pozycji (tylko<br>dla obsługiwanej ręcznie osi Z)                                           |

#### 13.2.2 Wzorce obróbkowe

Do obróbki kompleksowych form można definiować różne wzorce obróbki. Urządzenie oblicza z zadanych z góry wartości odpowiednią geometrię wzorca obróbki, która opcjonalnie może być wizualizowana także w oknie symulacji.

| 0 | <ul> <li>Przed definiowaniem wzorca obróbki, należy</li> <li>zdefiniować odpowiednie narzędzie w tabeli narzędzi</li> <li>wybrać narzędzie na pasku statusu</li> <li>Dalsze informacje: "Generowanie tabeli narzędzi", Strona 164</li> </ul> |  |
|---|----------------------------------------------------------------------------------------------------|--|
| A | W odpowiednich polach zapisu można przejąć aktualną pozycję osi z                                                                                                    |  |

Przejąć pozycję rzeczywistą.

### Wiersz Łuk odwiertów

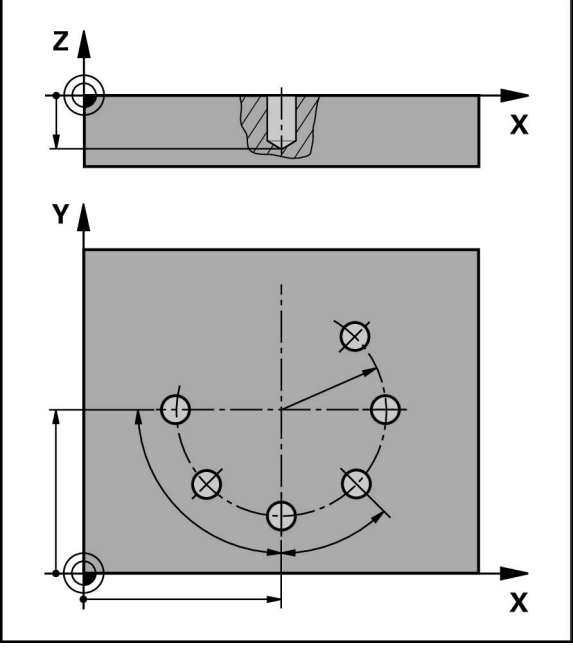

Ilustracja 56: Schematyczne przedstawienie wiersza okręgu odwiertów

| Parametry                          | Opis                                                                                    |
|------------------------------------|-----------------------------------------------------------------------------------------|
| Liczba otworów                     | Liczba otworów                                                                          |
| X-współrzędna<br>punktu środkowego | Punkt środkowy łuku odwiertów na płaszczyźnie X                                         |
| Y-współrzędna<br>punktu środkowego | Punkt środkowy łuku odwiertów na płaszczyźnie Y                                         |
| Promień                            | Promień łuku odwiertów                                                                  |
| Kąt startu                         | Kąt 1. odwiertu na łuku odwiertów                                                       |
| Krok kąta                          | Kąt wycinka koła                                                                        |
|                                    | Domyślnie: okrąg odwiertów                                                              |
| Głębokość                          | Głębokość końcowa dla wiercenia na płaszczyźnie Z                                       |
|                                    | Standard: przewiercanie otworów (nie dostępne dla<br>sterowanej NC osi Z)               |
| Bezpieczna wysokość                | Głębokość początkowa dla frezowania na osi narzędzia<br>(tylko dla sterowanej NC osi Z) |
| Posuw                              | Szybkość osi narzędzia (tylko dla sterowanej NC osi Z)                                  |
| Feed rate for plunging             | Szybkość osi narzędzia przy wcięciu w materiał (tylko<br>dla sterowanej NC osi Z)       |

Wiersz Rząd odwiertów

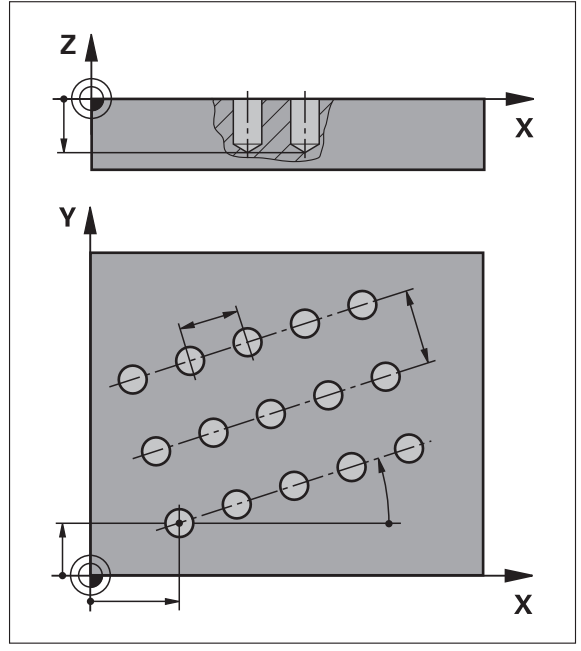

Ilustracja 57: Schematyczne przedstawienie wiersza rzędu odwiertów

| Parametry                  | Opis                                                                                                    |
|----------------------------|----------------------------------------------------------------------------------------------------|
| X-współrzędna 1.<br>otworu | 1. odwiert rzędu na płaszczyźnie X                                                                                             |
| Y-współrzędna 1.<br>otworu | 1. odwiert rzędu na płaszczyźnie Y                                                                                             |
| Otwory na jeden rząd       | Liczba odwiertów w każdym rzędzie                                                                                              |
| Odstęp otworów             | Odstęp lub offset między pojedynczymi odwiertami<br>rzędu                                                                      |
| Kąt                        | Kąt rotacji rzędu odwiertów                                                                                                    |
| Głębokość                  | Głębokość końcowa dla wiercenia na płaszczyźnie Z<br>Standard: przewiercanie otworów (nie dostępne dla<br>sterowanej NC osi Z) |
| Liczba rzędów              | Liczba rzędów odwiertów we wzorcu                                                                                              |
| Odstęp pomiędzy<br>rzędami | Odstęp pojedynczych rzędów od siebie                                                                                           |
| Tryb wypełniania           | Układ rozmieszczenia odwiertów<br>Wszystkie odwierty<br>Pierścień odwiertów                                                    |
| Bezpieczna wysokość        | Głębokość początkowa dla frezowania na osi narzędzia                                                                           |

(tylko dla sterowanej NC osi Z)

HEIDENHAIN | POSITIP 8000 | Instrukcja eksploatacji | 09/2018

| Parametry              | Opis                                                                              |
|------------------------|-----------------------------------------------------------------------------------|
| Posuw                  | Szybkość osi narzędzia (tylko dla sterowanej NC osi Z)                            |
| Feed rate for plunging | Szybkość osi narzędzia przy wcięciu w materiał (tylko<br>dla sterowanej NC osi Z) |

## Wiersz Kieszeń prostokątna

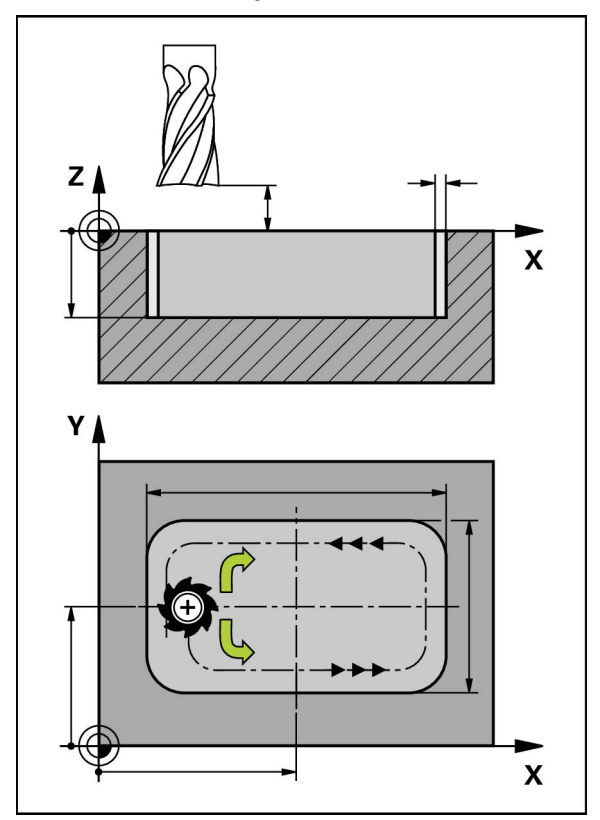

Ilustracja 58: Schematyczne przedstawienie wiersza wybrania prostokątnego

| Parametry                          | Opis                                                                                                    |
|------------------------------------|----------------------------------------------------------------------------------------------------|
| Bezpieczna wysokość                | Płaszczyzna Z powyżej detalu, na której można<br>wykonywać przemieszczenia z maksymalną szybko-<br>ścią; odpowiada pozycji startu i pozycji końcowej na<br>wysterowanej NC osi narzędzia |
| Głębokość                          | Głębokość początkowa dla frezowania na osi narzędzia<br>Standard: przewiercanie (nie dostępne dla sterowanej<br>NC osi Z)                                                                |
|                                    |                                                                                                    |
| X-współrzędna<br>punktu środkowego | Punkt środkowy wybrania prostokątnego na płaszczyź-<br>nie X                                                                                                    |
| Y-współrzędna<br>punktu środkowego | Punkt środkowy wybrania prostokątnego na płaszczyź-<br>nie Y                                                                                                    |
| Długość boku X                     | Długość wybrania prostokątnego w kierunku osi X                                                                                                    |
| Długość boku Y                     | Długość wybrania prostokątnego w kierunku osi Y                                                                                                    |

| 13 |   |  |
|----|---|--|
|    | 1 |  |
|    |   |  |

| Parametry                           | Opis                                                                                                    |  |
|-------------------------------------|----------------------------------------------------------------------------------------------------|--|
| Kierunek                            | Kierunek, w którym wybranie prostokątne jest przecią-<br>gane (zgodnie z ruchem wskazówek zegara lub w<br>przeciwnie do ruchu wskazówek)<br>Domyślnie: przeciwnie do ruchu wskazówek zegara |  |
| Naddatek na obróbkę<br>wykańczającą | Jako naddatek na obróbkę wykańczającą oznacza się<br>materiał, pozostający wokół wybrania i usuwany dopie-<br>ro przy ostatnim chodzie roboczym                                             |  |
| Głębokość startu                    | Głębokość początkowa dla frezowania na osi narzędzia<br>(tylko dla sterowanej NC osi Z)                                                                                                    |  |
| Plunging depth                      | Głębokość wcięcia na osi narzędzia (tylko dla sterowa-<br>nej NC osi Z)                                                                                                    |  |
| Posuw frezowania                    | Szybkość osi narzędzia podczas frezowania (tylko dla sterowanej NC osi Z)                                                                                                    |  |
| Feed rate for<br>plunging           | Szybkość osi narzędzia przy wcięciu w materiał (tylko<br>dla sterowanej NC osi Z)                                                                                                    |  |

Przy obróbce wybrania prostokątnego w trybach pracy MDI i Przebieg programu obowiązuje:

- Najazd pozycji startu następuje na bezpiecznej wysokości na biegu szybkim
- Jeśli zdefiniowana jest głębokość docelowa, to następuje pozycjonowanie przy końcu obróbki na Bezpieczna wysokość.

### 13.3 Wiersze wykonać

Można wybrać funkcję pozycjonowania lub wzorzec obróbki i wykonać ten wiersz.

Jeśli brak sygnału odblokowania, to zatrzymuje się bieżący program i napędy obrabiarki zostają zatrzymane. **Dalsze informacje:** dokumentacja producenta obrabiarki

#### Wiersze wykonać

| Γ | ± | וכ |
|---|---|----|
|   | ⇒ | -  |

- Na pasku statusu kliknąć na Utworzyć.
- > Wyświetlany jest nowy wiersz

lub

- Zostaje załadowany ostatni programowany wiersz MDI wraz z parametrami
- Na liście rozwijalnej Typ wiersza wybrać pożądany typ
- W zależności od typu wiersza zdefiniować odpowiednie parametry

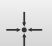

- Aby przejąć aktualną pozycję osi, w odpowiednich polach kliknąć na Przejąć pozycję rzeczywistą.
- Zapisy za każdym razem z RET potwierdzić

- Aby odpracować wiersz, na END kliknąć
- > Zostaje wyświetlana pomoc pozycjonowania
- Jeśli okno symulacji jest aktywne, to aktualny wiersz jest wizualizowany
- Niekiedy, w zależności od wiersza konieczna jest ingerencja obsługującego; Asystent pokazuje odpowiednią instrukcję
- Kierować się instrukcjami Asystenta
- W przypadku osi sterowanych NC na urządzeniu lub na obrabiarce kliknąć na klawisz Klawisz NC-START bądź go nacisnąć
- W przypadku wielostopniowych bloków jak np. we wzorach obróbki w Asystencie z Dalej przejść do następnej instrukcji

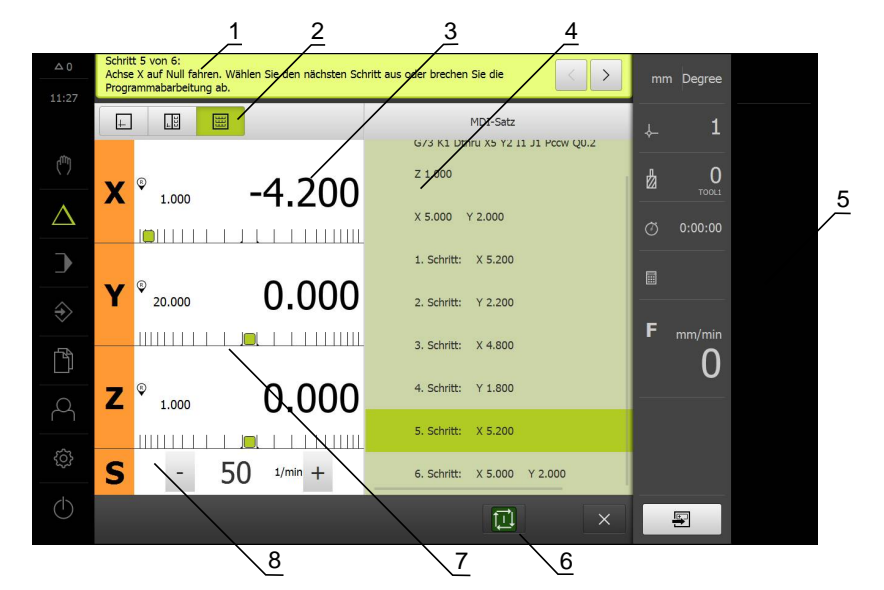

Ilustracja 59: Przykład wiersza w trybie pracy MDI

1 Asystent

END

- 2 Pasek widoku
- 3 Wskazanie dystansu do zadanego punktu
- 4 Wiersz MDI
- 5 Pasek stanu
- 6 Klawisz NC-START
- 7 Pomoc pozycjonowania
- 8 Prędkość obrotowa wrzeciona (obrabiarka)

# 13.4 Wykorzystanie okna symulacji

Można w opcjonalnym oknie symulacji prześledzić wizualizację wybranego wiersza programu.

Na pasku podglądu dostępne są następujące opcje:

| Element obsługi | Funkcja                                                                                                    |
|-----------------|----------------------------------------------------------------------------------------------------|
| +               | <b>Grafika</b><br>Wyświetlanie symulacji i wierszy                                                                         |
| +               | <b>Pozycja grafiki</b><br>Wyświetlanie symulacji, parametrów (także niekiedy<br>wartości pozycji przy wykonaniu) i wierszy |
|                 | <b>Pozycja</b><br>Wyświetlanie parametrów (także niekiedy wartości<br>pozycji przy wykonaniu) i wierszy                    |

### 13.4.1 Prezentacja jako podgląd konturu

Okno symulacji pokazuje kontur. Podgląd konturu pomaga przy dokładnym pozycjonowaniu narzędzia lub przy powielaniu konturu na płaszczyźnie obróbki. W podglądzie konturu stosowane są następujące kolory (wartości standardowe):

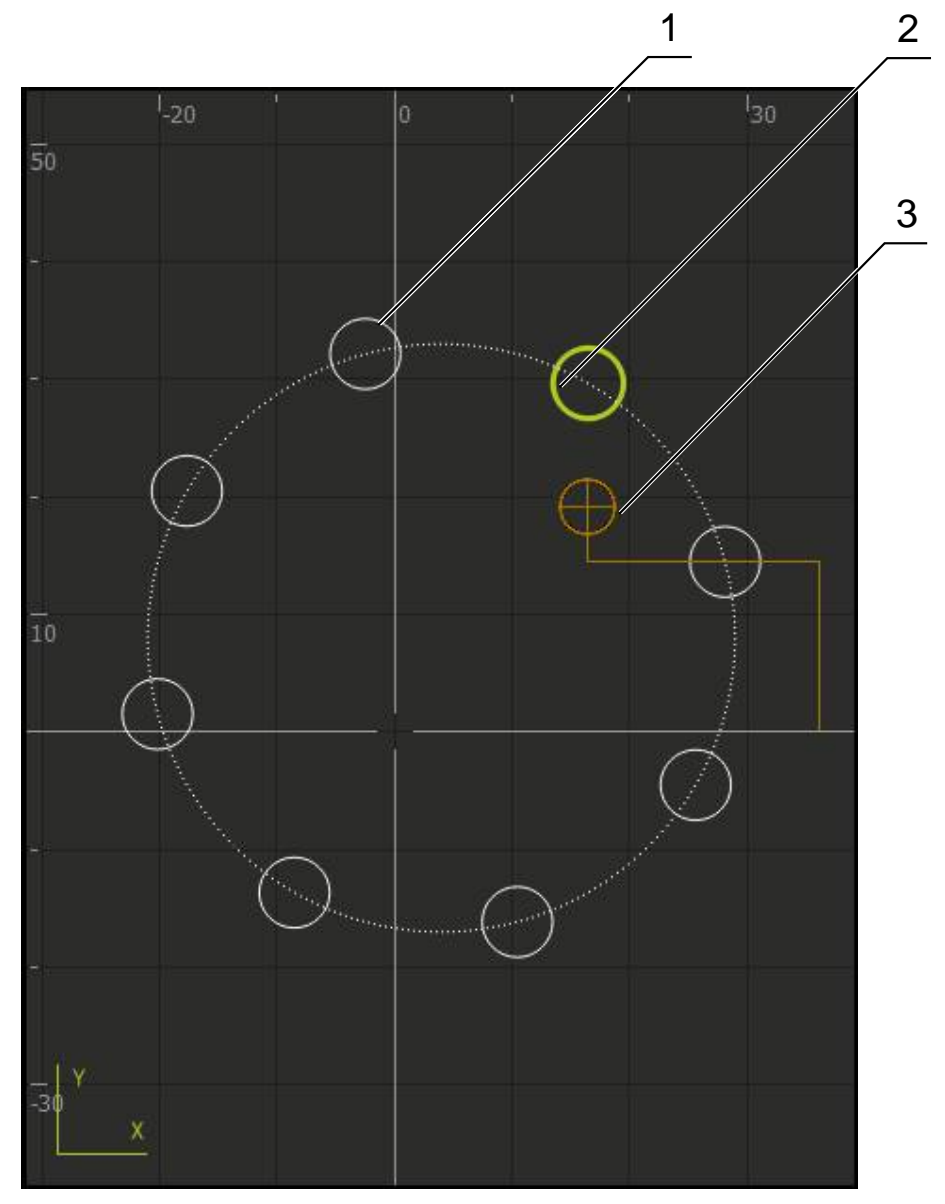

Ilustracja 60: Okno symulacji z podglądem konturu

- 1 Wzorzec obróbki (biały)
- 2 Aktualny wiersz lub pozycja obróbki (zielony)
- 3 Kontur narzędzia, pozycja narzędzia i tor narzędzia (pomarańczowy)

#### Aktywowanie okna symulacji

| 11  |  |
|-----|--|
| 1 ÷ |  |

- Na Pozycja grafiki kliknąć
- Wyświetlane jest okno symulacji dla aktualnie zaznaczonego wiersza
- Aby powiększyć okno symulacji, na pasku podglądu na Grafika kliknąć
- Podgląd parametrów jest skrywany a okno symulacji zostaje powiększone

### 13.5 Praca z pomocą pozycjonowania

Przy pozycjonowaniu na następną pozycję zadaną urządzenie wspomaga obsługującego, wyświetlając graficzną pomoc pozycjonowania ("przejazd na zero"). Urządzenie wyświetla skalę wymiarową poniżej osi, które należy wyzerować. Jako graficzna pomoc pozycjonowania służy mały kwadracik, symbolizujący pozycję docelową narzędzia.

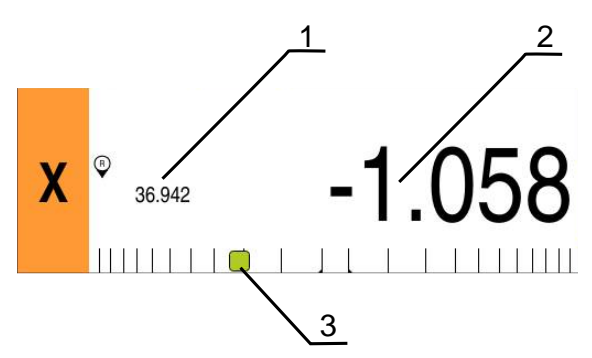

Ilustracja 61: Podgląd **Dystans do pokonania z pozycją** z graficzną pomocą pozycjonowania

- 1 Wartość rzeczywista
- 2 Dystans do pokonania
- 3 Pomoc pozycjonowania

Pomoc pozycjonowania przemieszcza się wzdłuż skali pomiarowej, jeśli środek narzędzia znajdzie się w zakresie ± 5 mm od pozycji zadanej. Dodatkowo zmienia się kolor w następujący sposób:

| Wyświetlanie pomocy<br>pozycjonowania | Znaczenie                                                          |
|---------------------------------------|--------------------------------------------------------------------|
| Czerwony                              | środek narzędzia przemieszcza się od pozycji<br>zadanej            |
| Zielony                               | środek narzędzia przemieszcza się w kierunku<br>do pozycji zadanej |

### 13.6 Współcz. skalowania stosowanie

Jeśli dla jednej lub kilku osi aktywowano współczynnik skalowania, to zostaje on pomnożony przy wykonaniu bloku przez zdeponowaną w pamięci pozycję zadaną. W ten sposób blok można poddawać odbiciu lustrzanemu lub skalować. Współczynnik skalowania może być aktywowany w menu szybkiego dostępu. **Dalsze informacje:** "Dopasowanie ustawień w menu szybkiego dostępu", Strona 95

#### Przykład:

Następujący Wiersz MDI jest zaprogramowany:

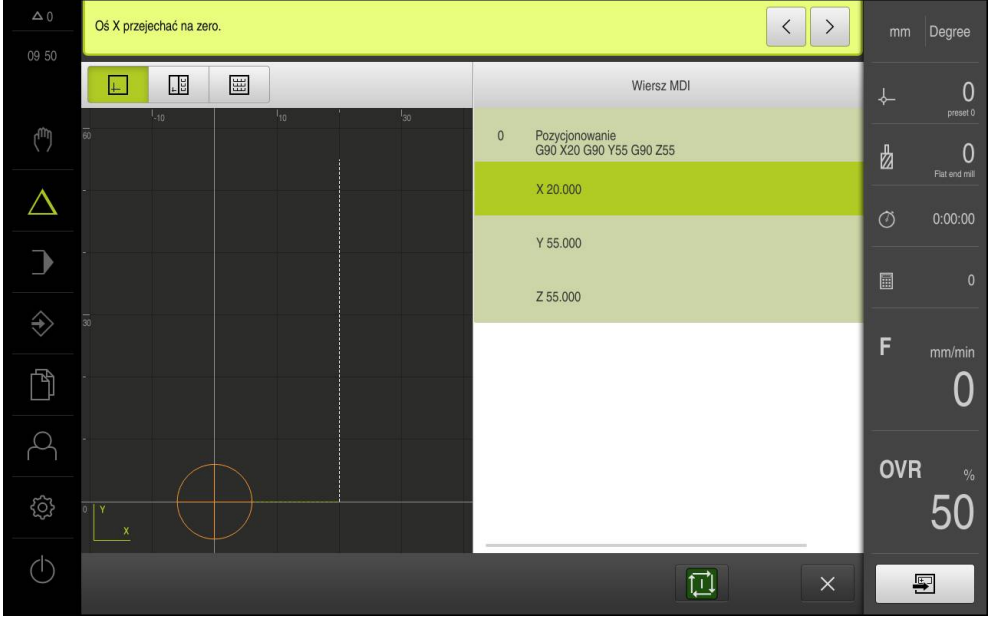

Ilustracja 62: Przykład - wiersz MDI

Dla osi X jest aktywowany Współcz. skalowania wynoszący -0.5 . Dlatego też zostanie wykonany następujący Wiersz MDI :

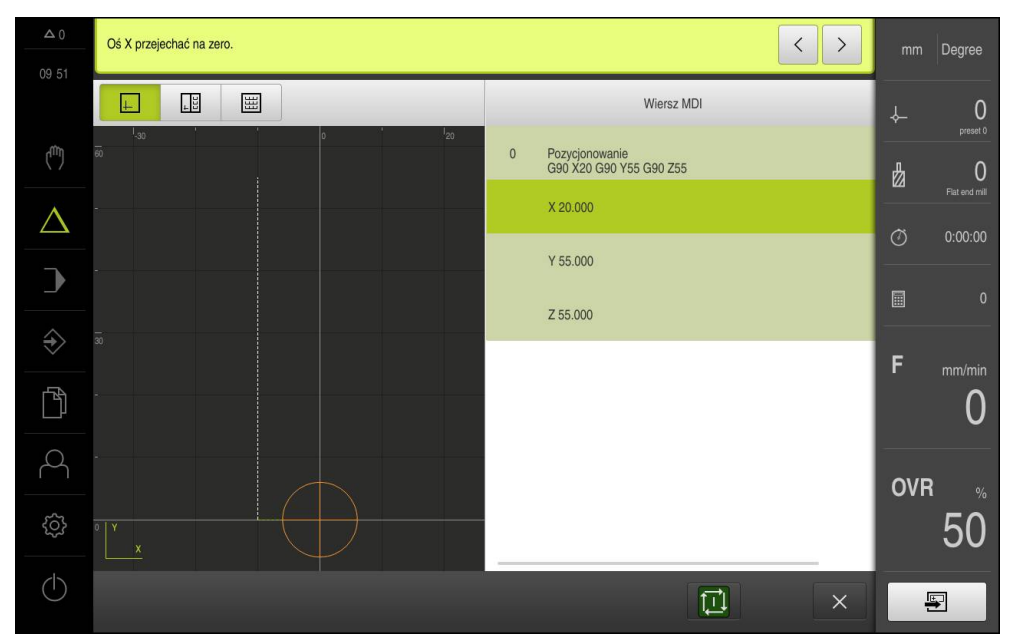

Ilustracja 63: Przykład – wykonanie bloku MDI ze współczynnikiem skalowania

Jeśli obliczone rozmiary nie mogą zostać osiągnięte wybranym narzędziem, to wykonanie bloku zostaje przerwane.

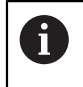

a

Podczas wykonania bloku współczynnik skalowania nie może zostać zmieniony.

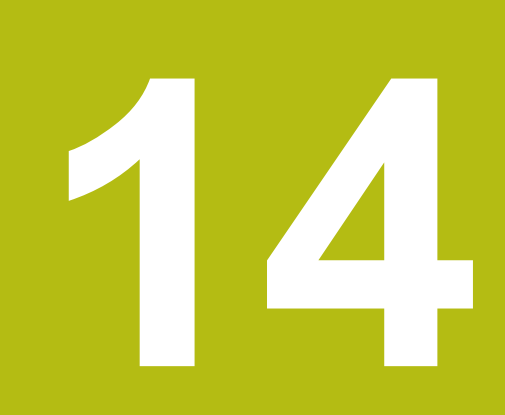

Toczenie – Tryb MDI

## 14.1 Przegląd

Niniejszy rozdział opisuje tryb pracy "tryb MDI (Manual Data Input)" i jak w tym trybie pracy przeprowadzać zabiegi obróbkowe pojedynczymi wierszami.

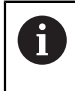

i

Rozdział "Ogólne funkcje obsługi" musi zostać przeczytany i zrozumiany, zanim zostaną wykonane poniżej opisane czynności. **Dalsze informacje:** "Ogólne funkcje obsługi", Strona 63

#### Krótki opis

Tryb MDI daje możliwość, dokładnego wykonania za każdym razem wiersza obróbki. Podawane wartości można przejąć z jednoznacznie wymiarowanego, zgodnego z wymogami wytwarzania rysunku do odpowiednich pól.

> Warunkiem dla wykorzystywania urządzenia w trybie MDI jest określenie punktów odniesienia w trybie pracy ręcznej. **Dalsze informacje:** "Definiowanie punktów odniesienia", Strona 214

Funkcje trybu MDI umożliwiają efektywne wytwarzanie pojedynczych detali. Dla małych serii można programować zabiegi obróbkowe w trybie programowania i wykorzystywać te kroki obróbkowe później w trybie przebiegu programu.

**Dalsze informacje:** "Toczenie Programowanie", Strona 283 **Dalsze informacje:** "Toczenie Przebieg programu", Strona 261

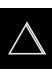

W menu głównym kliknąć na Tryb MDI.

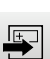

- Na pasku statusu kliknąć na Utworzyć .
- > Zostaje wyświetlony interfejs użytkownika dla trybu MDI

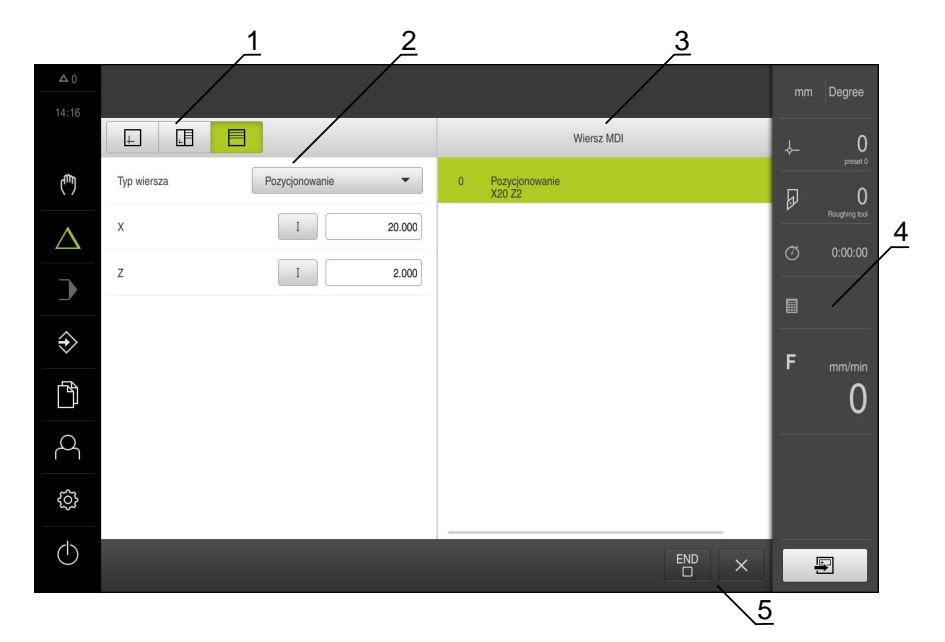

Ilustracja 64: Menu Tryb MDI

- 1 Pasek widoku
- 2 Parametry bloku
- 3 Wiersz MDI
- 4 Pasek stanu
- 5 Narzędzia bloku

Jeśli urządzenie jest skonfigurowanie z aplikacją **Toczenie** i **osią wrzeciona S** , to należy zdefiniować przed możliwą operacją obróbki górną granicę dla obrotów wrzeciona.

W tym celu wyświetlany jest po każdym włączeniu dialog **Górna gran. obrotów** wrzeciona .

| △ 0        |   |                                                                                                    | mm          | Degree            |
|------------|---|----------------------------------------------------------------------------------------------------|-------------|-------------------|
|            | X | <ul> <li>Obergrenze für Spindeldrehzahl</li> <li>Geben Sie die Obergrenze für die Spindeldrehzahl bezogen auf das aktuell verwendete Spannmittel ein.</li> <li>Maximale Spindeldrehzahl</li> <li>trimin 2000 trimin</li> </ul> | +<br>₽<br>0 | 0<br>-<br>0:00:00 |
| →          | 7 | »<br>• • • • • • • • • • • • • • • • • • •                                                                                                     |             |                   |
| ſ          | 2 | 5.709                                                                                                    | F           | <sup>mm/min</sup> |
| 4          |   |                                                                                                    |             |                   |
| ŝ          | S | - 🚺 1/min +                                                                                                    |             |                   |
| $\bigcirc$ |   | U                                                                                                    |             |                   |

Ilustracja 65: Dialog Górna gran. obrotów wrzeciona

- Na pole zapisu Maksymalne obroty wrzeciona kliknąć
- Podać górną granicę obrotów wrzeciona w odniesieniu do aktualnie stosowanego mocowania
- Zapis potwierdzić z RET .

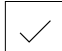

- Na Potwierdź kliknąć
- > Górna granica zostaje przejęta przez urządzenie
- > Dialog Górna gran. obrotów wrzeciona zostaje zamknięty

# 14.3 Typy wierszy

Przy obróbce w trybie MDI można wykorzystywać następujące typy wierszy:

Funkcje pozycjonowania

#### 14.3.1 Pozycjonowania

Można definiować wartości do pozycjonowania manualnie. W zależności od konfiguracji podłączonej obrabiarki można następnie albo automatycznie najechać te pozycje lub samodzielnie.

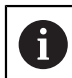

W odpowiednich polach zapisu można przejąć aktualną pozycję osi z **Przejąć pozycję rzeczywistą** .

Następujące parametry znajdują się do dyspozycji:

Wiersz Pozycjonowanie

| Parametry | Opis                                                                    |
|-----------|-------------------------------------------------------------------------|
|           | Wartość pozycji inkrementalna, czyli odnosi się do<br>aktualnej pozycji |

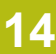

### 14.4 Wiersze wykonać

Można wybrać funkcję pozycjonowania i wykonać ten wiersz.

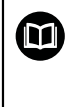

Jeśli brak sygnału odblokowania, to zatrzymuje się bieżący program i napędy obrabiarki zostają zatrzymane. **Dalsze informacje:** dokumentacja producenta obrabiarki

#### Wiersze wykonać

+

END

Na pasku statusu kliknąć na Utworzyć .

- > Wyświetlany jest nowy wiersz
- lub
- Zostaje załadowany ostatni programowany wiersz MDI wraz z parametrami
- Na liście rozwijalnej Typ wiersza wybrać pożądany typ
- W zależności od typu wiersza zdefiniować odpowiednie parametry
- Aby przejąć aktualną pozycję osi, w odpowiednich polach kliknąć na Przejąć pozycję rzeczywistą.
- Zapisy za każdym razem z RET potwierdzić
- Aby odpracować wiersz, na END kliknąć
- > Zostaje wyświetlana pomoc pozycjonowania
- Jeśli okno symulacji jest aktywne, to aktualny wiersz jest wizualizowany
- Niekiedy, w zależności od wiersza konieczna jest ingerencja obsługującego; Asystent pokazuje odpowiednią instrukcję
- Kierować się instrukcjami Asystenta
- W przypadku osi sterowanych NC na urządzeniu lub na obrabiarce kliknąć na klawisz Klawisz NC-START bądź go nacisnąć
- W przypadku wielostopniowych bloków jak np. we wzorach obróbki w Asystencie z Dalej przejść do następnej instrukcji

 W przypadku wielostopniowych bloków z Następny przejść do następnej instrukcji

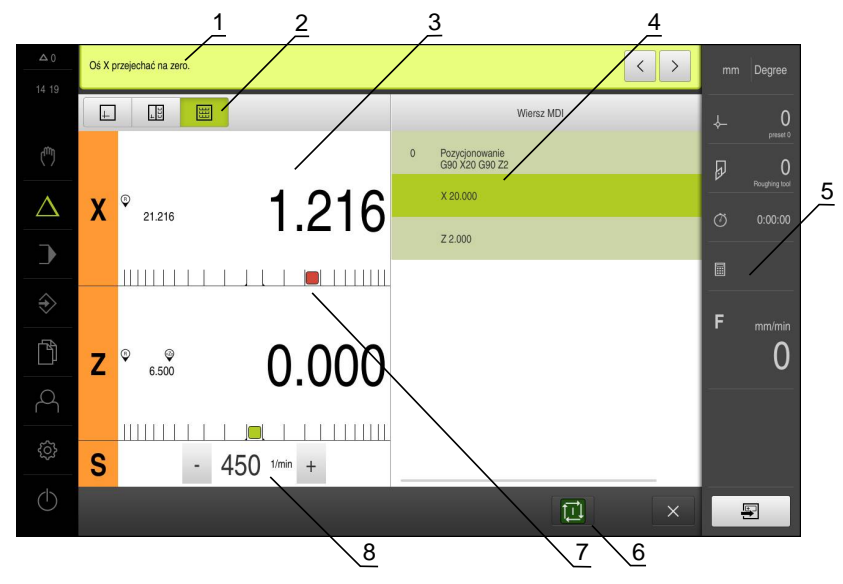

Ilustracja 66: Przykład wiersza w trybie pracy MDI

1 Asystent

 $\geq$ 

- 2 Pasek widoku
- 3 Wskazanie dystansu do zadanego punktu
- 4 Wiersz MDI
- 5 Pasek stanu
- 6 Klawisz NC-START
- 7 Pomoc pozycjonowania
- 8 Prędkość obrotowa wrzeciona (obrabiarka)

## 14.5 Wykorzystanie okna symulacji

Można w opcjonalnym oknie symulacji prześledzić wizualizację wybranego wiersza programu.

Na pasku podglądu dostępne są następujące opcje:

| Element obsługi | Funkcja                                                                                          |
|-----------------|--------------------------------------------------------------------------------------------------|
|                 | Grafika<br>Wyćwiotlania symulacji i wiorszy                                                      |
| <u>+-</u>       | wyswielianie symulacji i wierszy                                                                 |
|                 | Pozycja grafiki                                                                                  |
| +               | Wyświetlanie symulacji, parametrów (także niekiedy<br>wartości pozycji przy wykonaniu) i wierszy |
|                 | Pozycja                                                                                          |
|                 | Wyświetlanie parametrów (także niekiedy wartości<br>pozycji przy wykonaniu) i wierszy            |

#### 14.5.1 Prezentacja jako podgląd konturu

Okno symulacji pokazuje kontur. Podgląd konturu pomaga przy dokładnym pozycjonowaniu narzędzia lub przy powielaniu konturu na płaszczyźnie obróbki. W podglądzie konturu stosowane są następujące kolory (wartości standardowe):

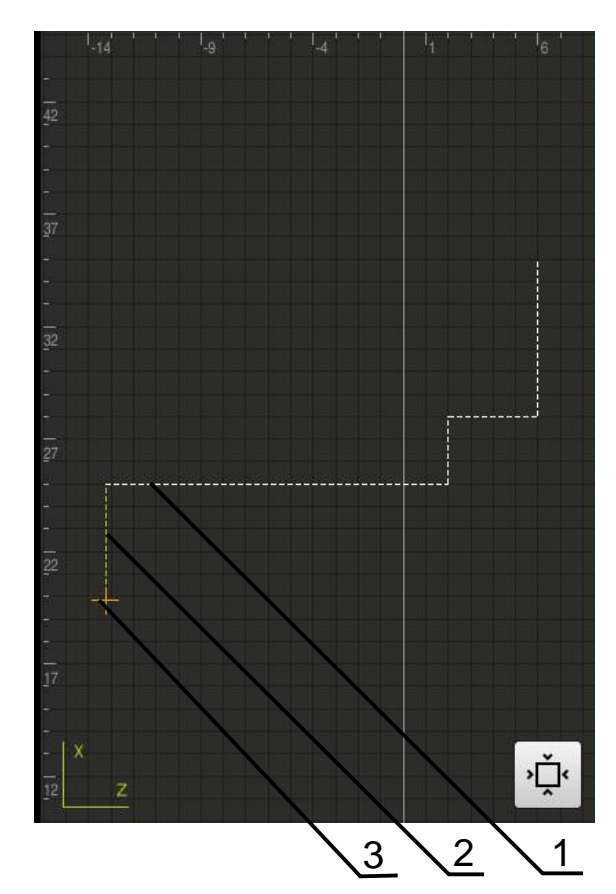

Ilustracja 67: Okno symulacji z podglądem konturu

- 1 Wzorzec obróbki (biały)
- 2 Aktualny wiersz lub pozycja obróbki (zielony)
- 3 Kontur narzędzia, pozycja narzędzia i tor narzędzia (pomarańczowy)

#### Aktywowanie okna symulacji

|    | _ |
|----|---|
|    |   |
| 1. | H |
| +  |   |

- Na Pozycja grafiki kliknąć
- Wyświetlane jest okno symulacji dla aktualnie zaznaczonego wiersza
- Aby powiększyć okno symulacji, na pasku podglądu na Grafika kliknąć
- Podgląd parametrów jest skrywany a okno symulacji zostaje powiększone

### 14.6 Praca z pomocą pozycjonowania

Przy pozycjonowaniu na następną pozycję zadaną urządzenie wspomaga obsługującego, wyświetlając graficzną pomoc pozycjonowania ("przejazd na zero"). Urządzenie wyświetla skalę wymiarową poniżej osi, które należy wyzerować. Jako graficzna pomoc pozycjonowania służy mały kwadracik, symbolizujący pozycję docelową narzędzia .

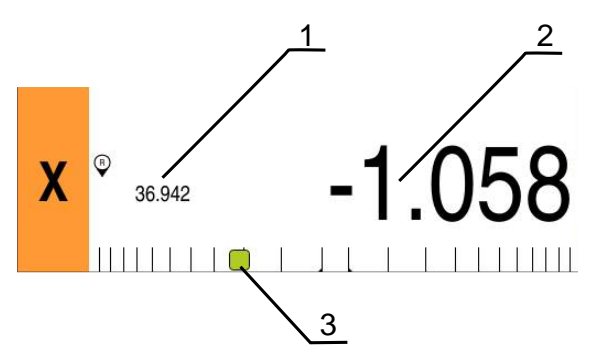

Ilustracja 68: Podgląd **Dystans do pokonania z pozycją** z graficzną pomocą pozycjonowania

- 1 Wartość rzeczywista
- 2 Dystans do pokonania
- 3 Pomoc pozycjonowania

Pomoc pozycjonowania przemieszcza się wzdłuż skali pomiarowej, jeśli środek narzędzia znajdzie się w zakresie ± 5 mm od pozycji zadanej. Dodatkowo zmienia się kolor w następujący sposób:

| Wyświetlanie pomocy<br>pozycjonowania | Znaczenie                                                          |
|---------------------------------------|--------------------------------------------------------------------|
| Czerwony                              | środek narzędzia przemieszcza się od pozycji<br>zadanej            |
| Zielony                               | środek narzędzia przemieszcza się w kierunku<br>do pozycji zadanej |

### 14.7 Współcz. skalowania stosowanie

Jeśli dla jednej lub kilku osi aktywowano współczynnik skalowania, to zostaje on pomnożony przy wykonaniu bloku przez zdeponowaną w pamięci pozycję zadaną. W ten sposób blok można poddawać odbiciu lustrzanemu lub skalować. Współczynnik skalowania może być aktywowany w menu szybkiego dostępu. **Dalsze informacje:** "Dopasowanie ustawień w menu szybkiego dostępu", Strona 95

#### Przykład:

Następujący Wiersz MDI jest zaprogramowany:

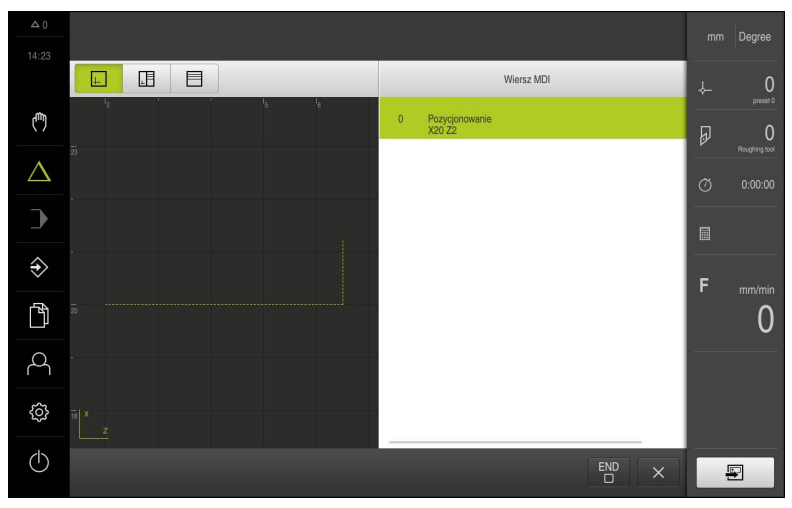

Ilustracja 69: Przykład – wiersz MDI

Dla osi X jest aktywowany Współcz. skalowania wynoszący -0.5 . Dlatego też zostanie wykonany następujący Wiersz MDI :

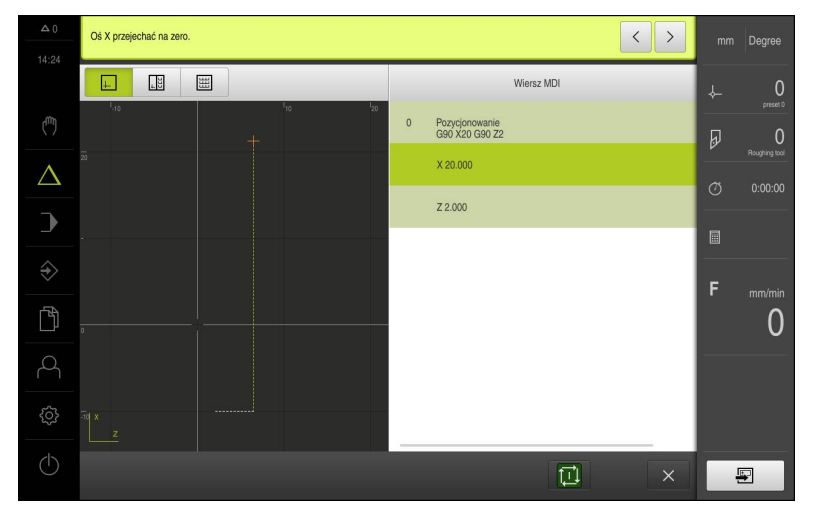

Ilustracja 70: Przykład – wykonanie bloku MDI ze współczynnikiem skalowania

Jeśli obliczone rozmiary nie mogą zostać osiągnięte wybranym narzędziem, to wykonanie bloku zostaje przerwane.

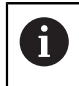

i

Podczas wykonania bloku współczynnik skalowania nie może zostać zmieniony.
15

Frezowanie – Przebieg programu

# 15.1 Przegląd

Niniejszy rozdział opisuje tryb przebiegu programu i jak w tym trybie pracy wykonać uprzednio zapisany program.

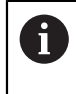

Rozdział "Ogólne funkcje obsługi" musi zostać przeczytany i zrozumiany, zanim zostaną wykonane poniżej opisane czynności. **Dalsze informacje:** "Ogólne funkcje obsługi", Strona 63

#### Streszczenie

W trybie pracy Przebieg programu wykorzystuje się uprzednio zapisany program do produkcji części. Przy tym nie można zmieniać programu, jednakże przy jego przebiegu dostępna jest możliwość kontroli w formie trybu pojedynczymi krokami.

Dalsze informacje: "W trybie pojedynczymi krokami ", Strona 256

Odpracowywanie przebiegu programu zależne jest od obrabiarki i wersji urządzenia:

Jeśli obrabiarka posiada sterowane NC osie a urządzenie dysponuje opcją software POSITIP 8000 NC1, to parametry dla pozycjonowania są przesyłane bezpośrednio do obrabiarki.

Pojedyncze kroki są uruchamiane klawiszem NC-START na obrabiarce.

Jeśli obrabiarka nie dysponuje sterowanymi NC osiami, to należy przemieszczać osie przy pomocy kółek ręcznych lub klawiszy kierunkowych.

W obydwu przypadkach urządzenie prowadzi poprzez Asystenta przez pojedyncze kroki programu. Przy odpracowywaniu programu opcjonalne okno symulacji służy jako graficzna pomoc pozycjonowania dla osi, które należy przemieszczać.

#### Wywołanie

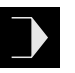

- W menu głównym kliknąć na Przebieg programu .
- Zostaje wyświetlony interfejs użytkownika dla przebiegu programu

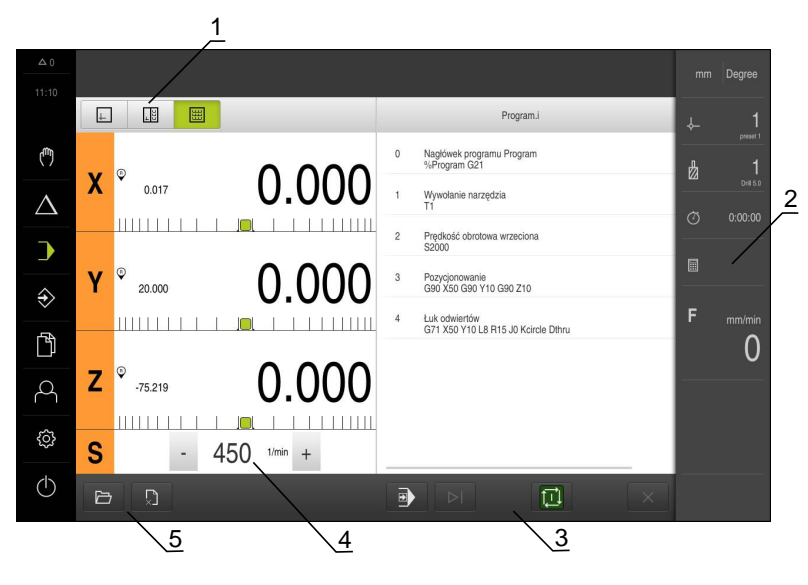

- 1 Pasek widoku
- 2 Pasek stanu
- 3 Sterowanie programowe
- 4 Prędkość obrotowa wrzeciona (obrabiarka)
- 5 Zarządzanie programem

# 15.2 Wykorzystanie programu

Urządzenie pokazuje załadowany program z wierszami, a także pojedynczymi krokami roboczymi wierszy.

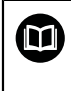

Jeśli brak sygnału odblokowania, to zatrzymuje się bieżący program i napędy obrabiarki zostają zatrzymane.

Dalsze informacje: dokumentacja producenta obrabiarki

### Warunek:

- Odpowiedni detal i narzędzie są zamocowane na obrabiarce
- Plik programowy typu \*.i jest załadowany

Dalsze informacje: "Menedżer programów", Strona 260

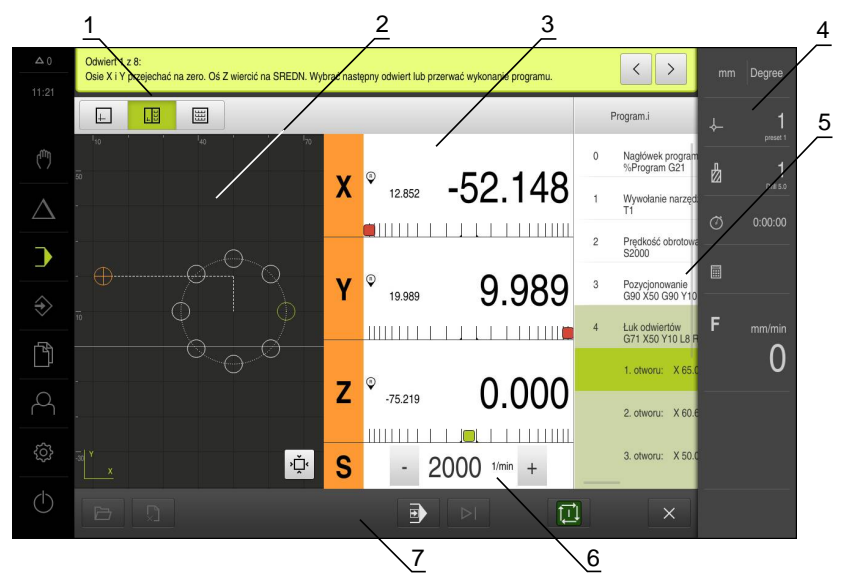

Ilustracja 71: Przykład programu w trybie pracy Przebieg programu

- 1 Pasek widoku
- 2 Okno symulacji (opcjonalnie)
- 3 Wskazanie dystansu do zadanego punktu
- 4 Pasek narzędzi
- 5 Wiersze programu
- 6 Prędkość obrotowa wrzeciona (obrabiarka)
- 7 Zarządzanie programem

# 15.2.1 Odpracowywanie programu

### Z wysterowanymi NC osiami i opcją software POSITIP 8000 NC1

- Na obrabiarce klawisz NC-STARTnacisnąć
- > Urządzenie zaznacza pierwszy wiersz programu
- Na obrabiarce ponownie klawisz NC-STARTnacisnąć
- Niekiedy, w zależności od wiersza konieczna jest ingerencja obsługującego. Asystent pokazuje odpowiednią instrukcję W ten sposób np. przy wywołaniu narzędzia wrzeciono zostaje automatycznie zatrzymane i pojawia się instrukcja zmiany narzędzia
- W przypadku wielostopniowych wierszy jak np. we wzorach obróbki w Asystencie z Dalej przejść do następnej instrukcji
- Kierować się instrukcjami Asystenta przy tym wierszu

Wiersze bez ingerencji obsługującego (np. wyznaczanie punktu odniesienia) są automatycznie odpracowywane.

 Dla odpracowania kolejnych wierszy klawisz NC-STARTnacisnąć

#### Na obsługiwanych ręcznie obrabiarkach

Ĭ

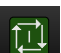

- W sterowaniu programowym na NC-START kliknąć
- > Urządzenie zaznacza pierwszy wiersz programu
- W sterowaniu programowym ponownie na NC-START kliknąć
- Niekiedy, w zależności od wiersza konieczna jest ingerencja obsługującego. Asystent pokazuje odpowiednią instrukcję W ten sposób np. przy wywołaniu narzędzia wrzeciono zostaje automatycznie zatrzymane i pojawia się instrukcja zmiany narzędzia
- W przypadku wielostopniowych wierszy jak np. we wzorach obróbki w Asystencie z Dalej przejść do następnej instrukcji
- Kierować się instrukcjami Asystenta przy tym wierszu

Wiersze bez ingerencji obsługującego (np. wyznaczanie punktu odniesienia) są automatycznie odpracowywane.

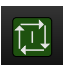

 Dla odpracowania kolejnych wierszy klawisz NC-START kliknąć

W trybie pojedynczymi krokami

| € |  |
|---|--|
|---|--|

- W sterowaniu programowym na Pojedynczy krok kliknąć, aby aktywować tryb pojedynczych kroków
- Program zatrzymuje się przy aktywnym trybie pojedynczych kroków po każdym wierszu sterowania programowego (także w wierszach bez ingerencji obsługującego)

# 15.2.2 Nawigacja do wierszy programu

Aby przejść do pojedynczych wierszy lub je pominąć, można w programie przeskoczyć o jeden wiersz do przodu. Przejście do tyłu w programie nie jest możliwe.

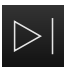

- W sterowaniu programowym na Następny krok programu kliknąć
- > Następny wiersz zostaje zaznaczony

### 15.2.3 Przerwanie odpracowywania

Jeśli pojawiają się błędy bądź problemy, to można przerwać odpracowywanie programu. Kiedy odpracowywanie zostaje przerywane, to pozycja narzędzia oraz obroty wrzeciona nie ulegają zmianie.

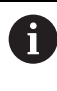

Nie można przerwać odpracowywania, jeśli aktualny wiersz wykonuje ruch przemieszczenia.

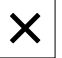

- W menedżerze programów na Zatrzymaj program kliknąć
- > Odpracowywanie zostaje przerwane

# 15.2.4 Korzystanie z okna symulacji

Można w opcjonalnym oknie symulacji prześledzić wizualizację wybranego wiersza programu.

Na pasku podglądu dostępne są następujące opcje:

| Element obsługi | Funkcja                                                                      |
|-----------------|------------------------------------------------------------------------------|
| <u>+</u>        | <b>Grafika</b><br>Wyświetlanie symulacji i wierszy                           |
|                 | <b>Pozycja grafiki</b><br>Wyświetlanie symulacji, wartości pozycji i wierszy |

**Pozycja** Wyświetlanie wartości pozycji i wierszy

# Prezentacja jako podgląd konturu

Okno symulacji pokazuje kontur. Podgląd konturu pomaga przy dokładnym pozycjonowaniu narzędzia lub przy powielaniu konturu na płaszczyźnie obróbki. W podglądzie konturu stosowane są następujące kolory (wartości standardowe):

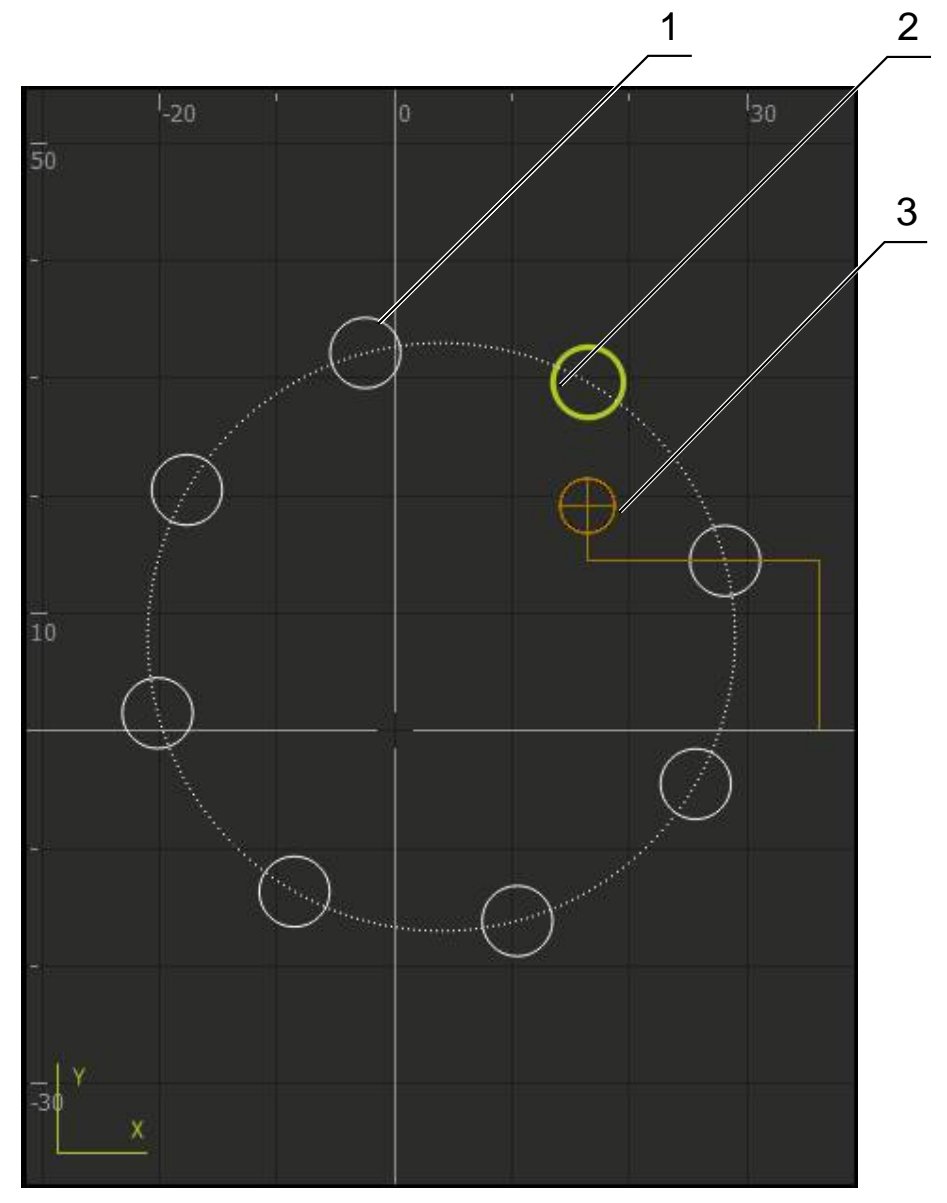

Ilustracja 72: Okno symulacji z podglądem konturu

1 Wzorzec obróbki (biały)

a

- 2 Aktualny wiersz lub pozycja obróbki (zielony)
- 3 Kontur narzędzia, pozycja narzędzia i tor narzędzia (pomarańczowy)

Można dopasowywać kolory i grubość linii, wykorzystywane w podglądzie konturu.

Dalsze informacje: "Okno symulacji", Strona 309

### Aktywowanie okna symulacji

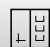

- Na Pozycja grafiki kliknąć
- > Wyświetlane jest okno symulacji dla aktualnie zaznaczonego wiersza
- Aby powiększyć okno symulacji, na pasku podglądu na Grafika kliknąć
- > Podgląd parametrów jest skrywany a okno symulacji zostaje powiększone

### Dopasowanie podglądu konturu

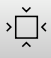

Na Podgląd szczegółowy kliknąć

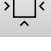

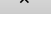

> Podgląd szczegółowy pokazuje tor narzędzia i możliwe pozycje obróbki dla aktualnie zaznaczonego wiersza

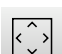

- Na Przegląd kliknąć
- > Przegląd pokazuje kompletnie detal

#### 15.2.5 Współcz. skalowania stosowanie

Jeśli dla jednej lub kilku osi aktywowano współczynnik skalowania, to zostaje on pomnożony przy wykonaniu bloku przez zdeponowaną w pamięci pozycję zadaną. W ten sposób blok można poddawać odbiciu lustrzanemu lub skalować.

Współczynnik skalowania może być aktywowany w menu szybkiego dostępu. Dalsze informacje: "Dopasowanie ustawień w menu szybkiego dostępu", Strona 95

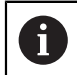

Jeśli obliczone rozmiary nie mogą zostać osiągnięte wybranym narzędziem, to wykonanie bloku zostaje przerwane.

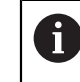

Podczas wykonania bloku współczynnik skalowania nie może zostać zmieniony.

#### 15.2.6 Nastawienie prędkości obrotowej wrzeciona

W zależności od konfiguracji podłączonej obrabiarki można sterować prędkościami obrotowymi wrzeciona.

- 1250 +

 Wrzeciono ustawić poprzez kliknięciem lub trzymanie klawiszy + lub - na wymaganą wartość

lub

- Na pole Obroty wrzeciona kliknąć, podać wartość i z RET potwierdzić
- > Podana prędkość obrotowa wrzeciona zostaje przejęta przez urządzenie jako wartość zadana.

# 15.3 Menedżer programów

Dla odpracowania programu należy otworzyć pliki typu \*.i.

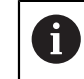

Standardową lokalizacją w pamięci dla programów jest katalog Internal/Programs.

# 15.3.1 Otwarcie programu

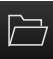

- W menedżerze programów na Otwórz program kliknąć
- W dialogu wybrać lokalizację w pamięci, np. Internal/Programs
- Kliknąć na folder, w którym znajduje się plik
- Kliknąć na plik
- Na Otworzyć kliknąć
- > Wybrany program zostaje załadowany

# 15.3.2 Zamknięcie programu

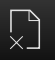

- W menedżerze programów na Zamknij program kliknąć
- > Otwarty program zostaje zamknięty

16

Toczenie – Przebieg programu

# 16.1 Przegląd

Niniejszy rozdział opisuje tryb przebiegu programu i jak w tym trybie pracy wykonać uprzednio zapisany program.

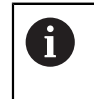

Rozdział "Ogólne funkcje obsługi" musi zostać przeczytany i zrozumiany, zanim zostaną wykonane poniżej opisane czynności. **Dalsze informacje:** "Ogólne funkcje obsługi", Strona 63

#### Streszczenie

W trybie pracy Przebieg programu wykorzystuje się uprzednio zapisany program do produkcji części. Przy tym nie można zmieniać programu, jednakże przy jego przebiegu dostępna jest możliwość kontroli w formie trybu pojedynczymi krokami.

Dalsze informacje: "W trybie pojedynczymi krokami ", Strona 256

Odpracowywanie przebiegu programu zależne jest od obrabiarki i wersji urządzenia:

Jeśli obrabiarka posiada sterowane NC osie a urządzenie dysponuje opcją software POSITIP 8000 NC1, to parametry dla pozycjonowania są przesyłane bezpośrednio do obrabiarki.

Pojedyncze kroki są uruchamiane klawiszem NC-START na obrabiarce.

Jeśli obrabiarka nie dysponuje sterowanymi NC osiami, to należy przemieszczać osie przy pomocy kółek ręcznych lub klawiszy kierunkowych.

W obydwu przypadkach urządzenie prowadzi poprzez Asystenta przez pojedyncze kroki programu. Przy odpracowywaniu programu opcjonalne okno symulacji służy jako graficzna pomoc pozycjonowania dla osi, które należy przemieszczać.

#### Wywołanie

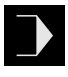

- W menu głównym kliknąć na Przebieg programu .
- Zostaje wyświetlony interfejs użytkownika dla przebiegu programu

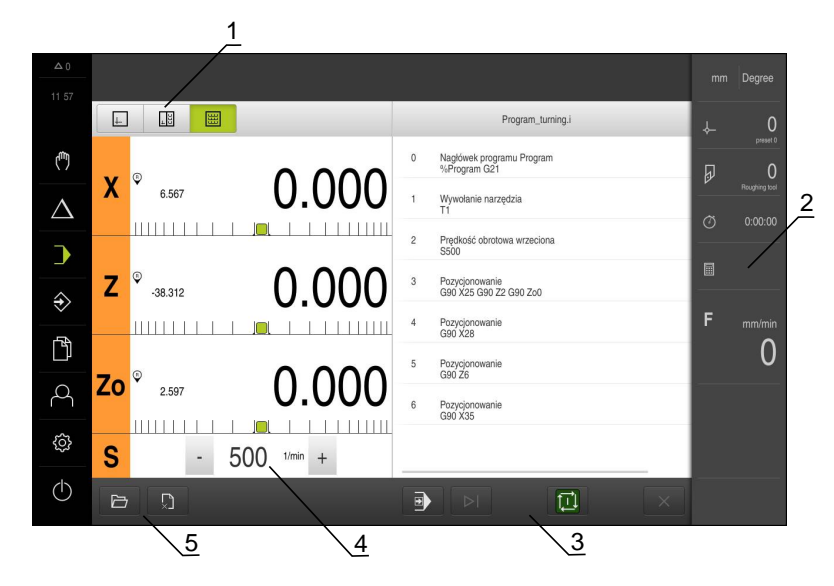

- 1 Pasek widoku
- 2 Pasek stanu
- 3 Sterowanie programowe
- 4 Prędkość obrotowa wrzeciona (obrabiarka)
- 5 Zarządzanie programem

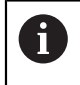

Jeśli osie **Z** i **Zo** zostały sprzężone, to tryb pracy Przebieg programu jest zablokowany.

# 16.2 Wykorzystanie programu

Urządzenie pokazuje załadowany program z wierszami, a także pojedynczymi krokami roboczymi wierszy.

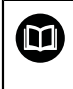

Jeśli brak sygnału odblokowania, to zatrzymuje się bieżący program i napędy obrabiarki zostają zatrzymane.

Dalsze informacje: dokumentacja producenta obrabiarki

#### Warunek:

- Odpowiedni detal i narzędzie są zamocowane na obrabiarce
- Plik programowy typu \*.i jest załadowany

Dalsze informacje: "Menedżer programów", Strona 260

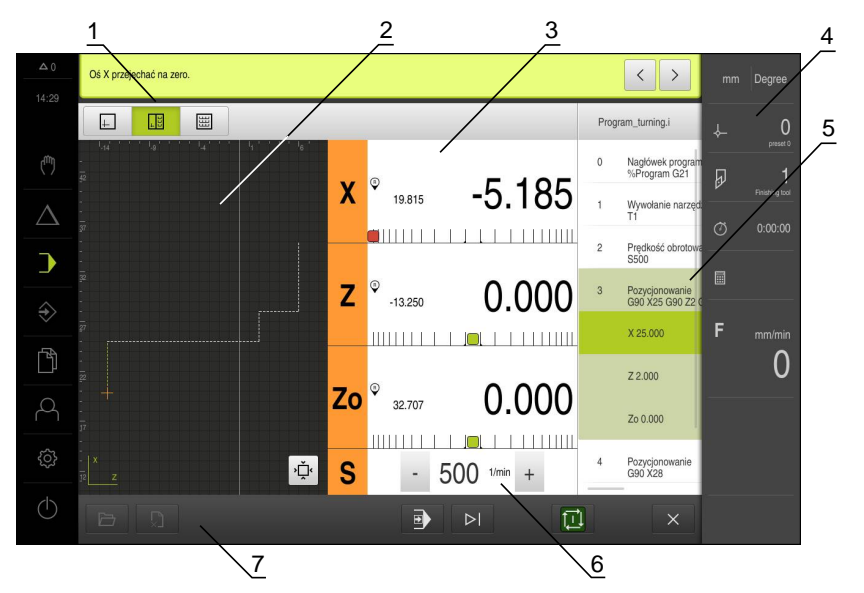

Ilustracja 73: Przykład programu w trybie pracy Przebieg programu

- 1 Pasek widoku
- 2 Okno symulacji (opcjonalnie)
- 3 Wskazanie dystansu do zadanego punktu
- 4 Pasek narzędzi
- 5 Wiersze programu
- 6 Prędkość obrotowa wrzeciona (obrabiarka)
- 7 Zarządzanie programem

### 16.2.1 Odpracowywanie programu

#### Z wysterowanymi NC osiami i opcją software POSITIP 8000 NC1

- Na obrabiarce klawisz NC-STARTnacisnąć
- > Urządzenie zaznacza pierwszy wiersz programu
- Na obrabiarce ponownie klawisz NC-STARTnacisnąć
- Niekiedy, w zależności od wiersza konieczna jest ingerencja obsługującego. Asystent pokazuje odpowiednią instrukcję W ten sposób np. przy wywołaniu narzędzia wrzeciono zostaje automatycznie zatrzymane i pojawia się instrukcja zmiany narzędzia
- W przypadku wielostopniowych wierszy jak np. we wzorach obróbki w Asystencie z Dalej przejść do następnej instrukcji
- Kierować się instrukcjami Asystenta przy tym wierszu

Wiersze bez ingerencji obsługującego (np. wyznaczanie punktu odniesienia) są automatycznie odpracowywane.

 Dla odpracowania kolejnych wierszy klawisz NC-STARTnacisnąć

#### Na obsługiwanych ręcznie obrabiarkach

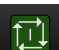

- W sterowaniu programowym na NC-START kliknąć
- > Urządzenie zaznacza pierwszy wiersz programu
- W sterowaniu programowym ponownie na NC-START kliknąć
- Niekiedy, w zależności od wiersza konieczna jest ingerencja obsługującego. Asystent pokazuje odpowiednią instrukcję W ten sposób np. przy wywołaniu narzędzia wrzeciono zostaje automatycznie zatrzymane i pojawia się instrukcja zmiany narzędzia
- W przypadku wielostopniowych wierszy jak np. we wzorach obróbki w Asystencie z Dalej przejść do następnej instrukcji
- Kierować się instrukcjami Asystenta przy tym wierszu

Wiersze bez ingerencji obsługującego (np. wyznaczanie punktu odniesienia) są automatycznie odpracowywane.

|   | <b>→</b> 1 |
|---|------------|
| Ţ | Ţ          |
|   |            |

 Dla odpracowania kolejnych wierszy klawisz NC-START kliknąć

W trybie pojedynczymi krokami

|  | _ |          |
|--|---|----------|
|  | ♠ |          |
|  | - | <b>y</b> |

- W sterowaniu programowym na Pojedynczy krok kliknąć, aby aktywować tryb pojedynczych kroków
- Program zatrzymuje się przy aktywnym trybie pojedynczych kroków po każdym wierszu sterowania programowego (także w wierszach bez ingerencji obsługującego)

# 16.2.2 Nawigacja do wierszy programu

Aby przejść do pojedynczych wierszy lub je pominąć, można w programie przeskoczyć o jeden wiersz do przodu. Przejście do tyłu w programie nie jest możliwe.

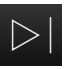

- W sterowaniu programowym na Następny krok programu kliknąć
- > Następny wiersz zostaje zaznaczony

### 16.2.3 Przerwanie odpracowywania

Jeśli pojawiają się błędy bądź problemy, to można przerwać odpracowywanie programu. Kiedy odpracowywanie zostaje przerywane, to pozycja narzędzia oraz obroty wrzeciona nie ulegają zmianie.

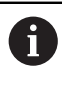

Nie można przerwać odpracowywania, jeśli aktualny wiersz wykonuje ruch przemieszczenia.

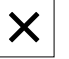

- W menedżerze programów na Zatrzymaj program kliknąć
- > Odpracowywanie zostaje przerwane

# 16.2.4 Korzystanie z okna symulacji

Można w opcjonalnym oknie symulacji prześledzić wizualizację wybranego wiersza programu.

Na pasku podglądu dostępne są następujące opcje:

| Element obsługi | Funkcja                                            |
|-----------------|----------------------------------------------------|
| <u>+</u>        | <b>Grafika</b><br>Wyświetlanie symulacji i wierszy |
|                 | Pozycja grafiki                                    |

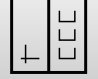

Wyświetlanie symulacji, wartości pozycji i wierszy

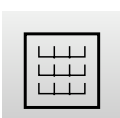

Pozycja

Wyświetlanie wartości pozycji i wierszy

### Prezentacja jako podgląd konturu

Okno symulacji pokazuje kontur. Podgląd konturu pomaga przy dokładnym pozycjonowaniu narzędzia lub przy powielaniu konturu na płaszczyźnie obróbki. W podglądzie konturu stosowane są następujące kolory (wartości standardowe):

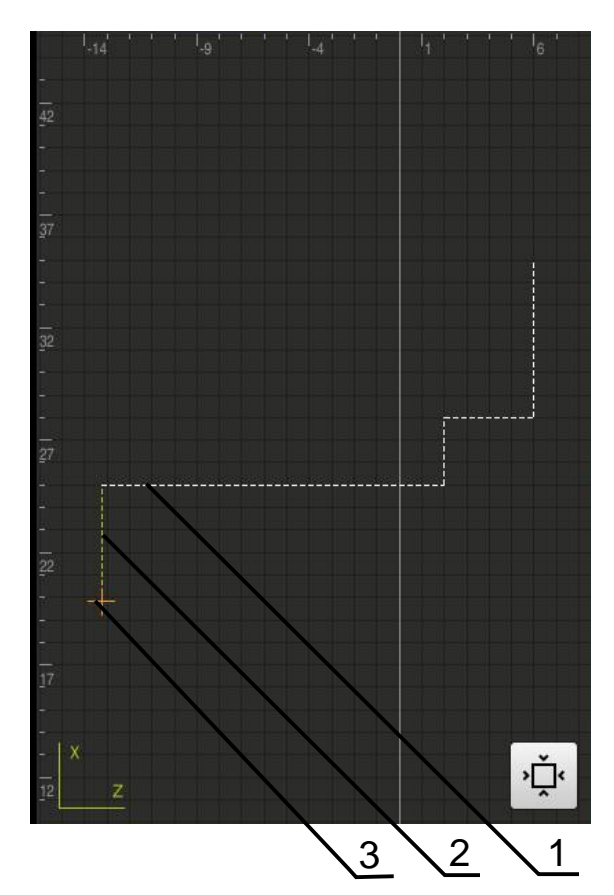

Ilustracja 74: Okno symulacji z podglądem konturu

1 Wzorzec obróbki (biały)

i

- 2 Aktualny wiersz lub pozycja obróbki (zielony)
- 3 Kontur narzędzia, pozycja narzędzia i tor narzędzia (pomarańczowy)

Można dopasowywać kolory i grubość linii, wykorzystywane w podglądzie konturu. Dalsze informacje: "Okno symulacji", Strona 309

# Aktywowanie okna symulacji

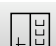

- Na Pozycja grafiki kliknąć
- > Wyświetlane jest okno symulacji dla aktualnie zaznaczonego wiersza
- Aby powiększyć okno symulacji, na pasku podglądu na Grafika kliknąć
- > Podgląd parametrów jest skrywany a okno symulacji zostaje powiększone

# Dopasowanie podglądu konturu

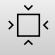

Na Podgląd szczegółowy kliknąć

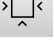

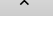

- > Podgląd szczegółowy pokazuje tor narzędzia i możliwe
- pozycje obróbki dla aktualnie zaznaczonego wiersza

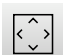

- Na Przegląd kliknąć
- > Przegląd pokazuje kompletnie detal

#### 16.2.5 Współcz. skalowania stosowanie

Jeśli dla jednej lub kilku osi aktywowano współczynnik skalowania, to zostaje on pomnożony przy wykonaniu bloku przez zdeponowaną w pamięci pozycję zadaną. W ten sposób blok można poddawać odbiciu lustrzanemu lub skalować.

Współczynnik skalowania może być aktywowany w menu szybkiego dostępu. Dalsze informacje: "Dopasowanie ustawień w menu szybkiego dostępu",

Strona 95

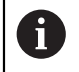

Jeśli obliczone rozmiary nie mogą zostać osiągnięte wybranym narzędziem, to wykonanie bloku zostaje przerwane.

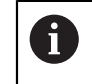

Podczas wykonania bloku współczynnik skalowania nie może zostać zmieniony.

#### 16.2.6 Nastawienie prędkości obrotowej wrzeciona

W zależności od konfiguracji podłączonej obrabiarki można sterować prędkościami obrotowymi wrzeciona.

- 1250 +

Wrzeciono ustawić poprzez kliknięciem lub trzymanie klawiszy + lub - na wymaganą wartość

lub

- Na pole Obroty wrzeciona kliknąć, podać wartość i z RET potwierdzić
- > Podana prędkość obrotowa wrzeciona zostaje przejęta przez urządzenie jako wartość zadana.

# 16.3 Menedżer programów

Dla odpracowania programu należy otworzyć pliki typu \*.i.

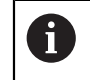

Standardową lokalizacją w pamięci dla programów jest katalog Internal/Programs.

### 16.3.1 Otwarcie programu

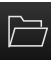

- W menedżerze programów na Otwórz program kliknąć
- W dialogu wybrać lokalizację w pamięci, np. Internal/Programs
- Kliknąć na folder, w którym znajduje się plik
- Kliknąć na plik
- Na Otworzyć kliknąć
- > Wybrany program zostaje załadowany

# 16.3.2 Zamknięcie programu

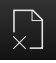

- W menedżerze programów na Zamknij program kliknąć
- > Otwarty program zostaje zamknięty

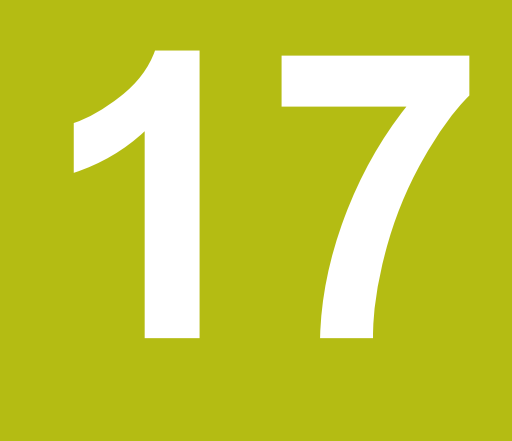

Frezowanie – programowaniu

# 17.1 Przegląd

Niniejszy rozdział opisuje tryb programowania i jak w tym trybie pracy generować nowe programy oraz dokonywać edycji już dostępnych programów.

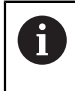

Rozdział "Ogólne funkcje obsługi" musi zostać przeczytany i zrozumiany, zanim zostaną wykonane poniżej opisane czynności. **Dalsze informacje:** "Ogólne funkcje obsługi", Strona 63

#### Streszczenie

Urządzenie wykorzystuje programy dla powtarzających się zadań obróbki. Przy utworzeniu programu definiowane są różne wiersze jak funkcje pozycjonowania lub funkcje maszynowe; z określonej kolejności rozmaitych wierszy powstaje wtedy program. Urządzenie zachowuje maks. 1000 wierszy w jednym programie.

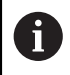

Dla programowania nie jest koniecznym podłączenie urządzenia do obrabiarki.

### Wywołanie

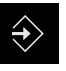

- W menu głównym kliknąć na Programowanie .
- > Zostaje wyświetlony interfejs użytkownika dla programowania

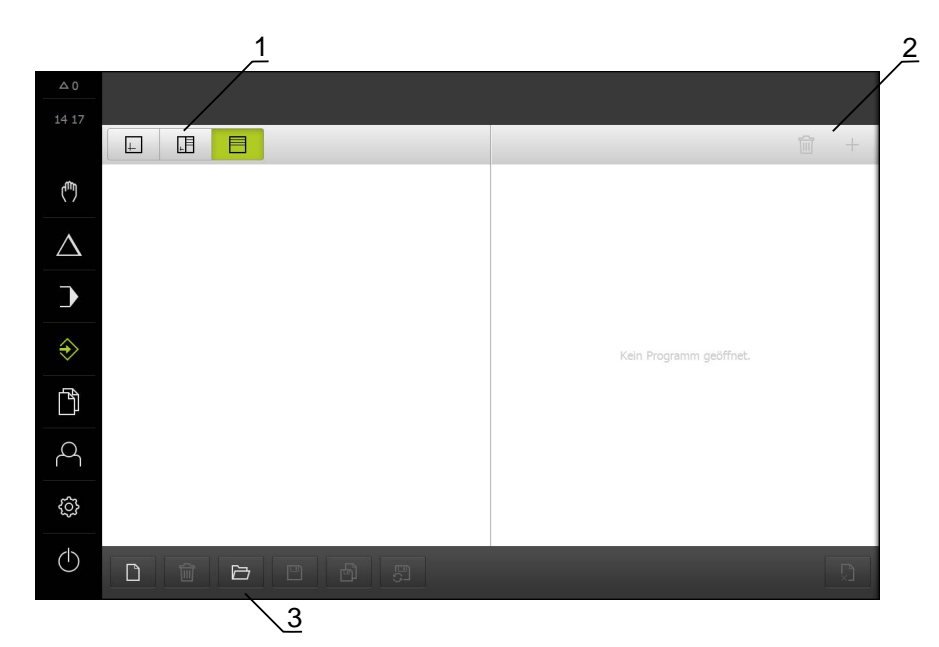

Ilustracja 75: Menu Programowanie

- 1 Pasek widoku
- 2 Pasek narzędzi
- 3 Zarządzanie programem

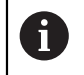

Pasek statusu oraz opcjonalny pasek OEM nie są dostępne w menu **Programowanie**.

# 17.2 Typy wierszy

Przy programowaniu można wykorzystywać następujące typy wierszy:

- Funkcje pozycjonowania
- Zmiana układu współrzędnych (punkt odniesienia)
- Funkcje maszynowe
- Wzorce obróbkowe

# 17.2.1 Pozycjonowania

Można definiować wartości do pozycjonowania manualnie. W zależności od konfiguracji podłączonej obrabiarki można następnie albo automatycznie najechać te pozycje lub samodzielnie.

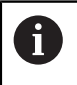

W odpowiednich polach zapisu można przejąć aktualną pozycję osi z **Przejąć pozycję rzeczywistą**.

Następujące parametry znajdują się do dyspozycji:

### Wiersz Pozycjonowanie

| Parametry | Opis                                                                                                    |
|-----------|----------------------------------------------------------------------------------------------------|
| <b>R0</b> | Korekcja promienia narzędzia wyłączona (ustawienie<br>standardowe)                                                               |
| R+        | Korekcja promienia narzędzia dodatnia, dystans<br>przemieszczenia zostaje wydłużony o promień narzę-<br>dzia (kontur zewnętrzny) |
| R-        | Korekcja promienia narzędzia ujemna, dystans<br>przemieszczenia zostaje skrócony o promień narzędzia<br>(kontur wewnętrzny)      |
|           | Wartość pozycji inkrementalna, czyli odnosi się do<br>aktualnej pozycji                                                          |
|           | Przewiercanie bez podawania wartości pozycji (tylko<br>dla obsługiwanej ręcznie osi Z)                                           |

# 17.2.2 Układy współrzędnych

Dla zmiany układu współrzędnych można zaczerpnąć punkty odniesienia z tablicy. Po pobraniu tego punktu stosowany jest układ współrzędnych wybranego punktu odniesienia.

Dalsze informacje: "Definiowanie punktów odniesienia", Strona 214

Wiersz Punkt bazowy

| Parametry                     | Opis                                                                                 |
|-------------------------------|--------------------------------------------------------------------------------------|
| Numer punktu odnie-<br>sienia | ID z tablicy punktów odniesienia<br>Opcjonalnie: wybór z tablicy punktów odniesienia |
|                               |                                                                                      |

# 17.2.3 Funkcje maszynowe

Do obróbki detalu można wywołać funkcje maszynowe.

Dostępne funkcje zależne są od konfiguracji podłączonej obrabiarki. Następujące wiersze i parametry znajdują się do dyspozycji:

| Typ wiersza                    | Parametr/opis                                                                                                    |
|--------------------------------|----------------------------------------------------------------------------------------------------|
| Prędkość obrotowa<br>wrzeciona | Prędkość obrotowa wrzeciona narzędzia                                                                                                    |
| Posuw                          | Szybkość osi narzędzia (tylko dla sterowanej NC osi Z)                                                                                                    |
| Wywołanie narzędzia            | Numer narzędzia<br>Opcjonalnie: wybór z tabeli narzędzi<br><b>Dalsze informacje:</b> "Wybrać narzędzie", Strona 220<br>Przy wykonaniu wywołania narzędzia wrzeciono zosta-<br>je automatycznie zatrzymane i obsługujący otrzymuje<br>instrukcję zmiany odpowiedniego narzędzia. |
| Funkcja M                      | Numer funkcji M<br>Opcjonalnie: wybór z tabeli funkcji                                                                                                    |
| Czas zatrzymania               | Interwał czasu między krokami obróbki                                                                                                    |

narzędzia

# 17.2.4 Wzorce obróbkowe

Do obróbki kompleksowych form można definiować różne wzorce obróbki. Urządzenie oblicza z zadanych z góry wartości odpowiednią geometrię wzorca obróbki, która opcjonalnie może być wizualizowana także w oknie symulacji.

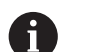

i

Przed definiowaniem wzorca obróbki, należy

zdefiniować odpowiednie narzędzie w tabeli narzędzi

wybrać narzędzie na pasku statusu

Dalsze informacje: "Generowanie tabeli narzędzi", Strona 164

W odpowiednich polach zapisu można przejąć aktualną pozycję osi z **Przejąć pozycję rzeczywistą** .

# 17.3 Generowanie programu

Program składa się zawsze z nagłówka programu i kolejności kilku wierszy. Można przy tym definiować różne typy wierszy, dokonywać edycji odpowiednich parametrów wierszy oraz usuwać pojedyncze wiersze z programu.

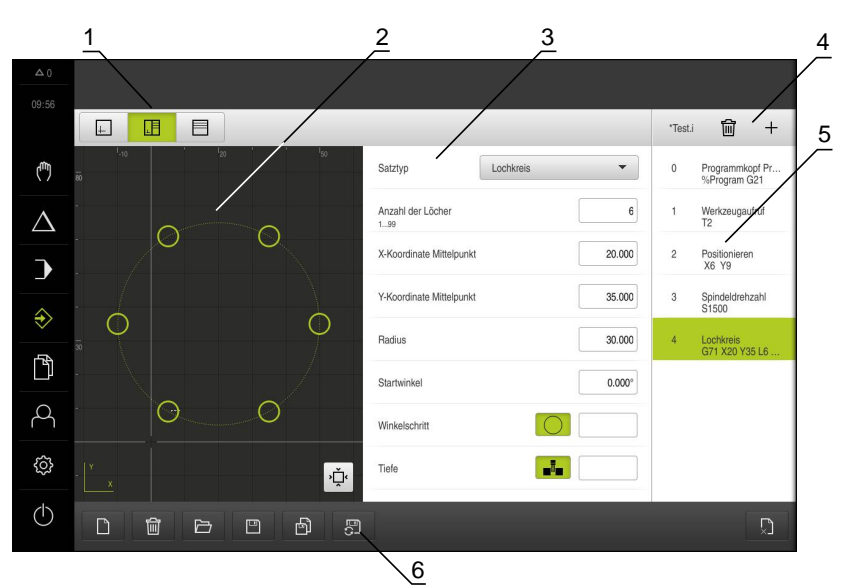

Ilustracja 76: Przykład programu w trybie pracy Programowanie

- 1 Pasek widoku
- 2 Okno symulacji (opcjonalnie)
- 3 Parametry bloku
- 4 Pasek narzędzi
- 5 Wiersze programu
- 6 Zarządzanie programem

# 17.3.1 Wspomaganie programowania

Urządzenie wspomaga przy generowaniu programu w następujący sposób:

- Asystent pokazuje przy dołączeniu wiersza konieczne parametry do każdego typu wiersza z odpowiednimi wskazówkami.
- Wyświetlanie wierszy, zawierających błędy lub wymagających edycji parametrów zmienia kolor czcionki na czerwony.
- Asystent pokazuje w przypadku problemów meldunek Program zawiera błędne wiersze programowe.. Kliknięciem na klawisze ze strzałką można przechodzić do odpowiednich wierszy programu, których ten meldunek dotyczy.
- Opcjonalne okno symulacji pokazuje wizualizację aktualnego wiersza.
  Dalsze informacje: "Wykorzystanie okna symulacji ", Strona 237

6

Wszystkie zmiany programu mogą zostać automatycznie zachowane.

- W menedżerze programów na Program zachowaj automatycznie kliknąć
- > Wszystkie zmiany zostają natychmiast automatycznie zachowane

# 17.3.2 Utworzenie nagłówka programu

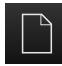

- W menedżerze programów na Utworzyć nowy program kliknąć
- W dialogu wybrać lokalizację w pamięci, np. Internal/Programs, w której program ma być zachowany
- Podać nazwę programu
- Zapis potwierdzić z RET .
- ► Na Utworzyć kliknąć
- Nowy program z wierszem startu Nagłówek programu zostaje utworzony
- > Nazwa programu zostaje wyświetlona na pasku narzędzi
- W polu Nazwa podać jednoznaczną nazwę
- Zapis potwierdzić z RET .
- W razie konieczności przełącznikiem wyboru przełączyć jednostkę miary

# 17.3.3 Dołączenie wierszy

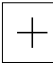

- Na pasku narzędzi na Dołącz wiersz kliknąć
- > Nowy wiersz zostaje dołączony poniżej aktualnej pozycji
- Na liście rozwijalnej Typ wiersza wybrać pożądany typ
- W zależności od typu wiersza zdefiniować odpowiednie parametry
  - Dalsze informacje: "Typy wierszy", Strona 273
- Zapisy za każdym razem z RET potwierdzić
- Jeśli okno symulacji jest aktywne, to aktualny wiersz jest wizualizowany

### 17.3.4 Usuwanie wierszy

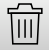

- Na pasku narzędzi na Usuń kliknąć
- Dostępne w programie wiersze są oznaczone symbolem usuwania
- W programie kliknąć na symbol usuwania pożądanych wierszy
- > Wybrane wiersze są usuwane z programu
- Na pasku narzędzi jeszcze raz na Usuń kliknąć

### 17.3.5 Zachowanie programu w pamięci

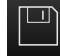

- W menedżerze programów na Program zachowaj kliknąć
- > Program zostaje zachowany w pamięci

# 17.4 Wykorzystanie okna symulacji

Można w opcjonalnym oknie symulacji prześledzić wizualizację wybranego wiersza programu. Okno symulacji można wykorzystywać także dla poetapowego kontrolowania utworzonego programu.

Na pasku podglądu dostępne są następujące opcje:

| Element obsługi | Funkcja                                                                      |
|-----------------|------------------------------------------------------------------------------|
| <u>+</u>        | <b>Grafika</b><br>Wyświetlanie symulacji i wierszy                           |
|                 | <b>Pozycja grafiki</b><br>Wyświetlanie symulacji, wartości pozycji i wierszy |
|                 | <b>Pozycja</b><br>Wyświetlanie wartości pozycji i wierszy                    |

# 17.4.1 Prezentacja jako podgląd konturu

Okno symulacji pokazuje kontur. Podgląd konturu pomaga przy dokładnym pozycjonowaniu narzędzia lub przy powielaniu konturu na płaszczyźnie obróbki. W podglądzie konturu stosowane są następujące kolory (wartości standardowe):

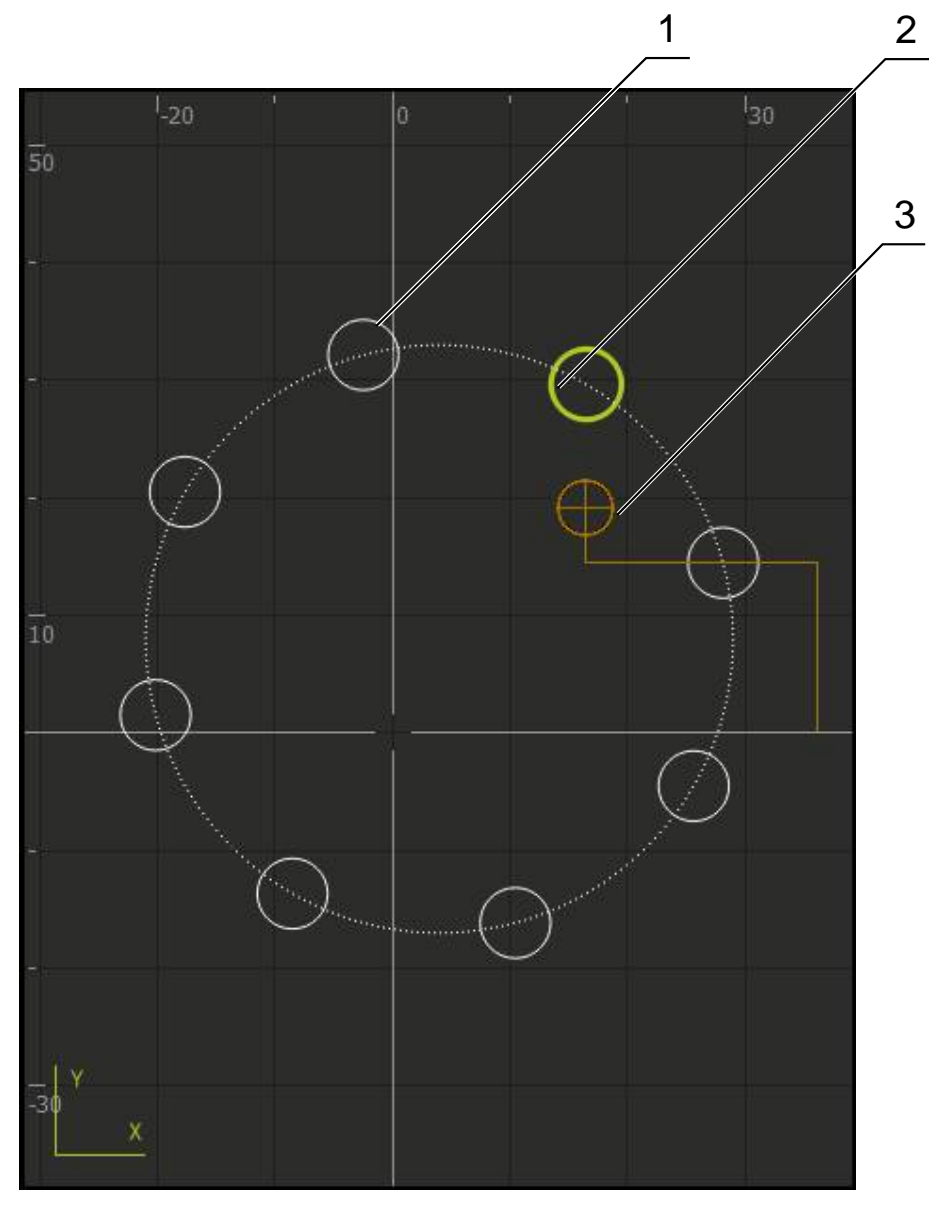

Ilustracja 77: Okno symulacji z podglądem konturu

- 1 Wzorzec obróbki (biały)
- 2 Aktualny wiersz lub pozycja obróbki (zielony)
- 3 Kontur narzędzia, pozycja narzędzia i tor narzędzia (pomarańczowy)

# 17.4.2 Aktywowanie okna symulacji

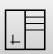

- Na Formularz grafiki kliknąć
- Wyświetlane jest okno symulacji dla aktualnie zaznaczonego wiersza
- Aby powiększyć okno symulacji, na pasku podglądu na Grafika kliknąć
- Podgląd parametrów jest skrywany a okno symulacji zostaje powiększone

# 17.4.3 Sprawdzanie programu w oknie symulacji

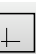

- Na Grafika kliknąć
- > Wyświetlane jest okno symulacji dla aktualnego programu
- Kliknąć na wiersze programu jeden po drugim
- Poszczególne kroki programu są wyświetlane w oknie symulacji; jeśli to konieczne, powiększyć odpowiednio podgląd szczegółowy
- Dla powiększenia na Podgląd szczegółowy kliknąć

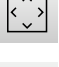

Dla pełnego podglądu na Przegląd kliknąć

# 17.5 Menedżer programów

Można zachować programy po ich utworzeniu dla późniejszego automatycznego przebiegu lub dla późniejszej edycji.

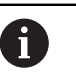

Standardową lokalizacją w pamięci dla programów jest katalog Internal/Programs.

### 17.5.1 Otwarcie programu

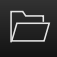

- W menedżerze programów na Otwórz program kliknąć
- W dialogu wybrać lokalizację w pamięci, np. Internal/Programs
- Kliknąć na folder, w którym znajduje się plik
- Kliknąć na plik
- Na Otworzyć kliknąć
- > Wybrany program zostaje załadowany

### 17.5.2 Zamknięcie programu

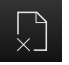

- W menedżerze programów na Zamknij program kliknąć
- > Otwarty program zostaje zamknięty

#### 17.5.3 Zachowanie programu w pamięci

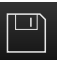

- W menedżerze programów na Program zachowaj kliknąć
- > Program zostaje zachowany w pamięci

### 17.5.4 Zachowanie programu pod inną nazwą

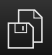

- W menedżerze programów na Program zachowaj jako kliknąć
- W dialogu wybrać lokalizację w pamięci, np. Internal/Programs, w której program ma być zachowany
- Podać nazwę programu
- Zapis potwierdzić z RET .
- Na Zapisać jako kliknąć
- > Program zostaje zachowany w pamięci
- > Nazwa programu zostaje wyświetlona na pasku narzędzi

### 17.5.5 Automatyczne zachowanie programu w pamięci

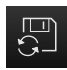

- W menedżerze programów na Program zachowaj automatycznie kliknąć
- Wszystkie zmiany programu zostają natychmiast automatycznie zachowane

# 17.5.6 Usuwanie programu

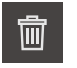

- W menedżerze programów na Usunięcie programu kliknąć
- Na Wybór usuń kliknąć
- Aby potwierdzić usunięcie, na OK kliknąć
- > Program zostaje usunięty

# 17.6 Edycja wierszy programu

Każdy wiersz programu można w edytować także w późniejszym czasie. Aby zmiany zostały przejęte do programu, należy ponownie zapisać program do pamięci po dokonaniu edycji.

Edycja wierszy programu

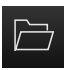

- W menedżerze programów na Otwórz program kliknąć
- W dialogu wybrać lokalizację w pamięci, np. Internal/Programs
- Kliknąć na folder, w którym znajduje się plik
- Kliknąć na plik
- Na Otworzyć kliknąć
- > Wybrany program zostaje załadowany
- Kliknąć na pożądany wiersz
- > Wyświetlane są parametry wybranego wiersza
- W zależności od typu bloku edytować odpowiednie parametry
- Zapisy za każdym razem z RET potwierdzić

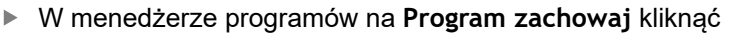

> Poddany edycji program zostaje zachowany w pamięci

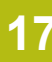

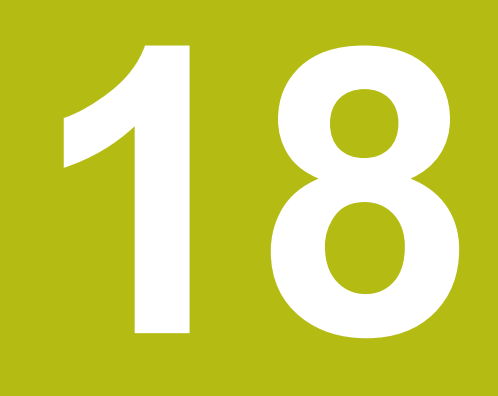

– Toczenie Programowanie

# 18.1 Przegląd

Niniejszy rozdział opisuje tryb programowania i jak w tym trybie pracy generować nowe programy oraz dokonywać edycji już dostępnych programów.

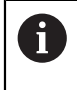

Rozdział "Ogólne funkcje obsługi" musi zostać przeczytany i zrozumiany, zanim zostaną wykonane poniżej opisane czynności. **Dalsze informacje:** "Ogólne funkcje obsługi", Strona 63

#### Streszczenie

Urządzenie wykorzystuje programy dla powtarzających się zadań obróbki. Przy utworzeniu programu definiowane są różne wiersze jak funkcje pozycjonowania lub funkcje maszynowe; z określonej kolejności rozmaitych wierszy powstaje wtedy program. Urządzenie zachowuje maks. 1000 wierszy w jednym programie.

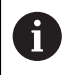

Dla programowania nie jest koniecznym podłączenie urządzenia do obrabiarki.

#### Wywołanie

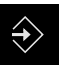

- W menu głównym kliknąć na Programowanie .
- > Zostaje wyświetlony interfejs użytkownika dla programowania

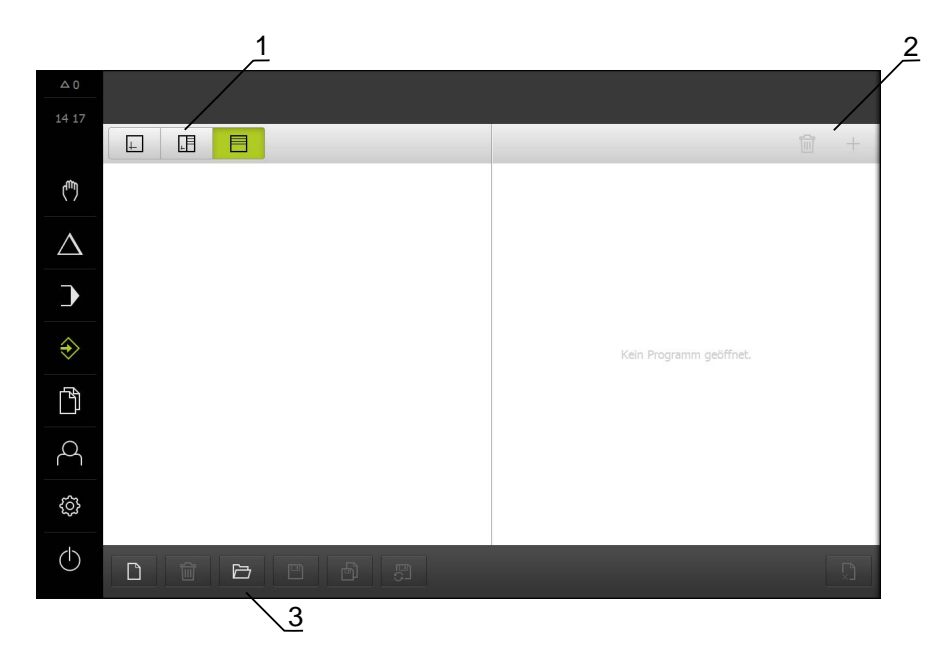

Ilustracja 78: Menu Programowanie

- 1 Pasek widoku
- 2 Pasek narzędzi
- 3 Zarządzanie programem

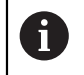

Pasek statusu oraz opcjonalny pasek OEM nie są dostępne w menu **Programowanie**.

# 18.2 Typy wierszy

Przy programowaniu można wykorzystywać następujące typy wierszy:

- Funkcje pozycjonowania
- Zmiana układu współrzędnych (punkt odniesienia)
- Funkcje maszynowe

### 18.2.1 Pozycjonowania

Można definiować wartości do pozycjonowania manualnie. W zależności od konfiguracji podłączonej obrabiarki można następnie albo automatycznie najechać te pozycje lub samodzielnie.

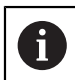

W odpowiednich polach zapisu można przejąć aktualną pozycję osi z **Przejąć pozycję rzeczywistą**.

Następujące parametry znajdują się do dyspozycji:

#### Wiersz Pozycjonowanie

| Parametry | Opis                                                                    |
|-----------|-------------------------------------------------------------------------|
| I         | Wartość pozycji inkrementalna, czyli odnosi się do<br>aktualnej pozycji |

### 18.2.2 Układy współrzędnych

Dla zmiany układu współrzędnych można zaczerpnąć punkty odniesienia z tablicy. Po pobraniu tego punktu stosowany jest układ współrzędnych wybranego punktu odniesienia.

Dalsze informacje: "Definiowanie punktów odniesienia", Strona 214

Wiersz Punkt bazowy

| Parametry           | Opis                                             |
|---------------------|--------------------------------------------------|
| Numer punktu odnie- | ID z tablicy punktów odniesienia                 |
| sienia              | Opcjonalnie: wybór z tablicy punktów odniesienia |

# 18.2.3 Funkcje maszynowe

Do obróbki detalu można wywołać funkcje maszynowe.

Dostępne funkcje zależne są od konfiguracji podłączonej obrabiarki. Następujące wiersze i parametry znajdują się do dyspozycji:

| Typ wiersza                    | Parametr/opis                                                                                                    |
|--------------------------------|----------------------------------------------------------------------------------------------------|
| Prędkość obrotowa<br>wrzeciona | Prędkość obrotowa wrzeciona narzędzia                                                                                                    |
| Predk.skrawania                | Szybkość skrawania narzędzia tokarskiego                                                                                                    |
| Wywołanie narzędzia            | Numer narzędzia                                                                                                    |
|                                | Opcjonalnie: wybór z tabeli narzędzi                                                                                                    |
|                                | Dalsze informacje: "Wybrać narzędzie", Strona 220                                                                                                    |
|                                | Przy wykonaniu wywołania narzędzia wrzeciono zosta-<br>je automatycznie zatrzymane i obsługujący otrzymuje<br>instrukcję zmiany odpowiedniego narzędzia. |
| Funkcja M                      | Numer funkcji M                                                                                                    |
|                                | Opcjonalnie: wybór z tabeli funkcji                                                                                                    |
| Czas zatrzymania<br>narzędzia  | Interwał czasu między krokami obróbki                                                                                                    |

18

# 18.3 Generowanie programu

Program składa się zawsze z nagłówka programu i kolejności kilku wierszy. Można przy tym definiować różne typy wierszy, dokonywać edycji odpowiednich parametrów wierszy oraz usuwać pojedyncze wiersze z programu.

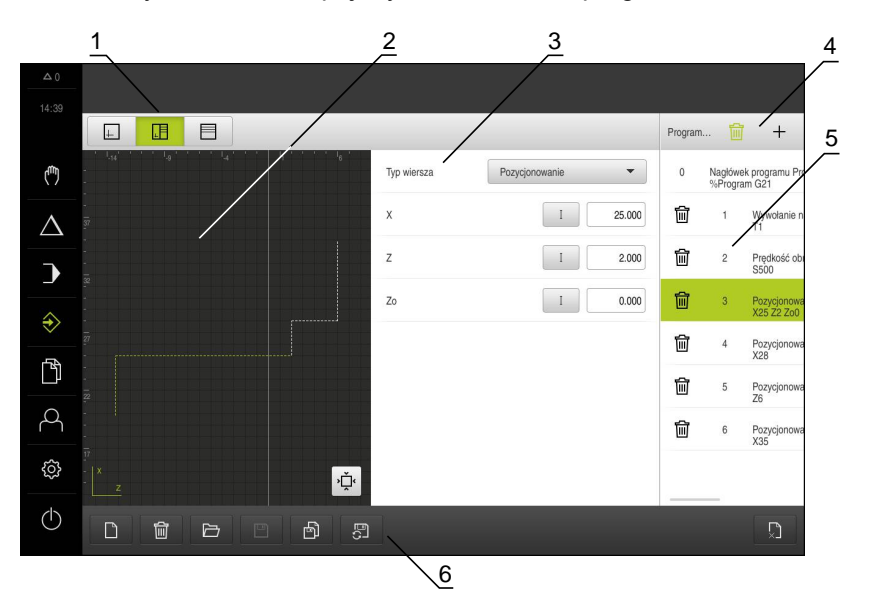

Ilustracja 79: Przykład programu w trybie pracy Programowanie

- 1 Pasek widoku
- 2 Okno symulacji (opcjonalnie)
- 3 Parametry bloku
- 4 Pasek narzędzi
- 5 Wiersze programu
- 6 Zarządzanie programem

# 18.3.1 Wspomaganie programowania

Urządzenie wspomaga przy generowaniu programu w następujący sposób:

- Asystent pokazuje przy dołączeniu wiersza konieczne parametry do każdego typu wiersza z odpowiednimi wskazówkami.
- Wyświetlanie wierszy, zawierających błędy lub wymagających edycji parametrów zmienia kolor czcionki na czerwony.
- Asystent pokazuje w przypadku problemów meldunek Program zawiera błędne wiersze programowe.. Kliknięciem na klawisze ze strzałką można przechodzić do odpowiednich wierszy programu, których ten meldunek dotyczy.
- Opcjonalne okno symulacji pokazuje wizualizację aktualnego wiersza.
  Dalsze informacje: "Wykorzystanie okna symulacji ", Strona 237

6

- Wszystkie zmiany programu mogą zostać automatycznie zachowane.
- W menedżerze programów na Program zachowaj automatycznie kliknąć
- > Wszystkie zmiany zostają natychmiast automatycznie zachowane

# 18.3.2 Utworzenie nagłówka programu

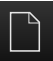

- W menedżerze programów na Utworzyć nowy program kliknąć
- W dialogu wybrać lokalizację w pamięci, np. Internal/Programs, w której program ma być zachowany
- Podać nazwę programu
- Zapis potwierdzić z RET .
- Na Utworzyć kliknąć
- Nowy program z wierszem startu Nagłówek programu zostaje utworzony
- > Nazwa programu zostaje wyświetlona na pasku narzędzi
- W polu Nazwa podać jednoznaczną nazwę
- Zapis potwierdzić z RET .
- W razie konieczności przełącznikiem wyboru przełączyć jednostkę miary
#### 18.3.3 Dołączenie wierszy

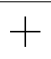

- Na pasku narzędzi na Dołącz wiersz kliknąć
- > Nowy wiersz zostaje dołączony poniżej aktualnej pozycji
- Na liście rozwijalnej Typ wiersza wybrać pożądany typ
- W zależności od typu wiersza zdefiniować odpowiednie parametry
- Dalsze informacje: "Typy wierszy", Strona 273
- Zapisy za każdym razem z RET potwierdzić
- Jeśli okno symulacji jest aktywne, to aktualny wiersz jest wizualizowany

#### 18.3.4 Usuwanie wierszy

 $\Pi$ 

- Na pasku narzędzi na Usuń kliknąć
- Dostępne w programie wiersze są oznaczone symbolem usuwania
- W programie kliknąć na symbol usuwania pożądanych wierszy
- > Wybrane wiersze są usuwane z programu
- Na pasku narzędzi jeszcze raz na Usuń kliknąć

#### 18.3.5 Zachowanie programu w pamięci

- W menedżerze programów na Program zachowaj kliknąć
- > Program zostaje zachowany w pamięci

# 18.4 Wykorzystanie okna symulacji

Można w opcjonalnym oknie symulacji prześledzić wizualizację wybranego wiersza programu. Okno symulacji można wykorzystywać także dla poetapowego kontrolowania utworzonego programu.

Na pasku podglądu dostępne są następujące opcje:

| Element obsługi | Funkcja                                                                      |
|-----------------|------------------------------------------------------------------------------|
| <u>+</u>        | <b>Grafika</b><br>Wyświetlanie symulacji i wierszy                           |
|                 | <b>Pozycja grafiki</b><br>Wyświetlanie symulacji, wartości pozycji i wierszy |
|                 | <b>Pozycja</b><br>Wyświetlanie wartości pozycji i wierszy                    |

### 18.4.1 Prezentacja jako podgląd konturu

Okno symulacji pokazuje kontur. Podgląd konturu pomaga przy dokładnym pozycjonowaniu narzędzia lub przy powielaniu konturu na płaszczyźnie obróbki. W podglądzie konturu stosowane są następujące kolory (wartości standardowe):

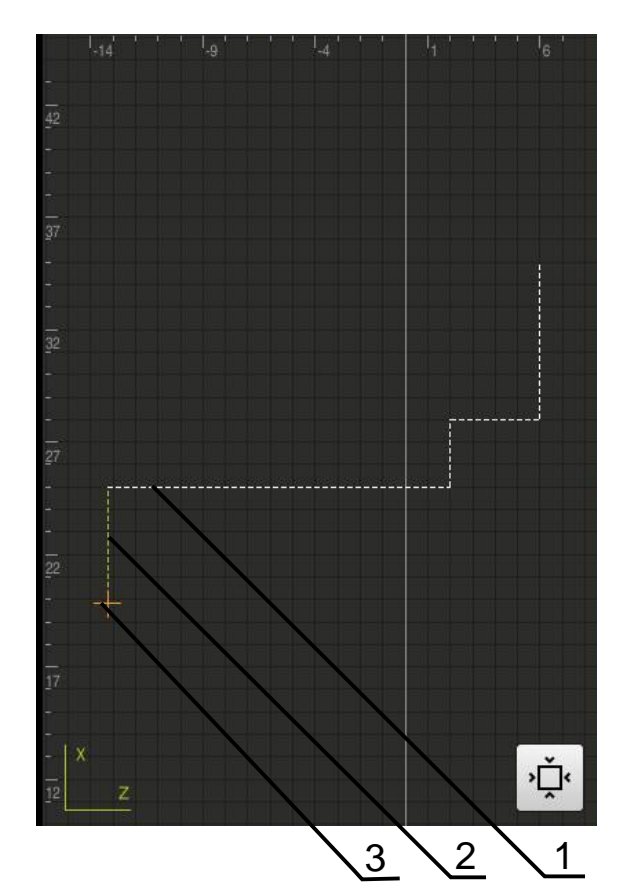

Ilustracja 80: Okno symulacji z podglądem konturu

- 1 Wzorzec obróbki (biały)
- 2 Aktualny wiersz lub pozycja obróbki (zielony)
- 3 Kontur narzędzia, pozycja narzędzia i tor narzędzia (pomarańczowy)

### 18.4.2 Aktywowanie okna symulacji

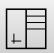

+

- Na Formularz grafiki kliknąć
- Wyświetlane jest okno symulacji dla aktualnie zaznaczonego wiersza
- Aby powiększyć okno symulacji, na pasku podglądu na Grafika kliknąć
- Podgląd parametrów jest skrywany a okno symulacji zostaje powiększone

### 18.4.3 Sprawdzanie programu w oknie symulacji

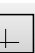

- Na Grafika kliknąć
- > Wyświetlane jest okno symulacji dla aktualnego programu
- Kliknąć na wiersze programu jeden po drugim
- Poszczególne kroki programu są wyświetlane w oknie symulacji; jeśli to konieczne, powiększyć odpowiednio podgląd szczegółowy
- Dla powiększenia na Podgląd szczegółowy kliknąć

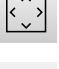

Dla pełnego podglądu na Przegląd kliknąć

### 18.5 Menedżer programów

Można zachować programy po ich utworzeniu dla późniejszego automatycznego przebiegu lub dla późniejszej edycji.

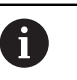

Standardową lokalizacją w pamięci dla programów jest katalog Internal/Programs.

#### 18.5.1 Otwarcie programu

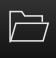

- W menedżerze programów na Otwórz program kliknąć
- W dialogu wybrać lokalizację w pamięci, np. Internal/Programs
- Kliknąć na folder, w którym znajduje się plik
- Kliknąć na plik
- Na Otworzyć kliknąć
- > Wybrany program zostaje załadowany

#### 18.5.2 Zamknięcie programu

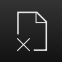

- W menedżerze programów na Zamknij program kliknąć
- Otwarty program zostaje zamknięty

#### 18.5.3 Zachowanie programu w pamięci

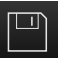

- W menedżerze programów na Program zachowaj kliknąć
- > Program zostaje zachowany w pamięci

#### 18.5.4 Zachowanie programu pod inną nazwą

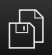

- W menedżerze programów na Program zachowaj jako kliknąć
- W dialogu wybrać lokalizację w pamięci, np.
   Internal/Programs, w której program ma być zachowany
- Podać nazwę programu
- Zapis potwierdzić z RET .
- Na Zapisać jako kliknąć
- > Program zostaje zachowany w pamięci
- > Nazwa programu zostaje wyświetlona na pasku narzędzi

#### 18.5.5 Automatyczne zachowanie programu w pamięci

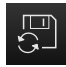

- W menedżerze programów na Program zachowaj automatycznie kliknąć
- Wszystkie zmiany programu zostają natychmiast automatycznie zachowane

### 18.5.6 Usuwanie programu

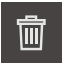

- W menedżerze programów na Usunięcie programu kliknąć
- Na Wybór usuń kliknąć
- Aby potwierdzić usunięcie, na OK kliknąć
- > Program zostaje usunięty

### 18.6 Edycja wierszy programu

Każdy wiersz programu można w edytować także w późniejszym czasie. Aby zmiany zostały przejęte do programu, należy ponownie zapisać program do pamięci po dokonaniu edycji.

Edycja wierszy programu

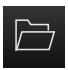

- W menedżerze programów na Otwórz program kliknąć
- W dialogu wybrać lokalizację w pamięci, np. Internal/Programs
- Kliknąć na folder, w którym znajduje się plik
- Kliknąć na plik
- Na Otworzyć kliknąć
- > Wybrany program zostaje załadowany
- Kliknąć na pożądany wiersz
- > Wyświetlane są parametry wybranego wiersza
- W zależności od typu bloku edytować odpowiednie parametry
- Zapisy za każdym razem z RET potwierdzić

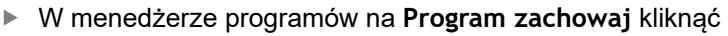

> Poddany edycji program zostaje zachowany w pamięci

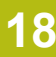

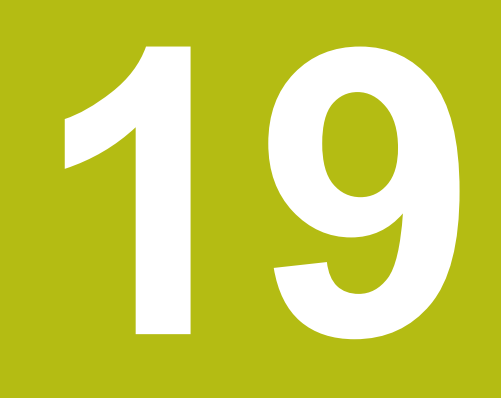

# Menedżer plików

### 19.1 Przegląd

Niniejszy rozdział opisuje menu Menedżer plików oraz funkcje tego menu.

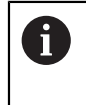

Rozdział "Ogólne funkcje obsługi" musi zostać przeczytany i zrozumiany, zanim zostaną wykonane poniżej opisane czynności. **Dalsze informacje:** "Ogólne funkcje obsługi", Strona 63

#### Streszczenie

Menu **Menedżer plików** pokazuje przegląd zachowanych w pamięci urządzania plików.

Ewentualnie podłączone nośniki pamięci masowej USB (format FAT32) oraz dostępne napędy sieciowe są wyświetlane na liście lokalizacji w pamięci. Podłączone nośniki pamięci masowej USB oraz napędy sieciowe są wyświetlane z nazwą lub z oznaczeniem napędu.

#### Wywołanie

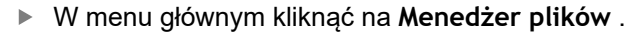

 Zostaje wyświetlony interfejs użytkownika z menedżerem plików

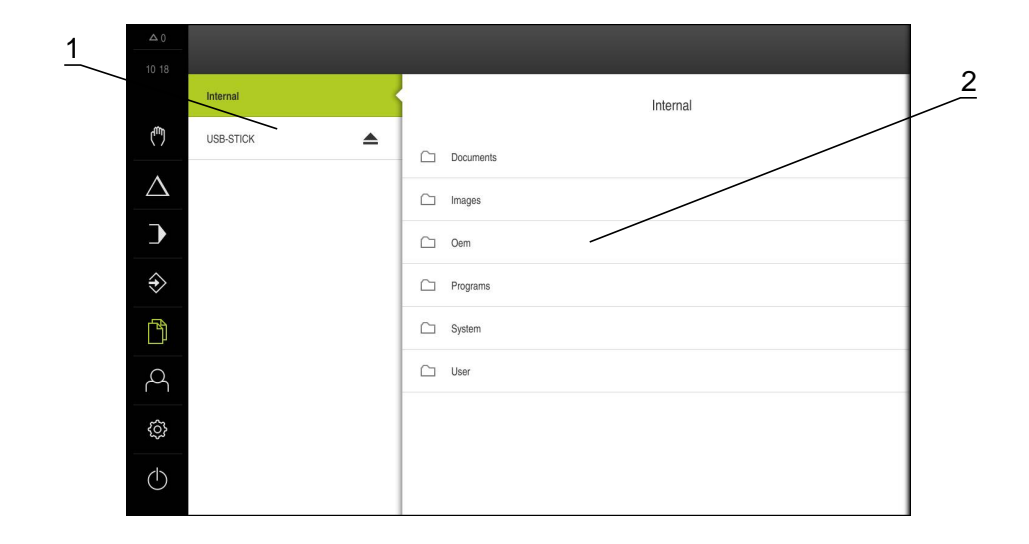

#### Ilustracja 81: Menu Menedżer plików

- 1 Lista dostępnych lokalizacji w pamięci
- 2 Lista folderów w wybranej lokalizacji w pamięci

### 19.2 Typy plików

W menu Menedżer plików można pracować z następującymi typami plików:

| Тур                    | Zastosowanie                      | Zarządzanie  | Przejrzeć    | Otwórz | Drukuj       |
|------------------------|-----------------------------------|--------------|--------------|--------|--------------|
| *.i                    | Programy                          | $\checkmark$ | _            | _      | _            |
| *.mcc                  | Pliki konfiguracji                | $\checkmark$ | _            | _      | _            |
| *.dro                  | Pliki oprogramowania<br>firmowego | $\checkmark$ | -            | -      | -            |
| *.svg, *.ppm           | Pliki graficzne                   | $\checkmark$ | _            | _      | _            |
| *.jpg, *.png,<br>*.bmp | Pliki graficzne                   | $\checkmark$ | $\checkmark$ | -      | -            |
| *.CSV                  | Pliki tekstowe                    | $\checkmark$ | _            | _      | _            |
| *.txt, *.log,<br>*.xml | Pliki tekstowe                    | $\checkmark$ | 1            | -      | -            |
| *.pdf                  | Pliki PDF                         | $\checkmark$ | √            | _      | $\checkmark$ |

### 19.3 Zarządzanie folderami i plikami

#### Struktura folderów

W menu **Menedżer plików** pliki są zachowywane w lokalizacji **Internal** w następujących folderach:

| Folder    | Zastosowanie                                                                          |  |
|-----------|---------------------------------------------------------------------------------------|--|
| Documents | Pliki dokumentów z instrukcjami i adresami serwisu                                    |  |
| Images    | Pliki graficzne                                                                       |  |
| Oem       | Pliki do konfiguracji paska OEM<br>(widoczne tylko dla użytkowników typu <b>OEM</b> ) |  |
| System    | Pliki audio i pliki systemowe                                                         |  |
| User      | Dane użytkowników                                                                     |  |

#### Utworzenie nowego foldera

- Symbol katalogu, w którym ma być utworzony nowy folder, przeciągnąć w prawo
- > Wyświetlane są elementy obsługi

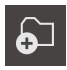

- Na Utwórz nowy folder kliknąć
- W dialogu kliknąć na pole wprowadzenia i wpisać nową nazwę foldera
- Zapis potwierdzić z RET .
- Na OK kliknąć
- > Nowy folder zostaje utworzony

#### Przesuwanie foldera

- Symbol foldera, który ma być przesunięty, przeciągnąć w prawo
- > Wyświetlane są elementy obsługi
- Na Przesuń do kliknąć
  - W dialogu wybrać katalog, do którego ma być przesunięty folder
  - Na Wybrać kliknąć
  - > Folder zostaje przesunięty

#### Kopiowanie foldera

- Symbol foldera, który ma być skopiowany, przeciągnąć w prawo
- > Wyświetlane są elementy obsługi
- Na Kopiuj do kliknąć
- W dialogu wybrać katalog, do którego ma być skopiowany folder
- Na Wybrać kliknąć
- > Folder zostaje skopiowany

i

 $\square$ 

Kiedy folder jest kopiowany do tego samego foldera, w którym jest on zachowany, to nazwa pliku kopiowanego foldera otrzymuje dodatek "\_1".

#### Zmiana nazwy foldera

 Symbol foldera, którego nazwa ma być zmieniona, przeciągnąć w prawo

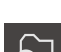

> Wyświetlane są elementy obsługi Na Zmiana nazwy foldera kliknąć

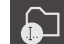

- W dialogu kliknąć na pole wprowadzenia i wpisać nową nazwę foldera
- Zapis potwierdzić z RET.
- Na OK kliknąć
- > Folder otrzymuje nową nazwę

#### Przesuwanie pliku

- Symbol pliku, który ma być przesunięty, przeciągnąć w prawo
- > Wyświetlane są elementy obsługi

**5**]

- Na Przesuń do kliknąć
- W dialogu wybrać katalog, do którego ma być przesunięty plik
- Na Wybrać kliknąć
- > Plik zostaje przesunięty

#### Kopiowanie pliku

- Symbol pliku, który ma być skopiowany, przeciągnąć w prawo
- > Wyświetlane są elementy obsługi

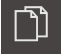

- W dialogu wybrać katalog, do którego ma być skopiowany plik
- Na Wybrać kliknąć
- > Plik zostaje skopiowany

Na Skopiować do kliknąć

6

Kiedy plik jest kopiowany do tego samego foldera, w którym jest on zachowany, to nazwa pliku kopiowanego pliku otrzymuje dodatek "\_1".

#### Zmiana nazwy pliku

- Symbol pliku, którego nazwa ma być zmieniona, przeciągnąć w prawo
- > Wyświetlane są elementy obsługi
- Na Zmiana nazwy pliku kliknąć
- W dialogu kliknąć na pole wprowadzenia i wpisać nową nazwę pliku
- Zapis potwierdzić z RET .
- Na OK kliknąć
- > Zostaje zmieniona nazwa pliku

#### Usuwanie foldera lub pliku

Przy operacji usunięcia foldery i pliki zostają bezpowrotnie skasowane. Wszystkie zawarte w usuwanym folderze podfoldery i pliki zostają wraz z nim usunięte.

- Symbol foldera lub pliku, który ma być usunięty, przeciągnąć w prawo
- > Wyświetlane są elementy obsługi

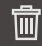

- Na Wybór usuń kliknąć
   Na Usuwanie kliknąć
- > Folder lub plik zostaje usunięty

### 19.4 Przegląd plików

#### Przeglądanie plików

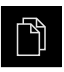

- W menu głównym kliknąć na Menedżer plików .
- Nawigować do lokalizacji w pamięci pożądanego pliku
- Kliknąć na plik
- Obraz podglądu (tylko dla plików PDF i plików graficznych) oraz informacje do pliku zostają wyświetlane

|               | < | Internal/Documents        | PT8KServiceHints.pdf   |
|---------------|---|---------------------------|------------------------|
| (**)          | ß | OEMServiceHints.pdf       |                        |
| $\Delta$      | ß | OperatingInstructions.pdf |                        |
| Э             | D | PT8KServiceHints.pdf      | View Print             |
| $\Rightarrow$ |   |                           | Created                |
| ß             |   |                           | 10/11/2017 00:09:40    |
| പ്പ           |   |                           | 07/21/2016 07/36/33    |
| ŝ             |   |                           | File size<br>125.46 KB |
| $\bigcirc$    |   |                           | Number of pages<br>2   |
|               |   |                           |                        |

Ilustracja 82: Menu **Menedżer plików** z podglądem i informacjami o pliku

- Na Przejrzeć kliknąć
- > Zawartość pliku zostaje wyświetlana

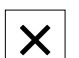

Aby zamknąć ten widok, na Zamknij kliknąć

6

Pliki PDF można w tym podglądzie z **Drukuj** wydrukować na skonfigurowanej na urządzeniu drukarce.

### 19.5 Eksportowanie plików

Plik może być eksportowany na zewnętrzny nośnik pamięci masowej USB (format FAT32) lub na napęd sieciowy. Pliki można albo kopiować albo przesunąć w inne miejsce:

- Jeśli pliki są kopiowane, to pozostają ich duplikaty na urządzeniu
- Jeśli pliki są przesuwane w inne miejsce, to zostają one usunięte z urządzenia

| I | ŤΥ <sup>6</sup> | ١ |
|---|-----------------|---|
|   |                 |   |

- W menu głównym kliknąć na Menedżer plików .
- W lokalizacji pamięci Internal nawigować do tego pliku, który chcemy eksportować
- Symbol pliku przeciągnąć na prawo
- > Wyświetlane są elementy obsługi
- Aby skopiować plik, na Kopiuj plik kliknąć

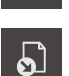

٦٦

- Aby przesunąć plik, na Przesuń plik kliknąć
- W dialogu wybrać lokalizację w pamięci, do której ma być eksportowany plik
- Na Wybrać kliknąć
- Plik może być eksportowany na zewnętrzny nośnik pamięci masowej USB lub na napęd sieciowy

#### Nośnik pamięci masowej USB pewnie usunąć

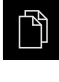

- W menu głównym kliknąć na Menedżer plików .
- Nawigacja do listy lokalizacji pamięci
- Na Pewnie usuń kliknąć
- > Pojawia się meldunek Nośnik danych może zostać usunięty.
- Nośnik pamięci masowej USB odłączyć

# 19.6 Importowanie plików

Plik może być importowany z zewnętrznego nośnika pamięci masowej USB (format FAT32) lub z napędu sieciowego do urządzenia. Pliki można albo kopiować albo przesunąć w inne miejsce:

- Jeśli pliki są kopiowane, to duplikaty tych plików pozostają na nośniku pamięci USB lub na napędzie sieciowym
- Jeśli pliki są przesuwane w inne miejsce, to zostają one usunięte z nośnika pamięci USB lub z napędu sieciowego

|   | 5 | Į | Ì |
|---|---|---|---|
| L |   |   | ۲ |

- W menu głównym kliknąć na Menedżer plików .
- Na nośniku pamięci USB lub na napędzie sieciowym nawigować do tego pliku, który chcemy importować
- Symbol pliku przeciągnąć na prawo
- > Wyświetlane są elementy obsługi
- Aby skopiować plik, na Kopiuj plik kliknąć

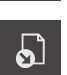

- Aby przesunąć plik, na Przesuń plik kliknąć
- W dialogu wybrać lokalizację w pamięci, w której ma być zachowany plik
- Na Wybrać kliknąć
- > Plik zostaje zachowany na urządzeniu

#### Nośnik pamięci masowej USB pewnie usunąć

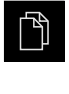

- W menu głównym kliknąć na Menedżer plików .
- Nawigacja do listy lokalizacji pamięci
- Na Pewnie usuń kliknąć
- > Pojawia się meldunek Nośnik danych może zostać usunięty.
- Nośnik pamięci masowej USB odłączyć

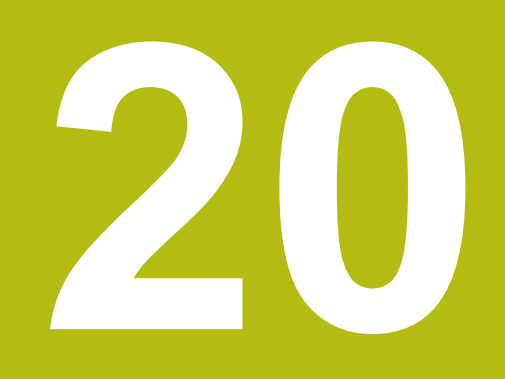

Ustawienia

### 20.1 Przegląd

Ten rozdział opisuje opcje ustawienia i przynależne parametry ustawienia dla urządzenia.

Podstawowe opcje ustawienia i parametry ustawienia dla włączenia do eksploatacji i konfigurowania zostały przedstawione w odpowiednich rozdziałach:

Dalsze informacje: "Uruchamianie", Strona 105

Dalsze informacje: "Konfiguracja", Strona 145

#### Streszczenie

i

W zależności od typu zalogowanego na urządzeniu użytkownika ustawienia i parametry ustawień mogą być poddawane edycji oraz zmieniane (autoryzacja edycji).

Jeśli zalogowany na urządzeniu użytkownik nie posiada autoryzacji edycji dla ustawienia lub parametru ustawienia, to są one przedstawione również szarym kolorem, nie mogą zostać otwarte lub poddane edycji.

6

W zależności od aktywowanych na urządzeniu opcji software dostępne są rozmaite ustawienia i parametry ustawień w tych ustawieniach.

Jeśli np. nie aktywowano Opcja oprogramowania POSITIP 8000 NC1 na urządzeniu, to konieczne dla tych opcji software parametry ustawień nie są wyświetlane.

| Funkcja              | Opis                                                               |
|----------------------|--------------------------------------------------------------------|
| Ogólne<br>informacje | Ogólne ustawienia i informacje                                     |
| Czujniki             | Konfigurowanie czujników i funkcji zależnych od czujników          |
| Interfejsy           | Konfigurowanie interfejsów i napędów sieciowych                    |
| Użytkownik           | Konfigurowanie użytkowników                                        |
| Osie                 | Konfigurowanie podłączonych enkoderów i kompensacji<br>błędów      |
| Serwis               | Konfigurowanie opcji software, funkcje serwisowe i informa-<br>cje |

#### Wywołanie

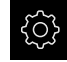

W menu głównym kliknąć na Ustawienia .

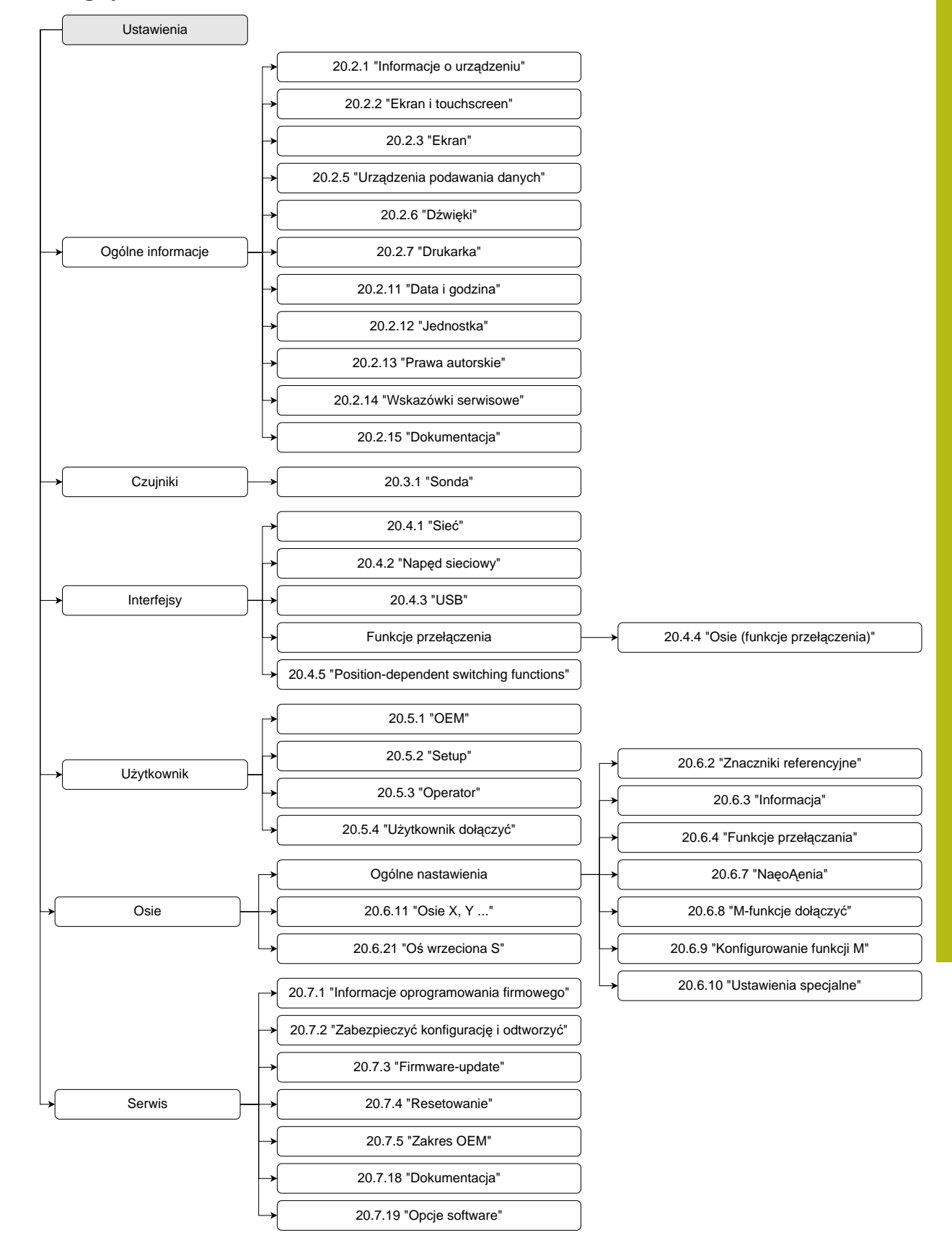

### 20.1.1 Przegląd menu Ustawienia

# 20.2 Ogólne informacje

Niniejszy rozdział opisuje ustawienia konfiguracji obsługi i prezentacji oraz do samej konfiguracji drukarek.

### 20.2.1 Informacje o urządzeniu

#### Ścieżka: Ustawienia ► Ogólne informacje ► Informacje o urządzeniu

Przegląd pokazuje podstawowe informacje do software.

| Parametr(y)                    | Pokazuje informację                                                 |
|--------------------------------|---------------------------------------------------------------------|
| Typ urządzenia                 | Oznaczenie produktowe urządzenia                                    |
| Numer części                   | Numer identyfikacyjny urządzenia                                    |
| Numer seryjny                  | Numer seryjny urządzenia                                            |
| Wersja firmware                | Numer wersji oprogramowania firmowego                               |
| Firmware generowane w          | Data generowania oprogramowania firmowego                           |
| Ostatnia aktualizacja firmware | Data ostatniej aktualizacji oprogramowania firmowego                |
| Wolne miejsce pamięci          | Wolna pamięć wewnętrznej lokalizacji pamięci Internal               |
| Wolna pamięć robocza (RAM)     | Wolna pamięć robocza systemu                                        |
| Liczba startów urządzenia      | Liczba startów urządzenia z aktualnym oprogramowaniem firmo-<br>wym |
| Przepracowany czas             | Czas eksploatacji urządzenia z aktualnym oprogramowaniem firmowym   |

#### 20.2.2 Ekran i touchscreen

Ścieżka: Ustawienia > Ogólne informacje > Ekran i touchscreen

| Parametr(y)                    | Objaśnienie                                                                                                    |
|--------------------------------|----------------------------------------------------------------------------------------------------|
| Jasność                        | Jasność wyświetlania na ekranie                                                                                     |
|                                | Zakres nastawienia: 1 % 100 %                                                                                       |
|                                | Nastawienie standardowe: 85 %                                                                                       |
| Aktywowanie trybu              | Okres, kiedy jest aktywowany tryb oszczędności energii                                                              |
| oszczędności energii           | Zakres ustawienia: 0 min 120 min<br>wartość "0" dezaktywuje tryb oszczędzania energii                               |
|                                | Nastawienie standardowe: 30 minut                                                                                   |
| Zakończenie trybu oszczędzania | Konieczne akcje, aby aktywować ponownie ekran                                                                       |
| energii                        | <ul> <li>Kliknąć i przeciągnąć: dotknąć touchscreena i przeciągnąć<br/>strzałkę od dolnego brzegu w górę</li> </ul> |
|                                | Kliknięcie: dotknąć touchscreena                                                                                    |
|                                | <ul> <li>Kliknąć lub ruch osi: dotknąć touchscreena lub przemieścić<br/>oś</li> </ul>                               |
|                                | Ustawienie standardowe: Kliknąć i przeciągnąć                                                                       |

20

### 20.2.3 Ekran

Ścieżka: Ustawienia ► Ogólne informacje ► Ekran

| Parametry             | Objaśnienie                                                                                                    |
|-----------------------|----------------------------------------------------------------------------------------------------|
| Wyświetlacz położenia | Konfiguracja odczytu pozycji w trybie pracy MDI oraz w trybie<br>Przebieg programu. Konfiguracja określa także instrukcje<br>wydawane prze Asystenta w trybie pracy MDI oraz w trybie<br>Przebieg programu: |
|                       | <ul> <li>Pozycja z dystansem do pokonania - Asystent wymaga prze-<br/>mieszczenia osi na wyświetloną pozycję.</li> </ul>                                                                                    |
|                       | <ul> <li>Dystans do pokonania z pozycją - Asystent wymaga prze-<br/>mieszczenia osi na 0 i pojawia się wspomaganie pozy-<br/>cjonowania.</li> </ul>                                                         |
|                       | Ustawienia:                                                                                                    |
|                       | Pozycja: pozycja jest wyświetlana w dużym formacie                                                                                                    |
|                       | × <sup>∞</sup> 50.000                                                                                                    |
|                       | <ul> <li>Pozycja z dystansem do pokonania: pozycja jest<br/>wyświetlana w dużym formacie, dystans do pokonania w<br/>małym</li> </ul>                                                                       |
|                       | x <sup>©</sup> 50.000                                                                                                    |
|                       | <ul> <li>Dystans do pokonania z pozycją: dystans do pokonania jest<br/>wyświetlany w dużym formacie, pozycja w małym</li> </ul>                                                                             |
|                       | <b>X</b> <sup>©</sup> 50.000 <b>0.000</b>                                                                                                    |
|                       |                                                                                                    |
|                       | Ustawienie standardowe: Dystans do pokonania z pozycją                                                                                                    |
| Wartości położenia    | Wartości położenia mogą przedstawiać wartości rzeczywiste albo wartości zadane osi.                                                                                                    |
|                       | Ustawienia:                                                                                                    |
|                       | Wartość rzeczywista                                                                                                    |
|                       | Wartość zadana                                                                                                    |
|                       | Ustawienie standardowe: Wartość rzeczywista                                                                                                    |

| Parametry                                                    | Objaśnienie                                                                                                    |
|--------------------------------------------------------------|----------------------------------------------------------------------------------------------------|
| Wskaźnik dystansu do pokonania                               | Odczyt indykatora dystansu do zadanego punktu w trybie MDI                                                                                                    |
|                                                              |                                                                                                    |
|                                                              | Ustawienia: ON lub OFF                                                                                                    |
|                                                              | Wartość standardowa: ON                                                                                                    |
| Miejsca do przecinka dla dopas.<br>wielkości prezentacji osi | Liczba miejsc do przecinka zadaje, w jakiej wielkości są przed-<br>stawiane wartości położenia. Jeśli liczba miejsc do przecinka<br>zostanie przekroczona, to odczyt zmniejsza się, tak, iż wszystkie<br>miejsca mogą być przedstawione.<br>Zakres ustawienia: 0 6 |
|                                                              | Wartość standardowa: 3                                                                                                    |
| Okno symulacji                                               | Konfiguracja okna symulacji dla trybu MDI i Przebiegu programu. <b>Dalsze informacje:</b> "Okno symulacji", Strona 309                                                                                                    |
| Radialne osie obróbki                                        | Wyświetlanie radialnych osi obróbki w aplikacji Toczenie                                                                                                    |
|                                                              | Ustawienia:                                                                                                    |
|                                                              | Promień                                                                                                    |
|                                                              | Średnica                                                                                                    |
|                                                              | Wartość standardowa: Promień                                                                                                    |

### 20.2.4 Okno symulacji

#### Ścieżka: Ustawienia ► Ogólne informacje ► Ekran ► Okno symulacji

| Parametry                                    | Objaśnienie                                                                                                    |
|----------------------------------------------|----------------------------------------------------------------------------------------------------|
| Grubość linii pozycji narzędzia              | <ul> <li>Grubość linii dla prezentacji pozycji narzędzia</li> <li>Ustawienia: Standard lub Tłusta czcionka</li> <li>Wartość standardowa: Standard</li> </ul>                                                              |
| Kolor pozycji narzędzia                      | <ul> <li>Definicja koloru dla prezentacji pozycji narzędzia</li> <li>Zakres ustawienia: Skala kolorów</li> <li>Ustawienie standardowe: Pomarańczowy</li> </ul>                                                            |
| Grubość linii aktualnego<br>elementu konturu | <ul> <li>Grubość linii dla prezentacji aktualnego elementu konturu</li> <li>Ustawienia: Standard lub Tłusta czcionka</li> <li>Wartość standardowa: Standard</li> </ul>                                                    |
| Kolor aktualnego elementu<br>konturu         | <ul> <li>Definicja koloru dla prezentacji aktualnego elementu konturu</li> <li>Zakres ustawienia: Skala kolorów</li> <li>Ustawienie standardowe: Zielony</li> </ul>                                                       |
| Ścieżka narzędzia                            | Wykorzystywanie ścieżki narzędzia<br>Ustawienia: <b>ON</b> lub <b>OFF</b><br>Wartość standardowa: <b>ON</b>                                                                                                    |
| Poziome ustawienie                           | Pozioma orientacja układu współrzędnych w oknie symulacji<br>Ustawienia:<br>Na prawo: wartości rosnące w prawo<br>W lewo: wartości rosnące w lewo<br>Wartość standardowa: Na prawo                                        |
| Pionowe ustawienie                           | <ul> <li>Pionowa orientacja układu współrzędnych w oknie symulacji</li> <li>Ustawienia:</li> <li>Do góry: wartości rosnące w górę</li> <li>W dół: wartości rosnące w dół</li> <li>Wartość standardowa: Do góry</li> </ul> |

Przyciskiem **Anuluj** można zresetować definicje kolorów dla okna symulacji ponownie na ustawienia fabryczne.

i

# 20.2.5 Urządzenia podawania danych

Ścieżka: Ustawienia 🕨 Ogólne informacje 🕨 Urządzenia podawania danych

| Parametry                                | Objaśnienie                                                                                                    |
|------------------------------------------|----------------------------------------------------------------------------------------------------|
| Wrażliwość touchscreen                   | Wrażliwość dotykową touchscreena można nastawić trójstopnio-<br>wo.                                               |
|                                          | <ul> <li>Niska (zabrudzenie): pozwala na obsługę przy zabrudzonym<br/>touchscreenie</li> </ul>                    |
|                                          | <ul> <li>Normalna (standard): umożliwia obsługę w normalnych<br/>warunkach</li> </ul>                             |
|                                          | Wysoka (rękawice): umożliwia obsługę w rękawicach                                                                 |
|                                          | Ustawienie standardowe: Normalna (standard)                                                                       |
| Zamiennik myszy dla gestów<br>multitouch | Ustawienie, czy obsługa myszką ma zastępować obsługę na<br>ekranie touchscreen (multitouch)                       |
|                                          | Ustawienia:                                                                                                    |
|                                          | Auto (do pierwszego multitouch): dotknięcie ekranu touchscreen prowadzi do dezaktywowania myszy                   |
|                                          | <ul> <li>On (bez multitouch): obsługa wyłącznie myszką, ekran<br/>dotykowy jest dezaktywowany</li> </ul>          |
|                                          | <ul> <li>Off (tylko multitouch): obsługa wyłącznie na ekranie<br/>dotykowym, myszka jest dezaktywowana</li> </ul> |
|                                          | Ustawienie standardowe: Auto (do pierwszego multitouch)                                                           |
| Obłożenie klawiatury USB                 | Jeśli podłączona jest klawiatura USB:                                                                             |
|                                          | Wybór wersji językowej układu klawiatury                                                                          |

### 20.2.6 Dźwięki

#### Ścieżka: Ustawienia ► Ogólne informacje ► Dźwięki

Dostępne sygnały dźwiękowe są zestawione w grupy tematyczne. W obrębie jednej grupy tematycznej tony odróżniają się od siebie.

| Parametry        | Objaśnienie                                                          |
|------------------|----------------------------------------------------------------------|
| Głośniki         | Wykorzystanie głośnika zamontowanego na tylnej stronie<br>urządzenia |
|                  | Ustawienia: ON lub OFF                                               |
|                  | Ustawienie standardowe: ON                                           |
| Głośność         | Głośność głośnika urządzenia                                         |
|                  | Zakres nastawienia: 0 % 100 %                                        |
|                  | Nastawienie standardowe: 50 %                                        |
| Wiadomość i błąd | Temat sygnału dźwiękowego przy wyświetlaniu meldunku                 |
|                  | Po wyborze rozbrzmiewa sygnał dźwiękowy wybranego tematu             |
|                  | Ustawienia: Standard, Gitara, Robot, Kosmos, Brak dźwięku            |
|                  | Nastawienie standardowe: Standard                                    |
| Dźwięk klawiszy  | Temat sygnału dźwiękowego przy obsłudze pulpitu                      |
|                  | Po wyborze rozbrzmiewa sygnał dźwiękowy wybranego tematu             |
|                  | Ustawienia: Standard, Gitara, Robot, Kosmos, Brak dźwięku            |
|                  | Nastawienie standardowe: Standard                                    |

### 20.2.7 Drukarka

Ścieżka: Ustawienia > Ogólne informacje > Drukarka

| Parametry            | Objaśnienie                                                                        |
|----------------------|------------------------------------------------------------------------------------|
| Drukarka standardowa | Lista skonfigurowanych w urządzeniu drukarek                                       |
| Właściwości          | Ustawienia wybranej drukarki standardowej                                          |
|                      | Dalsze informacje: "Właściwości", Strona 312                                       |
| Dołączyć drukarkę    | Dołącza <b>USB-drukarka</b> lub <b>Drukarka sieciowa</b> .                         |
|                      | Dalsze informacje: "Dołączyć drukarkę", Strona 312                                 |
| Usunąć drukarkę      | Usuwa podłączoną do urządzenia <b>USB-drukarka</b> lub <b>Drukarka</b><br>sieciowa |
|                      | Dalsze informacje: "Usunąć drukarkę", Strona 313                                   |

### 20.2.8 Właściwości

#### Ścieżka: Ustawienia ► Ogólne informacje ► Drukarka ► Właściwości

| Parametry          | Objaśnienie                                                                                      |
|--------------------|--------------------------------------------------------------------------------------------------|
| Rozdzielczość      | Rozdzielczość druku w dpi                                                                        |
|                    | <ul> <li>Zakres ustawienia i ustawienie standardowe w zależności do<br/>typu drukarki</li> </ul> |
| Format papieru     | Oznaczenie wielkości papieru, dane wymiarowe                                                     |
|                    | <ul> <li>Zakres ustawienia i ustawienie standardowe w zależności do<br/>typu drukarki</li> </ul> |
| Podajnik wejściowy | Podanie podajnika papieru                                                                        |
|                    | <ul> <li>Zakres ustawienia i ustawienie standardowe w zależności do<br/>typu drukarki</li> </ul> |
| Typ papieru        | Oznaczenie typu papieru                                                                          |
|                    | <ul> <li>Zakres ustawienia i ustawienie standardowe w zależności do<br/>typu drukarki</li> </ul> |
| Druk dupleks       | Opcje dla druku dwustronnego                                                                     |
|                    | <ul> <li>Zakres ustawienia i ustawienie standardowe w zależności do<br/>typu drukarki</li> </ul> |
| Kolor/czarno-biały | Podanie schematu koloru druku                                                                    |
|                    | <ul> <li>Zakres ustawienia i ustawienie standardowe w zależności do<br/>typu drukarki</li> </ul> |

### 20.2.9 Dołączyć drukarkę

### Ścieżka: Ustawienia 🕨 Ogólne informacje 🕨 Drukarka 🕨 Dołączyć drukarkę

Następujące parametry są dostępne dla USB-drukarka i dla Drukarka sieciowa .

| Parametry           | Objaśnienie                                                             |
|---------------------|-------------------------------------------------------------------------|
| Znalezione drukarki | Drukarki rozpoznane w porcie urządzenia (USB lub sieć)<br>automatycznie |
| Nazwa               | Dowolnie wybieralna nazwa drukarki dla prostej identyfikacji            |
|                     | Tekst nie może zawierać kresek ukośnych ("/"), kratek ("#") lub spacji. |
|                     |                                                                         |

| Opis             | Ogólny opis drukarki (opcjonalnie, dowolnie wybieralny)    |
|------------------|------------------------------------------------------------|
| Lokalizacja      | Ogólny opis lokalizacji (opcjonalnie, dowolnie wybieralny) |
| Połączenie       | Typ połączenia z drukarką                                  |
| Wybrać sterownik | Wybór odpowiedniego sterownika do drukarki                 |

### 20.2.10 Usunąć drukarkę

Ścieżka: Ustawienia ► Ogólne informacje ► Drukarka ► Usunąć drukarkę

| Parametry               | Objaśnienie                                   |
|-------------------------|-----------------------------------------------|
| Drukarka                | Lista skonfigurowanych w urządzeniu drukarek  |
| Тур                     | Pokazuje typ skonfigurowanej drukarki         |
| Lokalizacja             | Pokazuje lokalizację skonfigurowanej drukarki |
| Połączenie              | Pokazuje połączenie skonfigurowanej drukarki  |
| Wybraną drukarkę usunąć | Usuwa skonfigurowaną drukarkę z urządzenia    |

### 20.2.11 Data i godzina

Ścieżka: Ustawienia ► Ogólne informacje ► Data i godzina

| Parametry      | Objaśnienie                                           |
|----------------|-------------------------------------------------------|
| Data i godzina | Aktualna data i aktualna godzina urządzenia           |
| -              | Ustawienia: rok, miesiąc, dzień, godzina, minuta      |
|                | Ustawienie standardowe: aktualny czas systemowy       |
| Format daty    | Format wyświetlania daty                              |
|                | Nastawienia:                                          |
|                | MM-DD-YYYY: miesiąc, dzień, rok                       |
|                | DD-MM-YYYY: dzień, miesiąc, rok                       |
|                | YYYY-MM-DD: rok, miesiąc, dzień                       |
|                | Ustawienie standardowe: YYYY-MM-DD (np. "2016-01-31") |

\_

### 20.2.12 Jednostka

### Ścieżka: Ustawienia 🕨 Ogólne informacje 🕨 Jednostka

| Parametry                                       | Objaśnienie                                                                                                    |
|-------------------------------------------------|----------------------------------------------------------------------------------------------------|
| Jednostka dla wartości<br>linearnych            | Jednostka dla wartości linearnych <ul> <li>Ustawienia: Milimetry lub Cale</li> <li>Nastawienie standardowe: Milimetry</li> </ul>                                                                                                    |
| Metoda zaokrąglania dla<br>wartości linearnych  | <ul> <li>Metoda zaokrąglania dla wartości linearnych</li> <li>Nastawienia:</li> <li>Kupiecko: miejsca po przecinku od 1 do 4 zostają zaokrąglone, miejsca po przecinku od 5 do 9 zostają zaokrąglone w górę</li> <li>Zaokrąglić: miejsca po przecinku od 1 do 9 zostają zaokrąglone</li> <li>Zaokrąglanie: miejsca po przecinku od 1 do 9 zostają zaokrąglone</li> <li>Zaokrąglanie: miejsca po przecinku od 1 do 9 zostają zaokrąglone w górę</li> <li>Odcinanie: miejsca po przecinku zostają odcinane bez żadnego zaokrąglania</li> <li>Zaokrąglać do 0 i 5: miejsca po przecinku ≤ 24 lub ≥ 75 są zaokrąglane na 0, miejsca po przecinku ≥ 25 lub ≤ 74 są zaokrąglane do 5 ("zaokrąglenie rappenów")</li> </ul> |
|                                                 | <ul> <li>Ustawienie standardowe: Kupiecko</li> </ul>                                                                                                    |
| Miejsca po przecinku dla<br>wartości linearnych | Liczba miejsc po przecinku wartości linearnych<br>Zakres ustawienia:<br>Milimetry: 0 5<br>Cale: 0 7<br>Wartość standardowa:<br>Milimetry: 4<br>Cale: 6                                                                                                    |
| Jednostka dla wartości kąta                     | <ul> <li>Jednostka dla wartości kąta</li> <li>Nastawienia:</li> <li>Radiant: kąt w radiantach (rad)</li> <li>Stopień dziesiętny: kąt w stopniach (°) z miejscami po przecinku</li> <li>Sto-Min-Sek: kąt w stopniach (°), minutach ['] i sekundach ["]</li> <li>Ustawienie standardowe: Stopień dziesiętny</li> </ul>                                                                                                    |

| Parametry                                 | Objaśnienie                                                                                                    |
|-------------------------------------------|----------------------------------------------------------------------------------------------------|
| Metoda zaokrąglania dla<br>wartości kąta  | Metoda zaokrąglania dla dziesiętnych wartości kąta<br>Nastawienia:                                                                                                  |
|                                           | <ul> <li>Kupiecko: miejsca po przecinku od 1 do 4 zostają<br/>zaokrąglone, miejsca po przecinku od 5 do 9 zostają<br/>zaokrąglone w górę</li> </ul>                 |
|                                           | <ul> <li>Zaokrąglić: miejsca po przecinku od 1 do 9 zostają<br/>zaokrąglone</li> </ul>                                                                              |
|                                           | <ul> <li>Zaokrąglanie: miejsca po przecinku od 1 do 9 zostają<br/>zaokrąglone w górę</li> </ul>                                                                     |
|                                           | <ul> <li>Odcinanie: miejsca po przecinku zostają odcinane bez<br/>żadnego zaokrąglania</li> </ul>                                                                   |
|                                           | Zaokrąglać do 0 i 5: miejsca po przecinku ≤ 24 lub ≥ 75 są<br>zaokrąglane na 0, miejsca po przecinku ≥ 25 lub ≤ 74 są<br>zaokrąglane do 5 ("zaokrąglenie rappenów") |
|                                           |                                                                                                    |
| Miejsca po przecinku dla<br>wartości kąta | Liczba miejsc po przecinku wartości kąta<br>Zakres ustawienia:<br><b>Radiant: 0 7</b>                                                                               |
|                                           | <ul> <li>Stopień dziesietny: 0 5</li> </ul>                                                                                                    |
|                                           | Sto-Min-Sek: 0 2                                                                                                    |
|                                           | Wartość standardowa:                                                                                                    |
|                                           | Radiant: 5                                                                                                    |
|                                           | Stopień dziesiętny: 3                                                                                                    |
|                                           | Sto-Min-Sek: 0                                                                                                    |
| Separator dziesiętny                      | Znak rozdzielający dla prezentacji wartości                                                                                                    |
|                                           | Ustawienia: Punkt lub Przecinek                                                                                                    |
|                                           | Ustawienie standardowe: Punkt                                                                                                    |

### 20.2.13 Prawa autorskie

#### Ścieżka: Ustawienia ► Ogólne informacje ► Prawa autorskie

| Parametry                  | Znaczenie i funkcja                                |
|----------------------------|----------------------------------------------------|
| Oprogramowanie Open-Source | Wskazanie licencji wykorzystywanego oprogramowania |

### 20.2.14 Wskazówki serwisowe

### Ścieżka: Ustawienia ► Ogólne informacje ► Wskazówki serwisowe

| Parametry               | Znaczenie i funkcja                                                         |
|-------------------------|-----------------------------------------------------------------------------|
| HEIDENHAIN              | Wyświetlanie dokumentu z adresami serwisu HEIDENHAIN                        |
| OEM wskazówki serwisowe | Wyświetlanie dokumentu ze wskazówkami serwisowymi produ-<br>centa maszyn    |
|                         | Standard: dokument z adresami serwisu HEIDENHAIN                            |
|                         | <b>Dalsze informacje</b> : "Pobranie i dodanie dokumentacji",<br>Strona 130 |

# 20.2.15 Dokumentacja

# Ścieżka: Ustawienia 🕨 Ogólne informacje 🕨 Dokumentacja

| Parametry          | Znaczenie i funkcja                                                                                                    |
|--------------------|----------------------------------------------------------------------------------------------------|
| Instrukcja obsługi | Wyświetlanie zachowanej w urządzeniu instrukcji obsługi<br>■ Standard: dokument nie dostępny, dokument w pożądanym<br>iezyku może zostać dołaczony |
|                    | Dalsze informacje: "Dokumentacja", Strona 363                                                                                                    |

# 20.3 Czujniki

Ten rozdział opisuje ustawienia w konfiguracji czujników.

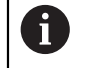

Poniższe informacje obowiązują tylko dla aplikacji Frezowanie.

### 20.3.1 Sonda

Ścieżka: Ustawienia ► Czujniki ► Sonda

| Parametry                                          | Objaśnienie                                                                               |
|----------------------------------------------------|-------------------------------------------------------------------------------------------|
| Sonda                                              | Wybór czujnika krawędziowego                                                              |
|                                                    | Ustawienia:                                                                               |
|                                                    | NONE                                                                                      |
|                                                    | KT 130                                                                                    |
|                                                    | Wartość standardowa: NONE                                                                 |
| Sondy krawędziowej używać<br>zawsze do próbkowania | Możliwość nastawienia, czy czujnik krawędziowy ma być zawsze<br>stosowany dla próbkowania |
|                                                    | Zakres ustawienia: ON lub OFF                                                             |
|                                                    | Ustawienie standardowe: OFF                                                               |
| Długość                                            | Offset długości czujnika krawędziowego                                                    |
|                                                    | Zakres ustawienia: ≥ 0.0001                                                               |
|                                                    | Wartość standardowa: 0.0000                                                               |
| Srednica                                           | Średnica czujnika krawędziowego.                                                          |
|                                                    | Zakres ustawienia: ≥ 0.0001                                                               |
|                                                    | Wartość standardowa przy wyborze KT 130: 6.0000                                           |

# 20.4 Interfejsy

Ten rozdział opisuje ustawienia do konfiguracji sieci, napędów sieciowych i nośników pamięci masowej USB.

#### 20.4.1 Sieć

Ścieżka: Ustawienia ► Interfejsy ► Sieć ► X116

**1** Należy zwrócić się do administratora sieci, aby uzyskać właściwe ustawienia sieciowe do konfigurowania urządzenia.

| Parametry                    | Objaśnienie                                                                                                    |  |
|------------------------------|----------------------------------------------------------------------------------------------------|--|
| MAC-adres                    | Jednoznaczny adres hardware adaptera sieciowego                                                                                                    |  |
| DHCP                         | <ul> <li>Dynamicznie przypisywany adres sieciowy urządzenia</li> <li>Ustawienia: ON lub OFF</li> <li>Wartość standardowa: ON</li> </ul>                                                                                                |  |
| IPv4-adres                   | Adres sieciowy z czterema blokami cyfr<br>Adres sieciowy zostaje nadawany automatycznie przy aktywowa-<br>nym DHCP lub może być podawany manualnie<br>Zakres ustawienia: 0.0.0.1 255 255 255 255                                       |  |
| IPv4-subnet maska            | Oznaczenie w obrębie sieci z czterema blokami cyfr<br>Maska podsieci zostaje nadawana automatycznie przy aktywo-<br>wanym DHCP lub może być podawana manualnie<br>Zakres ustawienia: 0.0.0.0 255 255 255 255                           |  |
| IPv4-standardgateway         | Adres sieciowy routera, łączącego sieć         Adres sieciowy zostaje nadawany automatycznie przy aktywowanym DHCP lub może być podawany manualnie.                                                                                    |  |
| IPv6-SLAAC                   | <ul> <li>Zakres ustawienia: 0.0.0.1 255 255 255 255</li> <li>Adres sieciowy z rozszerzonym polem adresowym<br/>Konieczny tylko, jeśli obsługiwany w sieci</li> <li>Ustawienia: ON lub OFF</li> <li>Wartość standardowa: OFF</li> </ul> |  |
| IPv6-adres                   | Przy aktywnym IPv6-SLAAC nadawany automatycznie                                                                                                    |  |
| IPv6-długość prefixu subnetu | Prefix podsieci w IPv6-sieciach                                                                                                    |  |
| IPv6-standardgateway         | Adres sieciowy routera, łączącego sieć                                                                                                    |  |
| Prefereowany DNS-serwer      | Nadrzędny serwer dla realizowania adresu IP                                                                                                    |  |
| Alternatywny DNS-serwer      | Opcjonalny serwer dla realizowania adresu IP                                                                                                    |  |

### 20.4.2 Napęd sieciowy

6

#### Ścieżka: Ustawienia ► Interfejsy ► Napęd sieciowy

Należy zwrócić się do administratora sieci, aby uzyskać właściwe ustawienia sieciowe do konfigurowania urządzenia.

| Parametry                     | Objaśnienie                                            |  |
|-------------------------------|--------------------------------------------------------|--|
| Nazwa                         | Nazwa foldera dla wyświetlania w menedżerze plików     |  |
|                               | Wartość standardowa: Share (nie może zostać zmieniona) |  |
| Adres serwera IP lub hostname | Nazwa lub adres sieciowy serwera                       |  |
| zwolniony katalog             | Nazwa zwolnionego katalogu                             |  |
| Nazwa użytkownika             | Nazwa autoryzowanego użytkownika                       |  |
| Hasło                         | Hasło autoryzowanego użytkownika                       |  |
| Pokaż hasło                   | Wyświetlanie hasła tekstem otwartym                    |  |
|                               | Ustawienia: ON lub OFF                                 |  |
|                               | Wartość standardowa: OFF                               |  |
| Opcje napędu sieciowego       | Konfiguracja Autoryzacja do zakodowania hasła w sieci  |  |
|                               | Ustawienia:                                            |  |
|                               | Brak                                                   |  |
|                               | Kerberos V5 autoryzacja                                |  |
|                               | Kerberos V5 autoryzacja i sygnatura pakietu            |  |
|                               | NTLM haszowanie hasła                                  |  |
|                               | NTLM haszowanie hasła z sygnaturą                      |  |
|                               | NTLMv2 haszowanie hasła                                |  |
|                               | NTLMv2 haszowanie hasła z sygnaturą                    |  |
|                               | Wartość standardowa: Brak                              |  |
|                               | Konfiguracja <b>Opcje połączenia</b>                   |  |
|                               | Ustawienia:                                            |  |
|                               |                                                        |  |

Wartość standardowa: nounix, noserverino

### 20.4.3 USB

Ścieżka: Ustawienia ► Interfejsy ► USB

| Parametry                                          | Objaśnienie                                                                            |
|----------------------------------------------------|----------------------------------------------------------------------------------------|
| Podłączoną pamięć USB<br>rozpoznawać automatycznie | Automatyczne rozpoznawanie nośnika pamięci USB<br>Ustawienia: <b>ON</b> lub <b>OFF</b> |
|                                                    | Ustawienie standardowe: ON                                                             |

### 20.4.4 Osie (funkcje przełączenia)

#### Ścieżka: Ustawienia ► Interfejsy ► Funkcje przełączania ► Osie

W trybach Praca ręczna oraz MDI można wyzerować wszystkie osie lub pojedyncze osie, aktywując przypisane do nich cyfrowe wejście.

W zależności od modelu wykonania produktu, konfiguracji oraz podłączonych enkoderów niekiedy nie są dostępne wszystkie opisane parametry bądź opcje.

| Parametry                                    | Objaśnienie                                                                                   |
|----------------------------------------------|-----------------------------------------------------------------------------------------------|
| Ogólne nastawienia                           | Przypisanie cyfrowego wejścia zgodnie z konfiguracją pinów, dla<br>wyzerowania wszystkich osi |
|                                              | Ustawienie standardowe: Nie połączony                                                         |
| X                                            | Przypisanie cyfrowego wejścia zgodnie z konfiguracją pinów, dla wyzerowania osi               |
| Y                                            |                                                                                               |
| Ustawienie standardowe: <b>Nie połączony</b> | Ustawienie standardowe: Nie połączony                                                         |

•••

i

### 20.4.5 Position-dependent switching functions

#### Ścieżka: Ustawienia ► Interfejsy ► Position-dependent switching functions ► +

Przy pomocy funkcji przełączenia odnośnie pozycji można w zależności od pozycji osi wyznaczyć wyjścia logiczne w określonym układzie referencyjnym. Do dyspozycji znajdują się w tym celu pozycje przełączenia oraz interwały pozycji.

W zależności od modelu wykonania produktu, konfiguracji oraz podłączonych enkoderów niekiedy nie są dostępne wszystkie opisane parametry bądź opcje.

| Parametry          | Objaśnienie                                                          |
|--------------------|----------------------------------------------------------------------|
| Nazwa              | Nazwa funkcji przełączenia                                           |
| Switching function | Opcje wyboru, czy funkcja jest aktywowana czy też dezaktywo-<br>wana |
|                    | Ustawienia: ON lub OFF                                               |
|                    | Ustawienie standardowe: ON                                           |

| Parametry         | Objaśnienie                                                     |
|-------------------|-----------------------------------------------------------------|
| Reference system  | Wybór pożądanego układu referencyjnego                          |
|                   | Machine coordinate system                                       |
|                   | Preset                                                          |
|                   | Target position                                                 |
|                   | Tool tip                                                        |
| Oś                | Wybór pożądanej osi                                             |
|                   | <b>X</b>                                                        |
|                   | = Y                                                             |
|                   | Z                                                               |
|                   | Zo                                                              |
| Switching point   | Wybór pozycji osi w punkcie przełączenia                        |
|                   | Ustawienie standardowe: 0.0000                                  |
| Type of switching | Wybór pożądanego rodzaju przełączenia                           |
|                   | Flanka z Low na High                                            |
|                   | Flanka z High na Low                                            |
|                   | Interwał z Low na High                                          |
|                   | Interwał z High na Low                                          |
|                   | Ustawienie standardowe: flanka z Low na High                    |
| Output            | Wybór pożądanego wyjścia                                        |
|                   | X105.13 X105.16 (Dout 0, Dout 2, Dout 4, Dout 6)                |
|                   | X105.32 X105.35 (Dout 1, Dout 3, Dout 5, Dout 7)                |
|                   | X113.04 (Dout 0)                                                |
| Impuls            | Opcje wyboru, czy puls jest aktywowany czy też dezaktywowany    |
|                   | Ustawienia: ON lub OFF                                          |
|                   | Ustawienie standardowe: ON                                      |
| Pulse time        | Wybór pożądanej długości impulsu                                |
|                   | ■ 0.1 s 999 s                                                   |
|                   | Ustawienie standardowe: 0.0 s                                   |
| Lower limit       | Wybór dolnej granicy pozycji osi, na której ma nastąpić przełą- |
|                   | czenie (tylko rodzaj przełączenia Interwał)                     |
| Upper limit       | Wybór górnej granicy pozycji osi, na której ma nastąpić przełą- |
|                   |                                                                 |
| Wpis usun         | Kasowanie zależnej od pozycji funkcji przełączenia              |

### 20.5 Użytkownik

Ten rozdział opisuje ustawienia do konfiguracji użytkowników i grup użytkowników.

### 20.5.1 OEM

#### Ścieżka: Ustawienia ► Użytkownik ► OEM

Użytkownik **OEM** (Original Equipment Manufacturer) posiada najwyższy stopień autoryzacji. Może on dokonywać konfigurowania urządzania (np. podłączenia enkoderów i czujników). Może on wprowadzać użytkowników typu **Setup** i **Operator** oraz konfigurować użytkowników **Setup** i **Operator** . Użytkownik **OEM** nie może być powielany lub skasowany. Nie może on zostać automatycznie zalogowany.

| Parametry                     | Objaśnienie                                                                                                    | Autoryzacja edycji |
|-------------------------------|----------------------------------------------------------------------------------------------------|--------------------|
| Nazwa                         | Nazwa użytkownika<br>■ Wartość standardowa: <b>OEM</b>                                                                                  | -                  |
| lmię                          | lmię użytkownika<br>■ Wartość standardowa: –                                                                                            | -                  |
| Oddział                       | Oddział użytkownika<br>■ Wartość standardowa: –                                                                                         | -                  |
| Grupa                         | Grupa użytkownika<br>■ Wartość standardowa: <b>oem</b>                                                                                  | -                  |
| Hasło                         | Hasło użytkownika<br>■ Wartość standardowa: <b>oem</b>                                                                                  | OEM                |
| Język                         | Język użytkownika                                                                                                    | OEM                |
| Automatyczne zalogowanie      | Przy nowym starcie urządzenia: automa-<br>tyczne zalogowanie ostatnio zameldowane-<br>go użytkownika<br>Wartość standardowa: <b>OFF</b> | _                  |
| Otworzyć konto<br>użytkownika | Usuwanie konta użytkownika                                                                                                    | _                  |

### 20.5.2 Setup

#### Ścieżka: Ustawienia > Użytkownik > Setup

Użytkownik **Setup** konfiguruje urządzenie dla użytku w miejscu eksploatacji. Może on generować użytkownika typu **Operator** . Użytkownik **Setup** nie może być powielany lub skasowany. Nie może zostać automatycznie zalogowany.

| Parametry                     | Objaśnienie                                                                                                    | Autoryzacja edycji |
|-------------------------------|----------------------------------------------------------------------------------------------------|--------------------|
| Nazwa                         | Nazwa użytkownika<br>■ Wartość standardowa: <b>Setup</b>                                                                                | -                  |
| lmię                          | lmię użytkownika<br>■ Wartość standardowa: –                                                                                            | -                  |
| Oddział                       | Oddział użytkownika<br>■ Wartość standardowa: –                                                                                         | -                  |
| Grupa                         | Grupa użytkownika<br>■ Wartość standardowa: <b>setup</b>                                                                                | -                  |
| Hasło                         | Hasło użytkownika<br>■ Wartość standardowa: <b>setup</b>                                                                                | Setup, OEM         |
| Język                         | Język użytkownika                                                                                                    | Setup, OEM         |
| Automatyczne zalogowanie      | Przy nowym starcie urządzenia: automa-<br>tyczne zalogowanie ostatnio zameldowane-<br>go użytkownika<br>Wartość standardowa: <b>OFF</b> | _                  |
| Otworzyć konto<br>użytkownika | Usuwanie konta użytkownika                                                                                                    | _                  |

### 20.5.3 Operator

#### Ścieżka: Ustawienia ► Użytkownik ► Operator

Użytkownik **Operator** dysponuje autoryzacją wykonywania podstawowych funkcji urządzenia.

Użytkownik typu **Operator** nie może generować dalszych użytkowników i nie może zmienić swojej nazwy ani swojego języka. Użytkownik z grupy **Operator** może zostać zameldowany automatycznie, kiedy urządzenie zostanie włączone.

| Parametry                     | Objaśnienie                                                                                          | Autoryzacja edycji   |
|-------------------------------|----------------------------------------------------------------------------------------------------|----------------------|
| Nazwa                         | Nazwa użytkownika                                                                                    | Operator, Setup, OEM |
|                               | Wartość standardowa: Operator                                                                        |                      |
| lmię                          | lmię użytkownika                                                                                     | Operator, Setup, OEM |
| Oddział                       | Oddział użytkownika                                                                                  | Operator, Setup, OEM |
|                               | Wartość standardowa: –                                                                               |                      |
| Grupa                         | Grupa użytkownika                                                                                    | -                    |
|                               | Wartość standardowa: operator                                                                        |                      |
| Hasło                         | Hasło użytkownika                                                                                    | Operator, Setup, OEM |
|                               | Wartość standardowa: operator                                                                        |                      |
| Język                         | Język użytkownika                                                                                    | Operator, Setup, OEM |
| Automatyczne zalogowanie      | Przy nowym starcie urządzenia: automa-<br>tyczne zalogowanie ostatnio zameldowane-<br>go użytkownika | Operator, Setup, OEM |
|                               | Ustawienia: ON lub OFF                                                                               |                      |
|                               | Wartość standardowa: OFF                                                                             |                      |
| Otworzyć konto<br>użytkownika | Usuwanie konta użytkownika                                                                           | Setup, OEM           |

### 20.5.4 Użytkownik dołączyć

Ścieżka: Ustawienia ► Użytkownik ► +

| Parametry | Objaśnienie                                                                           |
|-----------|---------------------------------------------------------------------------------------|
|           | Dołączenie nowego użytkownika typu <b>Operator</b>                                    |
|           | <b>Dalsze informacje:</b> "Generowanie i konfigurowanie użytkowni-<br>ka", Strona 150 |
|           | Nie można dołączyć dalszych użytkowników typu <b>OEM</b> i <b>Setup</b> .             |
## 20.6 Osie

i

i

Ten rozdział opisuje ustawienia do konfiguracji osi i przynależnych urządzeń.

W zależności od modelu wykonania produktu, konfiguracji oraz podłączonych enkoderów niekiedy nie są dostępne wszystkie opisane parametry bądź opcje.

## 20.6.1 Podstawowe zagadnienia odnośnie konfiguracji osi

Aby móc wykorzystywać funkcje jak odpracowywanie bloków, konfiguracja osi musi odpowiadać konwencjom dla odpowiedniej aplikacji.

### Przetworniki położenia i znaczniki referencyjne

Przy osiach maszyny znajdują się przetworniki położenia, które rejestrują pozycje stołu obrabiarki a także narzędzia. Na osiach liniowych zamontowane są z reguły przetworniki liniowe, na stołach obrotowych i osiach nachylnych przetworniki kątowe.

Jeśli któraś z osi maszyny się przesuwa, to odpowiedni układ pomiarowy położenia wydaje sygnał elektryczny, na podstawie którego odczyt pozycji oblicza dokładną pozycję rzeczywistą osi maszyny.

W wypadku przerwy w dopływie prądu rozpada się zaszeregowanie między położeniem suportu i obliczoną pozycją rzeczywistą. Dla odtworzenia tego przyporządkowania, inkrementalne przetworniki dysponują znacznikami referencyjnymi. Przy przejechaniu znacznika referencyjnego sterowanie otrzymuje sygnał, który odznacza stały punkt odniesienia maszyny. W ten sposób odczyt pozycji może odtworzyć przyporządkowanie położenia rzeczywistego i aktualnego położenia obrabiarki. W przypadku przyrządów pomiaru położenia ze znacznikami referencyjnymi o zakodowanych odstępach, należy osie maszyny przemieścić o maksymalnie 20 mm, w przypadku przyrządów pomiaru kąta o maksymalnie 20°. W przypadku absolutnych przyrządów pomiarowych po włączeniu zostaje

przesłana do sterowania absolutna wartość położenia. W ten sposób, bez przemieszczenia osi maszyny, zostanie bezpośrednio po włączeniu odtworzone przyporządkowanie pozycji rzeczywistej i położenia sań maszyny.

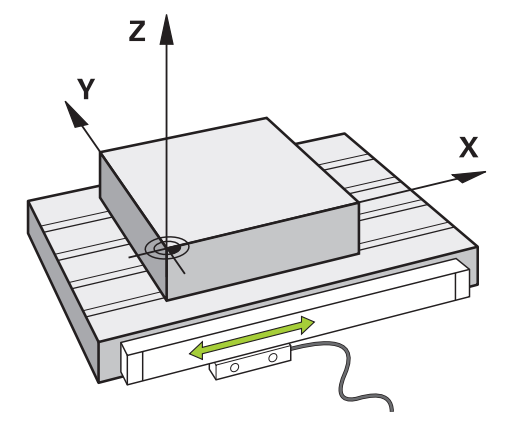

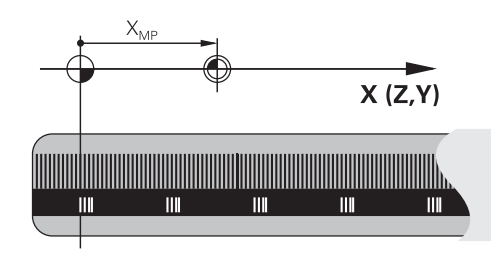

#### Układ odniesienia

Przy pomocy układu odniesienia ustala się jednoznacznie położenie na płaszczyźnie lub w przestrzeni. Podanie jakiejś pozycji odnosi się zawsze do ustalonego punktu i jest opisane za pomocą współrzędnych.

W prostokątnym układzie współrzędnych (układzie kartezjańskim) trzy kierunki są określone jako osie X, Y i Z. Osie leżą prostopadle do siebie i przecinają się w jednym punkcie, w punkcie zerowym. Współrzędna określa odległość do punktu zerowego w jednym z tych kierunków. W ten sposób można opisać położenie na płaszczyźnie przy pomocy dwóch współrzędnych i przy pomocy trzech współrzędnych w przestrzeni.

Współrzędne, które odnoszą się do punktu zerowego, określa się jako współrzędne bezwzględne. Współrzędne względne odnoszą się do dowolnego innego położenia (punktu odniesienia) w układzie współrzędnych. Wartości współrzędnych względnych określa się także jako inkrementalne (przyrostowe) wartości współrzędnych.

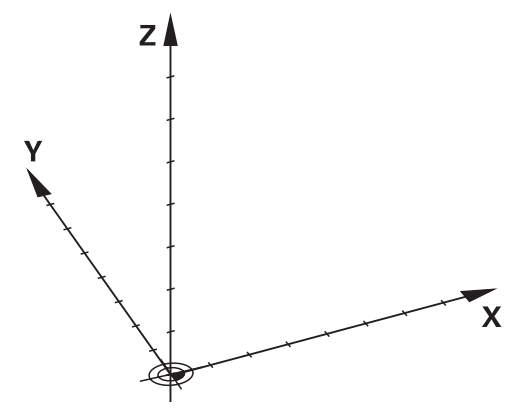

Ilustracja 83: Prostokątny układ odniesienia (kartezjański układ współrzędnych)

### Układ odniesienia na frezarkach

Przy obróbce detalu na frezarce reguła trzech palców prawej ręki służy jako pomoc pamięciowa: jeśli palec środkowy pokazuje w kierunku osi narzędzi od przedmiotu do narzędzia, to wskazuje on kierunek Z+, kciuk wskazuje kierunek X+ a palec wskazujący kierunek Y+.

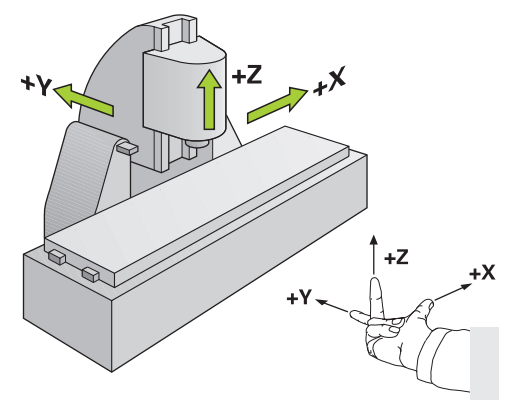

Ilustracja 84: Przyporządkowanie prostokątnego układu współrzędnych do osi maszyny

#### Oznaczenie osi na frezarkach

Oprócz osi głównych X, Y i Z istnieją równolegle przebiegające osie pomocnicze U, V i W. Osie obrotu zostają oznaczane poprzez A, B i C.

| Oś główna | Oś obrotu | Oś pomocnicza |
|-----------|-----------|---------------|
| x         | A         | U             |
| Y         | В         | V             |
| Z         | С         | W             |

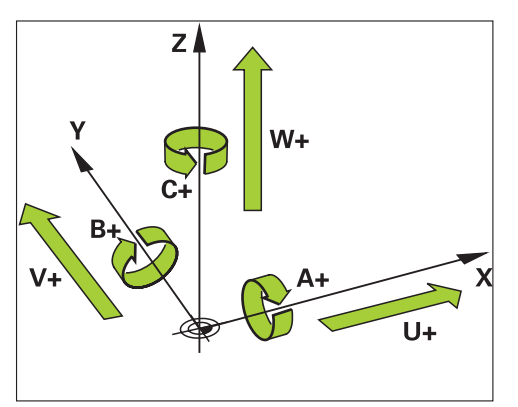

Ilustracja 85: Przyporządkowanie osi obrotu i osi pomocniczych do osi głównych

#### Układ odniesienia na tokarkach

Przy obróbce detalu na tokarce dane współrzędnych osi głównych X, Y i Z odnoszą się do punktu zerowego obrabianego przedmiotu. Osią odniesienia przy toczeniu jest oś rotacji wrzeciona. Tą osią jest oś Z Oś X przebiega w kierunku promienia albo średnicy. Oś Y leży prostopadle do osi X oraz osi Z jest wykorzystywana do obróbki poza centrum detalu. Pozycja ostrza narzędzia zostaje opisana jednoznacznie przy pomocy pozycji X i Z.

Dane kątowe dla osi C odnoszą się do punktu zerowego osi C.

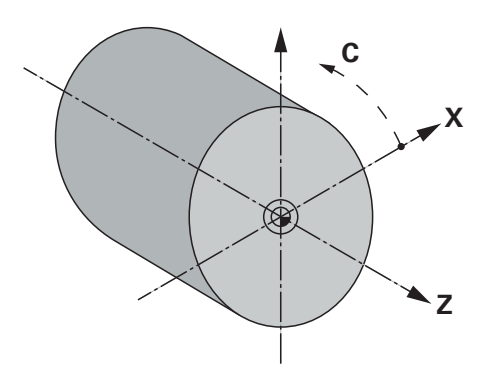

Ilustracja 86: Przyporządkowanie prostokątnego układu współrzędnych do detalu

#### Oznaczenie osi na tokarkach

Dla osi w aplikacji toczenia obowiązują następujące reguły odnośnie nazwy:

- Z: pozioma oś główna (suport łoża)
- Zo: oś pomocnicza na obsługiwanych ręcznie tokarkach (suport górny), równoległa do Z, może być sprzęgana z Z
- X: oś główna, prostopadła do Z
- C: oś obrotu wokół Z

# 20.6.2 Znaczniki referencyjne

Ścieżka: Ustawienia ► Osie ► Ogólne nastawienia ► Znaczniki referencyjne

| Parametry                                                                  | Objaśnienie                                                                                                    |
|----------------------------------------------------------------------------|----------------------------------------------------------------------------------------------------|
| Szukanie znaczników<br>referencyjnych po starcie                           | Ustawienie szukania znaczników referencyjnych po starcie<br>urządzenia                                                   |
| urządzenia                                                                 | Ustawienia:                                                                                                    |
|                                                                            | <ul> <li>ON: szukanie znaczników referencyjnych musi być wykonane<br/>po starcie urządzenia</li> </ul>                   |
|                                                                            | <ul> <li>OFF: szukanie znaczników referencyjnych po starcie<br/>urządzenia nie jest wymagane</li> </ul>                  |
|                                                                            | Wartość standardowa: ON                                                                                                  |
| Anulowanie szukania<br>znaczników referencyjnych<br>możliwe dla wszystkich | Określenie, czy szukanie znaczników referencyjnych może być<br>przerwane przez wszystkie typy użytkowników<br>Ustawienia |
| użytkowników                                                               | <ul> <li>ON: każdy typ użytkownika może przerwać szukanie<br/>znaczników referencyjnych</li> </ul>                       |
|                                                                            | <ul> <li>OFF: tylko typ użytkownika OEM lub Setup może anulować<br/>szukanie znaczników referencyjnych</li> </ul>        |
|                                                                            | Wartość standardowa: OFF                                                                                                 |
| Szukanie znaczników<br>referencyjnych                                      | <b>Start</b> uruchamia szukanie znaczników referencyjnych i otwiera strefę roboczą                                       |
| Status szukania znaczników<br>referencyjnych                               | Wskazanie, czy szukanie znaczników referencyjnych było udane<br>Wskazanie:<br>Udana<br>Nieudana                          |
| Anulowanie szukania<br>znaczników referencyjnych                           | Wskazanie, czy szukanie znaczników referencyjnych zostało<br>przerwane<br>Wskazanie:<br>Tak<br>Nie                       |

#### Informacja 20.6.3

### Ścieżka: Ustawienia ► Osie ► Ogólne nastawienia ► Informacja

| Parametry                                                 | Objaśnienie                                |
|-----------------------------------------------------------|--------------------------------------------|
| Przyporządkowanie wejść<br>enkoderów do osi               | Przyporządkowanie wejść enkoderów do osi   |
| Przyporządkowanie<br>analogowych wyjść do osi             | Przyporządkowanie wyjść analogowych do osi |
| Przyporządkowanie<br>analogowych wejść do osi             | Przyporządkowanie wejść analogowych do osi |
| Przyporządkowanie cyfrowych<br>wyjść do osi               | Przyporządkowanie wyjść cyfrowych do osi   |
| Przyporządkowanie cyfrowych<br>wejść do osi               | Przyporządkowanie wejść cyfrowych do osi   |
| Przyciskami <b>Resetowanie</b><br>przyporządkowanie wejśc | e można ponownie zresetować                |

przyporządkowanie wejść i wyjść.

#### 20.6.4 Funkcje przełączania

Ścieżka: Ustawienia 🕨 Osie 🕨 Ogólne nastawienia 🕨 Funkcje przełączania

Funkcje przełączania nie mogą być wykorzystywane jako część a składowa funkcji bezpieczeństwa funkcjonalnego.

| Parametry | Objaśnienie                                                                                        |
|-----------|----------------------------------------------------------------------------------------------------|
| Wejścia   | Przypisanie cyfrowego wejścia do odpowiedniej funkcji przełą-<br>czenia zgodnie z obłożeniem pinów |
|           | <b>Dalsze informacje:</b> "Wejścia (Funkcje przełączania)",<br>Strona 331                          |
| Wyjścia   | Przypisanie cyfrowego wyjścia do odpowiedniej funkcji przełą-<br>czenia zgodnie z obłożeniem pinów |
|           | <b>Dalsze informacje:</b> "Wyjścia (Funkcje przełączania)",<br>Strona 332                          |

## 20.6.5 Wejścia (Funkcje przełączania)

Funkcje przełączenia dostępne są tylko dla urządzeń z numerem identyfikacyjnym 1089177-xx.

6

1

Funkcje przełączania nie mogą być wykorzystywane jako część składowa funkcji bezpieczeństwa funkcjonalnego.

### Ścieżka: Ustawienia 🕨 Osie 🕨 Ogólne nastawienia 🕨 Funkcje przełączania 🕨 Wejścia

| Parametry                                | Objaśnienie                                                                                                    |
|------------------------------------------|----------------------------------------------------------------------------------------------------|
| Napięcie sterowania on/ein               | Przyporządkowanie cyfrowego wejścia dla odpytania zewnętrz-<br>nego napięcia sterowania (np. dla sterowanej obrabiarki)<br>■ Wartość standardowa: <b>Nie połączony</b>                                                                                                    |
| Wyłączenie awaryjne (Not-Aus)<br>aktywne | Przyporządkowanie cyfrowego wejścia dla odpytania, czy<br>zewnętrznie podłączony wyłącznik awaryjny został aktywowany<br>Wartość standardowa: <b>Nie połączony</b>                                                                                                    |
| Bieg szybki                              | Przyporządkowanie cyfrowego wejścia dla czujnika, przy pomocy<br>którego aktywowany jest bieg szybki. Bieg szybki pozostaje tak<br>długo aktywny, jak długo czujnik jest naciśnięty.<br>Aktywowany bieg szybki powoduje, iż ograniczenie posuwu<br>poprzez regulację override posuwu jest ignorowane i osie<br>przemieszczają się z maksymalnym posuwem. |
|                                          | Wartość standardowa: Nie połączony                                                                                                    |
| Automatyczny posuw                       | Przyporządkowanie cyfrowego wejścia dla czujnika z następują-<br>cym działaniem:                                                                                                    |
|                                          | Praca ręczna: naciśnięcie czujnika aktywuje automatyczny<br>posuw podczas przemieszczania osi klawiszami jog. Oś<br>przemieszcza się dalej, aż osiągnie ona następny wyłącznik<br>krańcowy lub czujnik zostanie ponownie naciśnięty. Auto-<br>matyczny posuw funkcjonuje tylko dla osi, dla których skonfi-<br>gurowano wyłączniki krańcowe.             |
|                                          | <ul> <li>Tryb MDI i Przebieg programu: czujnik funkcjonuje jako<br/>NC-START-klawisz. Naciśnięcie czujnika uruchamia i<br/>przerywa cykle wiersza programowego.</li> </ul>                                                                                                    |
|                                          | Wartość standardowa: Nie połączony                                                                                                    |
|                                          | Jeśli do parametru <b>Automatyczny posuw</b><br>nie przypisano cyfrowego wejścia, to przy<br>odpracowywaniu bloku MDI lub programu pojawia się<br>element obsługi <b>NC-START-klawisz</b> .                                                                                                    |

## 20.6.6 Wyjścia (Funkcje przełączania)

i

a

Funkcje przełączenia dostępne są tylko dla urządzeń z numerem identyfikacyjnym 1089177-xx .

Funkcje przełączania nie mogą być wykorzystywane jako część składowa funkcji bezpieczeństwa funkcjonalnego.

### Ścieżka: Ustawienia 🕨 Osie 🕨 Ogólne nastawienia 🕨 Funkcje przełączania 🕨 Wyjścia

| Parametry                                             | Objaśnienie                                                                                                    |
|-------------------------------------------------------|----------------------------------------------------------------------------------------------------|
| Chlodziwo                                             | Przyporządkowanie cyfrowego wyjścia dla aktywowania bądź<br>dezaktywowania zaopatrzenia obrabiarki w chłodziwo.<br>Wartość standardowa: <b>Nie połączony</b>                                                                                                    |
| Gotowość do pracy                                     | Przypisanie wyjścia przekaźnika, który jest wyznaczany, jeśli<br>pojawi się błąd (np. błąd pozycjonowania, błąd podczas przesto-<br>ju) na osi. Błąd ten powoduje przerwanie regulowania osi i<br>skonfigurowane analogowe wyjścia osi są przełączane bez<br>zasilania.                                                                                                    |
| Definiowana przez użytkownika<br>funkcja przełączenia | <ul> <li>Przypisanie wyjścia przekaźnika, włączającego kilka sekund po wyłączeniu urządzenia. Przekaźnik jest podłączony do obwodu z funkcją samozachowawczą, która przy pojawieniu sygnału przełącza urządzenie i obrabiarkę bezprądowo.</li> <li>Ten obwód może sprzęgać włączanie i wyłączanie urządzenia z włączaniem i wyłączaniem sterowanej obrabiarki.</li> <li>Wartość standardowa: Nie połączony</li> </ul> |
| Światło autostart                                     | Przypisanie cyfrowego wyjścia do optycznego odczytu statusu<br>klawisza NC-START. Oświetlenie jest aktywne, jeśli w trybie MDI<br>lub Przebieg programu obrabiany jest cykl lub jeśli w trybie pracy<br>ręcznej aktywowany jest automatyczny posuw.<br>Oświetlenie miga, jeśli aktywny cykl jest przerwany i naciśnię-<br>ciem klawisza NC-STARTmoże być kontynuowany.<br>■ Wartość standardowa: <b>Nie połączony</b> |

## 20.6.7 NaęoĄenia

Ścieżka: Ustawienia ► Osie ► Ogólne nastawienia ► NaęoĄenia

| Parametry                     | Objaśnienie                                                                         |
|-------------------------------|-------------------------------------------------------------------------------------|
| Wejście dla narzucania posuwu | Przypisanie wejścia analogowego dla narzucania posuwu<br>zgodnie z obłożeniem pinów |
|                               | Wartość standardowa: Nie połączony                                                  |
| Umax                          | Definicja maksymalnego napięcia wyjściowego                                         |
|                               | Zakres ustawienia: 0 mV 5000 mV                                                     |
|                               | Wartość standardowa: 5000                                                           |
| Dolna strefa martwa           | Definicja dolnej strefy martwej                                                     |
|                               | Zakres ustawienia: 0 % 100 %                                                        |
|                               | Wartość standardowa: 0 000                                                          |

## 20.6.8 M-funkcje dołączyć

Ścieżka: Ustawienia ► Osie ► Ogólne nastawienia ► M-funkcje ► +

| Parametry | Objaśnienie                                               |
|-----------|-----------------------------------------------------------|
| Nazwa     | Podanie nazwy dla nowej funkcji M                         |
|           | Zakres ustawienia: M100 M120                              |
|           | Konfiguracja patrz "Konfigurowanie funkcji M", Strona 333 |

### 20.6.9 Konfigurowanie funkcji M

Ścieżka: Ustawienia ► Osie ► Ogólne nastawienia ► M-funkcje ► M100 ... M120

| Parametry       | Objaśnienie                                                                 |
|-----------------|-----------------------------------------------------------------------------|
| Nazwa           | Podanie nazwy dla funkcji M                                                 |
|                 | Zakres ustawienia: M100 M120                                                |
| Cyfrowe wyjście | Przypisanie wyjścia cyfrowego dla funkcji M zgodnie z obłoże-<br>niem pinów |
|                 | Wartość standardowa: Nie połączony                                          |
| Usunąć          | Usuwanie wybranej funkcji M                                                 |

## 20.6.10 Ustawienia specjalne

Ścieżka: Ustawienia 🕨 Osie 🕨 Ogólne nastawienia 🕨 Ustawienia specjalne

| Parametry                                                 | Objaśnienie                                                                                                    |
|-----------------------------------------------------------|----------------------------------------------------------------------------------------------------|
| Elektroniczny zacisk osi przy<br>postoju                  | Ustawienie elektronicznego zacisku osi przy postoju<br>Ustawienia:                                                                          |
|                                                           | ON: oś jest zaciskana przy postoju                                                                                                    |
|                                                           | OFF: oś nie jest zaciskana przy postoju                                                                                                    |
|                                                           | Wartość standardowa: OFF                                                                                                    |
| Tylko ruch pojedynczych osi<br>klawiszami przemieszczenia | Ustawienie możliwych przemieszczeń osi klawiszami przemiesz-<br>czenia                                                                      |
|                                                           | Ustawienia:                                                                                                    |
|                                                           | ON: tylko pojedyncza oś może być przemieszczana                                                                                             |
|                                                           | <ul> <li>OFF: kilka osi może być przemieszczanych jednocześnie</li> </ul>                                                                   |
|                                                           | Wartość standardowa: OFF                                                                                                    |
| Maksymalna szybkość obrabiarki                            | Definicja najwyższej szybkości, z którą sterowane NC osie mogą<br>być przemieszczane                                                        |
|                                                           | Zakres ustawienia: 100 mm/min 10000 mm/min                                                                                                  |
|                                                           | Wartość standardowa: 2000                                                                                                    |
|                                                           | Wartość <b>Maksymalna szybkość obrabiarki</b> nie może<br>być przekraczana, nawet jeśli dla pojedynczych osi<br>zdefiniowano większy posuw. |

## 20.6.11 Osie X, Y ...

Ścieżka: Ustawienia ► Osie ► X, Y ...

6

Aby móc wykorzystywać funkcje jak odpracowywanie bloków, konfiguracja osi musi odpowiadać konwencjom dla odpowiedniej aplikacji.

**Dalsze informacje:** "Podstawowe zagadnienia odnośnie konfiguracji osi", Strona 325

| Parametry                  | Objaśnienie<br>Wybór nazwy osi, przedstawiany w podglądzie pozycji<br>Ustawienie standardowe dla aplikacji frezowania: X, Y, Z<br>Ustawienie standardowe dla aplikacji toczenia: Nie zdefiniowa-<br>no                                                                 |  |
|----------------------------|----------------------------------------------------------------------------------------------------|--|
| Nazwa osi                  |                                                                                                    |  |
|                            | W aplikacji toczenie mogą być konfigurowane maksymalnie następujące osie: X, Z, Zo, C, S.                                                                                                    |  |
|                            | <ul> <li>Nazwa osi S pojawia się do wyboru, kiedy tylko pod typem osi zostanie wybrana opcja Wrzeciono lub Wrzeciono przekładniowe .</li> </ul>                                                                                                    |  |
| Typ osi                    | Definicja typu osi<br>Ustawienia:<br>Nie zdefiniowano<br>Oś linearna<br>Só linearna + NC (możliwych do 3 osi włącznie)<br>Wrzeciono<br>Wrzeciono przekładniowe<br>Ustawienie standardowe: Oś linearna                                                                  |  |
| Enkoder                    | Konfiguracja podłączonego enkodera<br><b>Dalsze informacje:</b> "Enkoder", Strona 337                                                                                                    |  |
| Kompensacja błędów         | Konfigurowanie linearnej kompensacji błędów LEC lub fragmen-<br>tarycznej linearnej kompensacji błędów SLEC<br>Dalsze informacje: "Liniowa kompensacja błędów (LEC)",<br>Strona 341<br>Dalsze informacje: "Częściowa liniowa kompensacja błędów<br>(SLEC)", Strona 342 |  |
| Wyjścia                    | Konfiguracja <b>Wyjścia</b> dla funkcji NC<br><b>Dalsze informacje: "</b> Wyjścia", Strona 343                                                                                                    |  |
| Wejścia                    | Konfiguracja <b>Wejścia</b> dla funkcji NC<br><b>Dalsze informacje:</b> "Wejścia", Strona 344                                                                                                    |  |
| Wyłącznik końcowy software | Konfiguracja <b>Wyłącznik końcowy software</b><br><b>Dalsze informacje:</b> "Wyłącznik końcowy software", Strona 345                                                                                                    |  |
| Czas rozruchu              | Ustawienie koniecznego <b>Czas rozruchu</b> aż zostanie osiągnięte<br><b>Fmax</b> .                                                                                                    |  |

| Parametry                         | Objaśnienie                                                                                                    |  |
|-----------------------------------|----------------------------------------------------------------------------------------------------|--|
|                                   | Zakres ustawienia: 50 ms 10000 ms                                                                                           |  |
|                                   | Wartość standardowa: 500                                                                                                    |  |
| Kv-współczynnik P                 | Proporcjonalny udział sterownika położenia podczas pozycjono-<br>wania                                                      |  |
|                                   | Zakres ustawienia: 0,3 m/(min x mm) 6 m/(min x mm)                                                                          |  |
|                                   | Wartość standardowa: 2.5                                                                                                    |  |
| Kv-współczynnik L                 | Proporcjonalny udział sterownika położenia podczas postoju                                                                  |  |
|                                   | Zakres ustawienia: 0,3 m/(min x mm) 6 m/(min x mm)                                                                          |  |
|                                   | Wartość standardowa: 2.5                                                                                                    |  |
| Maksymalny błąd<br>pozycjonowania | Podanie maksymalnego błędu nadążania podczas pozycjonowa-<br>nia                                                            |  |
|                                   | Zakres ustawienia: 5 μm 1000 μm                                                                                             |  |
|                                   | Wartość standardowa: 500                                                                                                    |  |
| Maksymalny błąd zatrzymania       | Podanie maksymalnego odchylenia od położenia podczas posto-<br>ju                                                           |  |
|                                   | Zakres ustawienia: 5 μm 1000 μm                                                                                             |  |
|                                   | Wartość standardowa: 100                                                                                                    |  |
| Okno pozycjonowania               | Podanie współczynnika skalowania dla pomocy pozycjonowania<br>w trybie MDI (tylko dla obsługiwanych ręcznie osi linearnych) |  |
|                                   | Zakres ustawienia: 0020 mm 2.000 mm                                                                                         |  |
|                                   | Wartość standardowa: 0 100                                                                                                  |  |

## 20.6.12 Enkoder

Ścieżka: Ustawienia ► Osie ► X, Y ... ► Enkoder

### Ustawienia dla enkoderów z interfejsami typu EnDat 2.2

| Parametry                             | Objaśnienie                                                                                                    |
|---------------------------------------|----------------------------------------------------------------------------------------------------|
| Wejście enkodera                      | Przyporządkowanie wejścia enkodera do osi urządzenia<br>Ustawienia:<br>Nie połączony<br>X1<br>X2<br>X3<br>X4<br>X5                               |
|                                       | = X6                                                                                                    |
|                                       | Dalsze informacje: "Przegląd urządzenia", Strona 50                                                                                              |
| Interfejs                             | Automatycznie rozpoznany typ interfejsu EnDat                                                                                                    |
| Identification label                  | Informacje o enkoderze, odczytane z elektronicznej tabliczki znamionowej                                                                         |
| Diagnoza                              | Wyniki diagnozy enkoderów                                                                                                    |
| Typ enkodera                          | Typ podłączonego enkodera<br>Ustawienia:                                                                                                    |
|                                       | <ul> <li>Enkoder tilllowy: os illeama</li> <li>Enkoder katowa: oś obrotowa</li> </ul>                                                            |
|                                       | <ul> <li>Enkoder kątowy i os obrotowa</li> <li>Enkoder kątowy jako enkoder liniowy: oś obrotowa jest<br/>wyświetlana jako oś linearna</li> </ul> |
|                                       | <ul> <li>Wartość standardowa: w zależności od podłączonego<br/>enkodera</li> </ul>                                                               |
| Mechaniczna przekładnia               | Dla odczytu osi rotacyjnej jako osi linearnej:<br>droga przemieszczenia w mm na obrót                                                            |
|                                       | <ul> <li>Zakres ustawienia: 0.1 mm 1000 mm</li> <li>Wartość standardowa: 1.0</li> </ul>                                                          |
| Przesunięcie punktu<br>referencyjnego | Konfigurowanie offsetu między znacznikiem referencyjnym i<br>punktem zerowym                                                                     |
|                                       | <b>Dalsze informacje:</b> "Przesunięcie punktu referencyjnego",<br>Strona 341                                                                    |

| Parametry               | Objaśnienie                                                                                                    |
|-------------------------|----------------------------------------------------------------------------------------------------|
| Wejście enkodera        | Przyporządkowanie wejścia enkodera do osi urządzenia<br>Ustawienia:<br>Nie połączony<br>X1 (1 Vss)<br>X2 (1 Vss)<br>X3 (1 Vss)<br>X4 (1 Vss)<br>X5 (1 Vss)<br>X6 (1 Vss)<br>Dalsze informacie: "Przeglad urządzenia". Strona 50                                                                               |
| Sygnał inkrementalny    | Sygnał podłączonego enkodera<br>Ustawienia:<br><b>1 Vss</b> : sinusoidalny sygnał napięcia<br><b>11 μA</b> : sinusoidalny sygnał prądowy<br>Wartość standardowa: <b>1 Vss</b>                                                                                                    |
| Typ enkodera            | <ul> <li>Typ podłączonego enkodera</li> <li>Ustawienia:</li> <li>Enkoder liniowy: oś linearna</li> <li>Enkoder kątowy: oś obrotowa</li> <li>Enkoder kątowy jako enkoder liniowy: oś obrotowa jest wyświetlana jako oś linearna</li> <li>Wartość standardowa: w zależności od podłączonego enkodera</li> </ul> |
| Okres sygnału [µm]      | Dla enkoderów długości:<br>długość okresu sygnału<br>■ Zakres ustawienia: <b>0.001 μm … 1000000.000 μm</b><br>■ Wartość standardowa: <b>20 000</b>                                                                                                    |
| Liczba działek          | Dla enkoderów kątowych i odczytu osi rotacyjnej jako osi linear-<br>nej:<br>liczba kresek<br>Zakres ustawienia: <b>1 … 1000000</b><br>Wartość standardowa: <b>1000</b>                                                                                                    |
| Mechaniczna przekładnia | Dla odczytu osi rotacyjnej jako osi linearnej:<br>droga przemieszczenia w mm na obrót<br>Zakres ustawienia: <b>0.1 mm 1000 mm</b><br>Wartość standardowa: <b>1.0</b>                                                                                                    |
| Znaczniki referencyjne  | Konfiguracja <b>Znaczniki referencyjne</b><br><b>Dalsze informacje:</b> "Znaczniki referencyjne (Enkoder)",<br>Strona 340                                                                                                    |

# Ustawienia dla enkoderów z interfejsami typu 1 $V_{\text{SS}}$ i 11 $\mu A_{\text{SS}}$

| Parametry                        | Objaśnienie                                                                                                    |
|----------------------------------|----------------------------------------------------------------------------------------------------|
| Częstotliwość filtra analogowego | <ul> <li>Wartość częstotliwości analogowego filtra dolnoprzepustowego (nie dla TTL)</li> <li>Ustawienia:</li> <li>33 kHz: tłumienie częstotliwości zakłóceń powyżej 33 kHz</li> <li>400 kHz: tłumienie częstotliwości zakłóceń powyżej 400 kHz</li> <li>Wartość standardowa: 400 kHz</li> </ul>                                                                                                    |
| Opór końcowy                     | Moc rezerwowa dla unikania odbić Ustawienia: <b>ON</b> lub <b>OFF</b> Wartość standardowa: <b>ON</b>                                                                                                    |
| Monitorowanie błędów             | <ul> <li>Monitorowanie błędów sygnałów Ustawienia: <ul> <li>Wyłączyć: monitorowanie błędów nie jest aktywne</li> <li>Zabrudzenie: monitorowanie błędów amplitudy sygnału</li> <li>Częstotliwość: monitorowanie błędów częstotliwości sygnału</li> <li>Częstotliwość &amp; zabrudzenie: monitorowanie błędów amplitudy sygnału i częstotliwości sygnału</li> <li>Wartość standardowa: Częstotliwość &amp; zabrudzenie</li> </ul> </li> <li>Martość standardowa: Częstotliwość &amp; zabrudzenie</li> <li>Martości graniczne dla monitorowania błędów zostaną przekroczone, to pojawia się meldunek ostrzegawczy albo komunikat o błędach.</li> <li>Wartości graniczne zależne są od sygnału podłączonego enkodera: <ul> <li>Sygnał 1 Vss, ustawienie Zabrudzenie</li> <li>Meldunek ostrzegawczy przy napięciu ≤ 0,45 V</li> <li>Komunikat o błędach przy napięciu ≤ 0,18 V lub ≥ 1.34 V</li> </ul> </li> </ul> |
|                                  | <ul> <li>Sygnał 1 Vss, ustawienie Częstotliwość</li> <li>Komunikat o błędach przy częstotliwości ≥ 400 kHz</li> <li>Sygnał 11 μA, ustawienie Zabrudzenie</li> <li>Meldunek ostrzegawczy przy prądzie ≤ 5,76 μA</li> <li>Komunikat o błędach przy prądzie ≤ 2,32 μA lub ≥ 17,27 μA</li> <li>Sygnał 11 μA, ustawienie Częstotliwość</li> <li>Komunikat o błędach przy częstotliwości ≥ 150 kHz</li> </ul>                                                                                                    |
| Kierunek zliczania               | <ul> <li>Rozpoznanie sygnału podczas przemieszczenia osi<br/>Ustawienia:</li> <li>Pozytyw: kierunek odpowiada kierunkowi zliczania enkodera</li> <li>Negatyw: kierunek nie odpowiada kierunkowi zliczania<br/>enkodera</li> <li>Wartość standardowa: Pozytyw</li> </ul>                                                                                                    |

## 20.6.13 Znaczniki referencyjne (Enkoder)

6

### Ścieżka: Ustawienia ► Osie ► X, Y ... ► Enkoder ► Znaczniki referencyjne

W przypadku szeregowych enkoderów z interfejsem EnDat może zostać pominięte szukanie znaczników referencyjnych, ponieważ osie są referencjonowane automatycznie.

| Parametry                                      | Objaśnienie                                                                                                    |
|------------------------------------------------|----------------------------------------------------------------------------------------------------|
| Znacznik referencyjny                          | Określenie typu znaczników referencyjnych<br>Ustawienia:                                                                            |
|                                                | Brak: żaden znacznik referencyjny nie jest dostępny                                                                                 |
|                                                | <ul> <li>Jedno: enkoder dysponuje jednym znacznikiem refe-<br/>rencyjnym</li> </ul>                                                 |
|                                                | <ul> <li>Kodowane: enkoder dysponuje kodowanymi znacznikami<br/>referencyjnymi</li> </ul>                                           |
|                                                | Wartość standardowa: Jedno                                                                                                    |
| Maksymalny odcinek<br>przemieszczenia          | Enkodery liniowe z kodowanymi znacznikami referencyjnymi:<br>maksymalny odcinek przemieszczenia do określenia absolutnej<br>pozycji |
|                                                | Zakres ustawienia: 0.1 mm 10000.0 mm                                                                                                |
|                                                | Wartość standardowa: 20.0                                                                                                    |
| Odległość podstawowa                           | Enkodery kątowe z kodowanymi znacznikami referencyjnymi:<br>maksymalny odstęp podstawowy do określenia absolutnej<br>pozycji        |
|                                                | <ul> <li>Zakres ustawienia: &gt; 0° 360°</li> </ul>                                                                                 |
|                                                | Wartość standardowa: 10.0                                                                                                    |
| Inwersja impulsów znaczników<br>referencyjnych | Określenie, czy impulsy znaczników referencyjnych są ewalu-<br>owane po inwersji                                                    |
|                                                | Ustawienia                                                                                                    |
|                                                | ON: impulsy referencyjne są ewaluowane po inwersji                                                                                  |
|                                                | OFF: impulsy referencyjne są ewaluowane bez inwersji                                                                                |
|                                                | Wartość standardowa: OFF                                                                                                    |
| Przesunięcie punktu<br>referencyjnego          | Konfigurowanie offsetu między znacznikiem referencyjnym i<br>punktem zerowym                                                        |
|                                                | <b>Dalsze informacje:</b> "Przesunięcie punktu referencyjnego",<br>Strona 341                                                       |

## 20.6.14 Przesunięcie punktu referencyjnego

### Ścieżka: Ustawienia ► Osie ► X, Y ... ► Enkoder ► Znaczniki referencyjne ► Przesunięcie punktu referencyjnego

| Parametry                                                     | Objaśnienie                                                                                                    |
|---------------------------------------------------------------|----------------------------------------------------------------------------------------------------|
| Przesunięcie punktu<br>referencyjnego                         | Aktywowanie obliczenia offsetu między znacznikiem referencyj-<br>nym i punktem zerowym obrabiarki                                                                            |
|                                                               | Zakres ustawienia: ON lub OFF                                                                                                    |
|                                                               | Wartość standardowa: OFF                                                                                                    |
| Przesunięcie punktu<br>referencyjnego                         | Manualne podanie offsetu (w mm lub stopniach, w zależności od<br>wybranego typu enkodera) między znacznikiem referencyjnym i<br>punktem zerowym                              |
|                                                               | Wartość standardowa: 0.00000                                                                                                    |
| Aktualna pozycja dla<br>przesunięcia punktu<br>referencyjnego | <b>Przejąć</b> przejmuje aktualną pozycję jako offset (w mm lub<br>stopniach, w zależności od wybranego typu enkodera) między<br>znacznikiem referencyjnym i punktem zerowym |

## 20.6.15 Liniowa kompensacja błędów (LEC)

### Ścieżka: Ustawienia ► Osie ► X, Y ... ► Kompensacja błędów ► Liniowa kompensacja błędów (LEC)

| Parametry                                                                                                    | Objaśnienie                                                                                                    |
|----------------------------------------------------------------------------------------------------|----------------------------------------------------------------------------------------------------|
| Kompensacja       Mechaniczne wpływy na osie maszyny są kompe<br>Ustawienia:         ON: Kompensacja jest aktywna         OFF: Kompensacja nie jest aktywna         Wartość standardowa: OFF         Jeśli Kompensacja jest aktywna, to<br>zadana i Długość rzeczywista nie r<br>poddawane edycji bądź generowan | Mechaniczne wpływy na osie maszyny są kompensowane<br>Ustawienia:<br>ON: Kompensacja jest aktywna<br>OFF: Kompensacja nie jest aktywna<br>Wartość standardowa: OFF |
|                                                                                                    | Jeśli <b>Kompensacja</b> jest aktywna, to <b>Długość</b><br>zadana i <b>Długość rzeczywista</b> nie mogą być<br>poddawane edycji bądź generowane.                  |
| Długość zadana                                                                                                    | Pole wpisu dla <b>Długość zadana</b> w mm                                                                                                    |
| Długość rzeczywista                                                                                                    | Pole wpisu dla <b>Długość rzeczywista</b> w mm                                                                                                    |

## 20.6.16 Częściowa liniowa kompensacja błędów (SLEC)

Ścieżka: Ustawienia ► Osie ► X, Y ... ► Kompensacja błędów ► Częściowa liniowa kompensacja błędów (SLEC)

| Parametry                             | Objaśnienie                                                                                                    |
|---------------------------------------|----------------------------------------------------------------------------------------------------|
| Kompensacja                           | <ul> <li>Mechaniczne wpływy na osie maszyny są kompensowane<br/>Ustawienia:</li> <li>ON: Kompensacja jest aktywna</li> <li>OFF: Kompensacja nie jest aktywna</li> <li>Wartość standardowa: OFF</li> <li>Jeśli Kompensacja jest aktywna, to Tabela punktów<br/>korekcji nie może być poddawana edycji bądź<br/>generowana.</li> </ul> |
| Tabela punktów korekcji               | Otwiera tabelę punktów oporowych dla manualnej edycji                                                                                                    |
| Tworzenie tabeli punktów<br>oporowych | Otwiera menu dla generowania nowej <b>Tabela punktów korekcji</b><br><b>Dalsze informacje:</b> "Tworzenie tabeli punktów oporowych",<br>Strona 342                                                                                                    |

### 20.6.17 Tworzenie tabeli punktów oporowych

Ścieżka: Ustawienia ► Osie ► X, Y ... ► Kompensacja błędów ► Częściowa liniowa kompensacja błędów (SLEC) ► Tworzenie tabeli punktów oporowych

| Parametry                  | Objaśnienie                                                                                                    |
|----------------------------|----------------------------------------------------------------------------------------------------|
| Liczba punktów korekcji    | Liczba punktów oporowych na mechanicznej osi maszyny<br>Zakres ustawienia: <b>2 … 200</b><br>Wartość standardowa: <b>2</b> |
| Odległość punktów korekcji | Odstęp punktów oporowych na mechanicznej osi maszyny <ul> <li>Wartość standardowa: 100.00000</li> </ul>                    |
| punkt startu               | Punkt startu definiuje od jakiej pozycji zostaje stosowana<br>kompensacja na osi<br>■ Wartość standardowa: <b>0.00000</b>  |
| Generować                  | Generuje na podstawie wpisywanych danych nową tabelę<br>punktów oporowych                                                  |

# 20.6.18 Wyjścia

Ścieżka: Ustawienia ► Osie ► X, Y ... ► Wyjścia

| Parametry                           | Objaśnienie                                                                                                    |
|-------------------------------------|----------------------------------------------------------------------------------------------------|
| Analogowe wyjście                   | Przypisanie wyjścia analogowego zgodnie z obłożeniem pinów<br>■ Wartość standardowa: <b>Nie połączony</b>                                                                                                    |
| Analogowe wyjście jest<br>odwrócone | Jeśli ta funkcja jest aktywna, to sygnał analogowy jest inwerso-<br>wany na wyjściu<br>■ Wartość standardowa: nie aktywna                                                                                                    |
| Fmax                                | <ul> <li>Definicja posuwu, osiąganego przy Umax .</li> <li>Zakres ustawienia: 100 mm/min 10000 mm/min</li> <li>Wartość standardowa: 2000</li> <li>Wartość Maksymalna szybkość obrabiarki nie może być przekraczana, nawet jeśli dla pojedynczych osi zdefiniowano większy posuw.</li> </ul> |
|                                     | Dalsze informacje: "Ustawienia specjalne", Strona 334                                                                                                    |
| Umax                                | Maksymalne napięcie, wydawane na wyjściu analogowym, dla<br>osiągnięcia <b>Fmax</b> .                                                                                                    |
|                                     | Zakres ustawienia: 1000 mV 10000 mV                                                                                                    |
|                                     | Wartość standardowa: 9000                                                                                                    |
| Aktywowanie napędu                  | Przypisanie wyjścia cyfrowego dla odblokowania napędu zgodnie z obłożeniem pinów                                                                                                    |
|                                     | Wartość standardowa: Nie połączony                                                                                                    |

# 20.6.19 Wejścia

Ścieżka: Ustawienia ► Osie ► X, Y ... ► Wejścia

| Parametry                                                     | Objaśnienie                                                                                                    |
|---------------------------------------------------------------|----------------------------------------------------------------------------------------------------|
| Zwolnić cyfrowe polecenia<br>przemieszczenia                  | Wykorzystanie cyfrowych rozkazów przemieszczenia dla wrzeciona                                                        |
|                                                               | Ustawienia: ON lub OFF                                                                                                |
|                                                               | Wartość standardowa: OFF                                                                                              |
| Wejście dla cyfrowego polecenia<br>przemieszczenia w dodatnim | Przypisanie wejścia cyfrowego dla rozkazu przemieszczenia w<br>dodatnim kierunku zgodnie z obłożeniem pinów           |
| kierunku                                                      | Wartość standardowa: Nie połączony                                                                                    |
| Wejście dla cyfrowego polecenia<br>przemieszczenia w ujemnym  | Przypisanie wejścia cyfrowego dla rozkazu przemieszczenia w<br>ujemnym kierunku zgodnie z obłożeniem pinów            |
| kierunku                                                      | Wartość standardowa: Nie połączony                                                                                    |
| Polecenia przemieszczenia od<br>analogowego wejścia           | Konfiguracja rozkazów przemieszczenia zewnętrznego urządze-<br>nia sterującego (np. joystick) przez analogowe wejście |
| Wejście dla analogowych<br>poleceń przemieszczenia            | Przypisanie wejścia analogowego dla rozkazów przemieszczenia zgodnie z obłożeniem pinów                               |
|                                                               | Wartość standardowa: Nie połączony                                                                                    |
| Umax                                                          | Maksymalne napięcie na wejściu analogowym, dla osiągnięcia <b>Fmax</b> .                                              |
|                                                               | Zakres ustawienia: 1000 mV 5000 mV                                                                                    |
|                                                               | Wartość standardowa: 5000                                                                                             |
| Fmax                                                          | Definicja posuwu, osiąganego przy <b>Umax</b> .                                                                       |
|                                                               | Zakres ustawienia: 100 mm/min 2000 mm/min                                                                             |
|                                                               | Wartość standardowa: 2000                                                                                             |
| Cyfrowe wejścia zwolnienia                                    | Przyporządkowanie cyfrowych wejść dla odblokowania                                                                    |
| Wejście dla sygnału błędu                                     | Przypisanie cyfrowego wejścia dla sygnału odblokowania<br>wzmacniacza napędu zgodnie z obłożeniem pinów               |
|                                                               | Wartość standardowa: Nie połączony                                                                                    |
| Sygnał jest low-aktywny                                       | Przy aktywnej funkcji następuje odblokowanie osi przy sygnale<br>"low" na wejściu                                     |

# 20.6.20 Wyłącznik końcowy software

Ścieżka: Ustawienia 🕨 Osie 🕨 X, Y ... 🕨 Wyłącznik końcowy software

| Parametry                                         | Objaśnienie                                                                                                    |
|---------------------------------------------------|----------------------------------------------------------------------------------------------------|
| Wyłącznik końcowy software                        | Wykorzystywanie wyłącznika krańcowego software                                                                                                    |
|                                                   | Ustawienia: ON lub OFF                                                                                                    |
|                                                   | Wartość standardowa: OFF                                                                                                    |
| Wyłącznik końcowy software w<br>dodatnim kierunku | Odstęp (w mm) wyłącznika krańcowego software w dodatnim<br>kierunku od punktu zerowego obrabiarki (włącznie z <b>Przesunię-<br/>cie punktu referencyjnego</b> , jeśli aktywowano)<br>Wartość standardowa: <b>0</b> |
| Wyłącznik końcowy software w<br>ujemnym kierunku  | Odstęp (w mm) wyłącznika krańcowego software w ujemnym<br>kierunku od punktu zerowego obrabiarki (włącznie z <b>Przesunię-<br/>cie punktu referencyjnego</b> , jeśli aktywowano)                                   |
|                                                   | Wartość standardowa: 0                                                                                                    |

## 20.6.21 Oś wrzeciona S

Funkcje przełączenia dostępne są tylko dla urządzeń z numerem identyfikacyjnym 1089177-xx .

### Ścieżka: Ustawienia ► Osie ► Oś wrzeciona S

| Parametry                                              | Objaśnienie                                                                                                    |
|--------------------------------------------------------|----------------------------------------------------------------------------------------------------|
| Nazwa osi                                              | Definicja nazwy osi przedstawianej w podglądzie pozycji<br>Ustawienia:<br>Nie zdefiniowano<br>S<br>Ustawienie standardowe: S                                                                                                    |
| Typ osi                                                | Definicja typu osi<br>Ustawienia:<br>Nie zdefiniowano<br>Oś linearna<br>Wrzeciono<br>Wrzeciono przekładniowe<br>Ustawienie standardowe: Wrzeciono                                                                                                    |
| Wyjścia                                                | Konfiguracja <b>Wyjścia</b> dla wrzeciona<br><b>Dalsze informacje:</b> "Wyjścia (S)", Strona 348                                                                                                    |
| Wejścia                                                | Konfiguracja <b>Wejścia</b> dla wrzeciona<br><b>Dalsze informacje:</b> "Wejścia (S)", Strona 349                                                                                                    |
| Biegi przekładni                                       | Konfiguracja <b>Biegi przekładni</b> dla <b>Wrzeciono przekładniowe</b><br>Dalsze informacje: "Biegi przekładni konfigurować",<br>Strona 351                                                                                                    |
| Wybór biegu przekładni<br>zewnętrznym sygnałem         | <ul> <li>Wybór Biegi przekładniWrzeciono przekładniowe sygnałami zewnętrznymi</li> <li>Ustawienia</li> <li>ON: wybór Biegi przekładni następuje sygnałami zewnętrznymi</li> <li>OFF: wybór Biegi przekładni następuje manualnie w trybach pracy</li> <li>Wartość standardowa: OFF</li> </ul> |
| Czas rozruchu dla górnego<br>zakresu obrotów wrzeciona | Ustawienie koniecznego <b>Czas rozruchu</b> aż zostanie osiągnięte<br><b>Smax</b> .<br>Zakres ustawienia: <b>50 ms 10000 ms</b><br>Wartość standardowa: <b>500</b>                                                                                                    |
| Czas rozruchu dla dolnego<br>zakresu obrotów wrzeciona | Ustawienie koniecznego <b>Czas rozruchu</b> aż zostanie osiągnięte<br><b>Smax</b> .<br>Zakres ustawienia: <b>50 ms 10000 ms</b><br>Wartość standardowa: <b>500</b>                                                                                                    |

<sup>6</sup> 

| Parametry                                                       | Objaśnienie                                                                                               |
|-----------------------------------------------------------------|----------------------------------------------------------------------------------------------------|
| Punkt załamania charakterystyk czasów rozruchu                  | Ustawienie obrotów wrzeciona, zaznaczające przejście od górne-<br>go do dolnego zakresu obrotów wrzeciona |
|                                                                 | Zakres ustawienia: 0 1/min 2000 1/min                                                                     |
|                                                                 | Wartość standardowa: 1500                                                                                 |
| Minimalna prędkość obrotowa                                     | Ustawienie minimalnej prędkości obrotowej wrzeciona                                                       |
|                                                                 | Zakres ustawienia: 0 1/min 500 1/min                                                                      |
|                                                                 | Wartość standardowa: 50                                                                                   |
| Maksymalna prędkość obrotowa<br>wrzeciona dla nastawionego stop | Ustawienie maksymalnych obrotów wrzeciona dla nastawionego stop wrzeciona                                 |
| wrzeciona                                                       | Zakres ustawienia: 0 1/min 500 1/min                                                                      |
|                                                                 | Wartość standardowa: 30                                                                                   |
| Maksymalna prędkość obrotowa<br>wrzeciona dla nacinania gwintu  | Ustawienie maksymalnych obrotów wrzeciona dla nacinania gwintu                                            |
|                                                                 | Zakres ustawienia: 100 1/min 2000 1/min                                                                   |
|                                                                 | Wartość standardowa: 1000                                                                                 |

## 20.6.22 Wyjścia (S)

6

Funkcje przełączenia dostępne są tylko dla urządzeń z numerem identyfikacyjnym 1089177-xx .

### Ścieżka: Ustawienia ► Osie ► S ► Wyjścia

| Parametry                                  | Objaśnienie                                                                                                    |
|--------------------------------------------|----------------------------------------------------------------------------------------------------|
| Analogowe wyjście                          | Przypisanie wyjścia analogowego zgodnie z obłożeniem pinów<br>■ Wartość standardowa: <b>Nie połączony</b>                                                             |
| Analogowe wyjście jest<br>odwrócone        | Jeśli ta funkcja jest aktywna, to sygnał analogowy jest inwerso-<br>wany na wyjściu<br>■ Wartość standardowa: nie aktywna                                             |
| Smax                                       | <ul> <li>Definicja Prędkość obrotowa wrzeciona, osiąganej przy Umax .</li> <li>Zakres ustawienia: 100 1/min 10000 1/min</li> <li>Wartość standardowa: 2000</li> </ul> |
|                                            | Wartość Maksymalna szybkość obrabiarki nie może<br>być przekraczana, nawet jeśli dla pojedynczych osi<br>zdefiniowano większy posuw.                                  |
|                                            | Dalsze informacje: "Ustawienia specjalne", Strona 334                                                                                                    |
| Umax                                       | Maksymalne napięcie, wydawane na wyjściu analogowym, dla osiągnięcia <b>Smax</b> .                                                                                    |
|                                            | <ul> <li>Zakres ustawienia: 1000 mV 10000 mV</li> <li>Wartość standardowa: 9000</li> </ul>                                                                            |
| Aktywowanie wrzeciona bieg<br>prawoskrętny | Przypisanie wyjścia cyfrowego dla odblokowania prawoskrętnego ruchu wrzeciona zgodnie z obłożeniem pinów                                                              |
|                                            | Wartość standardowa: Nie połączony                                                                                                    |
| Aktywowanie wrzeciona bieg<br>lewoskrętny  | Przypisanie wyjścia cyfrowego dla odblokowania lewoskrętnego<br>ruchu wrzeciona zgodnie z obłożeniem pinów                                                            |
|                                            | Wartość standardowa: Nie połączony                                                                                                    |

## 20.6.23 Wejścia (S)

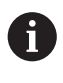

Funkcje przełączenia dostępne są tylko dla urządzeń z numerem identyfikacyjnym 1089177-xx .

### Ścieżka: Ustawienia ► Osie ► S ► Wejścia

| Parametry                                    | Objaśnienie                                                                                                    |
|----------------------------------------------|----------------------------------------------------------------------------------------------------|
| Zwolnić cyfrowe polecenia<br>przemieszczenia | <ul> <li>Wykorzystanie cyfrowych rozkazów przemieszczenia</li> <li>Ustawienia: ON lub OFF</li> <li>Wartość standardowa: OFF</li> </ul>                                                                                                    |
| Wrzeciono start                              | Przypisanie cyfrowego wejścia dla startu wrzeciona zgodnie z<br>obłożeniem pinów<br>■ Wartość standardowa: <b>Nie połączony</b>                                                                                                    |
| Wrzeciono stop                               | Przypisanie cyfrowego wejścia dla stop wrzeciona zgodnie z<br>obłożeniem pinów<br>■ Wartość standardowa: <b>Nie połączony</b>                                                                                                    |
| Cyfrowe wejścia zwolnienia                   | Konfiguracja cyfrowych wejść dla odblokowania wrzeciona                                                                                                    |
| Gotowość wrzeciona                           | Przypisanie cyfrowego wejścia, pokazuje, iż wrzeciono znajduje<br>się w bezbłędnym stanie                                                                                                    |
|                                              | Wartość standardowa: Nie połączony                                                                                                    |
| Przerwanie działania wrzeciona               | Przypisanie cyfrowego wejścia; przełącza aktywny stan skonfigu-<br>rowanego analogowego wyjścia wrzeciona natychmiast bezprą-<br>dowo. Ruch wrzeciona zostaje zatrzymany bez rampy, niekiedy<br>zatrzymuje się automatycznie przemieszczana oś i powstrzymy-<br>wane jest aktywowanie wrzeciona. |
|                                              | Za natychmiastowe zatrzymanie wrzeciona odpowiada producent obrabiarek.                                                                                                    |
|                                              | Wartość standardowa: Nie połączony                                                                                                    |
| Zabezpieczenie ochronne<br>wrzeciona         | Przypisanie cyfrowego wejścia, pokazuje, czy dostępne zabez-<br>pieczenie wrzeciona jest otwarte czy też zamknięte Ten sygnał<br>wpływa na komunikaty o błędach i przebieg programu.                                                                                                    |
|                                              | <b>1</b> Za natychmiastowe zatrzymanie wrzeciona przy otwartym zabezpieczeniu wrzeciona odpowiada producent obrabiarek.                                                                                                    |
|                                              | <ul> <li>Wartość standardowa: Nie połączony</li> </ul>                                                                                                    |

| Parametry                  | Objaśnienie                                                                                                    |
|----------------------------|----------------------------------------------------------------------------------------------------|
| Położenie końcowe pinoli + | Przypisanie cyfrowego wejścia dla górnego wyłącznika krańco-<br>wego pinoli. Wejście wykorzystywane jest dla rewersowania<br>wrzeciona przy nacinaniu gwintu.               |
|                            | Wartość standardowa: Nie połączony                                                                                                    |
| Położenie końcowe pinoli - | Przypisanie cyfrowego wejścia dla dolnego wyłącznika krańco-<br>wego pinoli. Wejście wykorzystywane jest dla rewersowania<br>wrzeciona przy nacinaniu gwintu.               |
|                            | Wartość standardowa: Nie połączony                                                                                                    |
| Pozycja wrzeciona          | Przypisanie cyfrowego wejścia, sygnał pozycjonuje przy niskich<br>obrotach wrzeciono podczas zatrzymania na pożądaną pozycję<br>■ Wartość standardowa: <b>Nie połączony</b> |

## 20.6.24 Biegi przekładni dołączyć

Ścieżka: Ustawienia ► Osie ► S► Biegi przekładni ► +

| Parametry | Objaśnienie                                                              |
|-----------|--------------------------------------------------------------------------|
| +         | Dołączenie nowego stopnia przekładni z nazwą domyślną                    |
|           | <b>Dalsze informacje:</b> "Biegi przekładni konfigurować",<br>Strona 351 |

# 20.6.25 Biegi przekładni konfigurować

## Ścieżka: Ustawienia ► Osie ► S► Biegi przekładni

| Parametry                                              | Objaśnienie                                                                                               |
|--------------------------------------------------------|----------------------------------------------------------------------------------------------------|
| Nazwa                                                  | Podanie nazwy dla stopnia przekładni                                                                      |
|                                                        | Wartość standardowa: Stage [n]                                                                            |
| Bieg przekładni aktywny                                | Przypisanie cyfrowego wejścia dla wyboru stopnia przekładni sygnałem zewnętrznym                          |
|                                                        | Wartość standardowa: Nie połączony                                                                        |
| Smax                                                   | Definicja Prędkość obrotowa wrzeciona, osiąganej przy Umax.                                               |
|                                                        | Zakres ustawienia: 100 1/min 10000 1/min                                                                  |
|                                                        | Wartość standardowa: 2000                                                                                 |
| Czas rozruchu dla górnego<br>zakresu obrotów wrzeciona | Ustawienie koniecznego <b>Czas rozruchu</b> aż zostanie osiągnięte <b>Smax</b> .                          |
|                                                        | Zakres ustawienia: 50 ms 10000 ms                                                                         |
|                                                        | Wartość standardowa: 500                                                                                  |
| Czas rozruchu dla dolnego                              | Ustawienie koniecznego Czas rozruchu aż zostanie osiągnięte                                               |
| zakresu obrotów wrzeciona                              | Smax .                                                                                                    |
|                                                        | Zakres ustawienia: 50 ms 10000 ms                                                                         |
|                                                        | Wartość standardowa: 500                                                                                  |
| Punkt załamania charakterystyk<br>czasów rozruchu      | Ustawienie obrotów wrzeciona, zaznaczające przejście od górne-<br>go do dolnego zakresu obrotów wrzeciona |
|                                                        | Zakres ustawienia: 0 1/min 2000 1/min                                                                     |
|                                                        | Wartość standardowa: 1500                                                                                 |
| Minimalna prędkość obrotowa                            | Ustawienie minimalnej prędkości obrotowej wrzeciona                                                       |
|                                                        | Zakres ustawienia: 0 1/min 500 1/min                                                                      |
|                                                        | Wartość standardowa: 50                                                                                   |
| Usunąć                                                 | Usuwanie wybranego stopnia przekładni                                                                     |

## 20.7 Serwis

Niniejszy rozdział opisuje ustawienia konfiguracji urządzenia, prac konserwacyjnych oprogramowania firmowego i odblokowania opcji software.

### 20.7.1 Informacje oprogramowania firmowego

### Ścieżka: Ustawienia > Serwis > Informacje oprogramowania firmowego

Dla serwisu i konserwacji wyświetlane są następujące informacje do pojedynczych modułów software.

| Parametry                        | Objaśnienie                                                 |
|----------------------------------|-------------------------------------------------------------|
| Core version                     | Numer wersji mikrojądra                                     |
| Microblaze bootloader version    | Numer wersji programu startowego Microblaze                 |
| Microblaze firmware version      | Numer wersji oprogramowania firmowego Microblaze            |
| Extension PCB bootloader version | Numer wersji programu startowego (płytka rozszerzenia)      |
| Extension PCB firmware version   | Numer wersji oprogramowania firmowego (płytka rozszerzenia) |
| Boot ID                          | Numer identyfikacyjny operacji startu                       |
| HW Revision                      | Numer rewizji sprzętu                                       |
| C Library Version                | Numer wersji biblioteki C                                   |
| Compiler Version                 | Numer wersji kompilatora                                    |
| Touchscreen Controller version   | Numer wersji sterownika touchscreena                        |
| Number of unit starts            | Liczba operacji włączenia urządzenia                        |
| Qt build system                  | Numer wersji oprogramowania kompilacji Qt                   |
| Qt runtime libraries             | Numer wersji biblioteki czasu przebiegu Qt                  |
| Rdzeń                            | Numer wersji rdzenia Linux                                  |
| Login status                     | Informacje do zalogowanego użytkownika                      |
| SystemInterface                  | Numer wersji modułu interfejs użytkownika                   |
| BackendInterface                 | Numer wersji modułu interfejsy                              |
| Guilnterface                     | Numer wersji modułu interfejs użytkownika                   |
| TextDataBank                     | Numer wersji modułu baza danych tekstowych                  |
| Optical edge detection           | Numer wersji modułu optyczna detekcja krawędzi              |
| NetworkInterface                 | Numer wersji modułu interfejs sieciowy                      |
| OSInterface                      | Numer wersji modułu interfejs systemu operacyjnego          |
| PrinterInterface                 | Numer wersji modułu interfejs drukarki                      |
| system.xml                       | Numer wersji parametrów systemowych                         |
| axes.xml                         | Numer wersji parametrów osi                                 |
| encoders.xml                     | Numer wersji parametrów enkodera                            |
| ncParam.xml                      | Numer wersji parametrów NC                                  |
| spindle.xml                      | Numer wersji parametrów wrzeciona                           |
| io.xml                           | Błędne ustawienia parametrów wejść i wyjść                  |

20

| Parametry                | Objaśnienie                                                                  |
|--------------------------|------------------------------------------------------------------------------|
| mFunctions.xml           | Numer wersji parametrów dla funkcji M                                        |
| peripherals.xml          | Numer wersji parametrów peryferii                                            |
| slec.xml                 | Numer wersji parametrów fragmentarycznej liniowej kompensacji<br>błędów SLEC |
| lec.xml                  | Numer wersji parametrów liniowej kompensacji błędów LEC                      |
| microBlazePVRegister.xml | Numer wersji "Processor Version Register" MicroBlaze                         |
| info.xml                 | Numer wersji parametrów informacyjnych                                       |
| audio.xml                | Numer wersji parametrów audio                                                |
| network.xml              | Numer wersji parametrów sieci                                                |
| os.xml                   | Numer wersji parametrów systemu operacyjnego                                 |
| runtime.xml              | Numer wersji parametrów czasu przebiegu                                      |
| serialPort.xml           | Numer wersji parametrów szeregowego interfejsu                               |
| users.xml                | Numer wersji parametrów użytkownika                                          |
| GI Patch Level           | Stan Patch Golden Image (GI)                                                 |

## 20.7.2 Zabezpieczyć konfigurację i odtworzyć

### Ścieżka: Ustawienia > Serwis > Zabezpieczyć konfigurację i odtworzyć

Ustawienia lub pliki użytkownika urządzenia mogą zostać zachowane jako plik, aby były dostępne po zresetowaniu na ustawienia fabryczne lub dla instalacji na kilku urządzeniach.

| Parametry                                                                  | Objaśnienie                                                                  |
|----------------------------------------------------------------------------|------------------------------------------------------------------------------|
| Odtworzyć konfigurację                                                     | Odtworzenie zachowanych ustawień                                             |
|                                                                            | Dalsze informacje: "Odtworzyć konfigurację", Strona 370                      |
| Zachowaj dane konfiguracji                                                 | Zachowanie ustawień urządzenia                                               |
|                                                                            | Dalsze informacje: "Zachowaj dane konfiguracji", Strona 143                  |
| Restore user files                                                         | Odtwarzanie plików użytkowników urządzenia                                   |
|                                                                            | Dalsze informacje: "Restore user files", Strona 371                          |
| Zabezpieczenie plików użytkownikaZachowanie plików użytkowników urządzenia |                                                                              |
|                                                                            | <b>Dalsze informacje:</b> "Zabezpieczenie plików użytkownika",<br>Strona 144 |

### 20.7.3 Firmware-update

#### Ścieżka: Ustawienia ► Serwis ► Firmware-update

Oprogramowanie firmowe to system operacyjny urządzenia. Można importować nowe wersje oprogramowania firmowego poprzez port USB urządzenia lub port sieciowy.

Przed aktualizacją oprogramowania firmowego należy uwzględnić uwagi do wydania (release notes) odnośnie odpowiedniej wersji firmware i zawarte w nich informacje dotyczące kompatybilności wstecz.

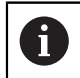

Jeśli oprogramowanie firmowe urządzenia jest aktualizowane, to należy dla pewności zabezpieczyć aktualne ustawienia.

Dalsze informacje: "Aktualizowanie oprogramowania firmowego", Strona 368

### 20.7.4 Resetowanie

### Ścieżka: Ustawienia ► Serwis ► Resetowanie

W razie konieczności można zresetować ustawienia urządzenia na ustawienia fabryczne bądź stan dostawczy . Opcje software zostają dezaktywowane i muszą być ponownie aktywowane kodem licencyjnym.

| Parametry                           | Objaśnienie                                                                                                    |
|-------------------------------------|----------------------------------------------------------------------------------------------------|
| Wszystkie ustawienia<br>zresetować  | Resetowanie ustawień na ustawienia fabryczne<br><b>Dalsze informacje:</b> "Wszystkie ustawienia zresetować",<br>Strona 372                                                         |
| Zresetować na stan przy<br>dostawie | Resetowanie ustawień na ustawienia fabryczne i usuwanie<br>plików użytkowników z pamięci urządzenia<br><b>Dalsze informacje:</b> "Zresetować na stan przy dostawie",<br>Strona 372 |

## 20.7.5 Zakres OEM

Ścieżka: Ustawienia ► Serwis ► Zakres OEM

| Parametry                                | Objaśnienie                                                                                                    |
|------------------------------------------|----------------------------------------------------------------------------------------------------|
| Dokumentacja                             | Dołączenie dokumentacji OEM, np. wskazówek serwisowych                                                                                          |
| -                                        | <b>Dalsze informacje:</b> "Pobranie i dodanie dokumentacji",<br>Strona 130                                                                      |
| Ekran startowy                           | Dopasowanie ekranu startowego, np. z własnym logo firmy                                                                                         |
|                                          | Dalsze informacje: "Ekran startowy dodać", Strona 131                                                                                           |
| Menu OEM                                 | Dopasowanie paska OEM ze specyficznymi funkcjami                                                                                                |
|                                          | Dalsze informacje: "Menu OEM", Strona 355                                                                                                    |
| Ustawienia                               | Dopasowanie trybu użytkownika, odczytu potencjometrów overri-<br>de, układu klawiatury oraz wykonania programu.                                 |
|                                          | Organizowanie tekstów i komunikatów.                                                                                                    |
|                                          | Dalsze informacje: "Ustawienia (Zakres OEM)", Strona 360                                                                                        |
| Zabezpieczyć konfigurację i<br>odtworzyć | Zabezpieczanie i odtwarzanie ustawień strefy OEM                                                                                                |
| Dostęp zdalny do zdjęć ekranu            | Zezwolenie połączenia sieciowego z programem ScreenshotC-<br>lient, aby ScreenshotClient mógł wykonywać zrzuty ekranu<br>urządzenia z komputera |
|                                          | Nastawienia:                                                                                                    |
|                                          | ON: dostęp zdalny jest możliwy                                                                                                    |
|                                          | OFF: dostęp zdalny nie jest możliwy                                                                                                    |
|                                          | Wartość standardowa: OFF                                                                                                    |
|                                          | Przy wyłączeniu urządzenia <b>Dostęp zdalny do zdjęć</b>                                                                                        |

#### 20.7.6 Menu OEM

Ścieżka: Ustawienia ► Serwis ► Zakres OEM ► Menu OEM

| Parametry       | Objaśnienie                                                                                |
|-----------------|--------------------------------------------------------------------------------------------|
| Menu wyświetlić | Wyświetlenie <b>Menu OEM</b>                                                               |
|                 | Ustawienia:                                                                                |
|                 | <ul> <li>ON: Menu OEM zostaje wyświetlane w masce odpowiednich<br/>trybów pracy</li> </ul> |
|                 | OFF: Menu OEM nie zostaje wyświetlane                                                      |
|                 | Wartość standardowa: <b>OFF</b>                                                            |
| Wpisy w menu    | Konfiguracja <b>Wpisy w menu</b> w <b>Menu OEM</b>                                         |
|                 | <b>Dalsze informacje:</b> "OEM-Wpisy w menu dołączyć",<br>Strona 356                       |

ekranu zostaje automatycznie dezaktywowany.

## 20.7.7 OEM-Wpisy w menu dołączyć

Ścieżka: Ustawienia ► Serwis ► Zakres OEM ► Menu OEM ► Wpisy w menu ► +

| Parametry          | Objaśnienie                                                                                                    |  |
|--------------------|----------------------------------------------------------------------------------------------------|--|
| Opis               | Opis wpisu na pasku w <b>Menu OEM</b>                                                                                                    |  |
| Тур                | Wybór nowego wpisu na pasku w Menu OEM<br>Ustawienia:<br>Puste<br>Logo<br>Prędkość obrotowa wrzeciona<br>Funkcja M                                                                                                    |  |
|                    | <ul> <li>Funkcje specj.</li> <li>Dokument</li> <li>Wartość standardowa: Puste</li> </ul>                                                                                                    |  |
| Parametry          | <ul> <li>Wartość standardowa: Puste</li> <li>Dostępne parametry zależne są od typu wybranego wpisu na pasku:</li> <li>Logo: <ul> <li>Dalsze informacje: "OEM-wpis na pasku Logo", Strona 357</li> </ul> </li> <li>Prędkość obrotowa wrzeciona: <ul> <li>Dalsze informacje: "OEM-wpis w menu Prędkość obrotowa wrzeciona", Strona 357</li> </ul> </li> <li>M-funkcje: <ul> <li>Dalsze informacje: "OEM-wpis na liście Funkcja M", Strona 358</li> </ul> </li> <li>Funkcje specj.: <ul> <li>Dalsze informacje: "OEM-wpis w menu Funkcje specj.", Strona 359</li> </ul> </li> <li>Dokument: <ul> <li>Dalsze informacje: "OEM-wpis w menu Dokument",</li> </ul> </li> </ul> |  |
| Usunąć wpis w menu | Usuwanie wpisu na pasku w <b>Menu OEM</b>                                                                                                    |  |

## 20.7.8 OEM-wpis na pasku Logo

Ścieżka: Ustawienia ► Serwis ► Zakres OEM ► Menu OEM ► Wpisy w menu ► Logo

| Parametry                 | Objaśnienie                                                                                                    |  |
|---------------------------|----------------------------------------------------------------------------------------------------|--|
| Opis                      | Opis wpisu na pasku w <b>Menu OEM</b>                                                                                                    |  |
| Тур                       | Logo                                                                                                    |  |
| Wybrać logo               | Wybrać pożądaną ilustrację dla prezentacji                                                                                                    |  |
| Powiązanie z dokumentacją | Wykorzystywanie logo do wywołania powiązanej dokumentacji<br>Ustawienia:<br>Brak<br>Instrukcja obsługi<br>OEM wskazówki serwisowe<br>Wartość standardowa: Brak |  |
| Załadować plik obrazów    | Kopiowanie wybranego pliku obrazów w lokalizacji pamięci /<br>Oem/Images<br>Typ pliku: PNG, JPG, PPM, BMP lub SVG<br>Wielkość obrazu: max. 140 x 70 px         |  |
| Usunąć wpis w menu        | Usuwanie wpisu na pasku w Menu OEM                                                                                                    |  |

### 20.7.9 OEM-wpis w menu Prędkość obrotowa wrzeciona

Ścieżka: Ustawienia ► Serwis ► Zakres OEM ► Menu OEM ► Wpisy w menu ► Prędkość obrotowa wrzeciona

| Parametry                   | Objaśnienie                                                                             |
|-----------------------------|-----------------------------------------------------------------------------------------|
| Opis                        | Opis wpisu na pasku w <b>Menu OEM</b>                                                   |
| Тур                         | Prędkość obrotowa wrzeciona                                                             |
| Wrzeciono                   | S                                                                                       |
| Prędkość obrotowa wrzeciona | Ustawienie prędkości obrotowej wrzeciona                                                |
|                             | <ul> <li>Zakres ustawienia: w zależności od konfiguracji osi wrzeciona<br/>S</li> </ul> |
|                             | Wartość standardowa: 0                                                                  |
| Usunąć wpis w menu          | Usuwanie wpisu na pasku w Menu OEM                                                      |

## 20.7.10 OEM-wpis na liście Funkcja M

Ścieżka: Ustawienia ► Serwis ► Zakres OEM ► Menu OEM ► Wpisy w menu ► Funkcja M

| Parametry                               | Objaśnienie                                                                                 |  |
|-----------------------------------------|---------------------------------------------------------------------------------------------|--|
| Opis                                    | Opis wpisu na pasku w <b>Menu OEM</b>                                                       |  |
| Тур                                     | Funkcja M                                                                                   |  |
| Numer funkcji M                         | Wybór pożądanej funkcji M                                                                   |  |
|                                         | Zakresy ustawienia                                                                          |  |
|                                         | <ul> <li>100.T 120.T (TOGGLE: przełącza przy naciśnięciu między<br/>stanami)</li> </ul>     |  |
|                                         | <ul> <li>100.P 120.P (PULSE: długość może być ustawiona<br/>poprzez Pulse time )</li> </ul> |  |
|                                         | Wartość standardowa: puste                                                                  |  |
| Pulse time                              | Wybór długości high-aktywnego impulsu                                                       |  |
|                                         | Zakres ustawienia                                                                           |  |
|                                         | 8 ms 1500 ms                                                                                |  |
|                                         | Wartość standardowa: 500 ms                                                                 |  |
| Restart                                 | Restart okresu trwania impulsu                                                              |  |
|                                         | Ustawienia: ON lub OFF                                                                      |  |
|                                         | Wartość standardowa: OFF                                                                    |  |
| Wybrać obraz dla aktywnej<br>funkcji    | Wybrać pożądaną grafikę dla prezentacji aktywnej funkcji                                    |  |
| Wybrać obraz dla nieaktywnej<br>funkcji | Wybrać pożądaną grafikę dla prezentacji nieaktywnej funkcji                                 |  |
| Załadować plik obrazów                  | Kopiowanie wybranego pliku obrazów w lokalizacji pamięci /<br><b>Oem/Images</b>             |  |
|                                         | Typ pliku: PNG, JPG, PPM, BMP lub SVG                                                       |  |
|                                         | Wielkość zdjęcia: max. 100 x 70 px                                                          |  |
| Usunąć wpis w menu                      | Usuwanie wpisu na pasku w Menu OEM                                                          |  |

## 20.7.11 OEM-wpis w menu Funkcje specj.

Ścieżka: Ustawienia ► Serwis ► Zakres OEM ► Menu OEM ► Wpisy w menu ► Funkcje specj.

| Parametry                                                | Objaśnienie                                                                                                    |
|----------------------------------------------------------|----------------------------------------------------------------------------------------------------|
| Opis                                                     | Opis wpisu na pasku w <b>Menu OEM</b>                                                                                                    |
| Тур                                                      | Funkcje specj.                                                                                                    |
| Funkcja                                                  | Wybór pożądanej funkcji specjalnej<br>Ustawienia:<br><b>nacinanie gwintu</b><br><b>Kierunek wrzeciona</b><br><b>Chlodziwo</b>                            |
|                                                          | <ul> <li>Chłodziwo przy pracy wrzeciona</li> <li>Oś zablokować</li> <li>Oś narzędzia wyzerować</li> <li>Wartość standardowa: nacinanie gwintu</li> </ul> |
| Wrzeciono                                                | Tylko dla funkcji <b>Kierunek wrzeciona</b> :<br>S                                                                                                    |
| Wybrać obraz dla kierunku<br>wrzeciona zgodnie z RWZ     | Tylko dla funkcji <b>Kierunek wrzeciona</b> :<br>Wybrać pożądaną ilustrację dla kierunku obrotów wrzeciona<br>zgodnie z RWZ                              |
| Wybrać obraz dla kierunku<br>wrzeciona przeciwnie do RWZ | Tylko dla funkcji <b>Kierunek wrzeciona</b> :<br>Wybrać pożądaną ilustrację dla kierunku obrotów wrzeciona<br>przeciwnie do RWZ                          |
| Wybrać obraz dla aktywnej<br>funkcji                     | Wybrać pożądaną grafikę dla prezentacji aktywnej funkcji                                                                                                 |
| Wybrać obraz dla nieaktywnej<br>funkcji                  | Wybrać pożądaną grafikę dla prezentacji nieaktywnej funkcji                                                                                              |
| Załadować plik obrazów                                   | Kopiowanie wybranego pliku obrazów w lokalizacji pamięci /<br>Oem/Images<br>■ Typ pliku: PNG, JPG, PPM, BMP lub SVG                                      |
|                                                          | Wielkość zdjęcia: max. 100 x 70 px                                                                                                    |
| Usunąć wpis w menu                                       | Usuwanie wpisu na pasku w Menu OEM                                                                                                    |

## 20.7.12 OEM-wpis w menu Dokument

### Ścieżka: Ustawienia ► Serwis ► Zakres OEM ► Menu OEM ► Wpisy w menu ► Dokument

| Parametry                  | Objaśnienie                                                                     |
|----------------------------|---------------------------------------------------------------------------------|
| Opis                       | Opis wpisu na pasku w <b>Menu OEM</b>                                           |
| Тур                        | Dokument                                                                        |
| Wybrać dokument            | Wybrać pożądany dokument                                                        |
| Wybrać obraz dla wskazania | Wybrać pożądaną grafikę dla prezentacji funkcji                                 |
| Załadować plik obrazów     | Kopiowanie wybranego pliku obrazów w lokalizacji pamięci /<br><b>Oem/Images</b> |
| Usunąć wpis w menu         | Usuwanie wpisu na pasku w <b>Menu OEM</b>                                       |

## 20.7.13 Ustawienia (Zakres OEM)

| Ścieżka: | Ustawienia 🕨 | Serwis 🕨 | Zakres OFM ► | Ustawienia        |
|----------|--------------|----------|--------------|-------------------|
| OCICZIA. |              |          |              | <b>Ustawieina</b> |

| Parametry                    | Objaśnienie                                                                                                    |
|------------------------------|----------------------------------------------------------------------------------------------------|
| Aplikacja                    | Rodzaj trybu aplikacji, ustawienie będzie aktywne dopiero po<br>nowym starcie                                         |
|                              | Ustawienia:                                                                                                    |
|                              | Frezowanie                                                                                                    |
|                              | Toczenie                                                                                                    |
|                              | Wartość standardowa: Frezowanie                                                                                       |
| Wskazanie regulacji override | Rodzaj odczytu override w trybach pracy <b>Praca ręczna</b> i <b>MDI</b><br>Ustawienia:                               |
|                              | <ul> <li>Procent: regulacja override jest wyświetlana w procentach od<br/>nastawionego maksymalnego posuwu</li> </ul> |
|                              | Wartość: regulacja override jest wyświetlana w mm/min                                                                 |
|                              | Wartość standardowa: Procent                                                                                          |
| Design klawiatury            | Wybór układu klawiatury                                                                                               |
|                              | Ustawienia:                                                                                                    |
|                              | Standard: potwierdzenie wprowadzenia z (Return)                                                                       |
|                              | TNC: potwierdzenie wprowadzenia z (Enter)                                                                             |
|                              | Wartość standardowa: Standard                                                                                         |
| Wykonanie programu           | Dopasowanie wykonania programu                                                                                        |
|                              | Dalsze informacje: "Wykonanie programu", Strona 361                                                                   |
| Text database                | Baza danych tekstowych z tekstami komunikatów, wykorzysty-<br>wanych dla specyficznych meldunków OEM                  |
|                              | Dalsze informacje: "Text database", Strona 361                                                                        |
| Messages                     | Definiowanie specyficznych dla OEM komunikatów                                                                        |
|                              | Dalsze informacje: "Messages", Strona 362                                                                             |
### 20.7.14 Wykonanie programu

Ścieżka: Ustawienia ► Serwis ► Zakres OEM ► Ustawienia ► Wykonanie programu

| Parametry                                                                                     | Objaśnienie                                                                                                    |  |
|-----------------------------------------------------------------------------------------------|----------------------------------------------------------------------------------------------------|--|
| Automatyczne dalsze<br>przełączenie przy osiągnięciu<br>górnego położenia końcowego<br>pinoli | Automatyczne dalsze przełączenie przy odpracowywaniu<br>wzorców odwiertów następuje zawsze wtedy, kiedy górny<br>wyłącznik krańcowy pinoli zostanie osiągnięty<br>Ustawienia: <b>ON</b> lub <b>OFF</b><br>Wartość standardowa: <b>OFF</b> |  |
| M-funkcje                                                                                     | Konfiguracja patrz "Konfigurowanie funkcji M", Strona 363                                                                                                    |  |

### 20.7.15 Text database

#### Ścieżka: Ustawienia ► Serwis ► Zakres OEM ► Ustawienia ► Text database

Urządzenie daje możliwość importowania własnej bazy danych tekstowych. Przy pomocy parametru **Messages** można wyświetlać różne komunikaty.

| Parametry              | Objaśnienie                                                                              |
|------------------------|------------------------------------------------------------------------------------------|
| Select text database   | Wybór jednej z zachowanych w urządzeniu baz danych teksto-<br>wych z typem pliku "*.xml" |
|                        | Dalsze informacje: "GenerowanieText database", Strona 138                                |
| Deselect text database | Anulowanie wybranej aktualnie bazy danych tekstowych                                     |

### 20.7.16 Messages

### Ścieżka: Ustawienia ► Serwis ► Zakres OEM ► Ustawienia ► Messages

| Parametry       | Objaśnienie                                                                                                    |  |
|-----------------|----------------------------------------------------------------------------------------------------|--|
| Nazwa           | Opis komunikatu bądź meldunku                                                                                                    |  |
| Text ID or text | Wybór przewidzianego do wyświetlenia meldunku. Można podać<br>ID tekstu i tym samym wybrać tekst komunikatu z bazy danych<br>tekstowych. Alternatywnie można bezpośrednio wpisać tekst<br>komunikatu               |  |
|                 | Jeśli dokonuje się zmiany języka użytkownika<br>urządzenia, to wyświetlane są tłumaczenia<br>tekstów meldunków z bazy danych. Bezpośrednio<br>wprowadzane teksty komunikatów nie są wyświetlane<br>z tłumaczeniem. |  |
|                 | Dalsze informacje: "Text database", Strona 361                                                                                                    |  |
| Message type    | Wybór pożądanego typu meldunku                                                                                                    |  |
|                 | Ustawienia:                                                                                                    |  |
|                 | <ul> <li>Standard: komunikat jest wyświetlany, jak długo wejście jest<br/>aktywne</li> </ul>                                                                                                    |  |
|                 | <ul> <li>Acknowledgment by user: komunikat jest wyświetlany do<br/>momentu jego pokwitowania przez użytkownika</li> </ul>                                                                                          |  |
|                 | Wartość standardowa: Standard                                                                                                    |  |
| Input           | Przypisanie cyfrowego wejścia zgodnie z konfiguracją pinów, dla<br>wyświetlania komunikatu                                                                                                    |  |
|                 | Wartość standardowa: Nie połączony                                                                                                    |  |
| Wpis usuń       | Usuwanie wpisanej treści meldunku                                                                                                    |  |

### 20.7.17 Konfigurowanie funkcji M

#### Ścieżka: Ustawienia ► Serwis ► Zakres OEM ► Ustawienia ► Wykonanie programu ► M-funkcje

| Parametry                                              | Objaśnienie                                                                                                    |  |
|--------------------------------------------------------|----------------------------------------------------------------------------------------------------|--|
| Numer funkcji M                                        | Podanie numeru nowej funkcji M                                                                                              |  |
|                                                        | <ul> <li>Zakres ustawienia: M2.0 M120.0 (0: przypisane do funkcji<br/>M wyjście jest przełączane na nieaktywne)</li> </ul>  |  |
|                                                        | <ul> <li>Zakres ustawienia: M2.1 M120.1 (1: przypisane do funkcji<br/>M wyjście jest przełączane na aktywne)</li> </ul>     |  |
|                                                        | <ul> <li>Zakres ustawienia: M2.2 M120.2 (2: przypisane do funkcji<br/>M wyjście wydaje high-aktywny impuls 8 ms)</li> </ul> |  |
| Wybrać obraz dla dialogu<br>podczas wykonania programu | Wybrać pożądaną grafikę dla prezentacji podczas przebiegu<br>programu                                                       |  |
| Załadować plik obrazów                                 | Kopiowanie wybranego pliku obrazów w lokalizacji pamięci /<br>Oem/Images                                                    |  |
|                                                        | Typ pliku: PNG, JPG, PPM, BMP lub SVG                                                                                       |  |
|                                                        | Wielkość zdjęcia: max. 100 x 70 px                                                                                          |  |
| Wpis usuń                                              | Usuwanie wpisu                                                                                                    |  |

### 20.7.18 Dokumentacja

#### Ścieżka: Ustawienia > Serwis > Dokumentacja

Urządzenie udostępnia możliwość załadowania przynależnej instrukcji obsługi w wymaganym języku. Instrukcja obsługi może zostać skopiowana z dostarczanego wraz z urządzeniem nośniku pamięci masowej USB.

Aktualna wersja może zostać pobrana na stronie internetowej **www.heidenhain.de**.

| Parametry                    | Objaśnienie                                              |
|------------------------------|----------------------------------------------------------|
| Dołączyć instrukcję obsługi. | Dołączenie instrukcji eksploatacji w preferowanym języku |

### 20.7.19 Opcje software

6

#### Ścieżka: Ustawienia ► Serwis ► Opcje software

Opcje software muszą być aktywowane na urządzeniu kodem licencyjnym. Przynależne komponenty hardware mogą być wykorzystywane dopiero po odblokowaniu odpowiedniej opcji oprogramowania. **Dalsze informacje:** "Opcje software aktywować", Strona 111

| Parametry                | Objaśnienie                                                                         |
|--------------------------|-------------------------------------------------------------------------------------|
| Przegląd                 | Przegląd wszystkich opcji software, aktywowanych w urządzeniu                       |
| Zażądać opcji            | Generowanie wniosku o kod licencyjny odsyłanego do biura serwisowego HEIDENHAIN.    |
|                          | <b>Dalsze informacje:</b> "Zgłoszenie o nadanie kodu licencyjnego",<br>Strona 111   |
| Zażądać opcji testowych  | Generowanie wniosku o kod licencyjny odsyłanego do biura<br>serwisowego HEIDENHAIN. |
|                          | <b>Dalsze informacje:</b> "Zgłoszenie o nadanie kodu licencyjnego",<br>Strona 111   |
| Opcje aktywować          | Aktywowanie opcji software przy pomocy kodu licencyjnego lub pliku licencyjnego     |
|                          | Dalsze informacje: "Aktywacja kodu licencyjnego", Strona 112                        |
| Zresetować opcje testowe | Zresetowanie opcji testowej przez podanie kodu licencyjnego                         |

### 20.7.20 Zabezpieczyć konfigurację i odtworzyć (strefa OEM)

Ścieżka: Ustawienia > Serwis > Zakres OEM > Zabezpieczyć konfigurację i odtworzyć

| Parametry                        | Objaśnienie                                                                       |  |  |
|----------------------------------|-----------------------------------------------------------------------------------|--|--|
| Back up OEM specific folders and | Zabezpieczenie ustawień strefy OEM jako pliku ZIP                                 |  |  |
| files                            | <b>Dalsze informacje:</b> "Back up OEM specific folders and files",<br>Strona 141 |  |  |
|                                  | Odtwarzanie ustawień strefy OEM jako pliku ZIP                                    |  |  |
|                                  | <b>Dalsze informacje:</b> "Restore OEM specific folders and files",<br>Strona 141 |  |  |

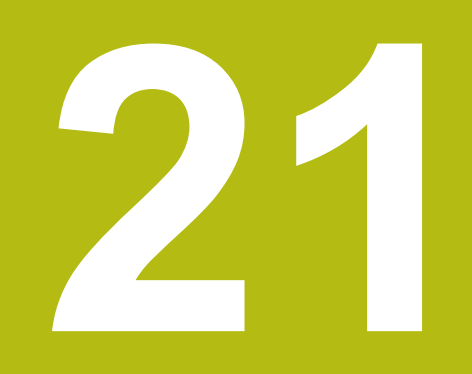

Serwis i konserwacja

### 21.1 Przegląd

Ten rozdział opisuje ogólne prace konserwacyjne na urządzeniu.

Następujące kroki mogą być przeprowadzane tylko przez wykwalifikowany personel. **Dalsze informacje:** "Kwalifikacje personelu", Strona 31

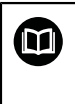

i

Niniejszy rozdział zawiera tylko opis prac konserwacyjnych urządzenia. Konieczne prace konserwacyjne na urządzeniach peryferyjnych nie są opisane w tym rozdziale.

**Dalsze informacje:** dokumentacja producenta odpowiednich urządzeń peryferyjnych

### 21.2 Czyszczenie

### WSKAZÓWKA

Czyszczenie ostrymi lub agresywnymi środkami

Urządzenie zostaje uszkodzone przez niewłaściwe czyszczenie.

- Nie używać silnie ścierających lub agresywnych środków czyszczących lub rozpuszczalników
- Silnych zabrudzeń nie usuwać ostrymi przedmiotami

#### Czyszczenie korpusu

 Powierzchnie zewnętrzne wycierać ściereczką zwilżoną wodą z łagodnym środkiem czyszczącym

#### Czyszczenie ekranu

Aby dokonać czyszczenia ekranu, należy aktywować tryb czyszczenia. Przy tym urządzenie przechodzi w stan nieaktywny, bez przerywania zasilania. W tym stanie ekran zostaje wyłączony.

| ( | ) |
|---|---|
|   |   |

 Aby aktywować tryb czyszczenia, w menu głównym na Wyłącz kliknąć

- Na Tryb czyszczenia kliknąć
- > Ekran wyłącza się
- Ekran czyścić niestrzępiącą się ściereczką i dostępnym w handlu środkiem do czyszczenia szyb

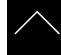

- Aby dezaktywować tryb czyszczenia, kliknąć w dowolnym miejscu ekranu dotykowego
- > W dolnej części pojawia się strzałka
- Strzałkę przeciągnąć w górę
- Ekran włącza się i ostatnio wyświetlany interfejs użytkownika pojawia się na ekranie

### 21.3 Plan prac konserwacyjnych

f

Urządzenie nie wymaga w zasadzie konserwacji.

### WSKAZÓWKA

Eksploatacja uszkodzonych urządzeń

Eksploatacja uszkodzonych urządzeń może prowadzić do poważnych szkód.

- Nie eksploatować urządzenia w przypadku usterki i nie naprawiać we własnym zakresie.
- Urządzenia z usterką natychmiast wymienić lub kontaktować biuro serwisu HEIDENHAIN.

Następujące kroki mogą być przeprowadzane tylko przez wykwalifikowany personel!

Dalsze informacje: "Kwalifikacje personelu", Strona 31

| Krok konserwacji |                                                                                            | Interwał | Korygowanie błędów |                                                                                                    |  |
|------------------|--------------------------------------------------------------------------------------------|----------|--------------------|----------------------------------------------------------------------------------------------------|--|
| •                | Wszystkie odznaczenia,<br>napisy i symbole na<br>urządzeniu sprawdzić<br>na ich czytelność | Rocznie  |                    | Kontaktować biuro serwisu<br>HEIDENHAIN                                                                               |  |
| •                | Sprawdzenie połączeń<br>elektrycznych<br>na uszkodzenie<br>i prawidłowe<br>funkcjonowanie  | Rocznie  | •                  | Wymiana uszkodzonych bądź<br>niewłaściwych przewodów. W<br>razie konieczności kontaktować<br>biuro serwisu HEIDENHAIN |  |
| •                | Sprawdzić kabel<br>sieciowy na<br>niewłaściwą izolację lub<br>uszkodzenia                  | Rocznie  | •                  | Kabel sieciowy wymienić<br>zgodnie ze specyfikacją                                                                    |  |

### 21.4 Wznowienie eksploatacji

Przy wznowieniu eksploatacji, np. przy reinstalacji następujące po naprawie lub ponownym montażu, konieczne są te same działania i wymogi wobec personelu jak przy pierwotnym montażu i instalowaniu.

Dalsze informacje: "Montaż", Strona 41

Dalsze informacje: "Instalacja", Strona 47

Podmiot eksploatujący urządzenie musi przy podłączeniu urządzeń peryferyjnych (np. pomiarowych) zapewnić bezpieczne i pewne wznowienie eksploatacji oraz zatrudniać autoryzowany personel z odpowiednimi kwalifikacjami.

Dalsze informacje: "Obowiązki przedsiębiorcy ", Strona 32

### 21.5 Aktualizowanie oprogramowania firmowego

Oprogramowanie firmowe to system operacyjny urządzenia. Można importować nowe wersje oprogramowania firmowego poprzez port USB urządzenia lub port sieciowy.

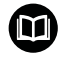

Przed aktualizacją oprogramowania firmowego należy uwzględnić uwagi do wydania (release notes) odnośnie odpowiedniej wersji firmware i zawarte w nich informacje dotyczące kompatybilności wstecz.

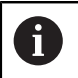

Jeśli oprogramowanie firmowe urządzenia jest aktualizowane, to należy dla pewności zabezpieczyć aktualne ustawienia.

#### Warunek

- Nowe oprogramowanie firmowe dostępne jest jako \*.dro-plik
- Dla aktualizacji oprogramowania firmowego poprzez interfejs USB aktualna wersja tego oprogramowania musi być zachowana na nośniku pamięci masowej USB (format FAT32)
- Dla aktualizacji oprogramowania firmowego poprzez interfejs sieci aktualna wersja tego oprogramowania musi być dostępna w katalogu na napędzie sieciowym

Uruchomienie aktualizacji oprogramowania firmowego

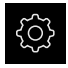

- W menu głównym kliknąć na Ustawienia.
- Na Serwis kliknąć
  - Otworzyć jedno po drugim:
    - Firmware-update
    - Dalej
- > Aplikacja serwisowa zostaje uruchomiona

#### Wykonać aktualizację oprogramowania firmowego

Aktualizacja oprogramowania firmowego możne następować z nośnika pamięci masowej USB (format FAT32) lub poprzez napęd sieciowy.

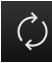

- Na Firmware-update kliknąć
- Na Wybierz kliknąć
- W razie konieczności podłączyć pamięć masową USB do portu na urządzeniu
- Nawigować do foldera, zawierającego nowe oprogramowanie firmowe

Jeśli omyłkowo wybrano inny folder, to można nawigować z powrotem do pierwotnego foldera.

- Kliknąć na nazwę pliku na liście
- Wybór oprogramowania firmowego
- Aby potwierdzić wybór, na Wybrać kliknąć
- Zostają wyświetlane informacje o wersji oprogramowania firmowego
- Aby zamknąć dialog, na OK kliknąć

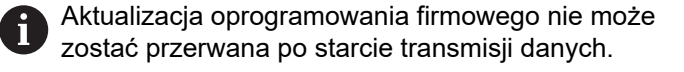

- Aby uruchomić aktualizację, na Start kliknąć
- > Ekran pokazuje postęp aktualizacji
- Aby potwierdzić udaną aktualizację, na OK kliknąć
- Aby zakończyć aplikację serwisową, na Zakończyć kliknąć
- > Aplikacja serwisowa zostaje zakończona
- > Główna aplikacja zostaje uruchomiona
- Jeśli automatyczne zalogowanie użytkownika jest aktywowane, to pojawia się odpowiedni interfejs użytkownika w menu Praca ręczna
- Jeśli automatyczne zalogowanie użytkownika nie jest aktywowane, to pojawia się menu Zalogowanie

#### Nośnik pamięci masowej USB pewnie usunąć

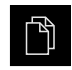

- W menu głównym kliknąć na Menedżer plików .
- Nawigacja do listy lokalizacji pamięci

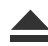

- Na Pewnie usuń kliknąć
- > Pojawia się meldunek Nośnik danych może zostać usunięty.
- Nośnik pamięci masowej USB odłączyć

### 21.6 Odtworzyć konfigurację

Zabezpieczone ustawienia mogą zostać ponownie załadowane w urządzeniu. Aktualna konfiguracja urządzenia zostaje przy tym nadpisana.

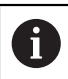

Opcje software, które są aktywowane przy zabezpieczaniu ustawień, należy aktywować przed odtworzeniem konfiguracji.

Odtwarzanie może być konieczne w następujących przypadkach:

- Przy włączaniu do eksploatacji ustawienia są nastawiane na jednym urządzeniu i przesyłane do wszystkich identycznych urządzeń
   Dalsze informacje: "Pojedyńcze kroki dla włączenia do eksploatacji", Strona 109
- Po zresetowaniu ustawienia są kopiowane ponownie do urządzenia Dalsze informacje: "Wszystkie ustawienia zresetować", Strona 372

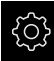

- W menu głównym kliknąć na Ustawienia .
- Wywołać jedno po drugim:
  - Serwis
  - Zabezpieczyć konfigurację i odtworzyć
  - Odtworzyć konfigurację
- Na Pełne odtworzenie kliknąć
- W razie konieczności podłączyć pamięć masową USB (format FAT32) do portu USB w urządzeniu
- Nawigować do foldera, zawierającego plik zabezpieczenia
- Wybór pliku zabezpieczenia
- Na Wybrać kliknąć
- Pomyślne kopiowanie z OK potwierdzić
- > System zostaje zamknięty
- Aby urządzenie restartować z przesłanymi danymi konfiguracji, urządzenie wyłączyć i ponownie włączyć.

#### Nośnik pamięci masowej USB pewnie usunąć

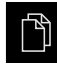

- W menu głównym kliknąć na Menedżer plików .
- Nawigacja do listy lokalizacji pamięci

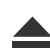

- Na Pewnie usuń kliknąć
- > Pojawia się meldunek Nośnik danych może zostać usunięty.
- Nośnik pamięci masowej USB odłączyć

### 21.7 Restore user files

Zabezpieczone pliki użytkownika mogą zostać ponownie załadowane w urządzeniu. Dostępne do tej pory pliki użytkownika są przy tym nadpisywane. Wraz z odtwarzaniem ustawień może w ten sposób zostać odtworzona kompletna konfiguracja urządzenia.

Dalsze informacje: "Odtworzyć konfigurację", Strona 370

W przypadku ingerencji serwisu można eksploatować urządzenie zamienne po odtworzeniu, z konfiguracją uszkodzonego urządzenia. Pod warunkiem, iż wersja starego oprogramowania firmowego jest zgodna z nowym oprogramowaniem firmowym lub obie wersje są kompatybilne.

Jako pliki użytkownika zostają zabezpieczone wszystkie pliki wszystkich grup użytkowników, zachowane w odpowiednich folderach, a także mogą one zostać odtworzone.

Pliki w folderze System nie zostają odtwarzane.

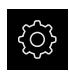

i

- W menu głównym kliknąć na Ustawienia .
- Wywołać jedno po drugim:

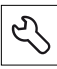

- Na Serwis kliknąć
- Otworzyć jedno po drugim:
  - Zabezpieczyć konfigurację i odtworzyć
  - Restore user files
- Na Load as ZIP kliknąć
- W razie konieczności podłączyć pamięć masową USB (format FAT32) do portu USB na urządzeniu
- Nawigować do foldera, zawierającego plik zabezpieczenia
- Wybór pliku zabezpieczenia
- Na Wybrać kliknąć
- Pomyślne kopiowanie z OK potwierdzić
- Aby urządzenie restartować z przesłanymi plikami użytkownika, należy urządzenie wyłączyć i ponownie włączyć

#### Nośnik pamięci masowej USB pewnie usunąć

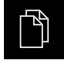

- W menu głównym kliknąć na Menedżer plików .
- Nawigacja do listy lokalizacji pamięci
- Na Pewnie usuń kliknąć
- > Pojawia się meldunek Nośnik danych może zostać usunięty.
- Nośnik pamięci masowej USB odłączyć

### 21.8 Wszystkie ustawienia zresetować

Ustawienia urządzenia można zresetować ponownie na ustawienia fabryczne. Opcje software zostają dezaktywowane i muszą być ponownie aktywowane dostępnym kodem licencyjnym.

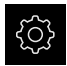

- W menu głównym kliknąć na Ustawienia .
- Na Serwis kliknąć
- Otworzyć jedno po drugim:
  - Resetowanie
  - Wszystkie ustawienia zresetować
- Wprowadzenie hasła
- ► Zapis potwierdzić z RET .
- Aby wyświetlić hasło tekstem otwartym, Pokaż hasło aktywować
- Aby potwierdzić operację, na OK kliknąć
- Aby potwierdzić zresetowanie, na OK kliknąć
- > Aby potwierdzić zamknięcie urządzenia, na OK kliknąć
- > Urządzenie zostaje wyłączone
- > Wszystkie ustawienia zostają zresetowane
- Aby urządzenie restartować, urządzenie wyłączyć i ponownie włączyć

### 21.9 Zresetować na stan przy dostawie

Ustawienia urządzenia można w razie potrzeby zresetować ponownie na ustawienia fabryczne a pliki użytkowników skasować z pamięci urządzenia. Opcje software zostają dezaktywowane i muszą być ponownie aktywowane dostępnym kodem licencyjnym.

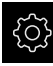

- W menu głównym kliknąć na Ustawienia .
- Na Serwis kliknąć
- Otworzyć jedno po drugim:
  - Resetowanie
  - Zresetować na stan przy dostawie
- Wprowadzenie hasła
- Zapis potwierdzić z RET .
- Aby wyświetlić hasło tekstem otwartym, Pokaż hasło aktywować
- Aby potwierdzić operację, na OK kliknąć
- Aby potwierdzić zresetowanie, na OK kliknąć
- Aby potwierdzić zamknięcie urządzenia, na OK kliknąć
- > Urządzenie zostaje wyłączone
- Wszystkie ustawienia zostają zresetowane a pliki użytkowników skasowane
- Aby urządzenie restartować, urządzenie wyłączyć i ponownie włączyć

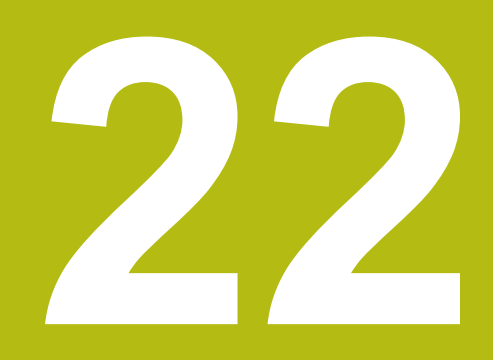

# Co zrobić, jeśli....

### 22.1 Przegląd

W tym rozdziale zostają opisane przyczyny zakłóceń funkcjonalności urządzenia i środki dla ich usuwania.

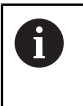

Rozdział "Ogólne funkcje obsługi" musi zostać przeczytany i zrozumiany, zanim zostaną wykonane poniżej opisane czynności. **Dalsze informacje:** "Ogólne funkcje obsługi", Strona 63

### 22.2 Awaria systemu lub przerwa w zasilaniu

Dane systemu operacyjnego mogą być uszkodzone w następujących przypadkach:

- Awaria systemu lub przerwa w zasilaniu
- Wyłączenie urządzenia bez zamknięcie systemu operacyjnego

W przypadku uszkodzenia oprogramowania firmowego urządzenie uruchamia Recovery System, pokazujący na ekranie krótką instrukcję.

Przy odtwarzaniu Recovery System nadpisuje uszkodzone oprogramowanie firmowe nowym firmware, zachowanym uprzednio na nośniku pamięci masowej USB. Przy tej operacji ustawienia urządzenia są usuwane.

### 22.2.1 Odtworzenie oprogramowania firmowego

- Na komputerze na nośniku pamięci USB (format FAT32) utworzyć katalog "heidenhain"
- W folderze "heidenhain" utworzyć folder "update"
- Nowe oprogramowanie firmowe skopiować do foldera "update"
- Zmiana nazwy oprogramowania firmowego na "recovery.dro"
- Urządzenie wyłączyć
- Podłączyć pamięć masową USB do portu w urządzeniu
- Włączenie urządzenia
- > Urządzenie uruchamia Recovery System
- > Nośnik pamięci USB zostaje automatycznie rozpoznany
- > Oprogramowanie firmowe jest automatycznie instalowane
- Po udanej aktualizacji nazwa oprogramowania firmowego zostaje zmieniona na "recovery.dro.[yyyy.mm.dd.hh.mm]".
- > Po zakończeniu instalowania na nowo uruchomić urządzenie
- Urządzenie jest uruchamiane z ustawieniami fabrycznymi

#### 22.2.2 Odtworzyć konfigurację

Poprzez nowe zainstalowanie oprogramowania firmowego urządzenie powraca na ustawienia firmowe. Tym samym ustawienia włącznie z wartościami korekcji błędów i aktywnymi opcjami software są skasowane. Nie dotyczy to zachowanych w pamięci plików użytkowników lub plików, zachowywanych w systemie także po nowej instalacji oprogramowania firmowego.

Aby odtworzyć ustawienia, należy albo dokonać nowego konfigurowania ustawień w urządzeniu albo zachowane uprzednio ustawienia odtworzyć w urządzeniu.

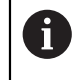

Opcje software, które były aktywowane przy zabezpieczaniu ustawień, należy aktywować przed odtworzeniem konfiguracji.

Aktywowanie opcji software

Dalsze informacje: "Opcje software aktywować", Strona 111

Odtwarzanie ustawień

Dalsze informacje: "Odtworzyć konfigurację", Strona 370

### 22.3 Usterki

W przypadku usterek lub nieprawidłowości podczas pracy, nie zawartych w poniższej tabeli "Usuwanie usterek", należy zapoznać się z dokumentacją producenta obrabiarki lub skontaktować się z biurem serwisowym HEIDENHAIN.

### 22.3.1 Usuwanie usterek

Ĭ.

Następujące kroki dla usuwania zakłóceń i usterek mogą być przeprowadzane tylko przez nazwany w tabeli wykwalifikowany personel. **Dalsze informacje:** "Kwalifikacje personelu", Strona 31

Błąd Przyczyna błędu Usunięcie błędu Personel LED statusu nie świeci Brak napięcia Sprawdzić kabel Fachowiec ► się po włączeniu zasilajacego elektrotechnik Funkcjonowanie Kontaktować biuro Personel fachowy ► urządzenia serwisuHEIDENHAIN niewłaściwe Przy starcie urządzenia Bład Przy pierwszym pojawieniu Personel fachowy pojawia się bluescreen oprogramowania się urządzenie wyłączyć i firmowego przy ponownie włączyć starcie Przy kilkakrotnym pojawieniu się błędu skontaktować biuro serwisu HEIDENHAIN Po uruchomieniu Błąd przy Urządzenie wyłączyć i Personel fachowy urządzenia kliknięcia na inicjalizowaniu ponownie włączyć panelu dotykowym nie hardware są rozpoznawane Osie nie Błędne podłączenie Skorygować podłączenie Personel fachowy ► zliczają pomimo enkodera. Skontaktować się z biurem ► przemieszczenia serwisu producenta enkodera enkoderów Osie zliczają błędnie Błędne ustawienie Sprawdzić ustawienia Personel fachowy enkodera enkodera Strona 118 Osie nie mogą być Błędne ustawienia Sprawdzić ustawienia osi Personel fachowy przemieszczane osi Regulacja override ► Sprawdzić położenie Personel fachowy potencjometru override posuwu na zero posuwu Błędy pozycjonowania Błędne ustawienia Sprawdzić ustawienia osi Personel fachowy ► osi Błąd postojowy Błędne ustawienia Sprawdzić ustawienia osi Personel fachowy ► osi Osie nie mogą być Personel fachowy Błędne ustawienia Sprawdzić ustawienia osi ► przemieszczane osi klawiszami jog Błędny tryb ► Sprawdzić tryb pracy Personel fachowy pracy (Tryb MDI, Programowanie) Regulacja override Sprawdzić położenie Personel fachowy ► posuwu na zero potencjometru override posuwu

| Błąd                                                                        | Przyczyna błędu                                                                   | U | sunięcie błędu                                                                             | Personel                        |
|-----------------------------------------------------------------------------|-----------------------------------------------------------------------------------|---|--------------------------------------------------------------------------------------------|---------------------------------|
| Regulacja override<br>posuwu nie ogranicza<br>szybkości osi                 | Błędne ustawienie<br>regulacji posuwu                                             | • | Sprawdzić ustawienia osi                                                                   | Personel fachowy                |
| Klawisz biegu szybkiego<br>nie funkcjonuje                                  | Błędne ustawienie<br>biegu szybkiego                                              |   | Sprawdzić ustawienia<br>Strona 331                                                         | Personel fachowy                |
| Zewnętrzny błąd osi                                                         | Zewnętrzna<br>peryferia                                                           | • | Przeprowadzić<br>systematyczne szukanie<br>błędu                                           | Personel fachowy,<br>ewent. OEM |
| Błąd wrzeciona                                                              | Błędne ustawienie<br>osi wrzeciona                                                | • | Sprawdzić ustawienia osi<br>wrzeciona<br>Strona 346                                        | Personel fachowy,<br>ewent. OEM |
|                                                                             | Zewnętrzna<br>peryferia                                                           | • | Przeprowadzić<br>systematyczne szukanie<br>błędu                                           | Personel fachowy,<br>ewent. OEM |
| Postój wrzeciona                                                            | Zewnętrzna<br>peryferia                                                           | • | Przeprowadzić<br>systematyczne szukanie<br>błędu                                           | Personel fachowy,<br>ewent. OEM |
| Cykle nie mogą być<br>uruchamianez cykl-start                               | Błędne ustawienie<br>w Automatyczny<br>posuw                                      | • | Sprawdzić ustawienia<br>Strona 331                                                         | Personel fachowy                |
| Podświetlenie<br>klawisza cykl-start nie<br>funkcjonuje                     | Błędne ustawienie<br>w <b>Światło autostart</b>                                   | • | Sprawdzić ustawienia<br>Strona 332                                                         | Personel fachowy                |
| Rewersowanie przy<br>nacinaniu gwintu nie<br>funkcjonuje                    | Błędne ustawienie<br>w <b>Położenie</b><br>końcowe pinoli +/-                     | • | Sprawdzić ustawienia                                                                       | Personel fachowy                |
| Automatyczne<br>przemieszczenie na<br>wyłącznik krańcowy nie<br>funkcjonuje | Błędne ustawienie<br>w Wyłącznik<br>końcowy software<br>lub Automatyczny<br>posuw | • | Sprawdzić ustawienia<br>Strona 345<br>Strona 331                                           | Personel fachowy                |
| Poza wyłącznikami<br>krańcowymi software                                    | Błędne ustawienie<br>w <b>Wyłącznik</b><br>końcowy software                       | • | Sprawdzić ustawienia<br>Strona 345                                                         | Personel fachowy                |
| Przycisk wyłączenia<br>awaryjnego                                           | Zewnętrzna<br>peryferia                                                           | • | Przeprowadzić<br>systematyczne szukanie<br>błędu                                           | Personel fachowy,<br>ewent. OEM |
| Brak napięcia<br>zasilającego                                               | Zewnętrzna<br>peryferia                                                           | • | Przeprowadzić<br>systematyczne szukanie<br>błędu                                           | Personel fachowy,<br>ewent. OEM |
| Połączenie z siecią<br>niemożliwe                                           | Defekt podłączenia                                                                |   | Sprawdzić kabel i poprawne<br>podłączenie do X116                                          | Personel fachowy                |
|                                                                             | Błędne ustawienia<br>sieciowe                                                     | • | Sprawdzić ustawienia<br>sieciowe<br>Strona 154                                             | Personel fachowy                |
| Podłączony nośnik<br>pamięci USB nie zostaje<br>rozpoznany                  | Defekt portu USB                                                                  | • | Sprawdzić poprawne<br>położenie nośnika pamięci<br>USB w porcie<br>Używać innego portu USB | Personel fachowy                |

| Błąd                                                                       | Przyczyna błędu                                                           | Usunięcie błędu                                                                                                   | Personel         |
|----------------------------------------------------------------------------|---------------------------------------------------------------------------|----------------------------------------------------------------------------------------------------|------------------|
|                                                                            | Typ lub<br>formatowanie<br>nośnika pamięci<br>USB nie jest<br>obsługiwane | <ul> <li>Używać innego nośnika<br/>pamięci</li> </ul>                                                             | Personel fachowy |
|                                                                            |                                                                           | <ul> <li>Formatować pamięć<br/>masową USB z FAT32</li> </ul>                                                      |                  |
| Urządzenie uruchamia<br>się w trybie odtworzenia<br>(tryb tylko tekstowy). | Błąd<br>oprogramowania<br>firmowego przy                                  | <ul> <li>Przy pierwszym pojawieniu<br/>się urządzenie wyłączyć i<br/>ponownie włączyć</li> </ul>                  | Personel fachowy |
|                                                                            | starcie                                                                   | <ul> <li>Przy kilkakrotnym<br/>pojawieniu się błędu<br/>skontaktować biuro serwisu<br/>HEIDENHAIN</li> </ul>      |                  |
| Zalogowanie<br>użytkownika nie jest<br>możliwe                             | Brak hasła                                                                | <ul> <li>Jako użytkownik z<br/>nadrzędnym stopniem<br/>autoryzacji zresetować<br/>hasło<br/>Strona 150</li> </ul> | Personel fachowy |
|                                                                            |                                                                           | <ul> <li>Dla zresetowania hasła<br/>OEM kontaktować biuro<br/>serwisowe HEIDENHAIN.</li> </ul>                    |                  |

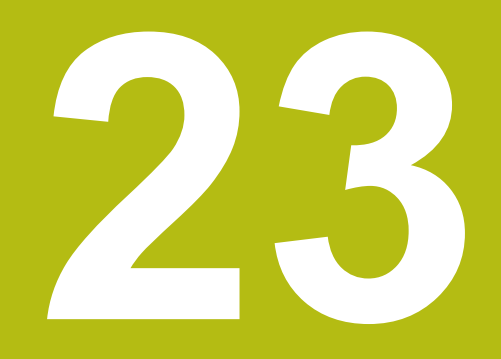

Demontaż i utylizacja

### 23.1 Przegląd

Niniejszy rozdział zawiera wskazówki oraz wytyczne odnośnie przepisów ochrony środowiska, które należy uwzględniać dla prawidłowego demontażu i utylizacji urządzenia.

### 23.2 Demontaż

i

Demontaż urządzenia może być przeprowadzany tylko przez wykwalifikowany personel.

Dalsze informacje: "Kwalifikacje personelu", Strona 31

W zależności od podłączanej peryferii należy przy demontażu korzystać z wiedzy fachowej elektrotechnika.

Należy uwzględniać również wskazówki dotyczące bezpieczeństwa, podane przy montażu i instalacji odpowiednich komponentów.

#### Demontaż urządzenia

Należy demontować urządzenie w odwrotnej kolejności instalowania i montażu. Dalsze informacje: "Instalacja", Strona 47 Dalsze informacje: "Montaż", Strona 41

### 23.3 Utylizacja

### WSKAZÓWKA

Niewłaściwa utylizacja urządzenia!

Jeśli urządzenie jest niewłaściwie utylizowane, to następstwem mogą być szkody dla środowiska naturalnego.

 Elektrozłom i komponenty elektroniki nie wyrzucać do śmieci z gospodarstw domowych

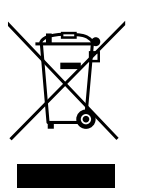

- Wmontowaną baterię utylizować oddzielnie, nie z urządzeniem
   Urządzenie i baterie utylizować zgodnie z lokalnym
- Urządzenie i baterię utylizować zgodnie z lokalnymi przepisami ochrony środowiska
- W przypadku pytań odnośnie utylizacji urządzenia skontaktować biuro serwisu HEIDENHAIN

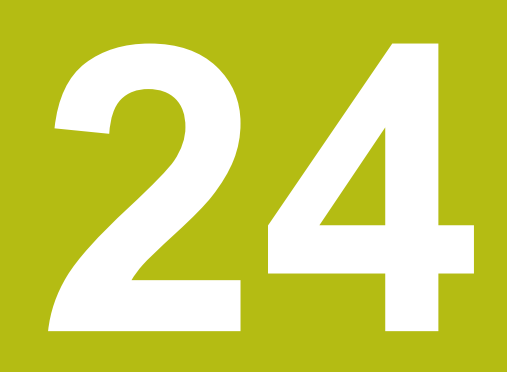

# Dane techniczne

## 24.1 Przegląd

Niniejszy rozdział zawiera przegląd danych urządzenia oraz rysunki z wymiarami urządzenia oraz wymiarami montażowymi.

### 24.2 Dane urządzenia

| Urządzenie                           |                                                                                                    |
|--------------------------------------|----------------------------------------------------------------------------------------------------|
| Korpus                               | Frezowany korpus aluminiowy                                                                                                    |
| Wymiary korpusu                      | 314 mm x 265 mm x 36 mm                                                                                                    |
| Rodzaj zamocowania,<br>wymiary złącz | VESA MIS-D, 100<br>100 mm x 100 mm                                                                                                    |
| Odczyt                               |                                                                                                    |
| Ekran                                | <ul> <li>LCD Widescreen (16:10)<br/>ekran kolorowy 30,7 cm (12,1")</li> <li>1280 x 800 pikseli</li> </ul>                                                                                                    |
| Inkrementacja wskazania              | nastawialna, min. 0,00001 mm                                                                                                    |
| Interfejsużytkownika                 | Maska użytkownika (GUI) z touchscreen                                                                                                    |
| Dane elektryczne                     |                                                                                                    |
| Napięcie zasilające                  | <ul> <li>AC 100 V 240 V (±10 %)</li> <li>50 Hz 60 Hz (±5 %)</li> <li>Dla urządzeń z ID 1089176-xx: moc wejściowa maks. 38 W</li> <li>Dla urządzeń z ID 1089177-xx: moc wejściowa maks. 79 W</li> </ul>                                                                 |
| Bateria bufora                       | Bateria litowa typ CR2032; 3,0 V                                                                                                    |
| Kategoriaprzepięcia                  |                                                                                                    |
| Liczba wejść-enkoderów               | Aplikacja frezowania: 4 (2 dodatkowe wejścia na<br>opcję software możliwe do odblokowania)<br>Aplikacja toczenia: 4                                                                                                    |
| Interfejsyenkoderów                  | <ul> <li>1 V<sub>SS</sub>: maksymalnie 300 mA,<br/>max. częstotliwość wejściowa 400 kHz</li> <li>11 µA<sub>SS</sub>: maksymalne natężenie prądu 300 mA,<br/>maks. częstotliwość wejściowa 150 kHz</li> <li>EnDat 2.2: maksymalne natężenie prądu<br/>300 mA</li> </ul> |
| Interpolacja przy 1 V <sub>SS</sub>  | 4096-krotnie                                                                                                    |
| Złącze sondy impulsowej              | <ul> <li>Napięcie zasilające DC 5 V lub DC 12 V</li> <li>Wyjście przełączenia 5 V lub bezpotencjałowe</li> <li>Maks. długość kabla z HEIDENHAIN-kablem<br/>30 m</li> </ul>                                                                                             |

| Dane elektryczne     |                                                                                     |                                                       |                            |  |
|----------------------|-------------------------------------------------------------------------------------|-------------------------------------------------------|----------------------------|--|
| Wejścia cyfrowe      | TTL DC 0 V +5 V                                                                     |                                                       |                            |  |
|                      | Poziom                                                                              | Zakres napięcia                                       | Zakres zasilania<br>prądem |  |
|                      | High                                                                                | DC 11 V 30 V                                          | 2,1 mA 6,0 mA              |  |
|                      | Low                                                                                 | DC 3 V 2,2 V                                          | 0,43 mA                    |  |
| Wyjścia cyfrowe      | TTL DC 0<br>Maksymal                                                                | TTL DC 0 V +5 V<br>Maksymalne obciążenie 1 kΩ         |                            |  |
|                      | Zakres napięcia DC 24 V (20,4 V 28,8 V)<br>prąd wyjściowy maks. 150 mA na kanał     |                                                       |                            |  |
| Wyjścia przekaźników | W urządzeniach z ID 1089177-xx:                                                     |                                                       |                            |  |
|                      | maks. napięcie przełączenia AC 30 V / DC 30 V                                       |                                                       |                            |  |
|                      | <ul><li>maks. prąd przełączenia 0,5 A</li><li>maks. moc przełączenia 15 W</li></ul> |                                                       |                            |  |
|                      |                                                                                     |                                                       |                            |  |
|                      | maks.                                                                               | maks. prąd stały 0,5 A                                |                            |  |
| Wejścia analogowe    | e W urządzeniach z ID 1089177-xx:                                                   |                                                       | -xx:                       |  |
|                      | Zakres na<br>Opór 100                                                               | Zakres napięcia DC 0 V +5 V<br>Opór 100 Ω ≤ R ≤ 50 kΩ |                            |  |
| Wyjścia analogowe    | W urządzeniach z ID 1089177-xx:                                                     |                                                       |                            |  |
|                      | Zakres na<br>obciążenie                                                             | pięcia DC –10 V +<br>e 1 kΩ                           | 10 V maksymalne            |  |
| 5-V-wyjścia napięcia | Tolerancja napięcia ±5 %, Maksymalne natężenie<br>prądu 100 mA                      |                                                       |                            |  |

| Dane elektryczne                 |                                                                                                    |  |
|----------------------------------|----------------------------------------------------------------------------------------------------|--|
| Interfejsdanych                  | <ul> <li>4 USB 2.0 Hi-Speed (typ A), maksymalny prąd<br/>500 mA na port USB</li> <li>1 Ethernet 10/100 MBit/1 GBit (RJ45)</li> </ul>                                     |  |
| Otoczenie                        |                                                                                                    |  |
| Temperatura robocza              | 0 °C +45 °C                                                                                                    |  |
| Temperatura magazyno-<br>wania   | -20 °C +70 °C                                                                                                    |  |
| Względna wilgotność<br>powietrza | 10 % 80 % r.H. nie kondensująca                                                                                                    |  |
| Wysokość                         | ≤ 2000 m                                                                                                    |  |
| Ogólne informacje                |                                                                                                    |  |
| Wytyczne                         | <ul> <li>EMV-wytyczna 2014/30/EU</li> <li>Wytyczna zaniżonego napięcia 2014/35/EU</li> <li>RoHS-wytyczna 2011/65/EU</li> </ul>                                           |  |
| Stopień zabrudzenia              | 2                                                                                                    |  |
| Stopień ochrony EN 60529         | <ul><li>Strona przednia i boczne: IP65</li><li>Strona tylna: IP40</li></ul>                                                                                              |  |
| Masa                             | <ul> <li>3,5 kg</li> <li>z nóżką Single-Pos: 3,6 kg</li> <li>z nóżką Duo-Pos: 3,8 kg</li> <li>z nóżką Multi-Pos: 4,5 kg</li> <li>z uchwytem Multi-Pos: 4,1 kg</li> </ul> |  |

#### 24.3 Wymiary urządzenia i podłączenia

Wszystkie wymiary na rysunkach są podane w mm.

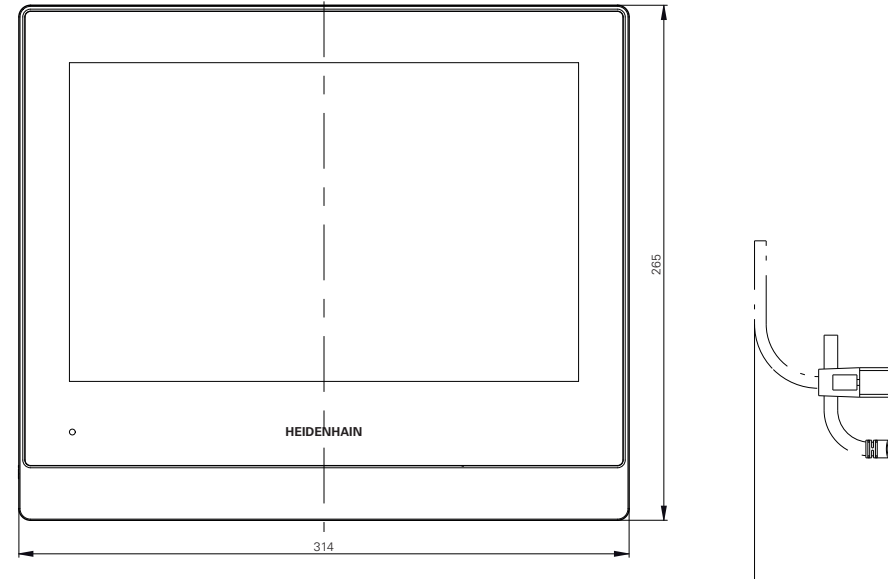

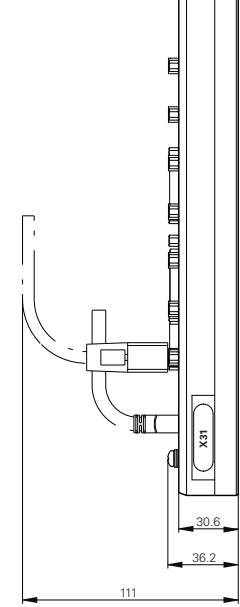

Ilustracja 87: Wymiary korpusu

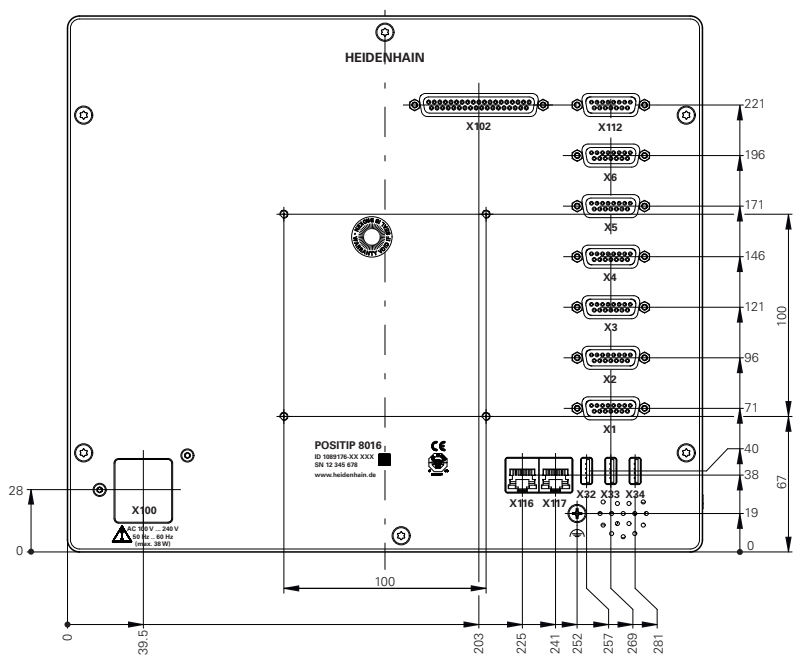

Ilustracja 88: Wymiary panelu tylnego urządzeń z ID 1089176-xx

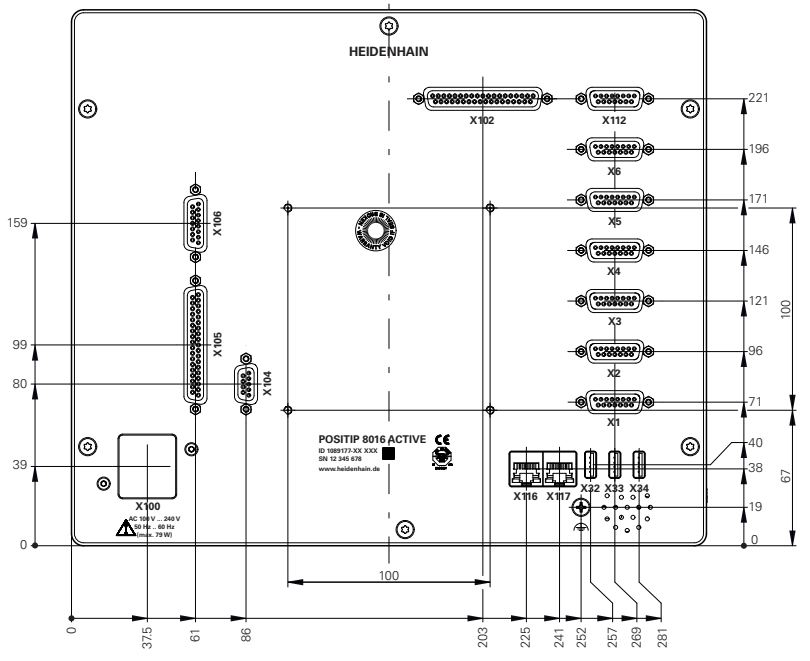

Ilustracja 89: Wymiary panelu tylnego urządzeń z ID 1089177-xx

### 24.3.1 Wymiary urządzenia z nóżką stojakową Single-Pos

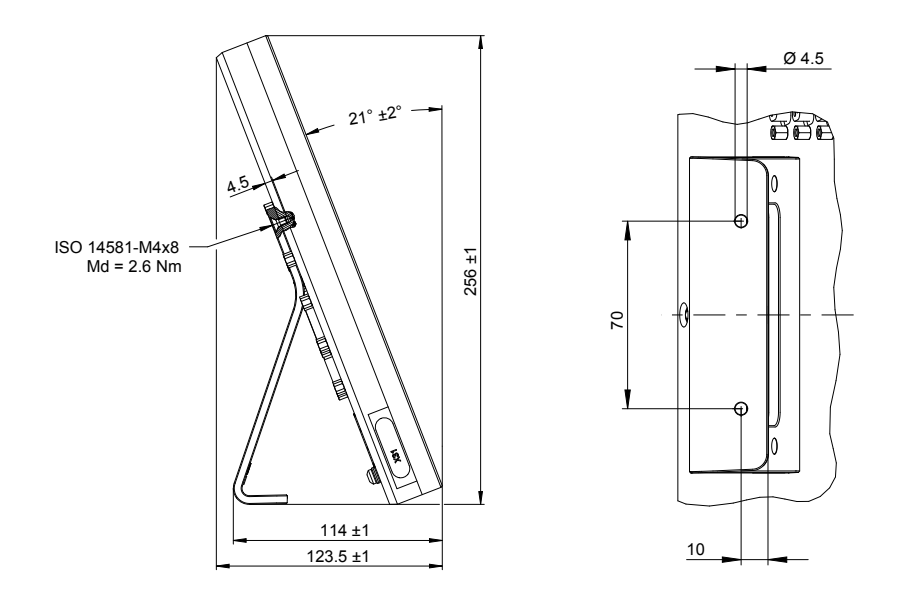

Ilustracja 90: Wymiary urządzenia z nóżką stojakową Single-Pos

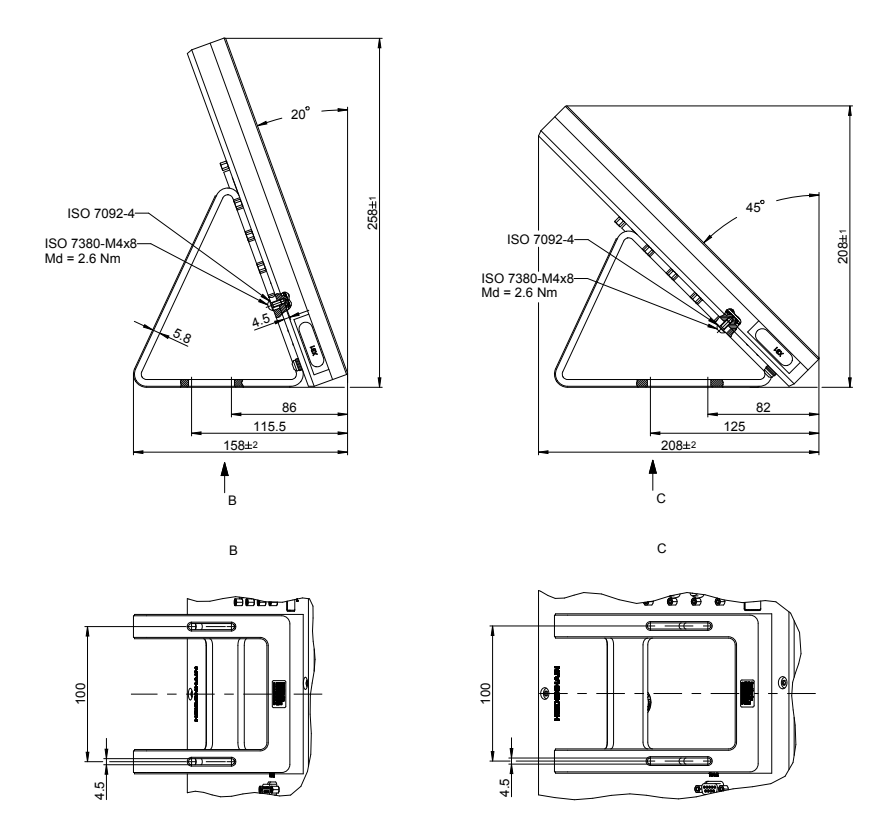

### 24.3.2 Wymiary urządzenia z nóżką stojakową Duo-Pos

Ilustracja 91: Wymiary urządzenia z nóżką stojakową Duo-Pos

### 24.3.3 Wymiary urządzenia z nóżką stojakową Multi-Pos

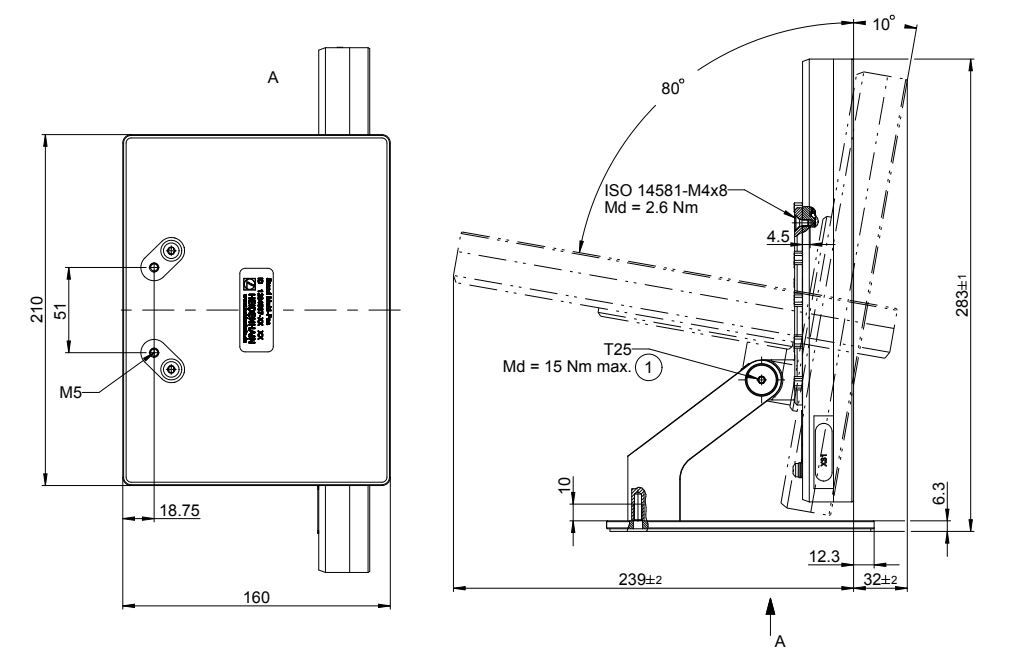

Ilustracja 92: Wymiary urządzenia z nóżką stojakową Multi-Pos

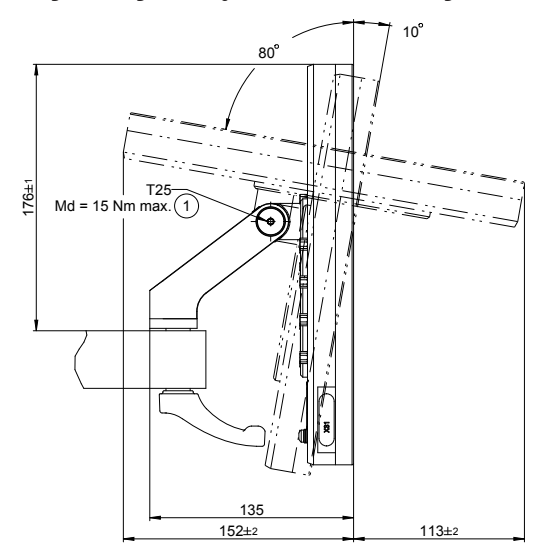

### 24.3.4 Wymiary urządzenia z uchwytem mocującym Multi-Pos

Ilustracja 93: Wymiary urządzenia z uchwytem mocującym Multi-Pos

### 25 Indeks

| Α                                                                                                  |
|----------------------------------------------------------------------------------------------------|
| Addendum                                                                                           |
| Asystent 103                                                                                       |
| В                                                                                                  |
| Baza danych tekstowych generowanie 138                                                             |
| С                                                                                                  |
| CUPS 161<br>Czyszczenie ekranu 366                                                                 |
| D                                                                                                  |
| Dane urządzenia.382Data i godzina.313Datę i godzinę.110, 149Dokumentacjadodatek addendum.22OEM.130 |
| pobranie                                                                                           |
| podłączenie                                                                                        |
| Drukarkę USB 59<br>Duo-Pos 44                                                                      |

#### E

| Ekran dotykowy            |      |
|---------------------------|------|
| konfigurowanie            | 163  |
| obsługa                   | . 64 |
| Ekran startowy            | 131  |
| Elementy obsługi          |      |
| cofnij                    | 68   |
| dołączenie                | 68   |
| klawiatura ekranowa       | 67   |
| lista rozwijalna          | 68   |
| menu główne               | 75   |
| pasek OEM                 | . 99 |
| pasek stanu               | 94   |
| potwierdzenie             | . 68 |
| powrót                    | 69   |
| przełącznik               | 68   |
| przełącznik suwakowy      | 68   |
| przycisk Plus/Minus       | 67   |
| zamknięcie                | 68   |
| Enkodery                  |      |
| HEIDENHAIN                | 121  |
| konfigurowanie parametrów |      |
| osi                       | 118  |

#### Enkodery firmy HEIDENHAIN.. 121

| Fachowiec elektrotechnik      |
|-------------------------------|
| Folder                        |
| kopiowanie 298                |
| przesuwanie 298               |
| usuwanie 299                  |
| utworzenie 297                |
| zmiana nazwy 298              |
| Foldery                       |
| zarządzanie 297               |
| Fragmentaryczna liniowa       |
| kompensacja błędów (SLEC) 126 |
| Funkcje M                     |
| konfigurowanie 358            |
| konfigurowanie 134, 333, 363  |
| przegląd 128                  |
| specyficzne producenta 128    |
| standard 128                  |
|                               |

#### **G** Gesty

| <br>Joly     |    |
|--------------|----|
| kliknięcie   | 65 |
| obsługa      | 65 |
| przeciąganie | 66 |
| trzymanie    | 65 |
|              |    |

### н

| Hasło |           |         |      |       |
|-------|-----------|---------|------|-------|
| usta  | awienia s | tandard | owe  |       |
| 72,   | 106,      | 147,    | 179, | 200   |
| utw   | orzenie   |         |      | . 150 |
| zmi   | ana       |         | 108, | 148   |
| zmi   | enianie   |         |      | 151   |

#### <u>ار ا</u>

| ID użytkownika             | 150 |
|----------------------------|-----|
| Informacja zwrotna audio   | 103 |
| instalowanie               | 48  |
| Instrukcjaeksploatacji     | 22  |
| Instrukcja eksploatacji    |     |
| aktualizowanie             | 153 |
| Instrukcjainstalacji       | 22  |
| Interfejs EnDat            |     |
| konfigurowanie osi 1       | 15  |
| Interfejs użytkownika      |     |
| menu główne                | 75  |
| menu menedżera plików      | 86  |
| menu pracy ręcznej         | 77  |
| menu programowania         | 83  |
| menu przebiegu programu    | 82  |
| menu trybu MDI             | 79  |
| menu ustawienia            | 88  |
| menu wyłączenia            | 89  |
| menu zalogowania użytkowni | ka. |
| 87                         |     |
| po starcie                 | 74  |

#### w stanie po dostawie...... 74

| J                                                               |
|-----------------------------------------------------------------|
| jednostek 110, 149<br>Jednostki 314                             |
| К                                                               |
| Klawiatura USB                                                  |
| kod licencyjny<br>aktywacja 112<br>wprowadzenie 113             |
| zgłoszenie 111<br>Kompensacja błędów<br>fragmentaryczna liniowa |
| kompensacja błędów 126, 342<br>linearna kompensacja             |
| błędów 125<br>liniowa kompensacja                               |
| błędow                                                          |
| tablica punktów oporowych. 342                                  |
| Komputer 60                                                     |
| Komunikaty o błędach 101, 137                                   |
| usuwanie 140                                                    |
| Konfigurowanie 149                                              |
| ekran dotykowy 163                                              |
| klawiatura USB 163<br>Konfigurowanie linearnej                  |
| kompensacji błędów 125                                          |
| Konfigurowanie logo OEM 132                                     |
| Kwalifikacje personelu                                          |
| L                                                               |
| Logowanie użytkownika 71                                        |
| M                                                               |
| Magazynowanie 40                                                |
| wywołanie 101                                                   |

| Meldunki                |       |
|-------------------------|-------|
| wywołanie               | 101   |
| zamknięcie              | 102   |
| Menedżer plików         |       |
| menu                    | 86    |
| streszczenie            | 296   |
| typy plików             | 297   |
| Menedżer programów 281  | , 293 |
| Menu                    |       |
| Menedżer plików         | 86    |
| praca ręczna            | . 77  |
| programowanie 83, 272,  | 284   |
| przebieg programu       | . 262 |
| przebieg programu 82,   | 254   |
| tryb MDI 79, 230,       | 244   |
| tryb pracy ręcznej 212, | 222   |
| ustawienia              | 88    |
|                         |       |

| wyłącz 89                      |
|--------------------------------|
| zalogowanie użytkownika 87     |
| Menu główne 75                 |
| Miejsca po przecinku 314       |
| miejsc po przecinku 110, 149   |
| montaż 42                      |
| nóżka stojakowa Duo-Pos 44     |
| nóżka stojakowa Multi-Pos 45   |
| nóżka stojakowa Single-Pos. 43 |
| uchwyt Multi-Pos 46            |
| Montaż składowy 42             |
| Multi-Pos 45, 46               |
|                                |

#### Ν

| Napęd sieciowy | 155 |
|----------------|-----|
|----------------|-----|

### 0

| Obowiązki przedsiębiorcy 32    |
|--------------------------------|
| Obsługa                        |
| Asystent 103                   |
| ekran dotykowy i sprzęt        |
| podawania danych 64            |
| elementy obsługi 67            |
| gesty i operacje myszka 65     |
| informacja zwrotna audio 103   |
| komunikaty 101                 |
| ogólne informacje na temat     |
| obsługi                        |
| trvb oszczedzania energii 70   |
| Obsługujacy                    |
| Odrutowanie weiść i wyiść      |
| przełaczenia                   |
| OEM                            |
| definiowanie układu klawiatury |
| 137                            |
| dodanie i pobranie             |
| dokumentacji 130               |
| dołączanie komunikatów 362     |
| dopasowanie ekranu             |
| startowego 131                 |
| dopasowanie wskazania 137      |
| OEM-pasek                      |
| Okno symulacii                 |
| aktywowanie 259, 268           |
| Operacie myszka                |
| klikniecie 65                  |
| obsługa 65                     |
| przeciaganie 66                |
| trzymanie 65                   |
| Operacie wykonywane myszka     |
| konfigurowanie 163             |
| operaciji zaokradlenja 110 140 |
| Oprzyrządowanie i akcesoria 37 |
| 001 001 110 1 druesulid 37     |
|                                |
|                                |
| ∧, ।                           |

#### Ρ

| Pasek OEM                       |   |
|---------------------------------|---|
| olomonty obsiling 00            |   |
| funkcio                         |   |
| lunkoje                         |   |
| Koniigurowanie                  |   |
| konfigurowanie funkcji M 134    |   |
| wyświetlanie logo OEM 132       |   |
| Pasek stanu                     |   |
| elementy obsługi                |   |
| stoper 96                       |   |
| Pasek statusu                   |   |
| dopasowanie menu szybkiego      |   |
| dostępu 95                      | , |
| kalkulator                      |   |
| Personel fachowy 31             |   |
| Plan prac konserwacyjnych 367   | , |
| Plik                            |   |
| eksportowanie 301               |   |
| importowanie 302                |   |
| koniowanie 200                  |   |
| otwarcie 300                    | • |
|                                 |   |
|                                 |   |
| usuwanie                        |   |
| zmiana nazwy 299                |   |
| Plíki užytkownika               |   |
| odtwarzanie 371                 |   |
| Plik PPD 160                    | ļ |
| Podgląd konturu                 |   |
| 238, 249, 258, 267, 279, 291    |   |
| podgląd szczegółowy 259, 268    |   |
| przegląd 259, 268               |   |
| Podłaczenie enkoderów 52        |   |
| Podłaczenie układów pomiarowych |   |
| 53                              |   |
| Ponowne pakowanie 40            | ) |
| Port                            |   |
| Komputer 60                     | • |
| Praca reczna 77                 | , |
| Fiaca ięczna 11                 |   |
|                                 |   |
| przykład 182, 183, 190          |   |
| Prędkość obrotowa wrzeciona     |   |
| podanie z góry 100              |   |
| programowanie 100               |   |
| Program                         |   |
| dołączenie wierszy 277, 289     |   |
| edycja wierszy 282, 294         |   |
| generowanie 276, 287            |   |
| nawigacja do wierszy 257, 266   |   |
| odpracowanie (pojedyncze        |   |
| kroki)                          | , |
| odpracowywanie (manualnie)      |   |
| 256 265                         |   |
| odpracowywanie (wysterowanie    |   |
|                                 |   |
| otwaraja 260 260 201 202        |   |
| orwarute 200, 209, 201, 293     |   |
|                                 |   |
| 257. 266                        | , |

| usuwanie 282, 294               |
|---------------------------------|
| usuwanie wierszy 277, 289       |
| utworzenie nagłówka             |
| programu 277, 288               |
| wykorzystanie 255, 264          |
| zachowanie w pamięci            |
| 277, 281, 289, 293              |
| zamknięcie 260, 269, 281, 293   |
| zastosowanie współczynnika      |
| skalowania 240, 251, 259, 268   |
| Programowanie                   |
| krótki opis 272, 284            |
| menu 83                         |
| przykład 192                    |
| Przebieg programu 254, 262      |
| krótki opis 254, 262            |
| menu 82                         |
| przykład 196                    |
| Przeciąganie 66                 |
| Przegląd podłączenia 50         |
| Przykład                        |
| detal 200                       |
| konfigurowanie tokarki 203      |
| obrabiany detal 178             |
| obróbka na gotowo konturu       |
| zewnętrznego 209                |
| obróbka zgrubna konturu         |
| zewnętrznego 207                |
| okrąg odwiertów, rząd odwiertów |
| (programowanie) 192             |
| okrąg odwiertów, rząd odwiertów |
| (przebieg programu) 196         |
| otwór przelotowy (praca         |
| ręczna) 183                     |
| pasowanie (tryb MDI) 188        |
| punkt odniesienia 206           |
| punkt odniesienia (praca        |
| ręczna) 182, 190                |
| rysunek techniczny flanszy. 180 |
| rysunek techniczny uchwytu      |
| łożyska 201                     |
| toczenie podcięcia 208          |
| wybranie prostokątne (tryb      |
| 185 (וטא                        |
|                                 |

#### R

| Rozkład pinów                  |                 |
|--------------------------------|-----------------|
| drukarka USB 59,               | 60              |
| Rozkład złącz                  |                 |
| enkodery                       | 52              |
| wejścia przełączenia           | 54              |
| Rozmieszczenie styków          |                 |
| drukarka Ethernet              | 59              |
| napięcie sieciowe              | 61              |
| sieć                           | 60              |
| Rozszerzone ustawienia drukarl | <i< td=""></i<> |
| 161                            |                 |

#### S

| ScreenshotClient             |
|------------------------------|
| informacie 142               |
| Single-Pos 43                |
| Sprzet podawania danych      |
| obsługa 64                   |
| Sterownik drukarki 160       |
| Stennio przekladni           |
| konfigurowania 251           |
| Koniigurowanie               |
| Struktura folderow 297       |
| Symbole na urządzeniu        |
| Szkody podczas transportu 39 |
| Szukanie znaczników          |
| referencyjnych               |
| przeprowadzić po starcie     |
| 73, 107, 147, 213, 224       |
| właczenie 117                |
| wykonanie 213. 224           |
| Szybki start 178 200         |
|                              |
| Ś                            |
| Środki bezpieczeństwa 30     |
| т                            |
| Tabela punktów oporowych     |
| donasowanie 127              |
| deperowanie 125 126          |
| Tablica parzodzi             |
|                              |
| generowanie                  |
| Iokarka                      |
| wymiarowanie narzędzia 204   |
| Tryb MDI                     |
| menu 79                      |
|                              |

| przykład                  | 185,  | 188  |
|---------------------------|-------|------|
| zastosowanie współczy     | nnika |      |
| skalowania 240, 251,      | 259,  | 268  |
| Tryb oszczędzania energii |       | 70   |
| Trzymanie                 |       | . 65 |
| Typy wierszy              | 273,  | 285  |

#### U

| logowanie        | 71, 72 |
|------------------|--------|
| typy użytkownika | 150    |
| usuwanie         | 152    |
| utworzenie       | 150    |
| wylogowanie      | 72     |

#### W

| Warunki otoczenia              | 84  |
|--------------------------------|-----|
| Wczytanie pliku licencyinego 1 | 13  |
| Wersia iezvkowa                | . • |
| ustawienie                     | 8   |
| właczenia do eksploatacji 10   | 09  |
| Wrzeciono                      |     |
| konfigurowanie wejść i         |     |
| wyjść 12                       | 22  |
| Wrzeciono przekładni 12        | 22  |
| Wskazanie override 13          | 37  |
| Wskazówki bezpieczeństwa       |     |
| ogólne 3                       | 2   |
| Wskazówki dotyczące            |     |
| bezpieczeństwa                 | 27  |
| Wskazówki informacyjne         | 27  |
| Wskazówki odnośnie             |     |
| bezpieczeństwa                 |     |
| Urządzenia peryferyjne         | 32  |
| Wspomaganie programowania      |     |
| 276, 28                        | 88  |
| Wtyczka sieciowa               | 61  |
| Wybór aplikacji 10             | 09  |
| Wyłącz                         | _   |
| menu 8                         | 9   |

Ζ

| Zabezpieczenie plików użytkow | nika  |
|-------------------------------|-------|
| 144,                          | 176   |
| Zakres dostawy                | 36    |
| Zalogowanie użytkownika       | 87    |
| Zaokrąglenie                  | 314   |
| Złącze masy, 3-żyłowe         | 61    |
| Znak dziesiętny rozdzialający | . 314 |

# 26 Spis ilustracji

| Ilustracja 1:  | Wymiary strony tylnej urządzenia                                           |     |
|----------------|----------------------------------------------------------------------------|-----|
| Ilustracja 2:  | Urządzenie zamontowane na nóżce stojakowej Single-Pos                      | 43  |
| Ilustracja 3:  | Prowadzenie kabla na nóżce stojakowej Single-Pos                           | 43  |
| Ilustracja 4:  | Urządzenie zamontowane na nóżce stojakowej Duo-Pos                         | 44  |
| llustracja 5:  | Prowadzenie kabla na nóżce stojakowej Duo-Pos                              | 44  |
| Ilustracja 6:  | Urządzenie zamontowane na nóżce stojakowej Multi-Pos                       | 45  |
| llustracja 7:  | Prowadzenie kabla na nóżce stojakowej Multi-Pos                            | 45  |
| Ilustracja 8:  | Urządzenie zamontowane na uchwycie Multi-Pos                               | 46  |
| Ilustracja 9:  | Prowadzenie kabla w uchwycie Multi-Pos                                     | 46  |
| llustracja 10: | Strona tylna w urządzeniach z ID 1089176-xx                                | 50  |
| llustracja 11: | Strona tylna w urządzeniach z ID 1089177-xx                                | 51  |
| llustracja 12: | Klawiatura ekranowa                                                        | 67  |
| llustracja 13: | Interfejs użytkownika w stanie po dostawie urządzenia                      | 74  |
| llustracja 14: | Interfejs użytkownika (w trybie pracy ręcznej)                             | 75  |
| llustracja 15: | Menu Praca ręczna w aplikacji frezowanie                                   | 77  |
| llustracja 16: | Menu Praca ręczna w aplikacji toczenie                                     | 78  |
| llustracja 17: | Menu Tryb MDI w aplikacji frezowanie                                       | 79  |
| llustracja 18: | Menu Tryb MDI w aplikacji toczenie                                         |     |
| llustracja 19: | Dialog Wiersz MDI                                                          | 81  |
| llustracja 20: | Menu Przebieg programu w aplikacji frezowanie                              | 82  |
| llustracja 21: | Menu Przebieg programu w aplikacji toczenie                                | 83  |
| llustracja 22: | Menu Programowanie w aplikacji frezowanie                                  |     |
| llustracja 23: | Menu Programowanie z otwartym oknem symulacji                              | 84  |
| Ilustracja 24: | Menu Programowanie w aplikacji toczenie                                    | 85  |
| llustracja 25: | Menu Programowanie z otwartym oknem symulacji                              | 85  |
| llustracja 26: | Menu Menedżer plików                                                       | 86  |
| llustracja 27: | Menu Zalogowanie                                                           | 87  |
| llustracja 28: | Menu <b>Ustawienia</b>                                                     |     |
| llustracja 29: | Wyświetlanie komunikatów w strefie roboczej                                | 101 |
| Ilustracja 30: | Wspomaganie poszczególnych czynności przez asystenta                       | 103 |
| llustracja 31: | Przykład –Plik XML dla bazy danych tekstowych                              | 138 |
| llustracja 32: | Interfejs użytkownika w ScreenshotClient                                   | 142 |
| llustracja 33: | Tablica narzędzi z parametrami w aplikacji <b>Frezowanie</b>               | 164 |
| llustracja 34: | Tablica punktów odniesienia z absolutnymi pozycjami w aplikacji Frezowanie |     |
| llustracja 35: | Detal przykładowy                                                          | 178 |
| llustracja 36: | Detal przykładowy – Rysunek techniczny                                     | 180 |
| llustracja 37: | Detal przykładowy – Określenie punktu odniesienia D1                       | 182 |
| llustracja 38: | Detal przykładowy – wytwarzanie otworu przelotowego                        | 183 |
| llustracja 39: | Detal przykładowy – wytwarzanie wybrania prostokątnego                     | 185 |
| Ilustracja 40: | Detal przykładowy – wytwarzanie pasowania                                  | 188 |
| llustracja 41: | Detal przykładowy – określenie punktu odniesienia D2                       | 190 |
| llustracja 42: | Detal przykładowy – programowanie okręgu odwiertów i rzędu odwiertów       |     |
| llustracja 43: | Detal przykładowy - okno symulacji                                         | 195 |
| llustracja 44: | Detal przykładowy – wytwarzanie okręgu odwiertów i rzędu odwiertów         | 196 |
| llustracja 45: | Detal przykładowy                                                          | 200 |

| llustracja 46: | Detal przykładowy – Rysunek techniczny                                   | 201 |
|----------------|--------------------------------------------------------------------------|-----|
| llustracja 47: | Parametry noża wykańczaka                                                | 203 |
| llustracja 48: | Punkt bazowy                                                             | 203 |
| llustracja 49: | Detal przykładowy – określenie punktu odniesienia                        | 206 |
| llustracja 50: | Detal przykładowy – obróbka zgrubna konturu zewnętrznego                 | 207 |
| llustracja 51: | Detal przykładowy – wytwarzanie podcięć                                  | 208 |
| llustracja 52: | Detal przykładowy – obróbka na gotowo konturu zewnętrznego               | 209 |
| llustracja 53: | Menu Praca ręczna                                                        | 212 |
| llustracja 54: | Dialog Górna gran. obrotów wrzeciona                                     | 223 |
| llustracja 55: | Menu Tryb MDI                                                            | 230 |
| llustracja 56: | Schematyczne przedstawienie wiersza okręgu odwiertów                     | 232 |
| llustracja 57: | Schematyczne przedstawienie wiersza rzędu odwiertów                      | 233 |
| llustracja 58: | Schematyczne przedstawienie wiersza wybrania prostokątnego               | 234 |
| Ilustracja 59: | Przykład wiersza w trybie pracy MDI                                      | 236 |
| Ilustracja 60: | Okno symulacji z podglądem konturu                                       | 238 |
| Ilustracja 61: | Podgląd Dystans do pokonania z pozycją z graficzną pomocą pozycjonowania | 239 |
| Ilustracja 62: | Przykład – wiersz MDI                                                    | 240 |
| llustracja 63: | Przykład – wykonanie bloku MDI ze współczynnikiem skalowania             | 241 |
| Ilustracja 64: | Menu Tryb MDI                                                            | 244 |
| Ilustracja 65: | Dialog <b>Górna gran. obrotów wrzeciona</b>                              | 245 |
| Ilustracja 66: | Przykład wiersza w trybie pracy MDI                                      | 248 |
| llustracja 67: | Okno symulacji z podglądem konturu                                       | 249 |
| Ilustracja 68: | Podgląd Dystans do pokonania z pozycją z graficzną pomocą pozycjonowania | 250 |
| Ilustracja 69: | Przykład – wiersz MDI                                                    | 251 |
| Ilustracja 70: | Przykład – wykonanie bloku MDI ze współczynnikiem skalowania             | 252 |
| Ilustracja 71: | Przykład programu w trybie pracy Przebieg programu                       | 255 |
| Ilustracja 72: | Okno symulacji z podglądem konturu                                       | 258 |
| Ilustracja 73: | Przykład programu w trybie pracy Przebieg programu                       | 264 |
| llustracja 74: | Okno symulacji z podglądem konturu                                       | 267 |
| llustracja 75: | Menu Programowanie                                                       | 272 |
| llustracja 76: | Przykład programu w trybie pracy Programowanie                           | 276 |
| llustracja 77: | Okno symulacji z podglądem konturu                                       | 279 |
| llustracja 78: | Menu Programowanie                                                       | 284 |
| llustracja 79: | Przykład programu w trybie pracy Programowanie                           | 287 |
| llustracja 80: | Okno symulacji z podglądem konturu                                       | 291 |
| llustracja 81: | Menu <b>Menedżer plików</b>                                              | 296 |
| llustracja 82: | Menu Menedżer plików z podglądem i informacjami o pliku                  | 300 |
| llustracja 83: | Prostokątny układ odniesienia (kartezjański układ współrzędnych)         | 326 |
| llustracja 84: | Przyporządkowanie prostokątnego układu współrzędnych do osi maszyny      | 327 |
| llustracja 85: | Przyporządkowanie osi obrotu i osi pomocniczych do osi głównych          | 327 |
| llustracja 86: | Przyporządkowanie prostokątnego układu współrzędnych do detalu           | 328 |
| llustracja 87: | Wymiary korpusu                                                          | 385 |
| llustracja 88: | Wymiary panelu tylnego urządzenia                                        |     |
| Ilustracja 89: | Wymiary panelu tylnego urządzeń z ID 1089176-xx                          | 385 |
| Ilustracja 90: | Wymiary panelu tylnego urządzeń z ID 1089177-xx                          | 386 |
| Ilustracja 91: | Wymiary urządzenia z nóżką stojakową Single-Pos                          | 386 |
| Ilustracja 92: | Wymiary urządzenia z nóżką stojakową Duo-Pos                             | 387 |
|                |                                                                          |     |

| Ilustracja 93: | Wymiary urządzenia z nóżką stojakową Multi-Pos    | .387  |
|----------------|---------------------------------------------------|-------|
| Ilustracja 94: | Wymiary urządzenia z uchwytem mocującym Multi-Pos | . 388 |

# HEIDENHAIN

**DR. JOHANNES HEIDENHAIN GmbH** 

Dr.-Johannes-Heidenhain-Straße 5 83301 Traunreut, Germany 2 +49 8669 31-0 FAX +49 8669 32-5061 E-mail: info@heidenhain.de

Technical supportFAX+49 8669 32-1000Measuring systems\*49 8669 31-3104E-mail: service.ms-support@heidenhain.deNC support\*49 8669 31-3101E-mail: service.nc-support@heidenhain.deNC programming\*49 8669 31-3103E-mail: service.nc-pgm@heidenhain.dePLC programming\*49 8669 31-3102E-mail: service.plc@heidenhain.dePLC programming\*49 8669 31-3102E-mail: service.plc@heidenhain.dePL orgoramming\*49 8669 31-3102E-mail: service.plc@heidenhain.de

APP programming 🐵 +49 8669 31-3106 E-mail: service.app@heidenhain.de

www.heidenhain.de